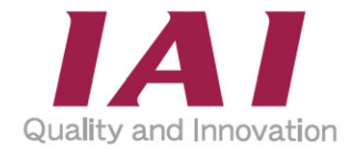

# SELプログラム支援ツール

# **取扱説明書 第3版** MJ0396-3A

|           | はじめに      | 1 <sub>章</sub>  |
|-----------|-----------|-----------------|
|           | インストール    | <b>2</b> 章      |
|           | 起動と終了<br> | <b>3</b> 章      |
|           | 画面構成      | <b>4</b> 章      |
|           | パラメーター設定  | <b>5</b> 章      |
|           | ポジションデータ  | 6 章             |
|           | 軸動作       | <b>7</b> 章      |
|           | プログラム     | <b>8</b> 章      |
|           | 作図機能      | 9 <sub>章</sub>  |
|           | モニター機能    | <b>10</b> 章     |
|           | シミュレーター   | 11 <sub>章</sub> |
| 1 de mais |           |                 |

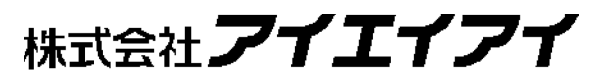

## お使いになる前に

この度は、当社の製品をお買い上げいただき、ありがとうございます。

この取扱説明書は本製品の取扱い方法や構造・保守などについて解説しており、安全にお使 いいただくために必要な情報を記載しています。

本製品をお使いになる前に必ずお読みいただき、十分理解した上で安全にお使いいただきますよう、お願いいたします。

取扱説明書は、当社のホームページから無償でダウンロードできます。

初めての方はユーザー登録が必要となります。

URL: www.iai-robot.co.jp/data\_dl/CAD\_MANUAL/

製品のご使用につきましては、該当する取扱説明書の必要部分をプリントアウトするか、 またはパソコン、タブレットなどに表示してすぐに確認できるようにしてください。

取扱説明書をお読みになった後も、本製品を取扱われる方が必要なときにすぐ読むことが できるように保管してください。

### 【重要】

- ●この取扱説明書は、本製品専用に書かれたオリジナルの説明書です。
- ●この取扱説明書に記載されている以外の運用はできません。記載されている以外の運用を
   した結果につきましては、一切の責任を負いかねますのでご了承ください。
- ●この取扱説明書に記載されている事柄は、製品の改良にともない予告なく変更させていただ く場合があります。
- ●この取扱説明書の内容についてご不審やお気付きの点などがありましたら、「アイエイアイ お客様センターエイト」もしくは最寄りの当社営業所までお問合わせください。
- ●この取扱説明書の全部または一部を無断で使用・複製することはできません。
- ●本文中における会社名・商品名は、各社の商標または登録商標です。

# 目 次

| 安全ガイド | 前-1   |
|-------|-------|
|       | 7 U.C |

# 第1章 はじめに

| 1.1 | 概要        |
|-----|-----------|
| 1.2 | 動作環境      |
| 1.3 | 対応コントローラー |

# 第2章 インストール

| 2.1 | 入手方法     | 2-1 |
|-----|----------|-----|
| 2.2 | インストール方法 | 2-2 |

# 第3章 起動と終了

| 3.1 起動                    |
|---------------------------|
| 3.1.1 XSEL 用パソコン対応ソフトから起動 |
| 3.1.2 エクスプローラーから起動        |
| 3.2 プロジェクト設定              |
| 3.2.1 プロジェクトの新規作成         |
| 3.2.2 プロジェクトを開く           |
| 3.2.3 サンプルを使う             |
| 3.3 オンラインモード・オフラインモード     |
| 3.4 終了                    |

# 第4章 画面構成

| 4.1 リボンメニュー・・・・・・・・・・・・・・・・・・・・・・・・・・・・・・・・・・・・   |
|---------------------------------------------------|
| 4.1.1 ファイルタブ・・・・・・・・・・・・・・・・・・・・・・・・・・・・・・・・・・・・  |
| 4.1.2 ロボットタブ・・・・・・・・・・・・・・・・・・・・・・・・・・・・・・・・・・・・  |
| 4.1.3 ポジションタブ・・・・・・・・・・・・・・・・・・・・・・・・・・・・・・・・・・・・ |
| 4.1.4 プログラムタブ・・・・・・・・・・・・・・・・・・・・・・・・・・・・・・・・・・・・ |

|     | 4.1.5 | 試運転タブ                                       |
|-----|-------|---------------------------------------------|
|     | 4.1.6 | モニタータブ・・・・・・・・・・・・・・・・・・・・・・・・・・・・・・・・・・・   |
|     | 4.1.7 | 作図タブ                                        |
|     | 4.1.8 | ウィンドウタブ・・・・・・・・・・・・・・・・・・・・・・・・・・・・・・・・4-10 |
|     | 4.1.9 | 情報タブ                                        |
| 4.2 | ッ-    | -ルボックス                                      |
| 4.3 | プロ    | グラム作成ウィンドウ4-13                              |
|     | 4.3.1 | ミニマップ                                       |
| 4.4 | ・プロ   | Jパティウィンドウ ······ 4-16                       |
| 4.5 | プロ    | )グラム一覧                                      |
| 4.6 | ヘル    | プウィンドウ                                      |
| 4.7 | ウィ    | ンドウの配置変更とリセット 4-19                          |

# 第5章 パラメーター設定

| 5.1 簡易 | 見セットアップ                  |
|--------|--------------------------|
| 5.1.1  | 簡易セットアップウィンドウ            |
| 5.1.2  | 入出カポート割付け設定              |
| 5.1.3  | フィールドネットワーク選択            |
| 5.1.4  | フィールドネットワーク設定            |
| 5.1.5  | シリアル通信設定                 |
| 5.1.6  | Ethernet 通信設定·······5-16 |
| 5.1.7  | パラメーター設定(応用編)            |
| 5.2 軸該 | 设定 ······· 5-20          |

# 第6章 ポジションデータ

| <b>6.1</b> ポジションデータ編集 ······· 6 | -1      |
|---------------------------------|---------|
| 6.1.1 ポジションデータ編集【プロジェクト】        | ··· 6-1 |
| 6.1.2 ポジションデータの読込み              | 6-3     |
| 6.1.3 ポジションデータの書込み              | ··· 6-4 |
| 6.1.4 ポジションデータファイル編集            | 6-5     |
| 6.1.5 ポジションデータの外部ファイル出力         | ··· 6-7 |
| 6.1.6 ポジションデータファイルの情報表示         | 6-8     |

| 6.2 | 座樗    | 『系定義データ編集                 |
|-----|-------|---------------------------|
|     | 6.2.1 | 座標系定義データ編集【プロジェクト】 6-9    |
|     | 6.2.2 | 座標系定義データの読込み 6-11         |
|     | 6.2.3 | 座標系定義データの書込み 6-11         |
|     | 6.2.4 | 座標系定義データファイル編集 6-12       |
|     | 6.2.5 | 座標系定義データの外部ファイル出力 6-15    |
|     | 6.2.6 | 座標系定義データファイルの情報表示 6-15    |
| 6.3 | デー    | - 夕比較機能 6-16              |
|     | 6.3.1 | 起動方法                      |
|     | 6.3.2 | 比較データ選択6-16               |
|     | 6.3.3 | データ比較                     |
|     | 6.3.4 | 比較結果の外部ファイル出力6-19         |
|     | 6.3.5 | 比較結果で差分データセルヘフォーカス移動 6-20 |

# 第7章 軸動作

| 7.1 軸動 | 作                                          |
|--------|--------------------------------------------|
| 7.1.1  | 機能選択                                       |
| 7.2 ジョ | グ/インチング・・・・・・・・・・・・・・・・・・・・・・・・・・・・・・・・・・・ |
| 7.2.1  | 機能 7-3                                     |
| 7.2.2  | 動作設定                                       |
| 7.2.3  | 軸制御                                        |
| 7.3 ポジ | ション指定移動 ・・・・・・ 7-7                         |
| 7.3.1  | 機能                                         |
| 7.3.2  | 動作設定                                       |
| 7.3.3  | 軸制御                                        |
| 7.4 現在 | 位置表示                                       |
| 7.4.1  | 機能                                         |
| 7.4.2  | 軸グループ選択                                    |
| 7.4.3  | 座標系設定                                      |
| 7.4.4  | 軸選択                                        |
| 7.4.5  | 現在位置取込み                                    |

# 第8章 プログラム

| 8.1 プログラム  | aの作成 ······ 8-1                                   |
|------------|---------------------------------------------------|
| 8.1.1 アイテ  | ۵-1 8-1                                           |
| 8.1.2 プログ  | ラムの選択                                             |
| 8.1.3 アイテ  | ムの配置                                              |
| 8.1.4 プロバ  | ティの設定                                             |
| 8.1.5 コメン  | ·<br>ト入力······ 8-10                               |
| 8.1.6 サブル  | /ーチン機能                                            |
| 8.1.7 プログ  | ラムの書込み                                            |
| 8.1.8 フラッ  | シュ ROM 書込み ······ 8-12                            |
| 8.1.9 SELフ | ゜ログラムファイル保存                                       |
| 8.1.10 プロ: | グラム削除                                             |
| 8.1.11 プロ: | グラム照合                                             |
| 8.1.12 スク  | リーンショット機能                                         |
| 8.1.13 プロ: | グラムに名前(シンボル)を設定                                   |
| 8.1.14 プロ: | グラムファイルのエクスポート・インポート・・・・・・・・・・・・・・・・・・・・・・・・・8-17 |
| 8.1.15 ユー  | ザー定義アイテム                                          |
| 8.1.16 ユー  | ザー定義アイテムの削除・・・・・・・・・・・・・・・・・・・・・・・・・・・・・ 8-22     |
| 8.2 試運転…   |                                                   |
| 8.2.1 プログ  | ラムの実行                                             |
| 8.2.2 実行位  | 置トレース                                             |
| 8.2.3 プログ  | ラムの一時停止・実行再開                                      |
| 8.2.4 プログ  | ラムの終了                                             |
| 8.2.5 ブレー  | クポイントの設定/解除                                       |
| 8.2.6 サイク  | ルタイム測定                                            |
| 8.2.7 プログ  | ラム実行状態の確認                                         |
| 8.2.8 プログ  | ラム実行中エラー                                          |
| 8.2.9 試運転  | モード・編集モード                                         |
| 8.3 簡易プログ  | ブラム機能                                             |
| 8.3.1 簡易ブ  | ゜ログラムウィンドウ ・・・・・・ 8-29                            |
| 8.3.2 簡易ブ  | <sup>^</sup> ログラムメニュー                             |
| 8.3.3 プログ  | ラム編集                                              |
| 8.3.4 実行回  | 数指定                                               |

| 8.3.5 | 速度・    | 加減速度設定 | 8-37 |
|-------|--------|--------|------|
| 0.0.0 | $\sim$ |        | 0.07 |

# 第9章 作図機能

| 9.1 作図 | ③ウィンドウ                                    |
|--------|-------------------------------------------|
| 9.1.1  | 作図タブ                                      |
| 9.1.2  | 図形リスト表示部・・・・・・・・・・・・・・・・・・・・・・・・・・・・・・9-2 |
| 9.1.3  | ステータスバー                                   |
| 9.1.4  | 作図部                                       |
| 9.2 作図 | ダデータの作成・保存                                |
| 9.2.1  | 新規作成                                      |
| 9.2.2  | 作図ファイル読出し・保存                              |
| 9.2.3  | 作図ファイル エクスポート・インポート                       |
| 9.3 設定 | E ······ 9-16                             |
| 9.3.1  | 可動範囲設定                                    |
| 9.3.2  | 繰返し動作設定                                   |
| 9.3.3  | 図形間移動方法設定9-18                             |
| 9.3.4  | 速度・加減速度設定                                 |
| 9.4 プロ | ]グラム・ポジション変換                              |
| 9.5 現在 | E位置表示                                     |
| 9.6 図形 | 纟作成                                       |
| 9.6.1  | CAD データからの図形取込み                           |
| 9.6.2  | DXF データの読込み                               |
| 9.6.3  | DXF 図形の取込み ······9-25                     |
| 9.6.4  | DXF 図形の消去 ······ 9-25                     |
| 9.6.5  | 点作図 9-25                                  |
| 9.6.6  | 直線作図                                      |
| 9.6.7  | 円弧作図                                      |
| 9.6.8  | 円作図                                       |
| 9.6.9  | 正方形/長方形作図9-31                             |
| 9.7 図形 | /編集                                       |
| 9.7.1  | マウスドラッグによる頂点/図形の移動9-33                    |
| 9.7.2  | 頂点スナップ                                    |
|        |                                           |

|     | 9.7.4  | 切取り      | 36 |
|-----|--------|----------|----|
|     | 9.7.5  | コピー      | 36 |
|     | 9.7.6  | 貼付け      | 36 |
|     | 9.7.7  | 削除       | 36 |
|     | 9.7.8  | 始点・終点入替え | 37 |
|     | 9.7.9  | 移動       | 38 |
|     | 9.7.10 | 回転       | 39 |
| 9.8 | 図形     | /情報編集    |    |
|     | 9.8.1  | 頂点設定     | 41 |
|     | 9.8.2  | 図形間移動設定  | 46 |

# 第10章 モニター機能

| 10.1 | Ð.    | ニター機能                      |
|------|-------|----------------------------|
| 10.2 | . 入:  | カポートモニター                   |
| 10.3 | 出     | カポート・フラグ・仮想入出カポートモニター 10-4 |
| 10.4 | 整     | 数変数・実数変数モニター               |
| 10.5 | 5 I/C | D 名称設定                     |
| 1    | 0.5.1 | I/O 名称をまとめて設定 ······ 10-8  |
| 1    | 0.5.2 | I/O 使用状況一覧                 |
| 10.6 | 変     | 数名称設定                      |
| 1    | 0.6.1 | 変数使用状況一覧                   |

# 第11章 シミュレーター

| 11.1 画面 | 面構成・・・・・・・・・・・・・・・・・・・・・・・・・・・・・・・・・・・・      |
|---------|----------------------------------------------|
| 11.1.1  | メニュー 11-2                                    |
| 11.1.2  | ツリー                                          |
| 11.1.3  | 拡大縮小表示                                       |
| 11.2 ++ | ▽リブレーション                                     |
| 11.3 オフ | ラインティーチング・・・・・・・・・・・・・・・・・・・・・・・・・・・・・・11-15 |
| 11.3.1  | 画面説明                                         |
| 11.3.2  | ティーチングポイントデータの追加                             |
| 11.3.3  | ティーチングポイントデータファイル                            |

| 11.3.4  | ポジション変換    |
|---------|------------|
| 11.4 干泳 | 歩チェック      |
| 11.4.1  | 干渉チェックキー設定 |
| 11.4.2  | 干渉チェック設定   |
| 11.4.3  | 干涉位置表示     |
|         |            |

| 変更履歴 ···································· | - | 1 |
|-------------------------------------------|---|---|
|-------------------------------------------|---|---|

## 安全ガイド

安全ガイドは、製品を正しくお使いいただき、危険や財産の損害を未然に防止するために書かれたものです。 製品のお取扱い前に必ずお読みください。

# 産業用ロボットに関する法令および規格

機械装置の安全方策としては、国際工業規格 ISO/DIS12100 "機械類の安全性"において、一般論 として次の4つを規定しています。

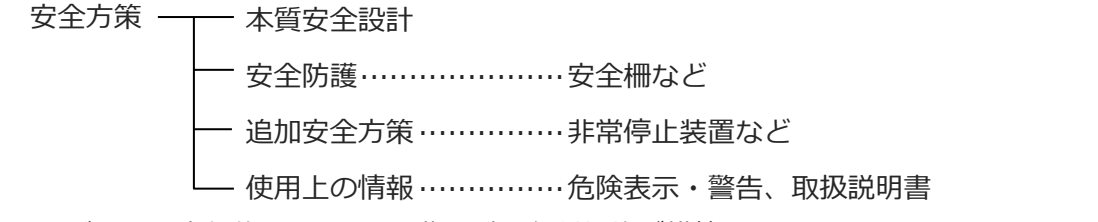

これに基づいて国際規格 ISO/IEC で階層別に各種規格が構築されています。 産業用ロボットの安全規格は以下のとおりです。

また産業用ロボットの安全に関する国内法は、次のように定められています。

#### 労働安全衛生法 第59条

危険または有害な業務に従事する労働者に対する特別教育の実施が義務付けられています。

#### 労働安全衛生規則

第36条……特別教育を必要とする業務

― 第31号(教示等) …… 産業用ロボット(該当除外あり)の教示作業などについて

── 第 32 号(検査等) ·······産業用ロボット(該当除外あり)の検査、修理、調整作業など について

第150条……産業用ロボットの使用者の取るべき措置

# 労働安全衛生規則の産業用ロボットに対する要求事項

| 作業エリア    | 作業状態          | 駆動源の遮断         | 措置                      | 規定       |
|----------|---------------|----------------|-------------------------|----------|
| 可動物面内    | 白新運転中         | しない            | 運転開始の合図                 | 104条     |
| 可到到电话回入上 | 口到连拉丁         |                | 柵、囲いの設置など               | 150条の4   |
|          |               | する<br>(運転停止含む) | 作業中である旨の表示など            | 150 条の 3 |
|          | 教 テナン どの      |                | 作業規定の作成                 | 150 条の 3 |
|          | 教示な200<br>作業時 |                | 直ちに運転を停止できる措置           | 150条の3   |
|          |               | しない            | 作業中である旨の表示など            | 150条の3   |
|          |               |                | 特別教育の実施                 | 36条31号   |
| 可制約囲内    |               |                | 作業開始前の点検など              | 151条     |
| 山到町町山口   |               | <b></b>        | 運転を停止して行う               | 150条の5   |
|          |               | 90             | 作業中である旨の表示など            | 150 条の 5 |
|          | をおま どう        |                | 作業規定の作成                 | 150 条の 5 |
|          | 快重なとの         | しない            | 直ちに運転停止できる措置            | 150 条の 5 |
|          | 作未吋           | (やむをえず運転       | 作業中である旨の表示など            | 150 条の 5 |
|          |               | 中に行う場合)        | 特別教育の実施<br>(清掃・給油作業を除く) | 36条32号   |

# 当社の産業用ロボット該当機種

労働省告示第 51 号および労働省労働基準局長通達(基発第 340 号)により、以下の内容に該当するものは、産業用ロボットから除外されます。

- (1) 単軸アクチュエーターでモーターワット数が80W以下の製品
   モーターを2つ以上有する多軸組合わせロボット、スカラロボットなどの多関節ロボットは、
   それぞれのモーターワット数の中で最大のものが80W以下の製品
- (2) 多軸組合わせロボットで X・Y・Z 軸がいずれの方向にも 300mm の場合(回転部が存在す る場合は、その先端を含めた最大可動範囲がいずれの方向にも 300mm 以内の場合)
- (3) 固定シーケンス制御装置の情報に基づき移動する搬送用機器で、左右移動および上下移動だ けを行い、上下の可動範囲が 100mm 以下の場合
- (4) 多関節ロボットで可動半径および Z 軸が 300mm 以内の製品
- (5) マニピュレーターの先端部が、直線運動の単調な繰返しのみを行う機械(ただし、上の(3) に該当するものは除く)

当社カタログ掲載製品のうち産業用ロボットの該当機種は以下のとおりです。

ただし、単軸アクチュエーターを使用した装置が、"(5)マニピュレーターの先端部が、直線運動の 単調な繰返しのみを行う機械"に該当する場合は産業用ロボットから除外されます。

【単軸アクチュエーター】

次の機種でストローク 300mm を超え、かつモーター容量 80W を超えるもの

EC-B8SS/S10(X)/S13(X)/S15(X)/S18(X)、RCS2(CR)-SS8 $\Box$ 、RCS3(P)(CR)、RCS4(CR)、IS(P)A、 IS(P)DA(CR)、IS(P)WA、IS(P)B、IS(P)DB(CR)、SSPA、SSPDACR、NS、NSA、FS、IF、IFA、 リニアサーボアクチュエーター

(注) EC-RR10□および RCP5-RA10□に使用しているパルスモーターは、最大出力 80W を超え ます。そのため、組合わせロボットに使用した場合、産業用ロボットに該当する可能性があ ります。

【直交ロボット】

上記単軸アクチュエーターのうち、いずれかを1軸でも使用するもの、および CT4

【スカラロボット(IX/IXA)】

アーム長 300mm を超える全機種

(IXA-3NNN1805/4NNN1805、IXA-3NNN3015/4NNN3015、IXA-3NS□3015/4NS□3015、
 IX-NN□1205/1505/1805/2515H、IX-TNN3015H、IX-UNN3015H を除く全機種)

# 当社製品の安全に関する注意事項

ロボットの使用にあたり、各作業内容における共通注意事項を示します。

| No. | 作業内容 | 注意事項                                                                              |
|-----|------|-----------------------------------------------------------------------------------|
| 1   | 機種選定 | ●本製品は、高度な安全性を必要とする用途には企画、設計されていませんので、                                             |
|     |      | 人命を保証できません。                                                                       |
|     |      | したがって、次のような用途には使用しないでください。                                                        |
|     |      | ①人命および身体の維持、管理などに関わる医療機器                                                          |
|     |      | ②人の移動や搬送を目的とする機構、機械装置                                                             |
|     |      | (車両・鉄道施設・航空施設など)                                                                  |
|     |      | ③機械装置の重要保安部品(安全装置など)                                                              |
|     |      | ●製品は仕様範囲外で使用しないでください。                                                             |
|     |      | 著しい寿命低下を招き、製品故障や設備停止の原因となります。                                                     |
|     |      | ●次のような環境では使用しないでくたさい。                                                             |
|     |      | ①可燃性力人、発火物、引火物、爆発物などか存在する場所                                                       |
|     |      |                                                                                   |
|     |      | ③周囲温度や相対温度が住碌の範囲を超える場所                                                            |
|     |      | ④ 単射日元1°大さな熱源からの輻射熱が加わる場所 ④ 退廃亦化が会)換では電する トミン提託                                   |
|     |      | ⑤ 温度変化/小忌激 ( 祐路 9 るようは場所) の 庶金姓 ギュ ( 林敏 - 佐敏 + 2 ビ) お キュ 相手                       |
|     |      | © 肉民住刀人(弧路、塩路なこ)がのる場所<br>② 鹿投 指分 雑料が多い提訴                                          |
|     |      | ① 座央、 塩力、 武初か多い 物別<br>の 木休に直接振動や衝撃が にわる 提訴                                        |
|     |      | ● 手直に使用するアクチュエーターは、ブレーキはきの機種を選定してください                                             |
|     |      | ● 生色に使用するアンフェエーターは、フレーギリさの機種を選定してくたとい。<br>ブレーエがたい機種を選定すると、雪酒を OFF したとき可動部が落下し、けがや |
|     |      | ワークの破損などの事故を起こすことがあります。                                                           |
|     |      |                                                                                   |
| 2   | 運搬   | ●重量物を運ぶ場合には2人以上で運ぶ、またはクレーンなどを使用してください。                                            |
|     |      | ●2 人以上で作業を行う場合は、"王"と"従"の関係を明確にし、声を掛け合い、安全                                         |
|     |      | を唯認しなから作業を行うしくにさい。                                                                |
|     |      | ● 連搬时は、行 ノ 位直、里里、里里八ノノスを考慮し、小 ノ り たり 洛下したり                                        |
|     |      | ●演師は海切れ運搬手段を用いて行ってください。                                                           |
|     |      | ● 建碱は週切な建碱子校を用いて1 J C へたとい。<br>クレーンの使用可能やアクチュエーターには アイボルトが取付けられているか               |
|     |      | またけ取付け田わじのが田音されていますので、個々の取扱説明書に従って                                                |
|     |      | なってください                                                                           |
|     |      | $\square \square D D C C C C C C C C C C C C C C C C $                            |
|     |      | ●梱包が変形するような重い物は載せないでください。                                                         |
|     |      | ●能力が1t以上のクレーンを使用する場合は、クレーン操作、玉掛けの有資格者が                                            |
|     |      | 作業を行ってください。                                                                       |
|     |      | ●クレーンなどを使用する場合は、クレーンなどの定格荷重を超える荷物は絶対に                                             |
|     |      | 吊らないでください。                                                                        |
|     |      | ●荷物にふさわしい吊具を使用してください。吊具の切断荷重などに安全を                                                |
|     |      | 見込んでください。また、吊具に損傷がないか確認してください。                                                    |
|     |      | ●吊った荷物に人は乗らないでください。                                                               |
|     |      | ●荷物を吊ったまま放置しないでください。                                                              |
|     |      | ●吊った荷物の下に入らないでください。                                                               |
|     |      |                                                                                   |

| No. | 作業内容  | 注意事項                                                                                                    |
|-----|-------|----------------------------------------------------------------------------------------------------|
| 3   | 保管・保存 | ●保管・保存環境は設置環境に準じますが、とくに結露の発生がないように配慮                                                                                                    |
|     |       | してくたさい。<br>●地震などの天災により、製品の転倒、落下がおきないように考慮して保管して<br>ください。                                                                                                    |
| 4   | 据付け・  | (1) ロボット本体・コントローラーなどの設置                                                                                                    |
|     | 立上げ   | <ul> <li>●製品(ワークを含む)は、必ず確実な保持、固定を行ってください。製品の転倒、<br/>落下、異常動作などによって破損およびけがをする恐れがあります。<br/>また、地震などの天災による転倒や落下にも備えてください。</li> <li>●製品の上に乗ったり、物を置いたりしないでください。<br/>転倒事故、物の落下によるけがや製品破損、製品の機能喪失・性能低下・寿命<br/>低下などの原因となります。</li> <li>●次のような場所で使用する場合は、十分に遮蔽してください。</li> <li>①電気的なノイズが発生する場所</li> <li>②電源線や動力線が近傍を通る場所</li> <li>④水、油、薬品の飛沫がかかる場所</li> </ul>                                                                                                    |
|     |       | <ul> <li>(2) ケーブル配線</li> <li>アクチュエーター~コントローラー間のケーブルやティーチングツールなどの<br/>ケーブルは当社の純正部品を使用してください。</li> <li>ケーブルに傷をつけたり、無理に曲げたり、引張ったり、巻きつけたり、挟み<br/>込んだり、重い物を載せたりしないでください。<br/>漏電や導通不良による火災、感電、異常動作の原因になります。</li> <li>製品の配線は、電源を OFF して誤配線がないように行ってください。</li> <li>直流電源(+24V)を配線する時は、+/-の極性に注意してください。<br/>接続を誤ると火災、製品故障、異常動作の恐れがあります。</li> <li>ケーブルコネクターの接続は、抜け・ゆるみのないように確実に行ってください。<br/>火災、感電、製品の異常動作の原因になります。</li> <li>製品のケーブルの長さを延長または短縮するために、ケーブルの切断再接続は<br/>行わないでください。火災、製品の異常動作の原因になります。</li> </ul>      |
|     |       | <ul> <li>(3) 接地</li> <li>●接地は、感電防止、静電気帯電の防止、耐ノイズ性能の向上および不要な電磁<br/>放射の抑制には必ず行わなければなりません。</li> <li>●コントローラーのAC電源ケーブルのアース端子(PE) および制御盤のアースプ<br/>レートは、必ず接地工事をしてください。保安接地は、負荷に応じた線径が必要<br/>です。規格(電気設備技術基準)に基づいた配線を行ってください。</li> <li>詳細は、[各コントローラーまたはコントローラー内蔵アクチュエーターの取扱<br/>説明書]の記載に従ってください。</li> <li>●DC24Vを供給するコントローラーまたは、コントローラー内蔵型アクチュエー<br/>ターのFG 端子には、機能接地を施工してください。電気装置への電磁妨害(ノ<br/>イズ)や絶縁不良が、機械の作動に与える影響を最小にするため、電気的に安定<br/>した端子または導体に施工をしてください。目安のインピーダンスは、D種(旧<br/>第3種、接地抵抗100Ω以下)です。</li> </ul> |

| No. | 作業内容 | 注意事項                                                                |
|-----|------|---------------------------------------------------------------------|
| 4   | 据付け・ | (4)安全対策                                                             |
|     | 立上げ  | ●2 人以上で作業を行う場合は、"主"と"従"の関係を明確にし、声を掛け合い、安全<br>を確認しながら作業を行ってください      |
|     |      | ●製品の動作中または動作できる状態のときは、ロボットの可動範囲に立入ること                               |
|     |      | ができないような安全対策(安全防護柵など)を施してください。                                      |
|     |      | 動作中のロボットに接触すると死亡または重傷を負うことがあります。                                    |
|     |      | ●運転中の非常事態に対し、直ちに停止することができるように非常停止回路を                                |
|     |      | 必ず設けてください。                                                          |
|     |      | ●電源投入だけで起動しないよう安全対策を施してください。製品が急に起動し、                               |
|     |      | のかで表面吸損の床因になるぷれかのりより。<br>●非学停止解除や停電後の復旧だけで起動しないよう 安全対策を施してくださ       |
|     |      | ・ 、 人身事故、装置破損などの原因となります。                                            |
|     |      | ●据付け・調整などの作業を行う場合は、"作業中、電源投入禁止"などの表示をし                              |
|     |      | ○○○○○○○○○○○○○○○○○○○○○○○○○○○○○○○○○○○○                                |
|     |      | ● 必要に広じて保護手袋、保護めがね、安全靴を着用して安全を確保してください。                             |
|     |      | <ul> <li>●製品の開口部に指や物を入れないでください。けが、感電、製品破損、火災など</li> </ul>           |
|     |      | の原因になります。                                                           |
|     |      | ●垂直に設置しているアクチュエーターのブレーキを解除するときは、自重で落下                               |
|     |      | して手を挟んだり、ワークなどを損傷したりしないようにしてください。                                   |
| 5   | 教示   | ●2 人以上で作業を行う場合は、"主"と"従"の関係を明確にし、声を掛け合い、安全                           |
|     |      | を確認しながら作業を行ってください。                                                  |
|     |      | ●教示作業はできるかきり安全防護柵外から行ってくたさい。やむをえす安全防護柵                              |
|     |      | ○ ○ ○ ○ ○ ○ ○ ○ ○ ○ ○ ○ ○ ○ ○ ○ ○ ○ ○                               |
|     |      | ●女王防疫価内で作来するとさば、作業省はチルチ市停止スイッチで防守し、<br>異常発生時にはいつでも動作停止できろようにしてください。 |
|     |      | ●安全防護柵内で作業するときは、作業者以外に監視人をおいて、異常発生時には                               |
|     |      | いつでも動作停止できるようにしてください。また第三者が不用意にスイッチ類                                |
|     |      | を操作することのないよう監視してください。                                               |
|     |      | ●見やすい位置に"作業中"である旨の表示をしてください。                                        |
|     |      | ●垂直に設置しているアクチュエーターのブレーキを解除するときは、自重で落下                               |
|     |      | して手を挟んだり、ワークなどを損傷したりしないようにしてください。                                   |
|     |      | ※安全防護柵・・・安全防護柵がない場合は、可動範囲を示します。                                     |
| 6   | 確認運転 | ●2人以上で作業を行う場合は、"主"と"従"の関係を明確にし、声を掛け合い、安全                            |
|     |      | を確認しなから作業を行ってくたさい。                                                  |
|     |      | ● 教示わよひノロクフミンク後は、1 ステツノ9 J唯認連転をしてから自動連転に<br>移ってください                 |
|     |      | ゆうてくたさい。 ●安全防護柵内で確認運転をするときけ、教売作業と同様にあらかじめ決められた                      |
|     |      | ● 文生防疫(間内)で確認定報をすることは、 私気に柔と同様にのうか ひの人のうれた<br>作業手順で作業を行ってください。      |
|     |      | ●プログラム動作確認は、必ずセーフティー速度で行ってください。                                     |
|     |      | プログラムミスなどによる予期せぬ動作で事故をまねく恐れがあります。                                   |
|     |      | ●通電中に端子台や各種設定スイッチに触れないでください。                                        |
|     |      | 感電や異常動作の恐れがあります。                                                    |
|     |      |                                                                     |

| No. | 作業内容  | 注意事項                                                                                                    |
|-----|-------|----------------------------------------------------------------------------------------------------|
| 7   | 自動運転  | <ul> <li>●自動運転を開始する前、あるいは停止後の再起動の際には、安全防護柵内に人がいないことを確認してください。</li> <li>●自動運転を開始する前には、関連周辺機器がすべて自動運転に入ることのできる状態にあり、異常表示がないことを確認してください。</li> </ul>                                                                                                    |
|     |       | <ul> <li>●自動運転の開始操作は、必ず安全防護柵外から行うようにしてください。</li> <li>●製品に異常な発熱、発煙、異臭、異音が生じた場合は、直ちに停止して電源スイッチを OFF してください。火災や製品破損の恐れがあります。</li> <li>●停電したときは電源スイッチを OFF してください。停電復旧時に製品が突然動作し、けがや製品破損の原因になることがあります。</li> </ul>                                                                                                    |
| 8   | 保守・点検 | <ul> <li>2 人以上で作業を行う場合は、"主"と"従"の関係を明確にし、声を掛け合い、安全を確認しながら作業を行ってください。</li> <li>作業はできるかぎり安全防護柵外から行ってください。やむをえず安全防護柵内で作業するときは、"作業規定"を作成して作業者への徹底を図ってください。</li> <li>安全防護柵内で作業を行う場合は、原則として電源スイッチを OFF してください。</li> <li>安全防護柵内で作業するときは、作業者は手元非常停止スイッチを FF してください。</li> <li>安全防護柵内で作業するときは、作業者は手元非常停止スイッチを携帯し、異常発生時にはいつでも動作停止できるようにしてください。</li> <li>安全防護柵内で作業するときは、作業者以外に監視人をおいて、異常発生時にはいつでも動作停止できるようにしてください。</li> <li>安全防進柵内で作業するときは、作業者以外に監視人をおいて、異常発生時にはいつでも動作停止できるようにしてください。</li> <li>安全防護(市内)にできるようにしてください。</li> <li>見やすい位置に"作業中"である旨の表示をしてください。</li> <li>見やすい位置に"作業中"である旨の表示をしてください。</li> <li>見やすい位置に"作業中"である旨の表示をしてください。</li> <li>通やすい位置に"作業中"である旨の表示をしてください。</li> <li>地域間にごびボールねじ用グリースは、各機種の取扱説明書により適切なグリースを使用してください。</li> <li>絶縁耐圧試験は行わないでください。製品の破損の原因になることがあります。</li> <li>垂直に設置しているアクチュエーターのブレーキを解除するときは、自重で落下して手を挟んだり、ワークなどを損傷したりしないようにしてください。</li> <li>サーボ OFF すると、スライダーやロッドが停止位置からずれることがあります。</li> <li>マ要動作による、けがや損傷をしないようにしてください。</li> <li>取外したカバーやねじなどは紛失しないよう注意し、保守・点検完了後は必ず元の状態に戻して使用してください。</li> <li>不完全な取付けは製品破損やけがの原因となります。</li> <li>※安全防護柵・・・安全防護柵がない場合は、可動範囲を示します。</li> </ul> |
| 9   | 改造・分解 | ●お客様の独自の判断に基づく改造、分解組立て、指定外の保守部品の使用は<br>行わないでください。                                                                                                    |
| 10  | 廃棄    | <ul> <li>製品が使用不能、または不要になって廃棄する場合は、産業廃棄物として適切な<br/>廃棄処理をしてください。</li> <li>廃棄のためアクチュエーターを取外す場合は、落下などに考慮し、ねじの取外し<br/>を行ってください。</li> <li>製品の廃棄時は、火中に投じないでください。製品が破裂したり、有毒ガスが<br/>発生したりする恐れがあります。</li> </ul>                                                                                                    |
| 11  | その他   | <ul> <li>ペースメーカーなどの医療機器を装着された方は、影響を受ける場合がありますので、本製品および配線には近づかないようにしてください。</li> <li>海外規格への対応は、海外規格対応マニュアルを確認してください。</li> <li>アクチュエーターおよびコントローラーの取扱いは、それぞれの専用取扱説明書に従い、安全に取扱ってください。</li> </ul>                                                                                                    |

# 注意表示について

各機種の取扱説明書には、安全事項を以下のように"危険"、"警告"、"注意"、"お願い"にランク分けして 表示しています。

| レベル              | 危害・損害の程度                                 | シ   | ンボル | ,   |
|------------------|------------------------------------------|-----|-----|-----|
| 危険               | 取扱いを誤ると、死亡または重傷に至る危険が差迫って生じると<br>想定される場合 | Â   | 危   | 険   |
| <u>敬</u> 上<br>言口 | 取扱いを誤ると、死亡または重傷に至る可能性が想定される場合            | Â   | 敬言  | 告   |
| 注意               | 取扱いを誤ると、傷害または物的損害の可能性が想定される場合            |     | 注   | 意   |
| お願い              | 傷害の可能性はないが、本製品を適切に使用するために守っていた<br>だきたい内容 | (!) | お原  | 頂しい |

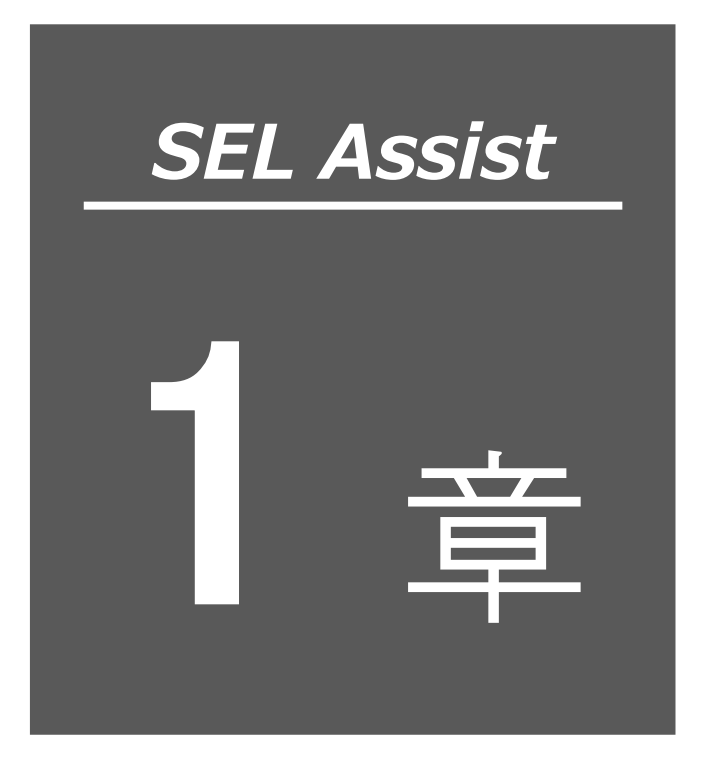

# はじめに

| 1.1 | 概要        |
|-----|-----------|
| 1.2 | 動作環境      |
| 1.3 | 対応コントローラー |

# 1.1 概要

SEL プログラム支援ツール(以下、本ソフト)は、プログラムコントローラー用のティーチング アプリケーションです。ジョグ・インチング動作、ポジションデータ、座標系定義データの作成・ 編集、プログラムの作成・試運転ができます。

#### 1.2 動作環境

# 1.2 動作環境

本ソフトを使用するために推奨する環境は以下のとおりです。 OS:Windows 10/11<sup>※</sup>(バージョン 21H2 以降) ディスプレイ解像度:Full HD(1920×1080)

※ Windows は、米国 Microsoft Corporation の登録商標です。

# 1.3 対応コントローラー

本ソフトは以下のコントローラーに対応しています。

- RSEL
- XSEL2-T/TX

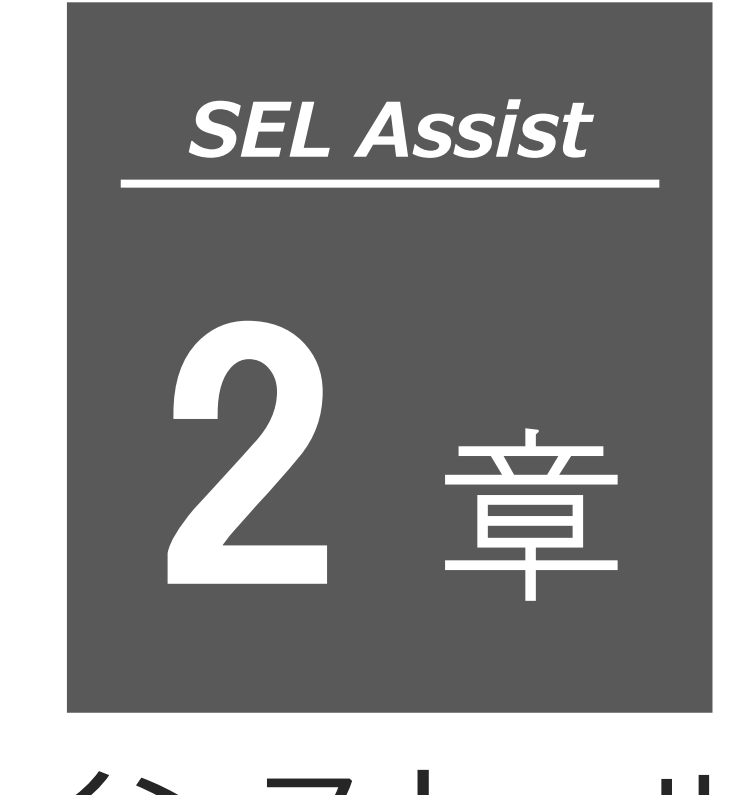

インストール

| 2.1 | 入手方法          | 2-1 |
|-----|---------------|-----|
| 2.2 | インストール方法・・・・・ | 2-2 |

# 2.1 入手方法

本ソフトは XSEL 用パソコン対応ソフト V14.00.00.00 以降に同梱されています。

MJ0396-3A

# 2.2 インストール方法

本ソフトは、XSEL 用パソコン対応ソフトをインストールすると使用可能となります。

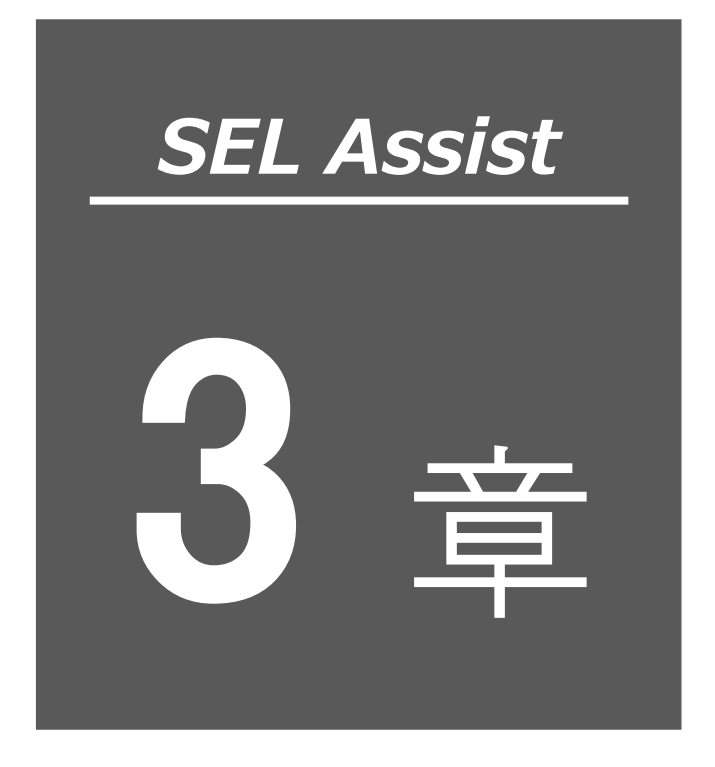

起動と終了

| 3.1 | 起動    |                         |
|-----|-------|-------------------------|
|     | 3.1.1 | XSEL 用パソコン対応ソフトから起動 3-1 |
|     | 3.1.2 | エクスプローラーから起動3-2         |
| 3.2 | プロ    | ジェクト設定                  |
| :   | 3.2.1 | プロジェクトの新規作成             |
| :   | 3.2.2 | プロジェクトを開く               |
|     | 3.2.3 | サンプルを使う                 |
| 3.3 | オン    | ラインモード・オフラインモード 3-10    |
| 3.4 | 終了    | · 3-11                  |

# 3.1 起動

### 3.1.1 XSEL 用パソコン対応ソフトから起動

XSEL 用パソコン対応ソフトのメニューから「便利ツール」→「SEL プログラム支援ツール」を選択してください。コントローラー接続時はオンラインモード、非接続時はオフラインモードとして動作します。

XSEL 用パソコン対応ソフトから起動する場合は、シミュレーターと接続できません。

注意

 セーフティー速度有効時、ロボット・アクチュエーターの最大速度は 250 mm/s に制限されます。
 セーフティー速度の有効/無効を切替える場合は、XSEL 用パソコン対応ソフトより変更してください。
 詳細は、[パソコン専用ティーチングソフト X-SEL パソコン対応ソフト RSEL 編の 3.3 ツールバー説明]を参照してください。

### 3.1.2 エクスプローラーから起動

XSEL 用パソコン対応ソフトのインストールフォルダーの「AssistSELProgram」フォルダーを開き、 AssistSELProgram.exe をダブルクリックします。

## 参考: XSEL 用パソコン対応ソフトのインストールフォルダーの初期設定値は以下のとおりです。 C:¥Program Files (x86)¥IAI¥X\_SEL

Windows エクスプローラーから起動した場合、オフラインモードとして動作します。 シミュレーターと接続すると、オンラインモードに移行します。

# 3.2 プロジェクト設定

プロジェクトの作成方法について説明します。

本ソフトを起動すると、プロジェクト設定ウィンドウが表示されます。

[はじめに]

プロジェクトの作成方法を選択します。

| 😴 プロジェクト設定 |                                     | × |
|------------|-------------------------------------|---|
|            |                                     |   |
| は          | じめに                                 |   |
|            | プロジェクトの新規作成<br>プロジェクトの新規作成します.      |   |
|            | サンプルを使う サンプルプロシェクトを作成します。           |   |
|            | プロジェクトを開く<br>すてに作成されているプロシェクトを開きます。 |   |
|            | 次へ                                  |   |
|            |                                     |   |

図 3.2-1 プロジェクト設定(はじめに)

表 3.2-1 プロジェクト設定 メニュー

| メニュー        | 機能                            |
|-------------|-------------------------------|
| プロジェクトの新規作成 | プロジェクトを新規作成します。               |
| サンプルを使う     | サンプルプログラムを取込んだ状態でプロジェクト作成します。 |
| プロジェクトを開く   | 保存されているプロジェクトを開きます。           |

プロジェクト設定ウィンドウは、オプション設定で起動時の表示/非表示を変更できます。

## 3.2.1 プロジェクトの新規作成

プロジェクトを新規作成するには、プロジェクト設定ウィンドウで「プロジェクトの新規作成」を クリックする、または、「ファイル」タブのプロジェクトの新規作成をクリックします。

オフラインモードの場合、[軸構成の選択] が表示されます。 オンラインモードの場合、[軸の割当確認] が表示されます。

[軸構成の選択](オフラインモード) 軸構成を選択します。

| -    | <b>5</b>                 | $\mathbf{X}_{\mathbf{b}}$ | *        |   |             |  |
|------|--------------------------|---------------------------|----------|---|-------------|--|
| はじめに | サンプルプロジェクトの<br>選択        | 輪構成の違択                    | 軸の割当設定   |   | プロジェクト名称の設定 |  |
| 車由;  | 構成の選択                    |                           |          |   |             |  |
|      | ① 使用するロボットを選択してくた        | さい。                       |          |   |             |  |
|      | 直交型6軸ロボット                | *                         |          |   |             |  |
|      | · CRS-XB*                | *                         | ①の使用軸数   | 6 | 奉由          |  |
|      | ② 単軸ロボット・アクチュエーターの       | 使用軸数を選                    | 訳してください。 |   |             |  |
|      | 188                      | ~                         | ②の使用軸数   | 1 | 奉由          |  |
|      |                          |                           |          |   |             |  |
|      | 使用するコントローラー              |                           |          |   |             |  |
|      | 使用するコントローラー<br>IIII RSEL | *                         | 合計軸数     | 7 | 華由          |  |

図 3.2-2 プロジェクト設定(軸構成の選択)

次へをクリックすると [軸の割当設定] が表示されます。

[軸の割当設定] (オフラインモード)

割当状態を変更できます。

軸名称を入力できます。軸名称列の対象軸のセルをダブルクリックしてください。

|                                                                                              | <b></b>               | ×                                                                                      | X                                                         |
|----------------------------------------------------------------------------------------------|-----------------------|----------------------------------------------------------------------------------------|-----------------------------------------------------------|
| はじめに                                                                                         | サンプルプロジェ/<br>選択       | 2トの 動構成の選択                                                                             | 線の割当設定<br>定                                               |
| 軸の                                                                                           | 割当設定                  |                                                                                        | ±*                                                        |
|                                                                                              | 創当状態                  | 副当れた、軸石初が変更でき                                                                          | ます。<br>事元軸ガループNo                                          |
| THE NO.                                                                                      |                       |                                                                                        |                                                           |
| 軸No.1 (X)                                                                                    | 0                     | *                                                                                      | 12/144/70 5110.                                           |
| 軸No.1 (X)<br>軸No.2 (Y)                                                                       | 0                     |                                                                                        | 軸グループ1 ~                                                  |
| 軸No.1 (X)<br>軸No.2 (Y)<br>軸No.3 (Z)                                                          | 0                     | 4.<br>4.<br>9.<br>9.<br>9.<br>9.<br>9.<br>9.<br>9.<br>9.<br>9.<br>9.<br>9.<br>9.<br>9. | キャンパン マンボック かんし、<br>キャンパレープ1 ~                            |
| 輸No.1 (X)<br>輸No.2 (Y)<br>輸No.3 (Z)<br>輸No.4 (R)                                             | 0                     |                                                                                        | シスペークション (1) (1) (1) (1) (1) (1) (1) (1) (1) (1)          |
| 輸No.1 (X)<br>軸No.2 (Y)<br>軸No.3 (Z)<br>軸No.4 (R)<br>軸No.5 (B)                                | 0<br>0<br>0<br>0      | *<br>*<br>*<br>*                                                                       | <ul> <li>シバループ1 ~</li> <li>割当済み軸数</li> <li>7 輪</li> </ul> |
| 輸No.1 (X)<br>輸No.2 (Y)<br>輸No.3 (Z)<br>輸No.4 (R)<br>輸No.5 (B)<br>輸No.6 (T)                   | 0<br>0<br>0<br>0<br>0 |                                                                                        | <ul> <li>転グループ1 ~</li> <li>割当済み軸数</li> <li>7 輪</li> </ul> |
| 輸No.1 (X)<br>輸No.2 (Y)<br>輸No.3 (Z)<br>輸No.4 (R)<br>輸No.5 (B)<br>輸No.6 (T)<br>輸No.7          |                       | · · · · · · · · · · · · · · · · · · ·                                                  | 敏グループ1 ~<br>割当済み聴数<br>7 輸<br>合計輸数                         |
| 輸No.1 (X)<br>輸No.2 (Y)<br>輸No.3 (Z)<br>輸No.4 (R)<br>輸No.5 (B)<br>輸No.6 (T)<br>輸No.7<br>輸No.8 |                       | · · · · · · · · · · · · · · · · · · ·                                                  | 転グループ1 ~<br>割当済み暗数<br>7 輪<br>合計軸数<br>7 輪                  |

図 3.2-3 プロジェクト設定(軸の割当設定)

次へをクリックすると、[プロジェクト名称の設定]が表示されます。

[軸の割当確認] (オンラインモード)

コントローラーに設定された軸構成を表示します。

軸名称を入力できます。軸名称列の対象軸のセルをダブルクリックしてください。

| -<br> | 卜設定                                                                                             | 5                 | - *               |               | × |
|-------|-------------------------------------------------------------------------------------------------|-------------------|-------------------|---------------|---|
|       | (at                                                                                             | びめに サンプル<br>選択    | レプロジェクトの 執の割当確認   | プロジェクト名称の設定   |   |
|       | 軸の                                                                                              | 割当確認              | ,                 |               |   |
|       | 現在のコント                                                                                          | -ローラー上の構成でプロシ     | ジェクトを作成します。確認し    | 「次へ」を押してください。 |   |
|       |                                                                                                 | PT 4 193          | EN 2. 20 ( At 19) |               |   |
|       | BRNO. 1                                                                                         | 王八                | and the (if set)  |               |   |
|       | 截No.1                                                                                           | ŦŅ                | BRATING (ITTOL)   |               |   |
|       | 輸No.1<br>軸No.2<br>軸No.3                                                                         | ΞA                | 11.02)            |               |   |
|       | 輸No.1<br>動No.2<br>動No.3<br>動No.4                                                                | ±μ                | millio (LTS)      | 合計輪数          |   |
|       | 輸No.1<br>輸No.2<br>輸No.3<br>輸No.4<br>輸No.5                                                       | ±μ                | 86-115 (TCP)      | 合計輪数          |   |
|       | 輸No.1<br>輸No.2<br>輸No.3<br>輸No.4<br>輸No.5<br>輸No.6                                              | ΞEA               | 8942192 (LL.C.)   | 合計軸数          |   |
|       | 職NO.<br>輸NO.1<br>輸的NO.2<br>輸的NO.3<br>輸的NO.4<br>輸NO.5<br>輸NO.6<br>輸NO.7                          | ¥₩<br>RCP6-WSA16R | 8942172 (LL.62)   | 合計輪数          |   |
|       | <ul> <li>         ·····························</li></ul>                                       | RCP6-WSA16R       | 894 (14. (A. 16.) | 合計輪数<br>8 輪   |   |
|       | 輸NO.1<br>輸NO.1<br>輸NO.2<br>輸NO.2<br>輸NO.3<br>輸NO.4<br>輸NO.5<br>輸NO.5<br>輸NO.6<br>輸NO.7<br>輸NO.8 | RCP6-WSA16R       |                   | 合計輪数<br>8 積   |   |

図 3.2-4 プロジェクト設定(軸の割当確認)

次へをクリックすると、[プロジェクト名称の設定]が表示されます。

● [プロジェクト名称の設定]

プロジェクト名と保存場所(プロジェクトファイルの保存先フォルダー)を設定します。

| 😴 プロジェクト設定       |                       |             |             |  |
|------------------|-----------------------|-------------|-------------|--|
| 5                | • *                   | *           |             |  |
| はじめに サンプルフ<br>選択 | カシェクトの 動構成の選択         | 軸の割当設定      | プロジェクト名称の設定 |  |
| »                |                       | <b>_</b>    |             |  |
| フロジェクト           | 名称の設定                 | E'          |             |  |
| プロジェクト名と保存       | 7場所を入力してください。         |             |             |  |
| 名前:              |                       |             |             |  |
| ABCDE            |                       |             |             |  |
| 場所:              |                       |             |             |  |
| C:¥Users¥140     | 5¥Documents¥IAI¥SEL-F | RG¥Projects | 營照          |  |
|                  |                       |             |             |  |
|                  |                       |             |             |  |
|                  |                       | _           |             |  |
|                  | 戻る                    |             | 完了          |  |
|                  |                       |             |             |  |

図 3.2-5 プロジェクト設定(プロジェクト名称の設定)

プロジェクト名と保存場所を設定して 完了 をクリックします。 プロジェクトファイルが保存場所に作成されます。

プログラム作成ウィンドウが表示されます。

| 現作成 聞く 保存 保存 間じる - 設定<br>ガロジョント ポジション ガロガラバファイル |                | IAI Corporation |
|-------------------------------------------------|----------------|-----------------|
| /-J.#9/07. * * × Prg1                           | ▼ × プログラム一覧    | - + 1           |
| * heavy                                         | プログラムNo. シンボル名 | 状態 プロパティ        |
|                                                 | Prg1           | 未使用 未完了         |
| 二 約8の問題                                         | Prg2           | 未使用 未完了         |
| ▶ 外部からデータを受取る                                   | 🛞 Prg3         | 未使用 未完了         |
| ◆ 外部へデータを出力する                                   | Prg4           | 未使用 未完了         |
|                                                 | Prg5           | 未使用 朱完了         |
|                                                 | Prg6           | 未使用 未完了         |
| うプログラム明朝 主 フリウラムを教会了                            | Prg7           | 未使用 未完了         |
| その他                                             | Prg8           | 未使用 未完了         |
|                                                 | Prg9           | 朱使用 未完了         |
| - ニーソーを用パップル                                    | Prg10          | 未使用 未完了         |
|                                                 | 🛞 Prg11        | 未使用 未完了         |
|                                                 | Prg12          | 未使用 未完了         |
|                                                 | Prg13          | 未使用 未完了         |
|                                                 | Prg14          | 未使用 未完了         |
|                                                 | Prg15          | 未使用 未完了         |
|                                                 | Prg16          | 未使用 未完了         |
|                                                 | Prg17          | 未使用 未完了         |
|                                                 | Prg18          | 未使用 未完了         |
|                                                 | Prg19          | 未使用 未完了         |
|                                                 | Prg20          | 未使用 未完了         |
|                                                 | I Prg21        | 未使用 未完了         |
|                                                 | Prg22          | 未使用 未完了         |
|                                                 | I Prg23        | 未使用 未完了         |
|                                                 | Prg24          | 未使用 未完了         |
|                                                 | Prg25          | 朱使用 未完了         |
|                                                 | Prg26          | 朱使用 未完了         |
|                                                 | Prg27          | 未使用 未完了         |
|                                                 | Prg28          | 未使用 未完了         |
| NUT                                             |                | v 8.            |

図 3.2-6 SEL プログラム支援ツール(プログラム作成ウィンドウ)
既存のプロジェクトファイルを指定して 完了 をクリックすると、以下のメッセージが表示され ます。 はい を選択するとファイル情報は新規プロジェクトファイルとして上書きされます。

| לםל 🛸 | ジェクトの初期化                                                | ×    |
|-------|---------------------------------------------------------|------|
| 4     | 入力したプロジェクト名はすでに存在します。<br>内容をすべて削除し、新たにプロジェクトを作成します。よろしい | ですか? |
|       | (สบา บา                                                 | いえ   |
|       |                                                         |      |

図 3.2-7 プロジェクトの初期化

## **3.2.2 プロジェクトを開く**

作成済みのプロジェクトを使用するには、[はじめに] で「プロジェクトを開く」を選択する、また は、「ファイル」タブの プロジェクトを開く をクリックします。

「プロジェクトを開く」ダイアログが表示されます。

| $\leftrightarrow \rightarrow \checkmark \uparrow$ | トキュメント > IAI > SEL-PRG > P | rojects > aaaa > | ~            | C 333 | aの検索                 | ۶      |
|---------------------------------------------------|----------------------------|------------------|--------------|-------|----------------------|--------|
| 整理 ▼ 新しいフォルダ                                      | _                          |                  |              |       | ≡                    | - 🔲    |
| ☆ ホーム                                             | 名前                         | 更新日時             | 種類           | サイズ   |                      |        |
|                                                   | Crawing                    | 2024/04/19 16:34 | ファイル フォルダー   |       |                      |        |
| 🚞 000_Working 🖈                                   | Name                       | 2024/04/19 16:34 | ファイル フォルダー   |       |                      |        |
| 🔙 デスクトップ 🍬                                        | Position                   | 2024/04/19 16:34 | ファイル フォルダー   |       |                      |        |
| 🛓 ダウンロード 🏾 *                                      | Program                    | 2024/04/19 16:54 | ファイル フォルダー   |       |                      |        |
| איעגבאין 😭                                        | project.xml                | 2024/04/19 16:34 | XML ソース ファイル | 41    | KB                   |        |
| 771                                               | ル名(N): project.xml         |                  |              | ~ Pro | piect files ( Projec | t.xml) |

図 3.2-8 「プロジェクトを開く」ダイアログ

使用するプロジェクトファイル (project.xml)を選択して 開く をクリックします。 プロジェクトが開きます。

| 700101 #0540 709562946                                                                                                    |                               | IAI Corporation |
|----------------------------------------------------------------------------------------------------|-------------------------------|-----------------|
| 9-8.897X • * × Prg1                                                                                                    | <ul> <li>× プロダラム一覧</li> </ul> |                 |
| / manual                                                                                                    | 70751AN: 50#68                | 0.00 70/        |
| i atom                                                                                                    | Prg1                          | 作成者 克丁          |
| 第2018日 子 プログラム市務知時                                                                                                    | @ Prg2                        | F#R #3          |
| ▶ 外部2057-95党戦る                                                                                                    | @ Prg3                        | R@8 #3          |
| ◆ 外部へデータを出力する                                                                                                    | @ Prg4                        | F#R #3          |
| 1 882-58828                                                                                                    | @ Prg5                        | F#R #3          |
|                                                                                                    | @ Prg6                        | <b>米依用 米3</b>   |
| 9 70754MB                                                                                                    | @ Prg7                        | R使用 #3          |
| tos                                                                                                    | @ Prot                        | R&R #3          |
| 2-4-28747A                                                                                                    | @ Prg9                        | 未使用 未3          |
|                                                                                                    | @ Prg10                       | 103 F           |
| 1 Mase                                                                                                    | W Prg11                       | 5 8 8 F         |
| £ 2024                                                                                                    | @ Prg12                       | 101 1           |
|                                                                                                    | 10 Mg13                       | 100 1           |
|                                                                                                    | de regie                      | 100 1           |
| ▲ 9 - 80N/0FF 平 7095ム東側7                                                                                                    | 10 Prg13                      |                 |
|                                                                                                    | di Berti                      | 247.4           |
|                                                                                                    | in Parts                      | 101 1           |
| r** websuide                                                                                                    | @ P119                        | 101 1           |
|                                                                                                    | @ Pro20                       | 102.0           |
|                                                                                                    | @ Pro21                       | 103 1           |
| /* 264262                                                                                                    | @ Pro22                       | 202.0           |
|                                                                                                    | @ Prg23                       | 103.1           |
|                                                                                                    | @ Prg24                       | 888 R           |
| ~ 市政権はようデル                                                                                                    | @ Prg25                       | R&R #2          |
| NAME AND A DESCRIPTION OF A DESCRIPTION OF<br>A DESCRIPTION OF A DESCRIPTION OF A DESCRIPTION OF A DESCRIPTION OF A DESCRIPTION OF A DESCRIPTION OF A DESCRIPTION OF A DESCRIPTION OF A DESCRIPTION OF A DESCRIPTION OF A DESCRIPTION OF A DESCRIPTION OF A DESCRIPTION OF A DESCRIPTIONO | @ Prg26                       | R&R #3          |
|                                                                                                    | @ Prg27                       | R&8 83          |
| 7-91-34068                                                                                                    | - Ben/H                       | 100.01          |
|                                                                                                    |                               |                 |

図 3.2-9 プロジェクトを開く

# 3.2.3 サンプルを使う

サンプルのプログラムを元にプロジェクトを作成します。

[はじめに]で「サンプルを使う」を選択すると、[サンプルプロジェクトの選択]が表示されます。

| 😴 プロジェクト設定                                                                       |                |                  | ×   |
|----------------------------------------------------------------------------------|----------------|------------------|-----|
| <b>ま</b> い<br>はじめに<br>第111<br>第111<br>第111<br>第111<br>第111<br>第111<br>第111<br>第1 | 動構成の選択 動       |                  | DIR |
| サンプルプロジュ                                                                         | <b>こクトの選</b> 択 |                  |     |
| 以下からサンプルを選択してくださ                                                                 | <i>د</i> ار ا  | 円移動(1)           |     |
| 円移動(1)                                                                           |                | 円移動を行うためのサンプルです。 |     |
| アーチモーション                                                                         |                |                  |     |
| 目標位置へ移動                                                                          |                |                  |     |
| 速度変更後に移動                                                                         |                |                  |     |
| 連続移動                                                                             |                |                  |     |
| 四錢動(2)                                                                           | •              |                  |     |
|                                                                                  | 戻る             | 次へ               |     |
|                                                                                  |                |                  |     |

図 3.2-10 プロジェクト設定 (サンプルプロジェクトの選択)

リストからサンプルを選択し、次へをクリックします。[軸の割当確認]が表示されます。 以降、「プロジェクトの新規作成」の手順で設定します。

# 3.3 オンラインモード・オフラインモード

本ソフトは、オンラインモード、またはオフラインモードで動作します。 オンラインモード:コントローラーと接続した状態(シミュレーターを含む) オフラインモード:コントローラーと接続していない状態

オフラインモードで制限される機能について以下に示します。

| 機能                  | オフラインモード               |
|---------------------|------------------------|
| プロジェクト作成・保存         | 0                      |
| プログラム作成             | 0                      |
| ユーザー定義アイテム作成        | 0                      |
| コントローラーへ書込み         | ×                      |
| SEL プログラムファイル保存     | 0                      |
| 試運転・モニター機能          | ×                      |
| ポジションデータ・座標系定義データ編集 | ○<br>コントローラーとのデータ授受は不可 |
| 軸動作・現在位置表示          | ×                      |
| 作図機能                | 0                      |
| データ比較               | ○<br>コントローラーとのデータ授受は不可 |

表 3.3-1 オフラインモードによる機能制限

# 3.4 終了

本ソフトを終了する場合は、ウィンドウ右上の × をクリックします。 以下の事象を検出した場合、ダイアログが表示されます。

- ・プロジェクトが未保存
- ・プログラムが実行中、または一時停止中
- ・フラッシュ ROM に未保存

プログラムが実行中、または一時停止中の場合、フラッシュ ROM に保存できません。

・シミュレーター接続中

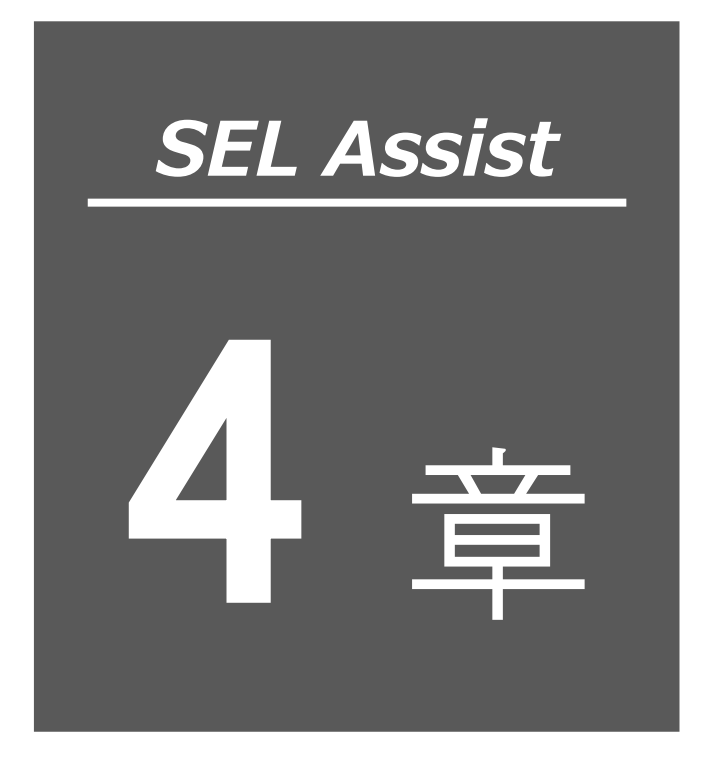

| 画 | 而 | 構    | 成 |
|---|---|------|---|
|   |   | יבדו |   |

| 4.1 リボ | ジンメニュー・・・・・・・・・・・・・・・・・・・・・・・・・・・・・・・・・・・・ |
|--------|--------------------------------------------|
| 4.1.1  | ファイルタブ                                     |
| 4.1.2  | ロボットタブ                                     |
| 4.1.3  | ポジションタブ 4-5                                |
| 4.1.4  | プログラムタブ 4-6                                |
| 4.1.5  | 試運転タブ                                      |
| 4.1.6  | モニタータブ                                     |
| 4.1.7  | 作図タブ                                       |
| 4.1.8  | ウィンドウタブ                                    |
| 4.1.9  | 情報タブ                                       |
| 4.2 ツー | ・ルボックス・・・・・・・・・・・・・・・・・・・・・・・・・4-12        |
| 4.3 プロ | グラム作成ウィンドウ 4-13                            |
| 4.3.1  | ミニマップ                                      |
| 4.4 プロ | リパティウィンドウ 4-16                             |
| 4.5 プロ | グラム一覧4-17                                  |

| 4.6 | ヘルプウィンドウ 4-18        |
|-----|----------------------|
| 4.7 | ウィンドウの配置変更とリセット 4-19 |

本ソフトの画面構成を以下に示します。

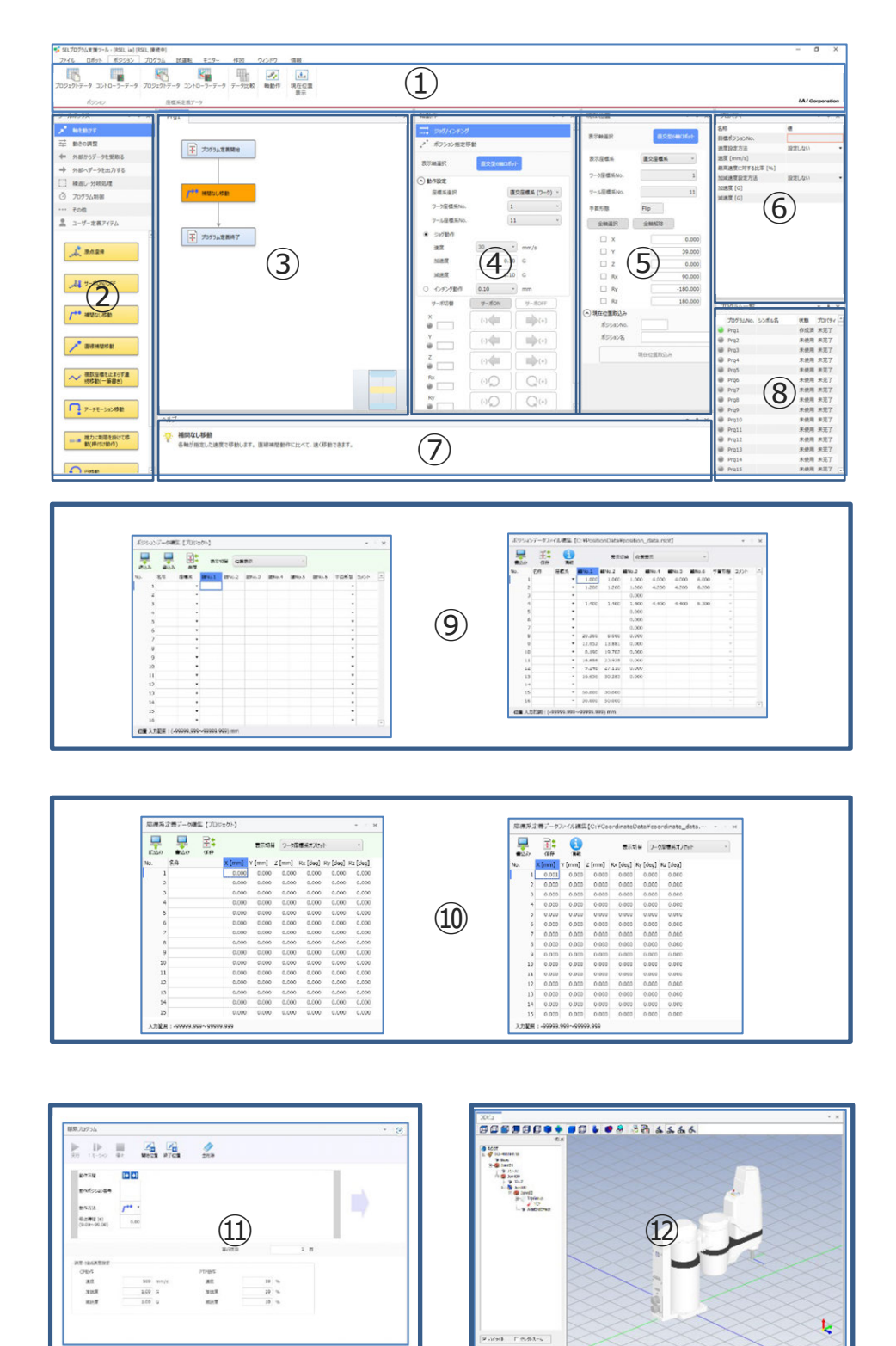

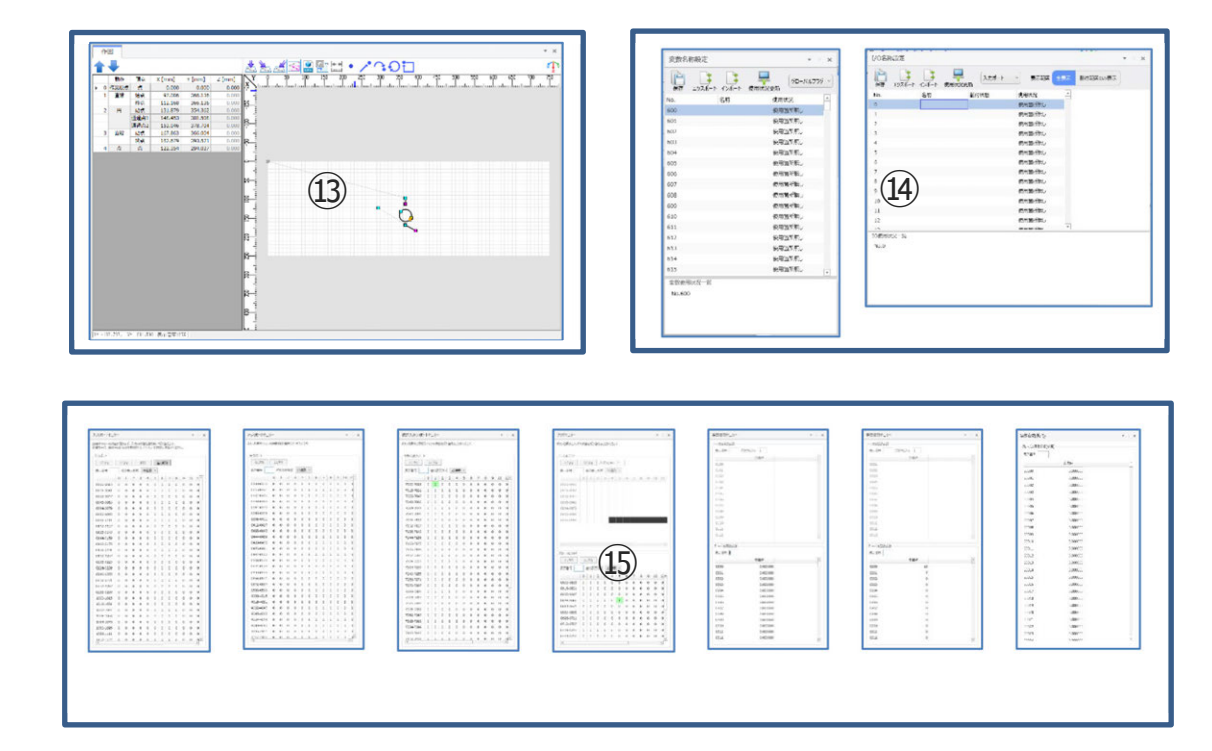

## 図 4.1-1 SEL プログラム作成支援ソフト画面

| 番号         | 名称              | 参照先                              |
|------------|-----------------|----------------------------------|
| 1          | リボンメニュー         | 4.1 リボンメニュー                      |
| 2          | ツールボックス         | 4.2 ツールボックス                      |
| 3          | プログラム作成ウィンドウ    | 4.3 プログラム作成ウィンドウ<br>8.1 プログラムの作成 |
| 4          | 軸動作ウィンドウ        | 7.1 軸動作                          |
| (5)        | 現在位置ウィンドウ       | 7.4 現在位置表示                       |
| 6          | プロパティウィンドウ      | 4.4 プロパティウィンドウ<br>8.1.4 プロパティの設定 |
| $\bigcirc$ | ヘルプウィンドウ        | 4.6 ヘルプウィンドウ                     |
| 8          | プログラム一覧         | 4.5 プログラム一覧                      |
| 9          | ポジションデータ編集ウィンドウ | 6.1 ポジションデータ編集                   |
| 10         | 座標系定義データ編集ウィンドウ | 6.2 座標系定義データ編集                   |
| (1)        | 簡易プログラムウィンドウ    | 8.3 簡易プログラム機能                    |
| 12         | 3D ビューウィンドウ     | 11. シミュレーター                      |
| 13         | 作図ウィンドウ         | 9. 作図機能                          |
| 14)        | 名称設定ウィンドウ       | 10.5 I/O 名称設定、10.6 変数名称設定        |
| (15)       | モニターウィンドウ       | 10.モニター機能                        |

表 4.1-1 SEL プログラム作成支援ソフト画面構成

4.

画面構成

4.

画面構成

# 4.1 リボンメニュー

# 4.1.1 ファイルタブ

「ファイル」タブにはファイルを操作するためのボタンが配置されています。

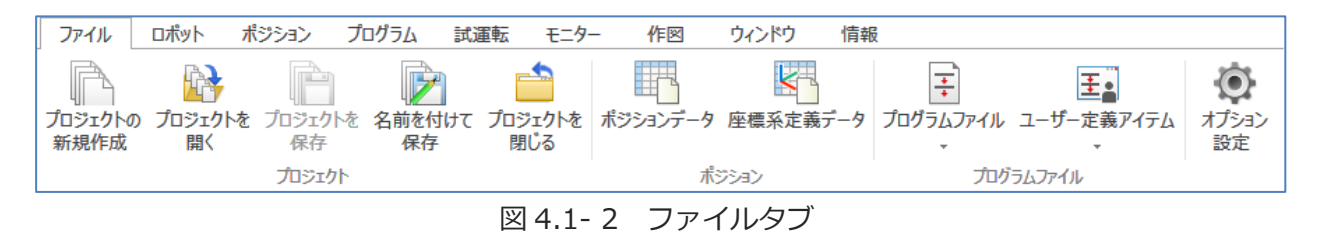

| オ         | タン名         | 機能                                                                             |
|-----------|-------------|--------------------------------------------------------------------------------|
|           | プロジェクトの新規作成 | プロジェクトを新しく作成します。                                                               |
|           | プロジェクトを開く   | プロジェクトファイルを指定して開きます。                                                           |
| プロジェクト    | プロジェクトを保存   | プロジェクトを上書き保存します。                                                               |
|           | 名前を付けて保存    | プロジェクトを別の名前で保存します。                                                             |
|           | プロジェクトを閉じる  | 開いているプロジェクトを閉じます。                                                              |
| ポジション     | ポジションデータ    | ポジションデータのファイルを開きます。                                                            |
|           | 座標系定義データ    | 座標系定義データのファイルを開きます。                                                            |
|           | プログラムファイル   | エクスポート: プログラムをファイルに出力します。<br>インポート : プログラムファイルをプロジェクト<br>に取込みます。               |
| プログラムファイル | ユーザー定義アイテム  | エクスポート: ユーザー定義アイテムをファイルに<br>出力します。<br>インポート : ユーザー定義アイテムファイルをプ<br>ロジェクトに取込みます。 |
| オプション設定   |             | 各ファイルの保存先・説明の表示/非表示を変更でき<br>ます。                                                |

表 4.1-2 ファイルタブ構成

## 4.1.2 **ロボットタブ**

「ロボット」タブにはシミュレーター、コントローラー関連のボタンが配置されています。

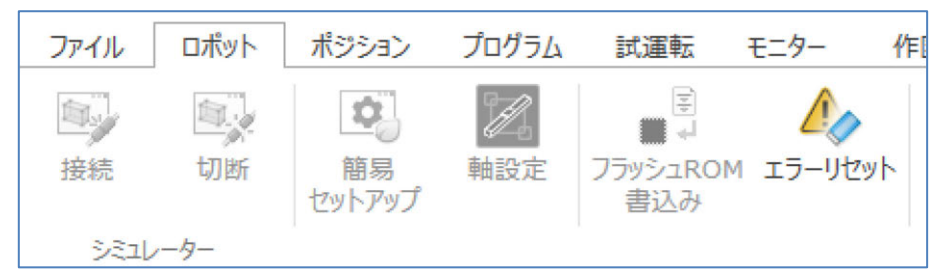

図 4.1-3 ロボットタブ

表 4.1-3 ロボットタブ構成

| ボタン名          |    | 機能                                     |
|---------------|----|----------------------------------------|
| シミュレーター       | 接続 | シミュレーターを起動します。<br>3D ビューを表示します。        |
| シミユレーター       | 切断 | シミュレーターを終了します。<br>3D ビューを閉じます。         |
| 簡易セットアップ      |    | 簡易セットアップウィンドウを表示します。                   |
| 軸設定           |    | 軸設定ウィンドウを表示します。<br>コントローラーの軸構成を設定します。  |
| フラッシュ ROM 書込み |    | コントローラーに書込んだプログラムをフラッシュ<br>ROM に保存します。 |
| エラーリセット       |    | プログラム実行で発生したエラーを解除します。                 |

### 4.1.3 ポジションタブ

「ポジション」タブにはポジションデータの編集、アクチュエーターの制御、監視を行うボタンが 配置されています。

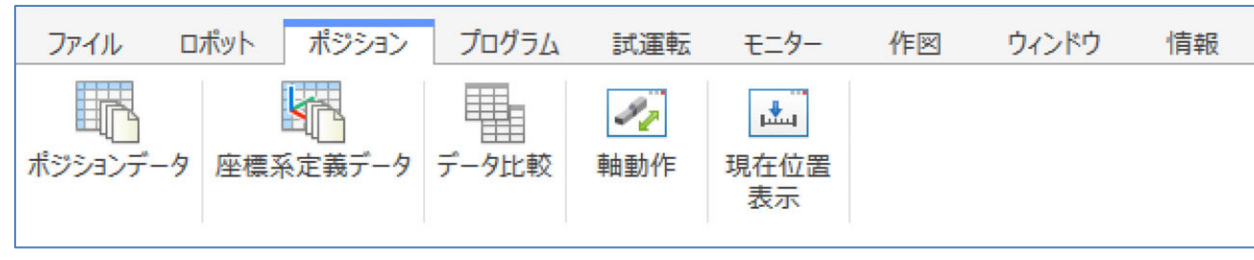

図 4.1-4 ポジションタブ

表 4.1-4 ポジションタブ構成

| ボタン名     | 機能                             |
|----------|--------------------------------|
| ポジションデータ | ポジションデータ編集【プロジェクト】ウィンドウを表示します。 |
| 座標系定義データ | 座標系定義データ【プロジェクト】ウィンドウを表示します。   |
| データ比較    | 比較データ選択ウィンドウを表示します。            |
| 軸動作      | 軸動作ウィンドウを表示します。                |
| 現在位置表示   | 現在位置ウィンドウを表示します。               |

# 4.1.4 プログラムタブ

「プログラム」タブにはプログラムの作成を行うためのボタンが配置されています。

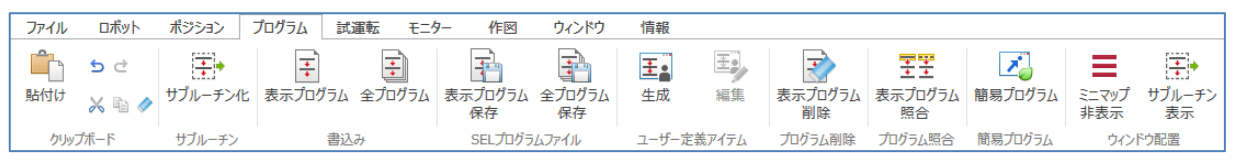

図 4.1-5 プログラムタブ

表 4.1-5 プログラムタブ構成

|           | ボタン名         | 機能                                                        |
|-----------|--------------|-----------------------------------------------------------|
|           | 貼付け          | コピー・切取りを行ったアイテムを貼付けます。                                    |
| クリップボード   | 5 元に戻す       | アイテムの配置状態・プロパティ設定値を一つ前<br>の状態に戻します。                       |
|           | 2 やり直し       | アイテムの配置状態・プロパティ設定値を一つ後<br>の状態に進めます。「元に戻す」実行後に有効に<br>なります。 |
|           |              | 選択中のアイテムをコピーします。                                          |
|           | 📈 切取り        | 選択中のアイテムをコピーし、削除します。                                      |
|           | ✓ 削除         | 選択中のアイテムを削除します。                                           |
| サブルーチン    | サブルーチン化      | 選択したアイテムをサブルーチン編集に再配置し<br>ます。                             |
| 書込み       | 表示プログラム      | 表示中のプログラムをコントローラーへ書込みま<br>す。                              |
|           | 全プログラム       | 全プログラムをコントローラーへ書込みます。                                     |
| SEL プログラム | 表示プログラム保存    | 表示中のプログラムを SEL プログラム形式の<br>ファイルとして保存します。                  |
| ファイル      | 全プログラム保存     | 全プログラムを SEL プログラム形式のファイル<br>として保存します。                     |
| ユーザー定義    | 生成           | 選択したアイテムを元にユーザー定義アイテムを<br>作成します。                          |
| アイテム      | 編集           | 選択中のユーザー定義アイテムを編集します。                                     |
| プログラム削除   | 表示プログラム削除    | 表示中のプログラムに配置しているアイテムを<br>削除します。                           |
| プログラム照合   | 表示プログラム照合    | 表示中のプログラムと対応するコントローラー上<br>のプログラムを照合します。                   |
| 簡易プログラム   | 簡易プログラム      | 簡易プログラムウィンドウを表示します。                                       |
| 面易ノロノノム   | ミニマップ表示/非表示  | ミニマップの表示/非表示を切替えます。                                       |
| ノインドン間回   | サブルーチン表示/非表示 | サブルーチンの表示/非表示を切替えます。                                      |

## 4.1.5 試運転タブ

### 「試運転」タブにはプログラム実行のためのボタンが配置されています。

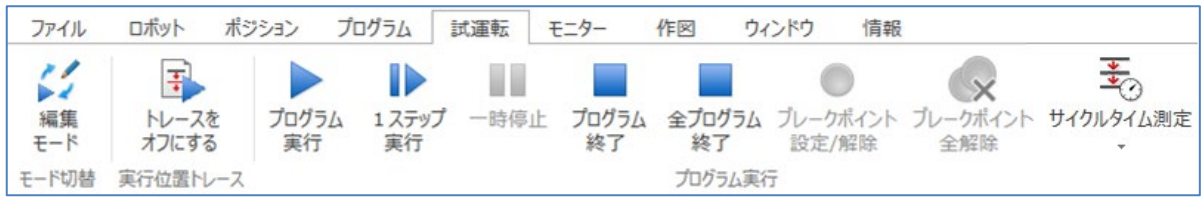

図 4.1-6 試運転タブ

|              | ボタン名          |                                 | 機能                                      |  |  |
|--------------|---------------|---------------------------------|-----------------------------------------|--|--|
| エード扣妹        | 編集モード         | プログラム実行中、編                      | 幕モードと試運転モードの                            |  |  |
| モートの資料は運転モード |               | 切替えができます。                       |                                         |  |  |
| 実行位置         | トレースをオフにする    | プログラム実行中、実行中のアイテムを表示する/         |                                         |  |  |
| トレース         | トレースをオンにする    | しないを切替えます。                      |                                         |  |  |
|              | プログラム実行       | 表示中のプログラムを                      | と実行します。                                 |  |  |
|              | 1 ステップ実行      | 表示中のプログラムを                      | をアイテム1つ分実行します。                          |  |  |
|              | 一時停止          | 実行中のプログラムを                      | と一時停止します。                               |  |  |
|              | プログラム終了       | 実行中のプログラムを終了します。                |                                         |  |  |
|              | 全プログラム終了      | 実行中の全プログラムを終了します。               |                                         |  |  |
|              | ブレークポイント設定/解除 | 選択したアイテムにブレークポイントを設定/<br>解除します。 |                                         |  |  |
|              | ブレークポイント全解除   | プログラムのブレークポイントをすべて解除します。        |                                         |  |  |
| プログラム<br>実行  |               | サイクルタイム始点<br>設定/解除              | 選択したアイテムをサイクル<br>タイム測定の始点に設定/解除<br>します。 |  |  |
|              |               | サイクルタイム終点<br>設定/解除              | 選択したアイテムをサイクル<br>タイム測定の終点に設定/解除<br>します。 |  |  |
|              | サイクルタイム測定     | サイクルタイム始点<br>を表示                | サイクルタイム測定の始点に<br>設定したアイテムを選択しま<br>す。    |  |  |
|              |               | サイクルタイム終点<br>を表示                | サイクルタイム測定の終点に<br>設定したアイテムを選択しま<br>す。    |  |  |
|              |               | サイクルタイム<br>全解除                  | 表示中プログラムのサイクル<br>タイム始点/終点を解除しま<br>す。    |  |  |

表 4.1-6 試運転タブ構成

4. 画

|面構成

### 4.1.6 モニタータブ

「モニター」タブには、ポート、フラグ、変数のモニター及び、名称設定ボタンが配置されて います。

| ファイル  | ロポット  | ポジション  | プロク | プラム | 試運転  | モニター | 作図   | ウィンド | ウ情報     |        |
|-------|-------|--------|-----|-----|------|------|------|------|---------|--------|
|       |       |        |     |     | Ţ    | R    | R    |      | 1/0     |        |
| 入力ポート | 出力ポート | 仮想入出力: | ポート | フラグ | 整数変数 | 実数変数 | 実数変数 | (拡張) | I/O名称設定 | 変数名称設定 |
|       |       |        |     |     |      |      |      |      |         |        |
|       |       |        | 8   | EIA |      |      |      |      | 名称      | 設定     |
|       |       |        |     | 図 4 | .1-7 | モニター | タブ   |      |         |        |

表 4.1-7 モニタータブ構成

| 7    | ドタン名     | 機能                   |
|------|----------|----------------------|
|      | 入力ポート    | 入力ポートウィンドウを表示します。    |
|      | 出力ポート    | 出力ポートウィンドウを表示します。    |
|      | 仮想入出力ポート | 仮想入出カポートウィンドウを表示します。 |
| モニター | フラグ      | フラグウィンドウを表示します。      |
|      | 整数変数     | 整数変数ウィンドウを表示します。     |
|      | 実数変数     | 実数変数ウィンドウを表示します。     |
|      | 実数変数(拡張) | 実数変数(拡張)ウィンドウを表示します。 |
| 名称設定 | I/O 名称設定 | I/O 名称設定ウィンドウを表示します。 |
|      | 変数名称設定   | 変数名称設定ウィンドウを表示します。   |

## 4.1.7 作図タブ

「作図」タブには作図データ作成のためのボタンが配置されています。

| ファイル      | □ポット                 | ポジション                | プログラム        | 試運転               | モニター      | 作図          | ウィンドウ       | 情報      |              |                             |                     |
|-----------|----------------------|----------------------|--------------|-------------------|-----------|-------------|-------------|---------|--------------|-----------------------------|---------------------|
| い<br>新規作成 | <mark>〕</mark><br>開⟨ | <mark>日</mark><br>保存 | レンジェン エクスポート | <u>い</u><br>インポート | し<br>組合わせ | []]<br>可動範囲 | くし<br>繰返し動作 | 図形間移動方法 | ▲<br>速度·加減速度 | <b>↓</b> 王<br>プログラム・ポジション変換 | <b>二十</b><br>現在位置表示 |
|           |                      | 作図データ                |              |                   |           |             | 設           | È       |              | 変換                          | 現在位置表示              |
|           |                      |                      |              |                   | 义         | 4.1-        | 8 作図        | タブ      |              |                             |                     |

表 4.1-8 作図タブ構成

| ボタン名   |                   | 機能                                        |
|--------|-------------------|-------------------------------------------|
|        | 新規作成              | 作図データを新規作成します。                            |
|        | 開く                | 作図データを表示します。                              |
| 作図データ  | 保存                | 表示中の作図データを保存します。                          |
|        | エクスポート            | 表示中の作図データをファイルに出力します。                     |
|        | インポート             | エクスポートした作図データファイルを読込みます。                  |
|        | 組合わせ              | 作図で使用するロボットの設定を確認します。                     |
|        | 可動範囲              | 可動範囲を設定します。                               |
| 設定     | 繰返し動作             | プログラムの繰返し回数、繰返し開始条件を設定します。                |
|        | 図形間移動方法           | 作図した図形間の移動方法を設定します。                       |
|        | 速度・加減速度           | 速度、加速度、減速度を設定します。                         |
| 変換     | プログラム・<br>ポジション変換 | 作図データからポジションデータとプログラム(フローチャー<br>ト)を生成します。 |
| 現在位置表示 | 現在位置表示            | 現在位置の表示/非表示を切替えます。                        |

# 4.1.8 ウィンドウタブ

「ウィンドウ」タブにはウィンドウ表示ボタンが配置されています。

| ファイル          | ロポット | ポジション         | プログラム                                | 試運転 | モニター         | 作図               | ウィンドウ        | 情報     |
|---------------|------|---------------|--------------------------------------|-----|--------------|------------------|--------------|--------|
| ング<br>ツールボックス |      | ±±±<br>プログラムー | <ul> <li>デ</li> <li>覧 ヘルプ</li> </ul> | 《   | لي<br>عDلاء– | <u>ま</u><br>サイクル | 3<br>1974 Ut | C<br>W |
|               |      |               | ウィンド                                 | ウ表示 |              |                  |              |        |

図 4.1-9 ウィンドウタブ

表 4.1-9 ウィンドウタブ構成

| ボタン名    | 機能                      |
|---------|-------------------------|
| ツールボックス | ツールボックスを表示します。          |
| プロパティ   | プロパティウィンドウを表示します。       |
| プログラム一覧 | プログラム一覧ウィンドウを表示します。     |
| ヘルプ     | ヘルプウィンドウを表示します。         |
| 作図      | 作図ウィンドウを表示します。          |
| 3D ビュー  | ロボットの 3D ビューを表示します。     |
| サイクルタイム | サイクルタイム測定結果ウィンドウを表示します。 |
| リセット    | ウィンドウ配置をデフォルトの状態に戻します。  |

### 4.1.9 情報タブ

「情報」タブを以下に示します。

| ファイル | ロポット     | ポジション | プログラム | 試運転 | モニター | 作図 | ウィンドウ | 情報 |
|------|----------|-------|-------|-----|------|----|-------|----|
|      |          |       |       |     |      |    |       |    |
|      | <b>.</b> |       |       |     |      |    |       |    |
| 情報   |          |       |       |     |      |    |       |    |
|      |          |       |       |     |      |    |       |    |

### 図 4.1-10 情報タブ

表 4.1-10 情報タブ構成

| ボタン名       | 機能                  |
|------------|---------------------|
| アプリケーション情報 | 本ソフトのバージョン情報を表示します。 |

# 4.2 ツールボックス

ツールボックスウィンドウでプログラム作成ウィンドウに配置するアイテムを選択します。

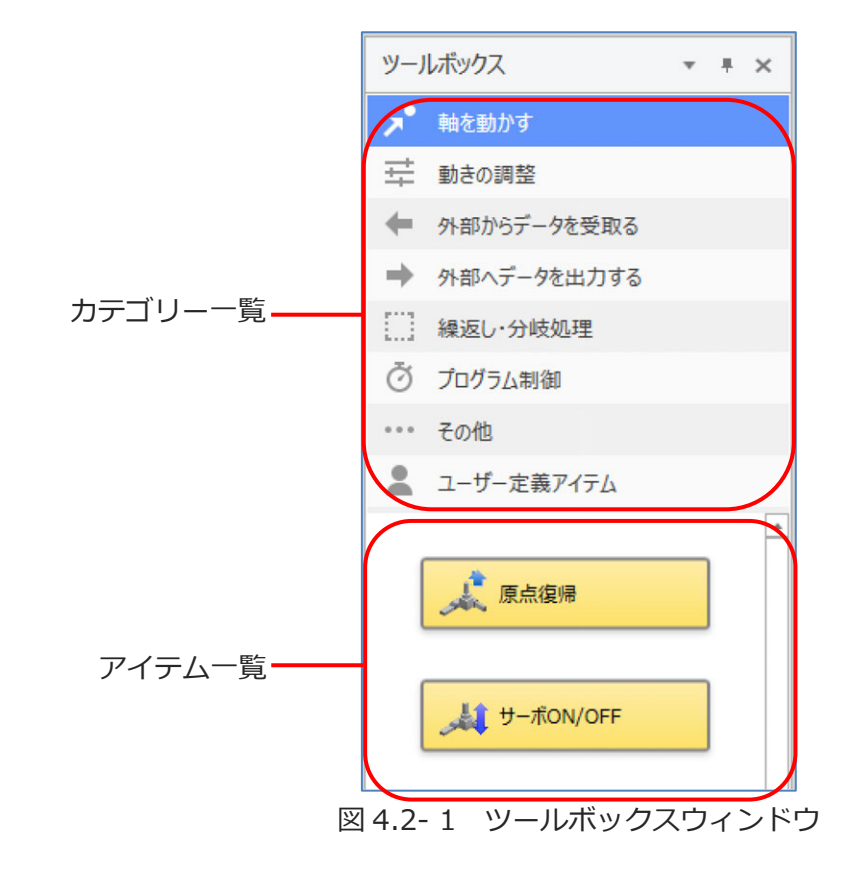

カテゴリー一覧からカテゴリーを選択し、アイテム一覧の表示アイテムを切替えます。

# 4.3 プログラム作成ウィンドウ

プログラム作成ウィンドウでプログラムを作成します。

プログラム作成ウィンドウは、[メインプログラム編集] と [サブルーチン編集] で構成されます。

| Prg1*                            | * × | 1                                                                                                    | * × |
|----------------------------------|-----|----------------------------------------------------------------------------------------------------|-----|
| アクラム定義局内       上       プングラム定義前子 |     | 97/A-F5-MB<br>17/A-F5-MB<br>17/A-F |     |
| │<br>メインプログラム編集                  |     | <br>サブルーチン編集                                                                                                    |     |

図 4.3-1 プログラム作成ウィンドウ

【メインプログラム編集】

プログラムを作成します。初期状態では、「プログラム定義開始」と「プログラム定義終了」 アイテムが配置されています。

【サブルーチン編集】

サブルーチンを作成します。1 プログラムにつき 16 まで作成できます。 初期状態では、「サブルーチン開始」と「サブルーチン終了」が配置されています。

ウィンドウ右上の ▼ をクリックしてサブルーチンの表示を切替えます。

✓が付いているサブルーチンは、プログラムで使用されていることを表します。

| * × | 1                 | ▼ × プロ |
|-----|-------------------|--------|
|     |                   | ✓ 1    |
|     | サブルーチンNo.1        | 2      |
|     | ++-7.1 _ x>,88544 | 3      |
|     |                   | 4      |
|     |                   | 5      |
|     |                   | 6      |
|     |                   | 7      |
|     | ▶● 補間なし移動         | 8      |
|     |                   | 9      |
|     |                   | 10     |
|     |                   | 11     |
|     | [                 | 12     |
|     | ● サブルーチン終了        | 13     |
|     | L                 | 14     |
|     |                   | 15     |
|     |                   | 16     |

図 4.3-2 サブルーチンの表示切替え

プログラム作成ウィンドウを右クリックするとメニューが表示されます。

| 選択肢            | 説明                                                |
|----------------|---------------------------------------------------|
| 切取り            | 選択中のアイテムをコピーし、プログラム作成ウィンドウから<br>削除します。            |
| コピー            | 選択中のアイテムをコピーします。                                  |
| 貼付け            | コピー・切取りを行ったアイテムを貼付けます。                            |
| 削除             | 選択中のアイテムを削除します。                                   |
| プロパティ編集        | 選択したアイテムのプロパティを表示します。                             |
| コメントの入力        | 選択したアイテムのコメント入力ダイアログを表示します。                       |
| サブルーチン化        | 選択したアイテムをサブルーチン編集ウィンドウに移し、<br>サブルーチン実行アイテムに置換えます。 |
| ユーザー定義アイテムの生成  | 選択したアイテムを元にユーザー定義アイテムを作成します。                      |
| ユーザー定義アイテムの編集  | 選択中のユーザー定義アイテムを編集します。                             |
| 画像ファイルに保存する    | 表示中のプログラムを画像ファイル(PNG 形式)で保存<br>します。               |
| ブレークポイント設定/解除  | 選択したアイテムにブレークポイントを設定します。                          |
| サイクルタイム始点設定/解除 | サイクルタイム始点の設定/解除を行います。                             |
| サイクルタイム終点設定/解除 | サイクルタイム終点の設定/解除を行います。                             |

表 4.3-1 プログラム作成ウィンドウメニュー

### 4.3.1 ミニマップ

プログラム作成ウィンドウのメインプログラム編集、サブルーチン編集の右下にあるパネルを ミニマップといいます。プログラム全体のレイアウトを表示します。

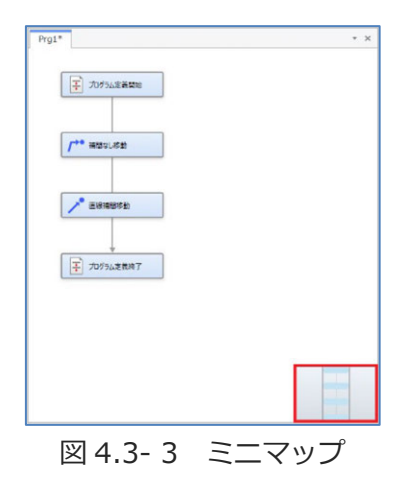

ミニマップは、表示位置の移動、表示倍率の変更ができます。

「プログラム」タブの ミニマップを表示/非表示 で表示の切替えができます。

# 4.4 プロパティウィンドウ

「ウィンドウ」タブから「プロパティ」を選択するとプロパティウィンドウが表示されます。 選択されたアイテムのプロパティを表示します。

「補間なし移動」アイテムを選択した場合のプロパティウィンドウの例を以下に示します。

| プロパティ         | * # X  |
|---------------|--------|
| 名称            | 値      |
| 目標ポジションNo.    | 1      |
| 速度設定方法        | 設定しない・ |
| 速度[mm/s]      |        |
| 最高速度に対する比率[%] |        |
| 加減速度設定方法      | 設定しない・ |
| 加速度[G]        |        |
| 減速度[G]        |        |

図 4.4-1 プロパティウィンドウ

# 4.5 プログラム一覧

「ウィンドウ」タブから「プログラム一覧」をクリックすると表示されます。 プログラムの状態を確認できます。

|   | プログラムNo. | シンボル | 状態  | プロパティ |
|---|----------|------|-----|-------|
| 0 | Prq1     |      | 作成済 | 完了    |
| ۲ | Prg2     |      | 未使用 | 未完了   |
|   | Prq3     |      | 未使用 | 未完了   |
| ۲ | Prq4     |      | 未使用 | 未完了   |
| ۲ | Prq5     |      | 未使用 | 未完了   |
| ۲ | Prq6     |      | 未使用 | 未完了   |
| ۲ | Prq7     |      | 未使用 | 未完了   |
| ۲ | Prq8     |      | 未使用 | 未完了   |
| ۲ | Prq9     |      | 未使用 | 未完了   |
| ۲ | Prq10    |      | 未使用 | 未完了   |
| ۲ | Prq11    |      | 未使用 | 未完了   |
| ۲ | Prg12    |      | 未使用 | 未完了   |

図 4.5-1 プログラム一覧

表 4.5-1 列の名称

| 列の名称      | 説明                                                                     |
|-----------|------------------------------------------------------------------------|
| (ランプ)     | 消灯表示: プログラム作成ウィンドウが非表示であることを示します。<br>点灯表示: プログラム作成ウィンドウが表示中であることを示します。 |
| プログラム No. | プログラム No.を表示します。                                                       |
| シンボル      | シンボル(プログラム名)を表示します。                                                    |
| 状態        | プログラムの使用状況と実行状況を表示します。                                                 |
| プロパティ     | 完了: アイテムのプロパティ設定が完了しています。<br>未完了: アイテムのプロパティ設定が未完了です。                  |

プログラム一覧を右クリックするとメニューが表示されます。

表 4.5-2 プログラムメニュー説明

| 選択肢        | 説明                       |  |
|------------|--------------------------|--|
| プログラムを作成する |                          |  |
| プログラムを表示する | 度折したノロシノムの補未リイントリを衣示します。 |  |
| シンボルを編集    | シンボル(プログラム名)を入力できます。     |  |

# 4.6 ヘルプウィンドウ

「ウィンドウ」タブから「ヘルプ」をクリックすると表示されます。

ハレブ
 補問なし移動
 各執が指定した速度で移動します。 面線補問動作に比べて、速(移動できます。

### 図 4.6-1 ヘルプウィンドウ

選択されたアイテムの名称と説明文を表示します。

\* \* ×

# 4.7 ウィンドウの配置変更とリセット

#### 【ウィンドウの配置変更】

ウィンドウのタイトルを左ボタンでドラッグすると、ドッキング状態を解除できます。

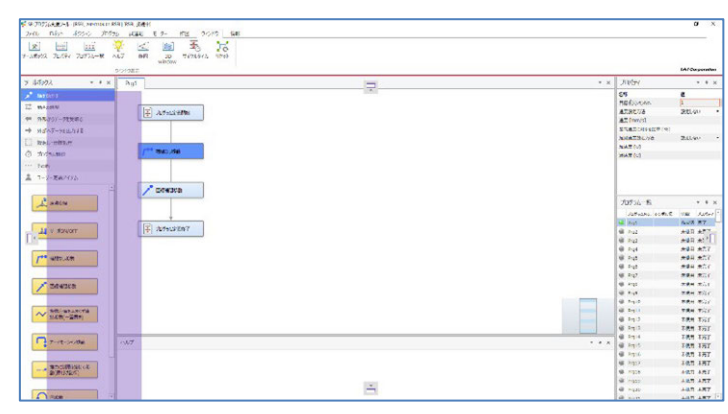

図 4.7-1 ウィンドウの配置変更(変更前)

移動中はインジケーターが表示されます。配置箇所にカーソルを動かし、ドラッグドロップを終了 します。

| Image         Image         Image <th< th=""><th></th><th></th><th></th></th<>                                                                                                    |                         |               |            |
|----------------------------------------------------------------------------------------------------|-------------------------|---------------|------------|
| 90P9#3                                                                                                    |                         | IAIO          | Jarporatio |
| Prg1*                                                                                                    | * × 9-5.697. * * × 70/  | 094           | 1.4.1      |
|                                                                                                    | A Manual 20             |               |            |
|                                                                                                    |                         | Issana. a     |            |
| 子 70/34支援期後                                                                                                    | RTS RTS                 | IZTE BEL      | .89        |
|                                                                                                    | 中 作品2067-91世纪6 KT       | mm/b]         |            |
|                                                                                                    | ゆ たおへデージを出力する 単高さ       | ERCHARTER (#) |            |
|                                                                                                    | 13 Mail-194604          | Barness Barl  | /251       |
| /** webude                                                                                                    | (1. TOTO BR             | ( pa)         |            |
|                                                                                                    |                         | 154           |            |
|                                                                                                    |                         |               |            |
| A                                                                                                    | ▲ 2-7-287(7)            |               |            |
| A Bashon                                                                                                    | 1 <sup>8</sup> mone 700 | 75/4-B        |            |
|                                                                                                    |                         |               | -          |
| *                                                                                                    |                         | With With the | 740        |
| ¥ 7095LEBR7                                                                                                    | da e-towor              | 10 801        | 8 #27      |
|                                                                                                    |                         | 10 10         |            |
|                                                                                                    |                         | 101           | 4 #27      |
|                                                                                                    | /** woulde              | 10 2.07       | 4 *7.1     |
|                                                                                                    |                         | 101 102       | 8 #87      |
|                                                                                                    |                         | 107. 888      | 4 487      |
|                                                                                                    | 2 BRADER P              | 10 2.07       | 4 +37      |
|                                                                                                    |                         | 10 MER        | 8 #277     |
|                                                                                                    |                         | 1010 Add      | 8 887      |
|                                                                                                    | WEREALSTE P             | H11 A#R       | 8 887      |
|                                                                                                    |                         | 1612 A #21    | 6 A.C.7    |
|                                                                                                    |                         | 913 888       | 1 3027     |
| 17                                                                                                    | - + x                   | 100 200       |            |
| and the second second sec |                         | 100 2.00      | 8 887      |
| AND A TRANSPORT OF AN ADDRESS OF A DESCRIPTION                                                                                                    |                         | 1417 244      |            |
| AND ADDRESS CAROLARY MANAGEMENTS (1994)                                                                                                    |                         | 100 807       | 8 #27      |
|                                                                                                    |                         | 107 848       | 8 827      |
|                                                                                                    |                         | 1920 8.8.8    | 8 827      |

図 4.7-2 ウィンドウの配置変更(変更後)

【ウィンドウの配置のリセット】

ウィンドウの配置を初期状態に設定する場合、「ウィンドウ」タブの リセット す。

プログラム作成ウィンドウなど、配置変更できないウィンドウがあります。

4.7 ウィンドウの配置変更とリセット

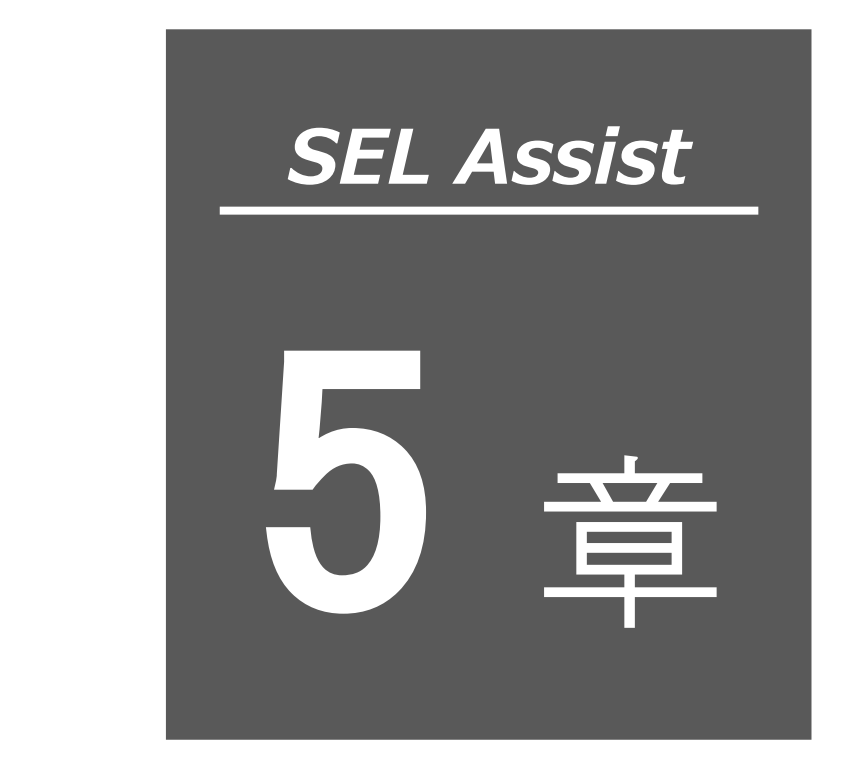

パラメーター設定

| 5.1 | 簡易    | セットアップ                    |
|-----|-------|---------------------------|
|     | 5.1.1 | 簡易セットアップウィンドウ             |
|     | 5.1.2 | 入出力ポート割付け設定               |
|     | 5.1.3 | フィールドネットワーク選択             |
|     | 5.1.4 | フィールドネットワーク設定 5-7         |
|     | 5.1.5 | シリアル通信設定 5-14             |
|     | 5.1.6 | Ethernet 通信設定 ······ 5-16 |
|     | 5.1.7 | パラメーター設定(応用編) 5-18        |
| 5.2 | 軸設    | 定                         |

# 5.1 簡易セットアップ

## 5.1.1 簡易セットアップウィンドウ

「パラメーター」タブの 簡易セットアップ をクリックすると以下のウィンドウが表示されます。

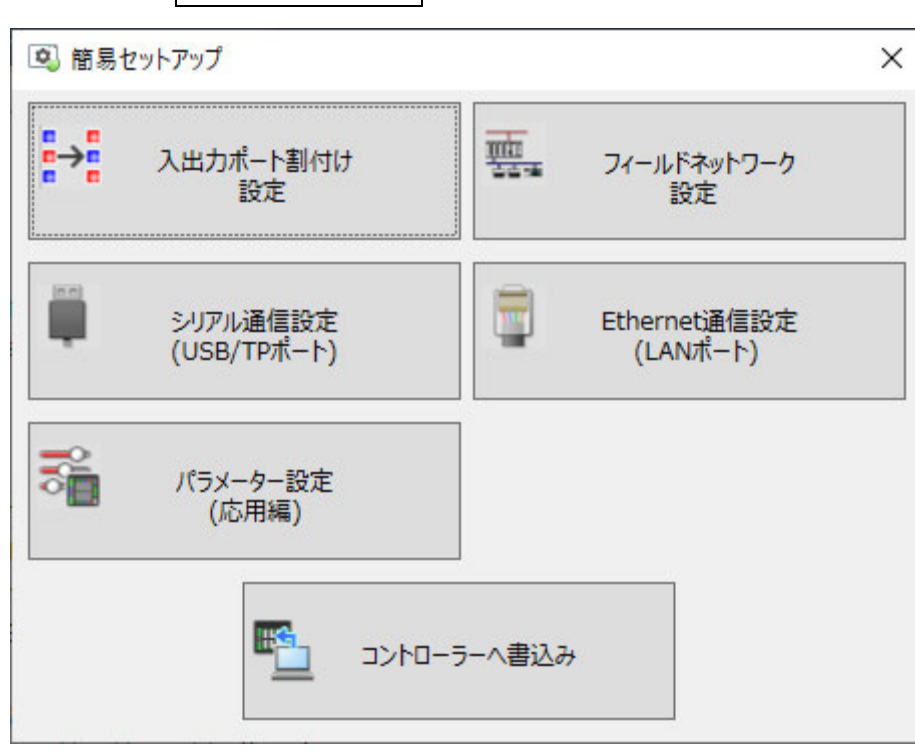

図 5.1-1 簡易セットアップウィンドウ

| ボタン名                   | 機能                                                                                 |
|------------------------|------------------------------------------------------------------------------------|
| 入出カポート割付け設定            | 入出カポート割付け設定ウィンドウを表示します。                                                            |
| フィールドネットワーク設定          | フィールドネットワーク設定ウィンドウを表示します。<br>フィールドネットワークが複数接続されている場合、<br>フィールドネットワーク選択ダイアログを表示します。 |
| シリアル通信設定(USB/TP ポート)   | シリアル通信設定ウィンドウを表示します。                                                               |
| Ethernet 通信設定(LAN ポート) | Ethernet 通信設定ウィンドウを表示します。                                                          |
| パラメーター設定(応用編)          | パラメーター設定(応用編)ウィンドウを表示します。                                                          |
| コントローラーへ書込み            | 変更したパラメーターをコントローラーへ書込みます。                                                          |

### 5.1.2 入出カポート割付け設定

入出力ポート割付け設定について説明します。

#### 【コントローラーが RSEL の場合】

I/O スロット、オプションユニットのポート数、開始ポート No.を設定します。

|                                       |               |            |      |              | 101   |
|---------------------------------------|---------------|------------|------|--------------|-------|
| /Oスロット (PROFINET IO)                  | <b>ホートNo.</b> | 人力ホート      | 」    | 出力ホート        | 1     |
| 入力ポート                                 | 0             |            | 300  |              |       |
| ポート数 1024 ÷ (0~1024)                  | 205           | I/OZDub    |      | T/OZDub      |       |
|                                       | 1000          |            | 4000 |              |       |
| 開始ボートNo.                              | ~             | (internet) | ~    | (1101112110) |       |
| u++#k                                 | 1727          |            | 4727 |              |       |
| 山///                                  | 1728          | オプションユニット  | 4728 | オプションユニット    | 1     |
| 1024 (0~1024)                         | ~             | (PIO)      | ~    | (PIO)        |       |
| 開始ポートNo. 332 (300~588, 4000-5003)     | 1743          |            | 4743 |              |       |
| 4000~6992)                            | 1744          | オプションユニット  | 4744 | オプションユニット    |       |
| 異常監視 監視 >                             | ~             | (EC)       | ~    | (EC)         |       |
|                                       | 1735          |            | 4735 |              | 1     |
|                                       |               |            |      |              |       |
| ユニット台数 2 v PIOユニット: 1台<br>ECユニット: 1台  |               |            |      |              |       |
| 入力ポート                                 |               |            |      |              |       |
| 総ポート数 32                              |               |            |      |              |       |
| 開始ボートNo. 1728 (0~288,<br>1000~3984)   |               |            |      |              |       |
| 出力ポート                                 |               |            |      |              |       |
| 総ポート数 32                              |               |            |      |              |       |
| 開始ポート№. 4728÷ (300~588,<br>4000~6984) |               |            |      |              |       |
|                                       |               |            |      |              |       |
| 異常監視 <u>監視</u> ✓                      |               |            |      |              | 1.000 |

図 5.1-2 入出カポート割付け設定

表 5.1-2 割付種別

| 項目    | 説明                                                                                     |
|-------|----------------------------------------------------------------------------------------|
| 割付け種別 | ポートの割付け種別を選択します。<br>選択肢を以下に示します。<br>自動割付け:ポートを自動で割付けます。<br>固定割付け:開始ポート No.からポートを割付けます。 |

### ●I/0スロット

表 5.1-3 I/O スロット

| 項目              | 説明                                                                                                    |
|-----------------|----------------------------------------------------------------------------------------------------|
| 入力ポート ポート数      | 入力ポートのポート数を設定します。                                                                                                    |
| 入カポート 開始ポート No. | 入力ポートの開始ポート No.を設定します。<br>割付け種別が「固定割付け」の場合に有効です。                                                                                             |
| 出力ポート ポート数      | 出力ポートのポート数を設定します。                                                                                                    |
| 出力ポート 開始ポート No. | 出力ポートの開始ポート No.を設定します。<br>割付け種別が「固定割付け」の場合に有効です。                                                                                             |
| 異常監視            | フィールドネットワークの異常監視を設定します。<br>選択肢を以下に示します。<br>非監視、監視、<br>監視(24V I/O 電源関連エラー非監視)、<br>監視(24V I/O 電源関連エラーのみ監視)、<br>監視(24V I/O 電源関連エラーをメッセージレベルにする) |

●オプションユニット

表 5.1-4 オプションユニット

| 項目              | 説明                                                                                                    |
|-----------------|----------------------------------------------------------------------------------------------------|
| ユニット台数          | ユニット台数を選択します。                                                                                                    |
| 入力ポート 総ポート数     | 入力ポートの総ポート数を表示します。                                                                                                    |
| 入力ポート 開始ポート No. | 入力ポートの開始ポート No.を表示します。<br>割付け種別が「固定割付け」の場合に有効です。                                                                                    |
| 出力ポート総ポート数      | 出力ポートの総ポート数を表示します。                                                                                                    |
| 出カポート 開始ポート No. | 出力ポートの開始ポート No.を表示します。<br>割付け種別が「固定割付け」の場合に有効です。                                                                                    |
| 異常監視            | オプションユニットの状態監視を設定します。<br>選択肢を以下に示します。<br>非監視、監視、<br>監視(24V I/O 電源関連エラー非監視)、<br>監視(24V I/O 電源関連エラーのみ監視)、<br>監視(24V I/O 電源関連エラーのみ監視)、 |

### 【コントローラーが XSEL2 の場合】

I/O スロット1、I/O スロット2のポート数、開始ポート No.を設定します。

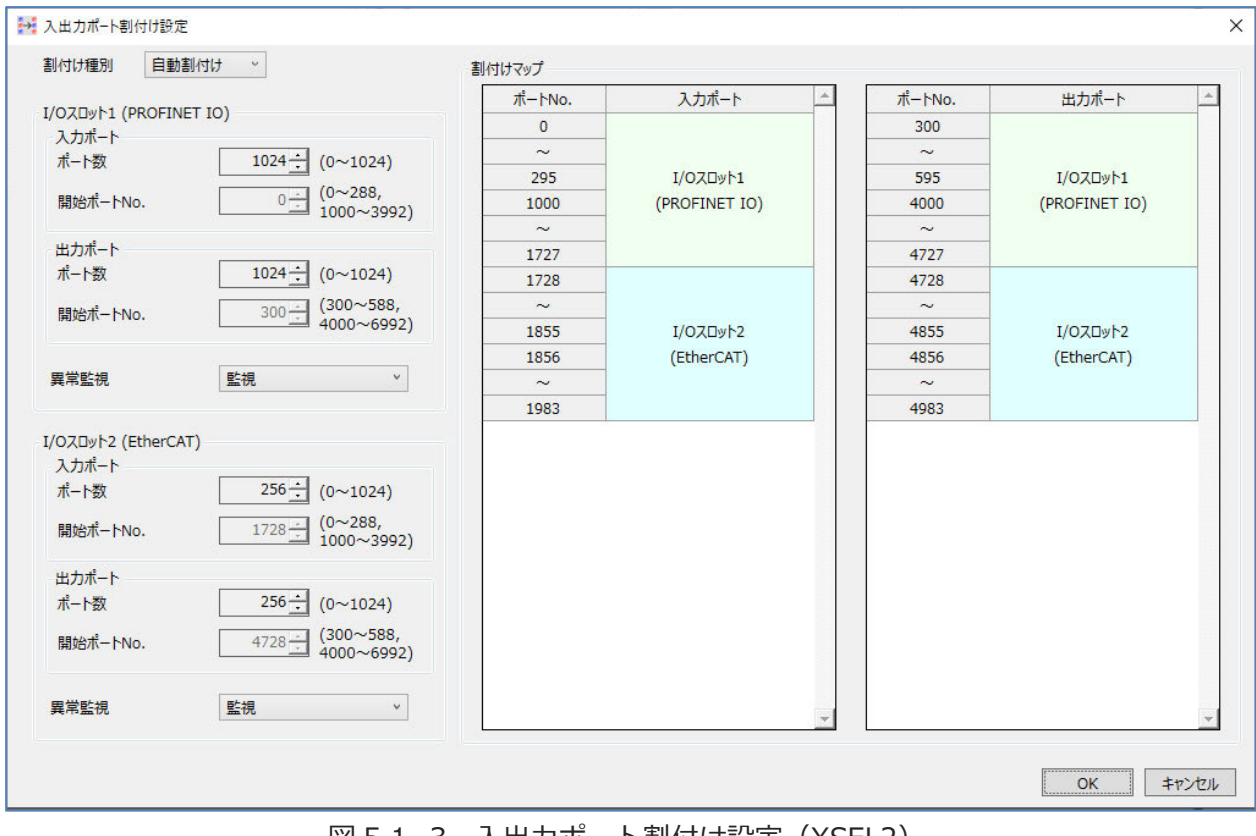

図 5.1-3 入出カポート割付け設定(XSEL2)

#### 表 5.1-5 割付け種別(XSEL2)

| 項目    | 説明                                                                                     |
|-------|----------------------------------------------------------------------------------------|
| 割付け種別 | ポートの割付け種別を選択します。<br>選択肢を以下に示します。<br>自動割付け:ポートを自動で割付けます。<br>固定割付け:開始ポート No.からポートを割付けます。 |

●I/O スロット1 / I/O スロット2

| 項目              | 説明                                                                                                    |
|-----------------|----------------------------------------------------------------------------------------------------|
| 入力ポート ポート数      | 入力ポートのポート数を設定します。                                                                                                    |
| 入カポート 開始ポート No. | 入力ポートの開始ポート No.を設定します。<br>割付け種別が「固定割付け」の場合に有効です。                                                                                             |
| 出力ポート ポート数      | 出力ポートのポート数を設定します。                                                                                                    |
| 出カポート 開始ポート No. | 出力ポートの開始ポート No.を設定します。<br>割付け種別が「固定割付け」の場合に有効です。                                                                                             |
| 異常監視            | フィールドネットワークの異常監視を設定します。<br>選択肢を以下に示します。<br>非監視、監視、<br>監視(24V I/O 電源関連エラー非監視)、<br>監視(24V I/O 電源関連エラーのみ監視)、<br>監視(24V I/O 電源関連エラーをメッセージレベルにする) |
| 割付けマップ          | 入出カポートの割付け状況を表示します。                                                                                                    |

表 5.1-6 I/O スロット1 / I/O スロット2

### 5.1.3 フィールドネットワーク選択

フィールドネットワークが複数接続されている状態で フィールドネットワーク設定 がクリック された場合、フィールドネットワーク選択ダイアログを表示します。

| 裏 フィールドネットワーク設? | ŧ ×                      |
|-----------------|--------------------------|
| フィールドネットワーク選択   | I/OZDyh1 (PROFINET IO) ~ |
|                 | ОК <b>+</b> 7>til        |

図 5.1-4 フィールドネットワーク設定
5.

パラメーター設定

# 5.1.4 フィールドネットワーク設定

簡易セットアップウィンドウで フィールドネットワーク設定 レドネットワーク選択ダイアログで OK をクリックした場合、フィールドネットワーク設定ウィ ンドウが表示されます。

【CC-Link】

フィールドネットワークが CC-Link の場合の例を以下に示します。

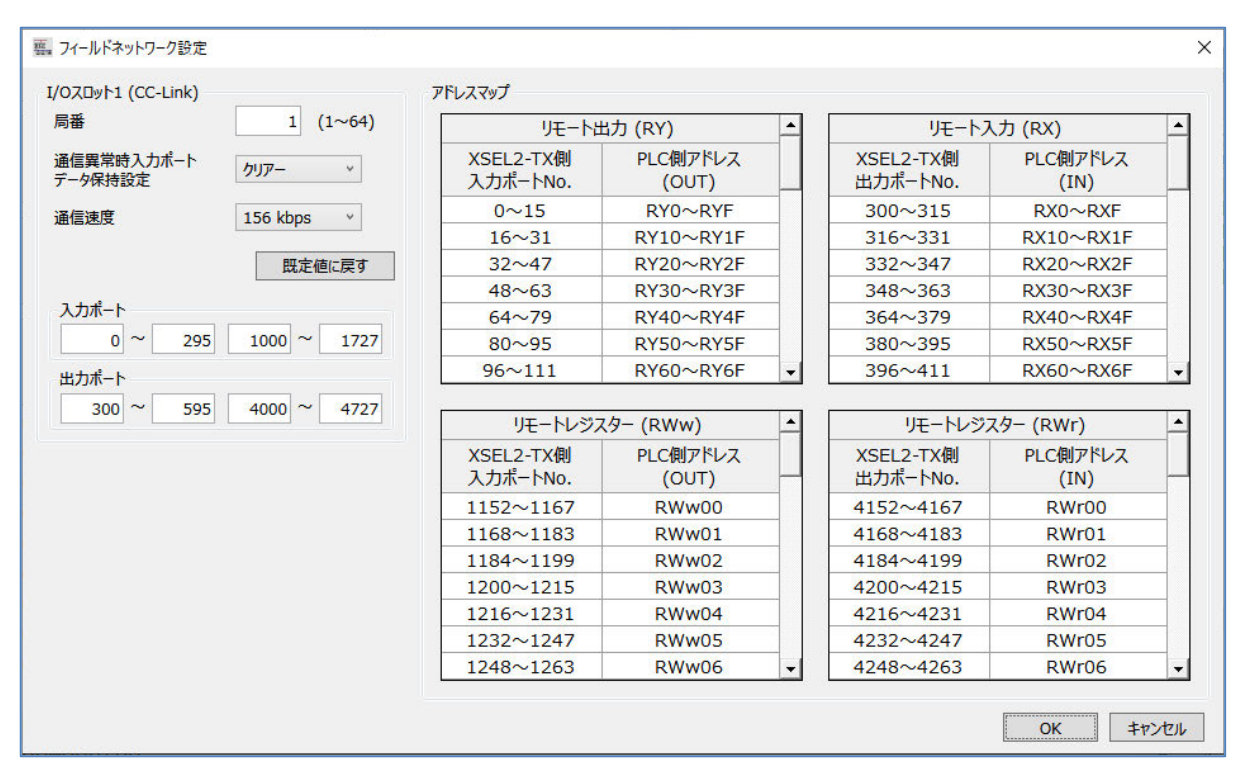

図 5.1-5 フィールドネットワーク設定(CC-Link)

| 項目                | 説明                                                                                           |
|-------------------|----------------------------------------------------------------------------------------------|
| 局番                | フィールドバスノードアドレスを設定します。                                                                        |
| 通信異常時入力ポートデータ保持設定 | 通信異常時の入力ポートデータ保持について設定します。選<br>択肢を以下に示します。<br>クリアー:入力ポートデータをクリアーします。<br>ホールド:入力ポートデータを保持します。 |
| 通信速度              | フィールドバス通信速度を選択します。<br>選択肢を以下に示します。<br>156kbps、625kbps、2.5Mbps、5Mbps、10Mbps                   |
| 入力ポート             | 割付け済の入力ポートを表示します。                                                                            |
| 出力ポート             | 割付け済の出力ポートを表示します。                                                                            |
| アドレスマップ           | リモート入出力、リモートレジスターの割付け状況を表示<br>します。                                                           |

#### 表 5.1-7 フィールドネットワーク設定項目(CC-Link)

MJ0396-3A

#### 【CC-Link IE Field】

フィールドネットワークが CC-Link IE Field の場合の例を以下に示します。

| 局番 1 (1~120)          | リモート出                 | 出力 (RY)           | • | リモートフ                 | (力 (RX)          |
|-----------------------|-----------------------|-------------------|---|-----------------------|------------------|
| ネットワーク番号 239 (1~239)  | XSEL2-TX側<br>入力ポートNo. | PLC側アドレス<br>(OUT) |   | XSEL2-TX側<br>出力ポートNo. | PLC側アドレス<br>(IN) |
| 通信異常時入力ポート クリアー       | 0~15                  | RY0~RYF           |   | 300~315               | RX0~RXF          |
| 了一列休持設止               | 16~31                 | RY10~RY1F         |   | 316~331               | RX10~RX1F        |
| 既定値に戻す                | 32~47                 | RY20~RY2F         |   | 332~347               | RX20~RX2F        |
|                       | 48~63                 | RY30~RY3F         |   | 348~363               | RX30~RX3F        |
| 入力ポート                 | 64~79                 | RY40~RY4F         |   | 364~379               | RX40~RX4F        |
| 0 ~ 295 1000 ~ 1727   | 80~95                 | RY50~RY5F         |   | 380~395               | RX50~RX5F        |
| リモートレジスター 8           | 96~111                | RY60~RY6F         | • | 396~411               | RX60~RX6F        |
| 出力ポート                 | リモートレジス               | (ター (RWw)         | • | リモートレジン               | スター (RWr)        |
| 300 ~ 595 4000 ~ 4727 | XSEL2-TX側<br>入力ポートNo. | PLC側アドレス<br>(OUT) |   | XSEL2-TX側<br>出力ポートNo. | PLC側アドレス<br>(IN) |
| リモートレシスター 8 1 (0~64)  | 1600~1615             | RWw00             |   | 4600~4615             | RWr00            |
|                       | 1616~1631             | RWw01             |   | 4616~4631             | RWr01            |
|                       | 1632~1647             | RWw02             |   | 4632~4647             | RWr02            |
|                       | 1648~1663             | RWw03             |   | 4648~4663             | RWr03            |
|                       | 1664~1679             | RWw04             |   | 4664~4679             | RWr04            |
|                       | 1680~1695             | RWw05             |   | 4680~4695             | RWr05            |
|                       | 1000 1711             | DWWWOC            |   | 4606 4711             | DIMAGO           |

図 5.1-6 フィールドネットワーク設定(CC-Link IE Field)

| 表 5.1-8 🕻 | フィールドネットワーク設定項目 | (CC-Link IE Field) |
|-----------|-----------------|--------------------|
|-----------|-----------------|--------------------|

| 項目                  | 説明                                                                                           |
|---------------------|----------------------------------------------------------------------------------------------|
| 局番                  | フィールドバスノードアドレスを設定します。                                                                        |
| ネットワーク番号            | フィールドバスネットワーク番号を設定します。                                                                       |
| 通信異常時入力ポートデータ保持設定   | 通信異常時の入力ポートデータ保持について設定します。<br>選択肢を以下に示します。<br>クリアー:入力ポートデータをクリアーします。<br>ホールド:入力ポートデータを保持します。 |
| 入力ポート               | 割付け済の入力ポートを表示します。                                                                            |
| 入力ポート リモートレジスターワード数 | リモートレジスターワード数(RWw)を設定します。                                                                    |
| 出力ポート               | 割付け済の出力ポートを表示します。                                                                            |
| 出力ポート リモートレジスターワード数 | リモートレジスターワード数(RWr)を設定します。                                                                    |
| アドレスマップ             | リモート入出力、リモートレジスターの割付け状況を表示<br>します。                                                           |

#### [DeviceNet]

フィールドネットワークが DeviceNet の場合の例を以下に示します。

| Oスロット1 (DeviceNet)                                                         | <u></u>        | アドレスマップ               |                   |   |                       |                  |
|----------------------------------------------------------------------------|----------------|-----------------------|-------------------|---|-----------------------|------------------|
| ードアドレス                                                                     | 1 (0~63)       | XSEL2-TX側<br>入力ポートNo. | PLC側アドレス<br>(OUT) | - | XSEL2-TX側<br>出力ポートNo. | PLC側アドレス<br>(IN) |
| 一夕保持設定                                                                     | <i>ካ</i> ሀም– × | 0~15                  | 先頭CH              |   | 300~315               | 先頭CH             |
| 信谏度                                                                        | 125 kbps ×     | 16~31                 | 先頭CH+1            |   | 316~331               | 先頭CH+1           |
|                                                                            |                | 32~47                 | 先頭CH+2            |   | 332~347               | 先頭CH+2           |
|                                                                            | 既定値に戻す         | 48~63                 | 先頭CH+3            |   | 348~363               | 先頭CH+3           |
|                                                                            |                | 64~79                 | 先頭CH+4            |   | 364~379               | 先頭CH+4           |
| カホート                                                                       |                | 80~95                 | 先頭CH+5            |   | 380~395               | 先頭CH+5           |
| 異常時入力ポート<br>/保持設定<br>速度<br>125 kbps<br>既定値に戻<br>1.1000 ~ 11<br>1.1000 ~ 11 | 1000 ~ 1727    | 96~111                | 先頭CH+6            |   | 396~411               | 先頭CH+6           |
| カポート                                                                       |                | 112~127               | 先頭CH+7            |   | 412~427               | 先頭CH+7           |
| 300 ~ 505                                                                  | 4000 ~ 4727    | 128~143               | 先頭CH+8            | - | 428~443               | 先頭CH+8           |

図 5.1-7 フィールドネットワーク設定(DeviceNet)

| 項目                | 説明                                                                                           |
|-------------------|----------------------------------------------------------------------------------------------|
| ノードアドレス           | フィールドバスノードアドレスを設定します。                                                                        |
| 通信異常時入力ポートデータ保持設定 | 通信異常時の入力ポートデータ保持について設定します。<br>選択肢を以下に示します。<br>クリアー:入力ポートデータをクリアーします。<br>ホールド:入力ポートデータを保持します。 |
| 通信速度              | 通信速度を設定します。選択肢を以下に示します。<br>125kbps、250kbps、500kbps                                           |
| 入力ポート             | 割付け済の入力ポートを表示します。                                                                            |
| 出力ポート             | 割付け済の出力ポートを表示します。                                                                            |
| アドレスマップ           | 入出カポートの割付け状況を表示します。                                                                          |

表 5.1-9 フィールドネットワーク設定項目(DeviceNet)

[EtherCAT]

フィールドネットワークが EtherCAT の場合の例を以下に示します。

| 이지미까卜1 (EtherCAT)                 | アドレスマップ               |                   |          |                       |                  |  |
|-----------------------------------|-----------------------|-------------------|----------|-----------------------|------------------|--|
| ノードアドレス 1 (0~65535)<br>通信異常時入力ポート | XSEL2-TX側<br>入力ポートNo. | PLC側アドレス<br>(OUT) | <b>^</b> | XSEL2-TX側<br>出力ポートNo. | PLC側アドレス<br>(IN) |  |
| データ保持設定                           | 0~15                  | 先頭アドレス            |          | 300~315               | 先頭アドレス           |  |
| ネットワークI/O コホ                      | 16~31                 | 先頭アドレス+1          |          | 316~331               | 先頭アドレス+1         |  |
| マッピング種別                           | 32~47                 | 先頭アドレス+2          |          | 332~347               | 先頭アドレス+2         |  |
| 照定値に戻す                            | 48~63                 | 先頭アドレス+3          |          | 348~363               | 先頭アドレス+3         |  |
|                                   | 64~79                 | 先頭アドレス+4          |          | 364~379               | 先頭アドレス+4         |  |
|                                   | 80~95                 | 先頭アドレス+5          |          | 380~395               | 先頭アドレス+5         |  |
| 0 ~ 295 1000 ~ 1727               | 96~111                | 先頭アドレス+6          |          | 396~411               | 先頭アドレス+6         |  |
| 出力ポート                             | 112~127               | 先頭アドレス+7          |          | 412~427               | 先頭アドレス+7         |  |
| 300 ~ 595 4000 ~ 4727             | 128~143               | 先頭アドレス+8          | •        | 428~443               | 先頭アドレス+8         |  |

図 5.1-8 フィールドネットワーク設定(EtherCAT)

| 項目                 | 説明                                                                                           |
|--------------------|----------------------------------------------------------------------------------------------|
| ノードアドレス            | フィールドバスノードアドレスを設定します。                                                                        |
| 通信異常時入力ポートデータ保持設定  | 通信異常時の入力ポートデータ保持について設定します。<br>選択肢を以下に示します。<br>クリアー:入力ポートデータをクリアーします。<br>ホールド:入力ポートデータを保持します。 |
| ネットワーク I/O マッピング種別 | PDO マッピング種別を設定します。選択肢を以下に示します。<br>可変、32 バイト固定                                                |
| 入力ポート              | 割付け済の入力ポートを表示します。                                                                            |
| 出力ポート              | 割付け済の出力ポートを表示します。                                                                            |
| アドレスマップ            | 入出力ポートの割付け状況を表示します。                                                                          |

表 5.1-10 フィールドネットワーク設定項目(EtherCAT)

#### [EtherNet/IP]

フィールドネットワークが EtherNet/IP の場合の例を以下に示します。

| IXUMPT (EtherNet/IP)                                                                                                | Prukyy                |                   |          |                       |                  |  |
|----------------------------------------------------------------------------------------------------|-----------------------|-------------------|----------|-----------------------|------------------|--|
| IP 7FV7 192. 168. 0. 1                                                                                              | XSEL2-TX側<br>入力ポートNo. | PLC側アドレス<br>(OUT) | <b>^</b> | XSEL2-TX側<br>出力ポートNo. | PLC側アドレス<br>(IN) |  |
| サブネットマスク 255 255 255 0                                                                                              | 0~15                  | 先頭アドレス            |          | 300~315               | 先頭アドレス           |  |
|                                                                                                    | 16~31                 | 先頭アドレス+2          |          | 316~331               | 先頭アドレス+2         |  |
|                                                                                                    | 32~47                 | 先頭アドレス+4          |          | 332~347               | 先頭アドレス+4         |  |
| デフォルトゲートウェイ     0     0     0     0       通信速度     オートネゴシェーション(推奨)     ×       通信業常時入力ポート<br>データ保持設定     クリアー     × | 48~63                 | 先頭アドレス+6          |          | 348~363               | 先頭アドレス+6         |  |
|                                                                                                    | 64~79                 | 先頭アドレス+8          |          | 364~379               | 先頭アドレス+8         |  |
| 信異常時入力ポート クリアー 、                                                                                                    | 80~95                 | 先頭アドレス+10         |          | 380~395               | 先頭アドレス+10        |  |
| -9保持設定                                                                                                    | 96~111                | 先頭アドレス+12         |          | 396~411               | 先頭アドレス+12        |  |
| 既定値に戻す                                                                                                    | 112~127               | 先頭アドレス+14         |          | 412~427               | 先頭アドレス+14        |  |
| \                                                                                                    | 128~143               | 先頭アドレス+16         | -        | 428~443               | 先頭アドレス+16        |  |
| 0 ~ 295 1000 ~ 1727                                                                                                 |                       |                   |          |                       |                  |  |
| 出力ポート                                                                                                    |                       |                   |          |                       |                  |  |
| 200 ~ 505 4000 ~ 4727                                                                                               |                       |                   |          |                       |                  |  |

図 5.1-9 フィールドネットワーク設定(EtherNet/IP)

| 表 5.1-11 | フィールドネッ | トワーク設定項目 | (EtherNet/IP) |
|----------|---------|----------|---------------|
|----------|---------|----------|---------------|

| 項目                | 説明                                                                                                  |
|-------------------|----------------------------------------------------------------------------------------------------|
| IP アドレス           | 自 IP アドレスを設定します。                                                                                    |
| サブネットマスク          | サブネットマスクを設定します。                                                                                     |
| デフォルトゲートウェイ       | デフォルトゲートウェイを設定します。                                                                                  |
| 通信速度              | 通信速度を設定します。選択肢を以下に示します。<br>オートネゴシエーション(推奨)<br>10Mbps(半二重)、10Mbps(全二重)、<br>100Mbps(半二重)、100Mbps(全二重) |
| 通信異常時入力ポートデータ保持設定 | 通信異常時の入力ポートデータ保持について設定します。<br>選択肢を以下に示します。<br>クリアー:入力ポートデータをクリアーします。<br>ホールド:入力ポートデータを保持します。        |
| 入力ポート             | 割付け済の入力ポートを表示します。                                                                                   |
| 出力ポート             | 割付け済の出力ポートを表示します。                                                                                   |
| アドレスマップ           | 入出力ポートの割付け状況を表示します。                                                                                 |

#### [PROFIBUS-DP]

フィールドネットワークが PROFIBUS-DP の場合の例を以下に示します。

|                                           | 1000                  | 1                 |   |                       |                  |   |
|-------------------------------------------|-----------------------|-------------------|---|-----------------------|------------------|---|
| パードアドレス 1 (0~125)<br>通信異常時入力ポート           | XSEL2-TX側<br>入力ポートNo. | PLC側アドレス<br>(OUT) | - | XSEL2-TX側<br>出力ポートNo. | PLC側アドレス<br>(IN) | F |
| 通信異常時入力ホート<br>データ保持設定 のリアー ▼ 既定値に戻す 入力ポート | 0~15                  | 先頭アドレス            |   | 300~315               | 先頭アドレス           |   |
| 即ウはに言え                                    | 16~31                 | 先頭アドレス+2          |   | 316~331               | 先頭アドレス+2         |   |
| 既定値に戻す                                    | 32~47                 | 先頭アドレス+4          |   | 332~347               | 先頭アドレス+4         |   |
| 入力ポート                                     | 48~63                 | 先頭アドレス+6          |   | 348~363               | 先頭アドレス+6         |   |
| 0 ~ 295 1000 ~ 1727                       | 64~79                 | 先頭アドレス+8          |   | 364~379               | 先頭アドレス+8         |   |
|                                           | 80~95                 | 先頭アドレス+10         |   | 380~395               | 先頭アドレス+10        |   |
| 出力ホート                                     | 96~111                | 先頭アドレス+12         |   | 396~411               | 先頭アドレス+12        |   |
| 300 ~ 595 4000 ~ 4727                     | 112~127               | 先頭アドレス+14         |   | 412~427               | 先頭アドレス+14        |   |
|                                           | 128~143               | 先頭アドレス+16         | - | 428~443               | 先頭アドレス+16        |   |

図 5.1-10 フィールドネットワーク設定 (PROFIBUS-DP)

| 項目                | 説明                                                                                           |
|-------------------|----------------------------------------------------------------------------------------------|
| ノードアドレス           | フィールドバスノードアドレスを設定します。                                                                        |
| 通信異常時入力ポートデータ保持設定 | 通信異常時の入力ポートデータ保持について設定します。<br>選択肢を以下に示します。<br>クリアー:入力ポートデータをクリアーします。<br>ホールド:入力ポートデータを保持します。 |
| 入力ポート             | 割付け済の入力ポートを表示します。                                                                            |
| 出力ポート             | 割付け済の出力ポートを表示します。                                                                            |
| アドレスマップ           | 入出力ポートの割付け状況を表示します。                                                                          |

表 5.1-12 フィールドネットワーク設定項目(PROFIBUS-DP)

#### [PROFINET IO]

フィールドネットワークが PROFINET IO の場合の例を以下に示します。

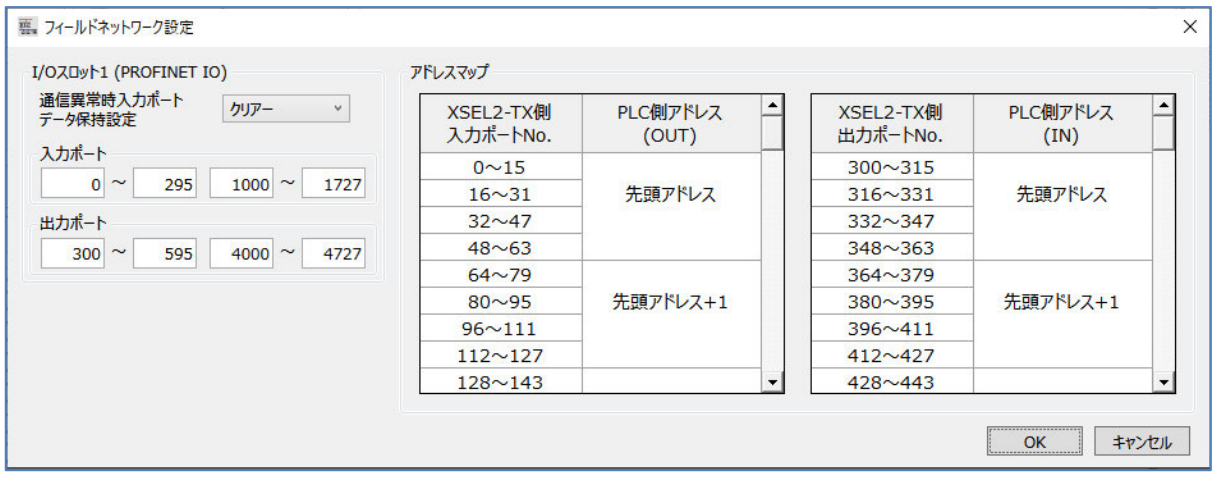

図 5.1-11 フィールドネットワーク設定 (PROFINET IO)

| 表 5.1- 13 | フィールド | ネットワー | ・ク設定 | (PROFINET | IO) |  |
|-----------|-------|-------|------|-----------|-----|--|
|           |       |       |      |           |     |  |

| 項目                | 説明                                                                                           |
|-------------------|----------------------------------------------------------------------------------------------|
| 通信異常時入力ポートデータ保持設定 | 通信異常時の入力ポートデータ保持について設定します。<br>選択肢を以下に示します。<br>クリアー:入力ポートデータをクリアーします。<br>ホールド:入力ポートデータを保持します。 |
| 入力ポート             | 割付け済の入力ポートを表示します。                                                                            |
| 出力ポート             | 割付け済の出力ポートを表示します。                                                                            |
| アドレスマップ           | 入出力ポートの割付け状況を表示します。                                                                          |

# 5.1.5 シリアル通信設定

| 簡易セットアップ初期ウィンドウで | シリアル通信設定 | をクリックすると以下のウィンドウが表 |
|------------------|----------|--------------------|
| 示されます。           |          |                    |

| シリアル通信設定       |            |     |
|----------------|------------|-----|
| シリアル通信ポート設定    |            |     |
| 使用選択           | 使用しない      | ¥   |
| 通信速度 (ビット/秒)   | 38400      | ~   |
| データビット         | 8          | ~   |
| パリティー          | なし         | ~   |
| ストップビット        | 1          | ×   |
|                | 既定値に戻      | す   |
| IAIプロトコルチャネル設定 |            |     |
| 複数チャネル通信許可選択   | 許可しない      | ¥   |
| AUTOT Pattate  | TPポート (Ch0 | ) v |

図 5.1-12 シリアル通信設定

| 項目              | 説明                                                                                                    |
|-----------------|----------------------------------------------------------------------------------------------------|
| 使用選択            | 選択肢を以下に示します。<br>使用する :アプリケーションでシリアル通信を使用します<br>使用しない :シリアル通信は使用しません                                           |
| 通信速度            | 通信速度を設定します。<br>選択肢を以下に示します。単位 [bps]<br>9600、19200、38400、57600、76800、115200、<br>230400                         |
| データビット          | データビット数を設定します。選択肢を以下に示します。<br>7:7ビットデータ<br>8:8ビットデータ                                                          |
| パリティー           | パリティータイプを設定します。選択肢を以下に示します。<br>なし:パリティーなし<br>奇数:奇数パリティー<br>偶数:偶数パリティー                                         |
| ストップビット         | ストップビット長を設定します。選択肢を以下に示します。<br>1 : ストップビット 1<br>2 : ストップビット 2                                                 |
| 複数チャネル通信許可選択    | IAI プロトコル通信の複数チャネル使用許可を選択します。<br>選択肢を以下に示します。<br>許可しない、許可する                                                   |
| AUTO モード時有効チャネル | コントローラーが AUTO モードの場合に IAI プロトコルを通信<br>可能とするチャネルを選択してください。<br>選択肢を以下に示します。<br>TP ポート (CH0)、拡張 SIO、USB、Ethernet |

表 5.1-14 シリアル通信設定 項目

## 5.1.6 Ethernet 通信設定

| [易セットアッ                          | プ初期ウ  | ィンドウで                      | Ethernet | 通信設定 をクリック                                          | フすると以下のウィント                                 | ヾウ |
|----------------------------------|-------|----------------------------|----------|-----------------------------------------------------|---------------------------------------------|----|
| されます。                            |       | L                          |          |                                                     |                                             |    |
| Ethernet通信設定                     |       |                            |          |                                                     |                                             |    |
| Pアドレス設定<br>SELコントローラー<br>IP アドレス | 192 . | 168 . 0 . 1                | ]        | IAIプロトコルB/TCP通信設定<br>MANUモードとAUTOモードを同<br>MANU AUTO | じ設定値にする                                     |    |
| サブネットマスク<br>デフォルトゲートウェイ          | 255 . | 255 . 255 . 0<br>0 . 0 . 0 |          | 使用選択<br>IP アドレス                                     | 使用しない ×<br>192 . 168 . 0 . 100              |    |
|                                  |       | I                          | 既定値に戻す   | ポートNo. (接続機器側※)<br>ポートNo. (コントローラー側)                | 64611 (0, 1025~65535)<br>64511 (1025~65535) |    |
| SELプログラムメッセージ通信言<br>ユーザー開放チャネル   | 設定    |                            |          | キープアライブ機能選択                                         | 使用しない 🗸                                     |    |
| Ch31                             | Ch32  | Ch33                       | Ch34     | ※コントローラーがサーバーの場合(<br>0が設定可能です。                      | は、 既定値に戻                                    | đ  |
| 使用選択                             | 使用しない | ~                          |          | (0設定時、接続先のボートNo.                                    | .(t不問)                                      |    |
| ポートNo.                           | 64512 | (1025~65535)               |          |                                                     |                                             |    |
| キープアライブ機能選択                      | 使用しない | v                          |          |                                                     |                                             |    |

図 5.1-13 Ethernet 通信設定

既定値に戻す

【IP アドレス設定】

※接続先機器のIPアドレスとポートNo.は SELプログラム (IPCN命令) で指定します。

表 5.1-15 IP アドレス設定

| 項目          | 説明                 |
|-------------|--------------------|
| IP アドレス     | 自 IP アドレスを設定します。   |
| サブネットマスク    | サブネットマスクを設定します。    |
| デフォルトゲートウェイ | デフォルトゲートウェイを設定します。 |

OK キャンセル

【SEL プログラムメッセージ通信設定】

| 項目          | 説明                                                                               |
|-------------|----------------------------------------------------------------------------------|
| 使用選択        | クライアント/サーバーを設定します。<br>選択肢を以下に示します。<br>使用しない、使用する(クライアント)、<br>使用する(サーバー)          |
| ポート No.     | ユーザー開放チャネル(TCP/IP)自ポート番号を設定します。                                                  |
| キープアライブ機能選択 | 生存確認機能の使用選択を設定します。<br>選択肢を以下に示します。<br>使用しない : キープアライブ機能未使用<br>使用する : キープアライブ機能使用 |

表 5.1-16 SEL プログラムメッセージ通信設定

【IAI プロトコル B/TCP 通信設定】

| 項目                              | 説明                                                                               |
|---------------------------------|----------------------------------------------------------------------------------|
| MANU モードと AUTO モードを<br>同じ設定値にする | MANU モードと AUTO モードの設定値を合わせる場合にチェックします。                                           |
| 使用選択                            | クライアント/サーバーを設定します。<br>選択肢を以下に示します。<br>使用しない、使用する(クライアント)、<br>使用する(サーバー)          |
| IP アドレス                         | 接続先 IP アドレスを設定します。                                                               |
| ポート No.(接続機器側)                  | 接続相手のポート番号を設定します。                                                                |
| ポート No.(コントローラー側)               | 自ポート番号を設定します。                                                                    |
| キープアライブ機能選択                     | 生存確認機能の使用選択を設定します。<br>選択肢を以下に示します。<br>使用しない : キープアライブ機能未使用<br>使用する : キープアライブ機能使用 |

表 5.1-17 IAI プロトコル B/TCP 通信設定

## 5.1.7 パラメーター設定(応用編)

簡易セットアップ初期ウィンドウで パラメーター設定(応用編) をクリックすると以下の ウィンドウが表示されます。

|    | 希望動作                          |    |
|----|-------------------------------|----|
| 1  | I/O を使用せずに仮運転したい              | 設定 |
| 2  | コントローラーから自動運転中の状態を出力をしたい      | 設定 |
| 3  | 非常停止中の出力状態を保持したい              | 設定 |
| 4  | 非常用プログラムを起動したい                | 設定 |
| 5  | 非常停止が解除されたら、自動復旧(再起動)したい      | 設定 |
| 6  | 非常停止が解除されたら、自動復旧(エラーリセット)したい  | 設定 |
| 7  | 非常停止直前の状態から、動作を復旧したい          | 設定 |
| 8  | 外部からコントローラーを再起動したい            | 設定 |
| 9  | 外部からサーボONしたい                  | 設定 |
| 10 | 外部から全単軸アクチュエーターを原点復帰したい       | 設定 |
| 11 | 外部からコントローラーのプログラムを実行したい       | 設定 |
| 12 | 外部からプログラムNo.を指示して、プログラムを実行したい | 設定 |
| 13 | 外部からコントローラーを一時停止したい           | 設定 |
| 14 | 外部からエラーをリセットしたい               | 設定 |

図 5.1-14 パラメーター設定(応用編)

以下、スクロールした場合のウィンドウです。

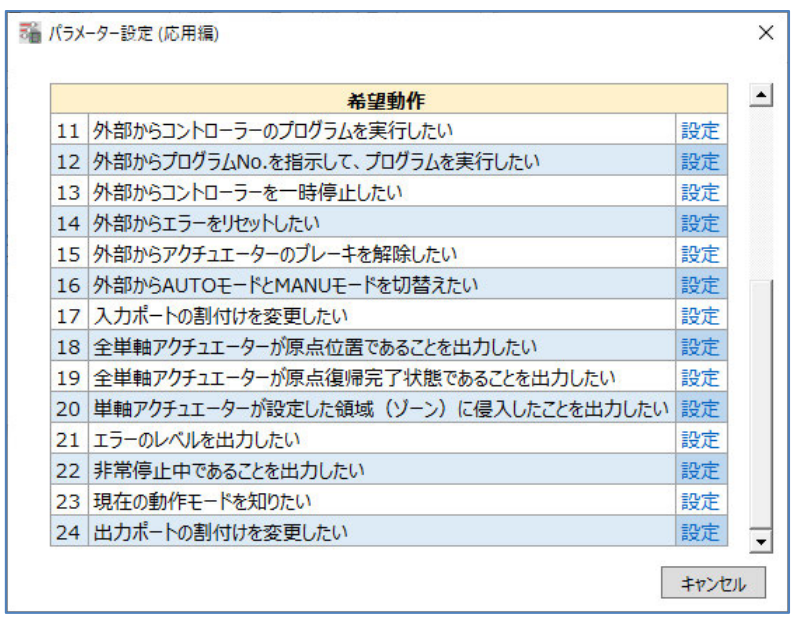

図 5.1-15 パラメーター設定(応用編)(スクロール後)

パラメーターを変更することで、コントローラーの機能変更、入出カポート専用機能が設定できま

す。「希望動作」を実施する場合、パラメーター一覧の 設定 をクリックしてください。

該当するパラメーター設定ウィンドウが表示されます。

詳細については、[各コントローラーの取扱説明書]を参照してください。

- RSEL コントローラー: [RSEL システム取扱説明書のパラメーター設定(応用編)] を参照してください。
- XSEL2 コントローラー: [XSEL2-T/XSEL2-TX システム取扱説明書のパラメーター設定(応用編)] を参照してください。

# 5.2 軸設定

詳細については、[パソコン専用ティーチングソフト X-SEL パソコン対応ソフト RSEL/XSEL2 編 取扱説明書]を参照してください。

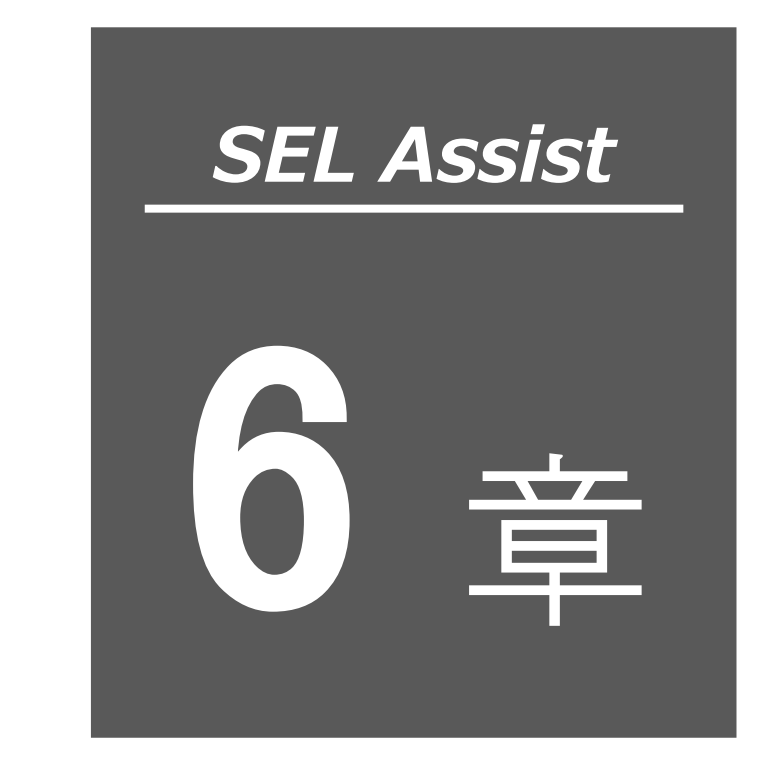

# ポジションデータ

| 6.1 ポジ | ションデータ編集 6-1                                          |
|--------|-------------------------------------------------------|
| 6.1.1  | ポジションデータ編集【プロジェクト】 6-1                                |
| 6.1.2  | ポジションデータの読込み 6-3                                      |
| 6.1.3  | ポジションデータの書込み 6-4                                      |
| 6.1.4  | ポジションデータファイル編集 6-5                                    |
| 6.1.5  | ポジションデータの外部ファイル出力 6-7                                 |
| 6.1.6  | ポジションデータファイルの情報表示・・・・・・・・・・・・・・・・・・・・・・・・・・・・・・・・・・・・ |
| 6.2 座標 | 系定義データ編集 6-9                                          |
| 6.2.1  | 座標系定義データ編集【プロジェクト】 6-9                                |
| 6.2.2  | 座標系定義データの読込み 6-11                                     |
| 6.2.3  | 座標系定義データの書込み 6-11                                     |
| 6.2.4  | 座標系定義データファイル編集 6-12                                   |
| 6.2.5  | 座標系定義データの外部ファイル出力・・・・・・・・・・・・・・・・・・・・・・・・・・・・・・・・・・・・ |
| 6.2.6  | 座標系定義データファイルの情報表示・・・・・・・・・・・・・・・・・・・・・・・・・・・・・・・・・・・・ |
| 6.3 デー | ·夕比較機能6-16                                            |
| 6.3.1  | 起動方法                                                  |
| 6.3.2  | 比較データ選択 6-16                                          |

| 6.3.3 | データ比較                     |
|-------|---------------------------|
| 6.3.4 | 比較結果の外部ファイル出力 6-19        |
| 6.3.5 | 比較結果で差分データセルヘフォーカス移動 6-20 |

# 6.1 ポジションデータ編集

ポジションデータの編集、コントローラーへの書込み、外部ファイルへの出力ができます。

## 6.1.1 ポジションデータ編集【プロジェクト】

「ポジション」タブから ポジションデータ をクリックします。

ポジションデータ編集【プロジェクト】ウィンドウが表示されます。

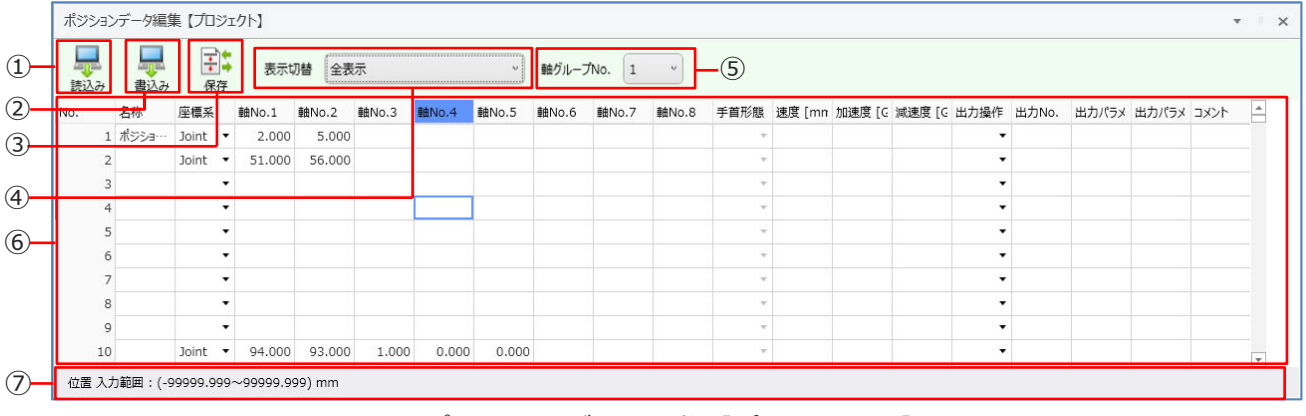

#### 図 6.1-1 ポジションデータ編集 【プロジェクト】 ウィンドウ

| 番号  | 名称        | 説明                                                                                                    |
|-----|-----------|----------------------------------------------------------------------------------------------------|
| 1   | 読込みボタン    | コントローラーからポジションデータを読込み、表示データを更新<br>します。                                                                   |
| 2   | 書込みボタン    | 表示データをコントローラーに書込みます。                                                                                     |
| 3   | 保存ボタン     | 表示データをファイルに出力します。                                                                                        |
| 4   | 表示切替      | データ表示を切替えます。選択項目を以下に示します。<br>位置表示 : 位置情報を表示します。<br>位置+速度/加減速度表示: 位置情報、速度/加減速度を表示します。<br>全表示 : 全項目を表示します。 |
| (5) | 軸グループ No. | アクチュエーターを複数の軸グループに割付けている場合、表示<br>します。<br>選択した軸グループのポジションデータを表示します。                                       |

#### 表 6.1-1 ポジションデータ編集 【プロジェクト】構成

| 番号                       | 名称                                                                                                    | 説明                                                                                                    |  |  |  |  |  |
|--------------------------|----------------------------------------------------------------------------------------------------|----------------------------------------------------------------------------------------------------|--|--|--|--|--|
|                          | No.                                                                                                    | ポジションデータの No.を表示します。                                                                                                    |  |  |  |  |  |
|                          | 名称                                                                                                    | ポジションデータの名称を設定、表示します。                                                                                                    |  |  |  |  |  |
|                          | 座標系                                                                                                    | 座標系を選択します。直交 6 軸ロボット使用時に表示します。<br>選択項目を以下に示します。<br>(空欄) : 座標系は指定されていません。<br>Joint : 「各軸座標系」が選択されています。<br>Rect : 「直交座標系」が選択されています。                                  |  |  |  |  |  |
|                          | 軸 No.1~軸 No.8                                                                                                    | ポジションデータの位置を表示、設定します。有効な軸数分の列が表示されます。設定範囲を以下に示します。<br>-99999.999~99999.999                                                                                         |  |  |  |  |  |
|                          | 手首形態を選択します。直交型6軸ロボット使用時に表示されます         座標系の設定が「Joint」の場合は無効です。選択項目を以下に示しす。         (空欄) :手首形態は指定されていません。         Flip :「フリップ」が指定されています。         NonFlip :「ノンフリップ」が指定されています。 |                                                                                                    |  |  |  |  |  |
|                          | 腕系                                                                                                    | 腕系を選択します。スカラロボット使用時に表示します。<br>選択項目を以下に示します。<br>(空欄) : 腕系は指定されていません。<br>Left :「左腕系」が指定されています。<br>Right :「右腕系」が指定されています。                                             |  |  |  |  |  |
| 6                        | 速度 [mm/s]                                                                                                    | 速度を設定します。設定範囲を以下に示します。<br>1~9999                                                                                                    |  |  |  |  |  |
|                          | 加速度 [G]                                                                                                    | 加速度を設定します。設定範囲を以下に示します。<br>0.01~9.99                                                                                                    |  |  |  |  |  |
|                          | 減速度 [G]                                                                                                    | 減速度を設定します。設定範囲を以下に示します。<br>0.01~9.99                                                                                                    |  |  |  |  |  |
|                          | 出力操作                                                                                                    | 出力操作を選択します。選択項目を以下に示します。<br>(空欄) : 出力操作は指定されていません。<br>ON : 移動後 ON<br>OFF : 移動後 OFF<br>OND : 指定距離通過 ON<br>OFFD : 指定距離通過 OFF<br>ONR : 指定比率通過 ON<br>OFFR : 指定比率通過 OFF |  |  |  |  |  |
|                          | 出力 No.                                                                                                    | 出力ポート・フラグ No.を設定します。<br>設定範囲を以下に示します。<br>300~599、4000~6999、600~899、900~999、7000~7599                                                                               |  |  |  |  |  |
|                          | 出力パラメーター1                                                                                                    | 出力条件を設定します。設定範囲を以下に示します。<br>0.01~9.99                                                                                                    |  |  |  |  |  |
|                          | 出力パラメーター2                                                                                                    | 出力時間を設定します。設定範囲を以下に示します。<br>0.000~9999.999                                                                                                    |  |  |  |  |  |
|                          | コメント                                                                                                    | コメントを入力します。<br>全角 16 文字、半角 32 文字まで入力できます。                                                                                                    |  |  |  |  |  |
| $\overline{\mathcal{O}}$ | ステータスバー                                                                                                    | 選択中のセルの補足説明を表示します。                                                                                                    |  |  |  |  |  |

# 6.1.2 ポジションデータの読込み

ポジションデータ編集【プロジェクト】ウィンドウのメニューから 読込み をクリックします。

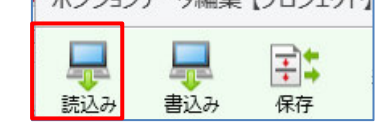

図 6.1-2 ポジションデータの読込み

ポジション編集範囲選択ダイアログが表示されます。

| 操作対象のオ | ポジションNo.を選択してください。 |    |
|--------|--------------------|----|
|        | 1 - 100            | 00 |
|        |                    |    |
| 操作を選択し | 、てください。            |    |
|        | 読込み                |    |

ポジション No.の開始 No.と終了 No.を入力し、 読込み をクリックします。 コントローラーから最新のポジションデータを取得し、表示データを更新します。

# 6.1.3 ポジションデータの書込み

ポジションデータ編集ウィンドウのデータをコントローラーに書込みます。

メニューの 書込み をクリックします。

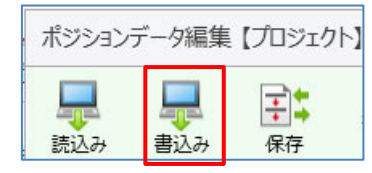

図 6.1-4 ポジションデータの書込み

ポジション編集範囲選択ダイアログが表示されます。

| 操作 <b>対象</b> の | )ポジションNo.を選択してください | 1.  |
|----------------|--------------------|-----|
|                | 1 - 1              | 000 |
|                |                    |     |
| 操作を選択          | してください。            |     |
|                | 書込み                |     |

ポジション No.の開始 No.と終了 No.を入力し、 書込み をクリックします。

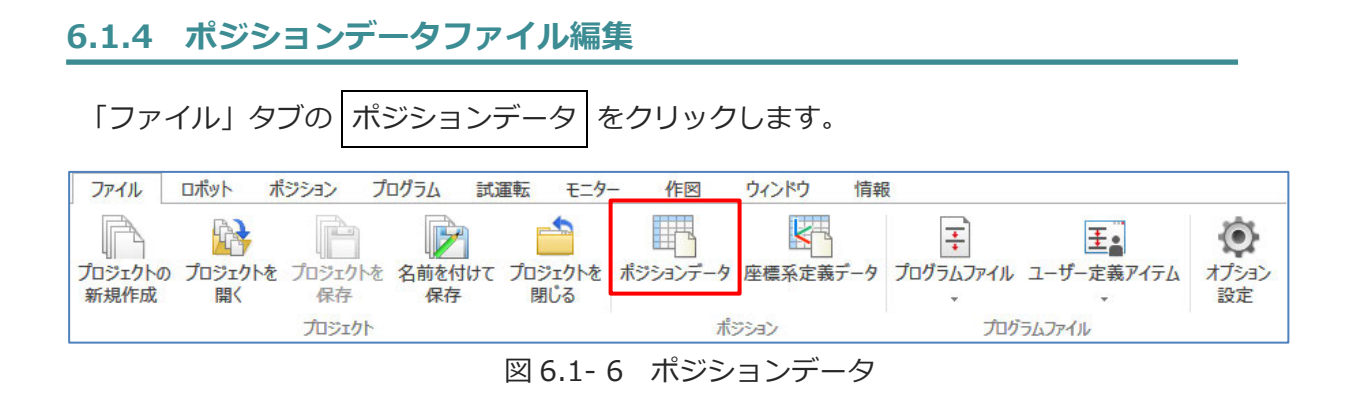

## 「ファイルを開く」ダイアログが表示されます。

| → * ↑ - ペ ローカル ディスク (C:) > e                                                                                                    | kportData 🗸 진   |                                                              | 索                                            |
|----------------------------------------------------------------------------------------------------|-----------------|--------------------------------------------------------------|----------------------------------------------|
| 理 ▼ 新しいフォルダー                                                                                                    |                 | :== ·                                                        | - 🔳 🚷                                        |
| 3D オブジェクト ヘ 名前<br>4 ダウンロード      ゴー fileData_01.xl:<br>ゴーズクトップ      ゴー workDataCom<br>ドキュメント<br>ビクチャ<br>ビクチャ<br>ビデオ<br>シュージック<br>ユーカルディスク(C<br>オットワーク | x 2<br>p.xlsx 2 | 2新日時<br>023/10/19 16:01<br>023/10/19 13:41                   | 種類<br>Microsoft Excel ?<br>Microsoft Excel ? |
| v <                                                                                                    |                 |                                                              | >                                            |
| ファイル名( <u>N</u> ):                                                                                                    |                 | <ul> <li>エクセルブック(*.xlsx)</li> <li>エクセルブック(*.xlsx)</li> </ul> | ~                                            |

図 6.1-7 「ファイルを開く」ダイアログ

ポジションデータファイルを指定し 開く をクリックします。

ポジションデータファイル編集ウィンドウが表示されます。

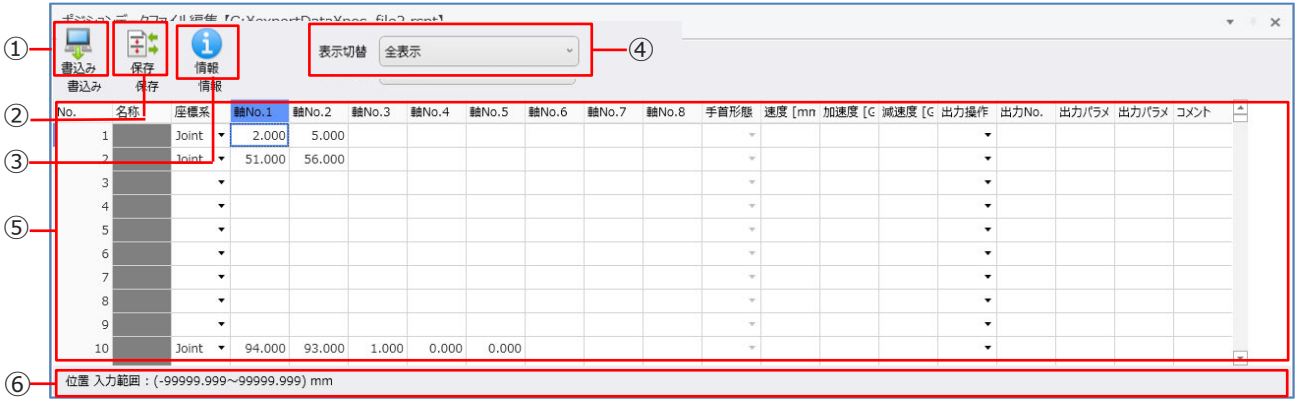

図 6.1-8 ポジショデータファイル編集ウィンドウ

| 番号  | 名称            | 説明                                                                                                    |  |  |  |  |  |
|-----|---------------|----------------------------------------------------------------------------------------------------|--|--|--|--|--|
|     | 書込みボタン        | 表示データをコントローラーに書込みます。                                                                                                    |  |  |  |  |  |
| (2) | 保存ボタン         | 表示データをファイルに出力します。                                                                                                    |  |  |  |  |  |
| 3   | 情報ボタン         | 開いているポジションデータファイルの情報を表示します。                                                                                                    |  |  |  |  |  |
| 4   | 表示切替          | 表示データを切替えます。選択項目を以下に示します。<br>位置表示 : 位置情報を表示します。<br>位置+速度/加減速度表示: 位置情報、速度/加減速度を表示します。<br>全表示 : 全項目を表示します。                                                           |  |  |  |  |  |
|     | No.           | ポジションデータの No.を表示します。                                                                                                    |  |  |  |  |  |
|     | 名称            | 編集不可                                                                                                    |  |  |  |  |  |
|     | 座標系           | 座標系を選択します。直交6軸ロボット使用時に表示します。<br>選択項目を以下に示します。<br>(空欄):座標系は指定されていません。<br>Joint :「各軸座標系」が選択されています。<br>Rect :「直交座標系」が選択されています。                                        |  |  |  |  |  |
|     | 軸 No.1~軸 No.8 | ポジションデータの位置を表示、設定します。有効な軸数分の列が表示<br>されます。設定範囲を以下に示します。<br>-99999.999~99999.999                                                                                     |  |  |  |  |  |
|     | 手首形態          | 手首形態を選択します。直交型6軸ロボット使用時に表示されます。<br>座標系の設定が「Joint」の場合は無効です。<br>選択項目を以下に示します。<br>(空欄) :手首形態は指定されていません。<br>Flip :「フリップ」が指定されています。<br>NonFlip :「ノンフリップ」が指定されています。      |  |  |  |  |  |
|     | 腕系            | 腕系を選択します。スカラロボット使用時に表示します。<br>選択項目を以下に示します。<br>(空欄):腕系は指定されていません。<br>Left :「左腕系」が指定されています。<br>Right :「右腕系」が指定されています。                                               |  |  |  |  |  |
| 5   | 速度 [mm/s]     | 速度を設定します。設定範囲を以下に示します。<br>1~9999                                                                                                    |  |  |  |  |  |
|     | 加速度 [G]       | 加速度を設定します。設定範囲を以下に示します。<br>0.01~9.99                                                                                                    |  |  |  |  |  |
|     | 減速度 [G]       | 減速度を設定します。設定範囲を以下に示します。<br>0.01~9.99                                                                                                    |  |  |  |  |  |
|     | 出力操作          | 出力操作を選択します。選択項目を以下に示します。<br>(空欄) : 出力操作は指定されていません。<br>ON : 移動後 ON<br>OFF : 移動後 OFF<br>OND : 指定距離通過 ON<br>OFFD : 指定距離通過 OFF<br>ONR : 指定比率通過 ON<br>OFFR : 指定比率通過 OFF |  |  |  |  |  |
|     | 出力 No.        | 出力ポート・フラグ No.を設定します。設定範囲を以下に示します。<br>300~599、4000~6999、600~899、900~999、7000~7599                                                                                   |  |  |  |  |  |
|     | 出力パラメーター1     | 出力条件を設定します。設定範囲を以下に示します。<br>0.01~9.99                                                                                                    |  |  |  |  |  |
|     | 出力パラメーター2     | 出力時間を設定します。設定範囲を以下に示します。<br>0.000~9999.999                                                                                                    |  |  |  |  |  |
|     | コメント          | コメントを入力します。<br>全角 16 文字、半角 32 文字まで入力できます。                                                                                                    |  |  |  |  |  |
| 6   | ステータスバー       | 選択中のセルの補足説明を表示します。                                                                                                    |  |  |  |  |  |

| 表 6.1- 2 | ポジショデータファイル編集構成 |
|----------|-----------------|

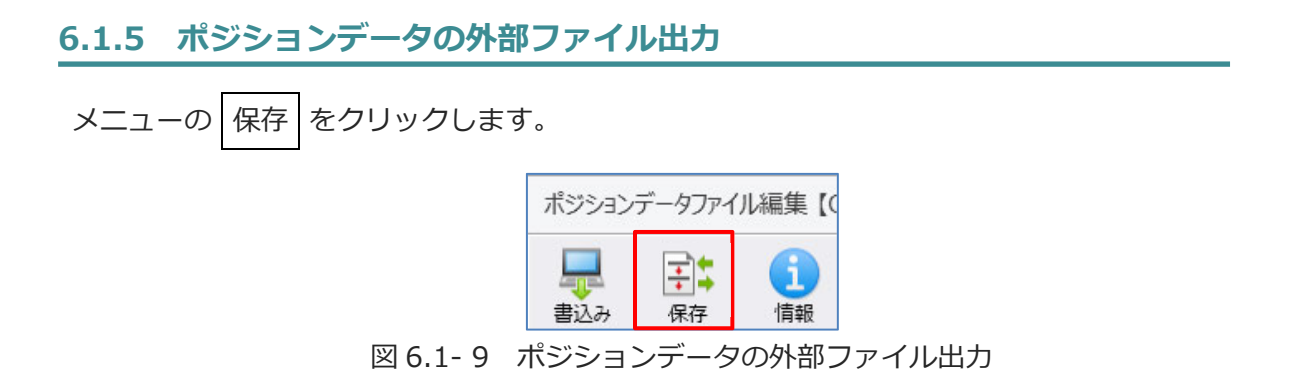

「保存」ダイアログが表示されます。

| • - •    | 个 I > PC > テスクトップ > dataS               | ave v Ö          |                   | 検索     |
|----------|-----------------------------------------|------------------|-------------------|--------|
| 整理▼      | 新しいフォルダー                                |                  |                   |        |
| ^        | 名前 ^                                    | 更新日時             | 種類                | サイズ    |
| +        | position_data1.xlsx                     | 2023/03/08 11:01 | Microsoft Excel 7 | 623 KB |
|          | position_data2.xlsx                     | 2023/03/08 11:03 | Microsoft Excel ワ | 623 KB |
| <b>.</b> |                                         |                  |                   |        |
| ידר      | イル名(N):                                 |                  |                   |        |
| ファイルの    | の種類(T): エクセルブック(*.xlsx)                 |                  |                   |        |
|          | エクセルブック(*.xlsx)<br>ポジションデータファイル(*.rspt) |                  |                   |        |

図 6.1-10 「保存」ダイアログ

ファイル名を入力し 保存 をクリックします。ポジションデータ編集ウィンドウのデータを エクセルブック(\*.xlsx)または、ポジションデータファイル(\*.\*\*pt)で外部ファイルに出力 します。

## 6.1.6 ポジションデータファイルの情報表示

ポジションデータファイル編集ウィンドウのメニューから 情報 をクリックします

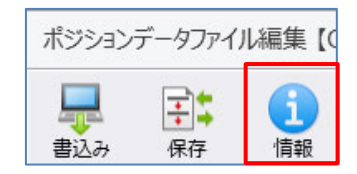

図 6.1-11 ポジションデータファイルの情報表示

情報ダイアログが表示されます。ポジションデータファイルの情報を確認できます。

# 6.2 座標系定義データ編集

座標系定義データの編集、コントローラーへの書込み、外部ファイルへの出力ができます。

## 6.2.1 座標系定義データ編集【プロジェクト】

「ポジション」タブから 座標系定義データ編集【プロジェクト】ウィンドウが表示されます。

●表示切替が「ワーク座標系オフセット」の場合

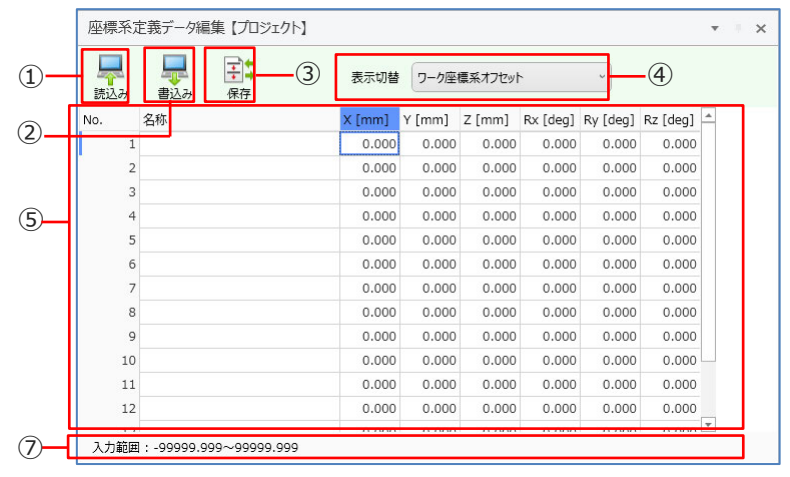

図 6.2-1 座標系定義データ編集 【プロジェクト】 (ワーク座標系オフセット)

#### ●表示切替が「ツール座標系オフセット」の場合

|     | り 書込み | ↓<br>保存 | 表示切替   | ツール座   | 標系オフセッ | ٢        | ~        |          |   |
|-----|-------|---------|--------|--------|--------|----------|----------|----------|---|
| No. | 名称    |         | X [mm] | Y [mm] | Z [mm] | Rx [deg] | Ry [deg] | Rz [deg] | - |
|     | 1     |         | 0.000  | 0.000  | 0.000  | 0.000    | 0.000    | 0.000    |   |
| 74  | 2     |         | 0.000  | 0.000  | 0.000  | 0.000    | 0.000    | 0.000    |   |
|     | 3     |         | 0.000  | 0.000  | 0.000  | 0.000    | 0.000    | 0.000    |   |
|     | 4     |         | 0.000  | 0.000  | 0.000  | 0.000    | 0.000    | 0.000    |   |
|     | 5     |         | 0.000  | 0.000  | 0.000  | 0.000    | 0.000    | 0.000    |   |
|     | 6     |         | 0.000  | 0.000  | 0.000  | 0.000    | 0.000    | 0.000    |   |
|     | 7     |         | 0.000  | 0.000  | 0.000  | 0.000    | 0.000    | 0.000    |   |
|     | 8     |         | 0.000  | 0.000  | 0.000  | 0.000    | 0.000    | 0.000    |   |
|     | 9     |         | 0.000  | 0.000  | 0.000  | 0.000    | 0.000    | 0.000    |   |
|     | 10    |         | 0.000  | 0.000  | 0.000  | 0.000    | 0.000    | 0.000    |   |
|     | 11    |         | 0.000  | 0.000  | 0.000  | 0.000    | 0.000    | 0.000    |   |
|     | 12    |         | 0.000  | 0.000  | 0.000  | 0.000    | 0.000    | 0.000    |   |
|     | 10    |         | 0.000  | 0.000  | 0.000  | 0.000    | 0.000    | 0.000    | * |

●表示切替が「簡易干渉チェックゾーン」の場合

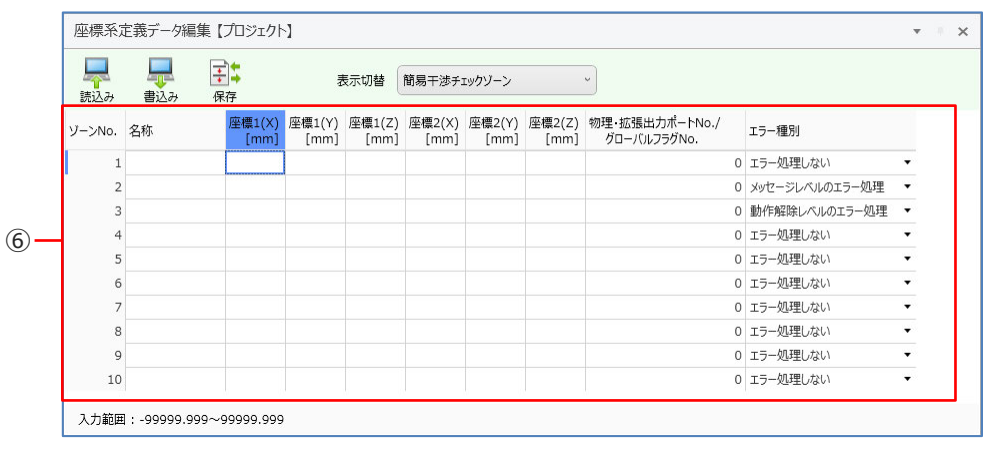

図 6.2-3 座標系定義データ編集 【プロジェクト】 (簡易干渉チェックゾーン)

| 番号         | 名称                                    | 説明                                                                                                    |  |  |  |  |
|------------|---------------------------------------|----------------------------------------------------------------------------------------------------|--|--|--|--|
| 1          | 読込みボタン                                | コントローラーから座標系定義データを読込み、<br>表示データを更新します。                                                                   |  |  |  |  |
| 2          | 書込みボタン                                | 座標系定義データをコントローラーに書込みます。                                                                                  |  |  |  |  |
| 3          | 保存ボタン                                 | 座標系定義データをファイルに出力します。                                                                                     |  |  |  |  |
| 4          | 表示切替                                  | 表示データを切替えます。選択項目を以下に示します。<br>「ワーク座標系オフセット」、「ツール座標系オフセット」、<br>「簡易干渉チェックゾーン」                               |  |  |  |  |
|            | No.                                   | ワーク座標系/ツール座標系定義データの No.を表示します。                                                                           |  |  |  |  |
|            | 名称                                    | ワーク座標系/ツール座標系定義データの名称を設定、表示します。                                                                          |  |  |  |  |
| 5          | X [mm] ~R [mm]                        | スカラロボットの場合に表示されます。ワーク座標系/ツール<br>座標系定義データの座標オフセット値を表示、設定します。<br>設定範囲を以下に示します。<br>-99999.999~99999.999     |  |  |  |  |
|            | X [mm] ~Rz [mm]                       | 直交型 6 軸ロボットの場合に表示されます。<br>ワーク座標系/ツール座標系定義データの座標オフセット値を<br>表示、設定します。設定範囲を以下に示します。<br>-99999.999~99999.999 |  |  |  |  |
|            | ゾーン No.                               | 簡易干渉チェックゾーンの No.を表示します。                                                                                  |  |  |  |  |
|            | 名称                                    | 簡易干渉チェックゾーンの名称を表示します。                                                                                    |  |  |  |  |
|            | 座標 1X[mm]~1R[mm]、<br>座標 2X[mm]~2R[mm] | 簡易干渉チェックゾーンの座標値を表示、設定します。<br>設定範囲を以下に示します。<br>-99999.999~99999.999                                       |  |  |  |  |
| 6          | 物理・拡張出力ポート No./<br>グローバルフラグ No.       | 簡易干渉チェックゾーンで使用する物理・拡張出力ポート<br>No./グローバルフラグ No.を表示、設定します。<br>設定範囲を以下に示します。<br>300~599、4000~6999、600~899   |  |  |  |  |
|            | エラー種別                                 | 簡易干渉チェックゾーン侵入時のエラー種別を選択します。<br>選択項目を以下に示します。<br>「エラー処理しない」、「メッセージレベルのエラー処理」、<br>「動作解除レベルのエラー処理」          |  |  |  |  |
| $\bigcirc$ | ステータスバー                               | 選択中のセルの補足説明を表示します。                                                                                       |  |  |  |  |

表 6.2-1 座標系定義データ編集 【プロジェクト】構成

#### 6.2.2 座標系定義データの読込み

座標系定義データ編集【プロジェクト】ウィンドウのメニューから 読込み をクリックします。 コントローラーから最新の座標系定義データを取得し、表示データを更新します。

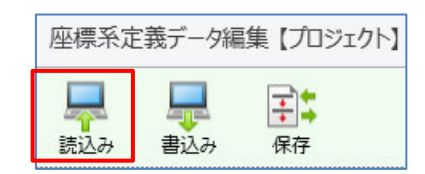

図 6.2-4 座標系定義データの読込み

#### 6.2.3 座標系定義データの書込み

座標系定義データ編集ウィンドウのデータをコントローラーに書込みます。

メニューの 書込み をクリックします。

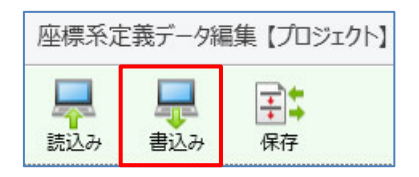

図 6.2-5座標系定義データの書込み

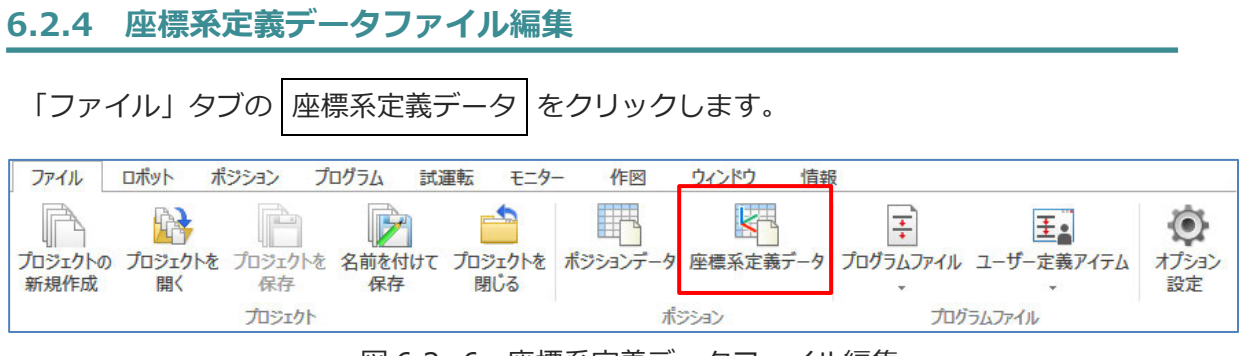

図 6.2-6 座標系定義データファイル編集

## 「ファイルを開く」ダイアログが表示されます。

|                                                                                                    |                                              | 索                                |                              |
|----------------------------------------------------------------------------------------------------|----------------------------------------------|----------------------------------|------------------------------|
| 整理 マ 新しいフォルダー                                                                                                    | ::::::::::::::::::::::::::::::::::::::       | - 🔳 🕐                            | 2011 Z 2011                  |
| 3D オブジェクト     ダウンロード     ダウンロード     デスクトップ     デスクトップ     ドキュメント     ビグチャ     ビデオ     シ ミュージック     ユーカル ディスク (C     マ ホットワーク | 更新日時<br>2023/10/19 16:01<br>2023/10/19 13:41 | 種類<br>Microsoft E<br>Microsoft E |                              |
| マ く<br>ファイル名(N):                                                                                                    | エクセルブック(*.xlsx)                              | >                                | -                            |
|                                                                                                    | エクセルブック(*.xlsx)<br>座標系定義データファイ               | Jb(*.rscd;*.\$rscd;*             | *.x7cd;*.\$x7cd;*.s7cd;*.\$s |

図 6.2-7 「ファイルを開く」ダイアログ

座標系定義データファイルを指定し、開くをクリックします。

座標系定義データファイル編集ウィンドウが表示されます。

●表示切替が「ワーク座標系オフセット」の場合

| )—— | <b>二</b><br>書込み | 保存 | 自根 | -0     | 3) 表示  | 切替 ワー  | の座標系オ    | 7セット     | *        |  |
|-----|-----------------|----|----|--------|--------|--------|----------|----------|----------|--|
| N   | D.              | 名称 |    | X [mm] | Y [mm] | Z [mm] | Rx [deg] | Ry [deg] | Rz [deg] |  |
|     | 1               |    |    | 0.000  | 0.000  | 0.000  | 0.000    | 0.000    | 0.000    |  |
|     | 2               |    |    | 0.000  | 0.000  | 0.000  | 0.000    | 0.000    | 0.000    |  |
|     | 3               |    |    | 0.000  | 0.000  | 0.000  | 0.000    | 0.000    | 0.000    |  |
|     | 4               |    |    | 0.000  | 0.000  | 0.000  | 0.000    | 0.000    | 0.000    |  |
|     | 5               |    |    | 0.000  | 0.000  | 0.000  | 0.000    | 0.000    | 0.000    |  |
|     | 6               |    |    | 0.000  | 0.000  | 0.000  | 0.000    | 0.000    | 0.000    |  |
|     | 7               |    |    | 0.000  | 0.000  | 0.000  | 0.000    | 0.000    | 0.000    |  |
|     | 8               |    |    | 0.000  | 0.000  | 0.000  | 0.000    | 0.000    | 0.000    |  |
|     | 9               |    |    | 0.000  | 0.000  | 0.000  | 0.000    | 0.000    | 0.000    |  |
|     | 10              |    |    | 0.000  | 0.000  | 0.000  | 0.000    | 0.000    | 0.000    |  |
|     | 11              |    |    | 0.000  | 0.000  | 0.000  | 0.000    | 0.000    | 0.000    |  |
|     | 12              |    |    | 0.000  | 0.000  | 0.000  | 0.000    | 0.000    | 0.000    |  |
|     | 13              |    |    | 0.000  | 0.000  | 0.000  | 0.000    | 0.000    | 0.000    |  |
|     | 14              |    |    | 0.000  | 0.000  | 0.000  | 0.000    | 0.000    | 0.000    |  |
|     | 15              |    |    | 0.000  | 0.000  | 0.000  | 0.000    | 0.000    | 0.000    |  |

図 6.2-8 座標系定義データファイル編集(ワーク座標系オフセット)

●表示切替が「ツール座標系オフセット」の場合

| #13.2 |    | 1      | 表示     | 切替 ッ   | ール座標系オ   | フセット     | v        |  |
|-------|----|--------|--------|--------|----------|----------|----------|--|
| No.   | 名称 | X [mm] | Y [mm] | Z [mm] | Rx [deg] | Ry [deg] | Rz [deg] |  |
|       | 1  | 0.000  | 0.000  | 0.00   | 0.000    | 0.000    | 0.000    |  |
|       | 2  | 0.000  | 0.000  | 0.00   | 0.000    | 0.000    | 0.000    |  |
|       | 3  | 0.000  | 0.000  | 0.000  | 0.000    | 0.000    | 0.000    |  |
|       | 4  | 0.000  | 0.000  | 0.000  | 0.000    | 0.000    | 0.000    |  |
|       | 5  | 0.000  | 0.000  | 0.000  | 0.000    | 0.000    | 0.000    |  |
|       | 6  | 0.000  | 0.000  | 0.000  | 0.000    | 0.000    | 0.000    |  |
|       | 7  | 0.000  | 0.000  | 0.00   | 0.000    | 0.000    | 0.000    |  |
|       | 8  | 0.000  | 0.000  | 0.00   | 0.000    | 0.000    | 0.000    |  |
|       | 9  | 0.000  | 0.000  | 0.00   | 0.000    | 0.000    | 0.000    |  |
| 1     | 0  | 0.000  | 0.000  | 0.00   | 0.000    | 0.000    | 0.000    |  |
| 1     | 1  | 0.000  | 0.000  | 0.000  | 0.000    | 0.000    | 0.000    |  |
| 1     | .2 | 0.000  | 0.000  | 0.00   | 0.000    | 0.000    | 0.000    |  |
| 1     | .3 | 0.000  | 0.000  | 0.000  | 0.000    | 0.000    | 0.000    |  |
| 1     | .4 | 0.000  | 0.000  | 0.00   | 0.000    | 0.000    | 0.000    |  |
| 1     | .5 | 0.000  | 0.000  | 0.000  | 0.000    | 0.000    | 0.000    |  |

図 6.2-9 座標系定義データファイル編集(ツール座標系オフセット)

●表示切替が「簡易干渉チェックゾーン」の場合

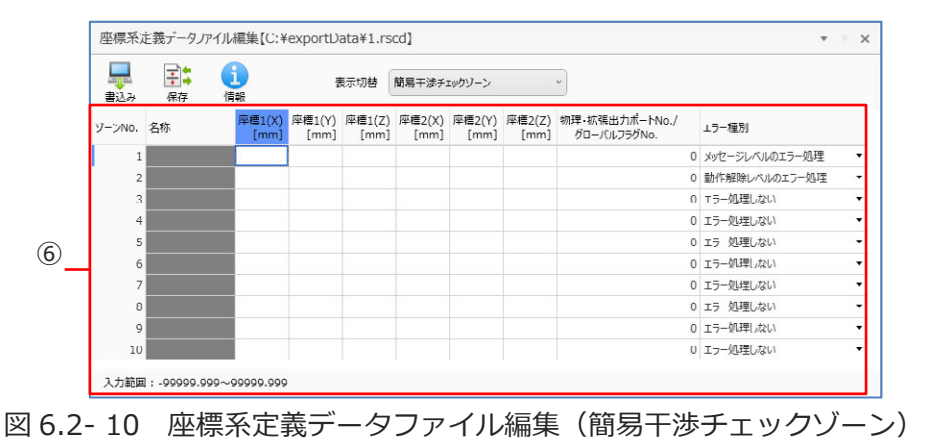

| 番号                       | 名称                                    | 説明                                                                                                    |
|--------------------------|---------------------------------------|----------------------------------------------------------------------------------------------------|
| 1                        | 書込みボタン                                | 座標系定義データをコントローラーに書込みます。                                                                                      |
| 2                        | 保存ボタン                                 | 座標系定義データをファイルに出力します。                                                                                         |
| 3                        | 情報ボタン                                 | 開いている座標系定義データファイルの情報を表示します。                                                                                  |
| 4                        | 表示切替                                  | 表示データを切替えます。選択項目を以下に示します。<br>「ワーク座標系オフセット」、「ツール座標系オフセット」、<br>「簡易干渉チェックゾーン」                                   |
|                          | No.                                   | ワーク座標系/ツール座標系定義データの No.を表示します。                                                                               |
|                          | 名称                                    | 編集不可                                                                                                    |
| 5                        | X [mm] ~R [mm]                        | スカラロボットの場合に表示されます。ワーク座標系/ツール<br>座標系定義データの座標オフセット値を表示、設定します。<br>設定範囲を以下に示します。<br>-99999.999~99999.999         |
|                          | X [mm] ~Rz [mm]                       | 直交型 6 軸ロボットの場合に表示されます。ワーク座標系/<br>ツール座標系定義データの座標オフセット値を表示、設定し<br>ます。<br>設定範囲を以下に示します。<br>-99999.999~99999.999 |
|                          | ゾーン No.                               | 簡易干渉チェックゾーンの No.を表示します。                                                                                      |
|                          | 座標 1X[mm]~1R[mm]、<br>座標 2X[mm]~2R[mm] | 簡易干渉チェックゾーンの座標値表示、設定します。<br>設定範囲を以下に示します。<br>-99999.999~99999.999                                            |
| 6                        | 物理・拡張出カポート No./<br>グローバルフラグ No.       | 簡易干渉チェックゾーンで使用する物理・拡張出力ポート<br>No./グローバルフラグ No.を表示、設定します。<br>設定範囲を以下に示します。<br>300~599、4000~6999、600~899       |
|                          | エラー種別                                 | 簡易干渉チェックゾーン侵入時のエラー種別を選択します。<br>選択項目を以下に示します。<br>「エラー処理しない」、「メッセージレベルのエラー処理」、<br>「動作解除レベルのエラー処理」              |
| $\overline{\mathcal{O}}$ | ステータスバー                               | 選択中のセルの補足説明を表示します。                                                                                           |

表 6.2-2 座標系定義データファイル編集構成

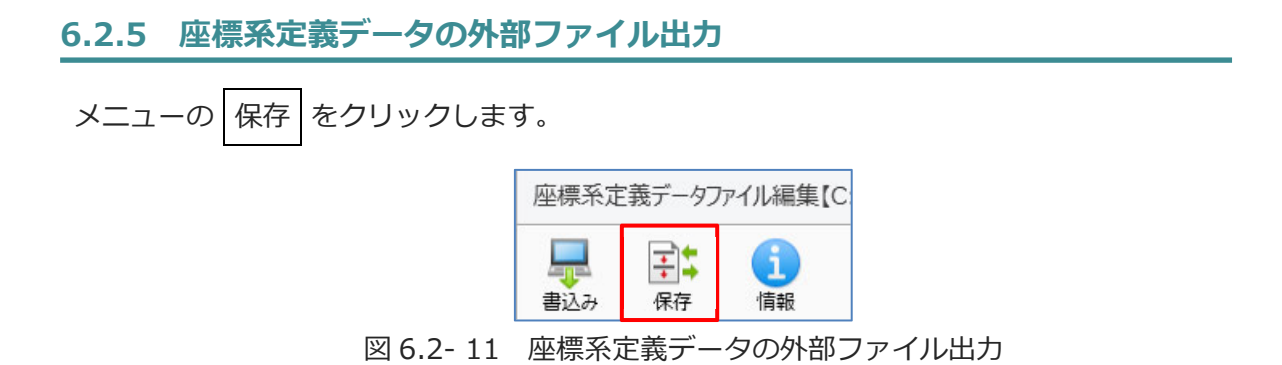

「保存」ダイアログが表示されます。

| - → × 个 🛄 > PC > テス                                      | クトップ > dataSave                           | v Ö 🗸      | ataSaveの検索 |
|----------------------------------------------------------|-------------------------------------------|------------|------------|
| 整理 ▼ 新しいフォルダー                                            |                                           |            |            |
| ➡ ダウンロード                                                 | ^ 名前                                      | ^          | 更新日時       |
| 🔜 デスクトップ                                                 |                                           |            |            |
| F#1X21                                                   |                                           | 検索条件に一致する項 | 目はありません。   |
| ■ ピクチャ                                                   |                                           |            |            |
| 📲 ビデオ                                                    |                                           |            |            |
| ▶ ミュージック                                                 |                                           |            |            |
| ニュローカル ディスク (C:)                                         | v <                                       |            |            |
|                                                          |                                           |            |            |
| ファイル名(N):                                                |                                           |            |            |
| ファイル名(N):                                                | -272/11.(* recd)                          |            |            |
| ファイル名(N):<br>ファイルの種類(I): 座標系定義デー<br>エクセルブック(*)           | -タファイル(*.rscd)<br>xlsx)                   |            |            |
| ファイル名(N):<br>ファイルの種類(I): 座標系定義デー<br>エクセルブック(*<br>座標系定義デー | -タファイル(*.rscd)<br>xlsx)<br>-タファイル(*.rscd) |            |            |

図 6.2-12 「保存」ダイアログ

ファイル名を入力し保存をクリックします。座標系定義データをエクセルブック(\*.xlsx) または、座標系定義データファイル(\*.\*\*cd)で外部ファイルに出力します。

## 6.2.6 座標系定義データファイルの情報表示

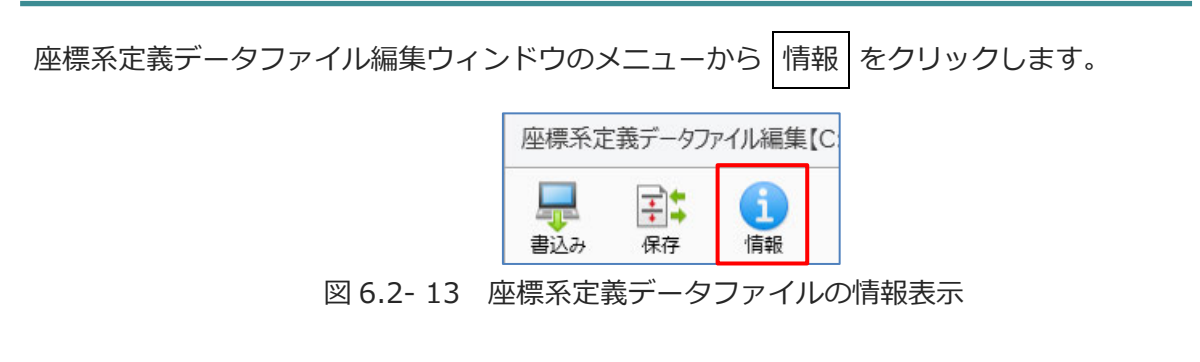

情報ダイアログが表示されます。座標系定義データファイルの情報を確認できます。

# 6.3 データ比較機能

ポジションデータ、座標系定義データのデータ比較ができます。

#### 6.3.1 起動方法

「ポジション」タブから データ比較 をクリックすると比較データ選択ウィンドウが表示 されます。

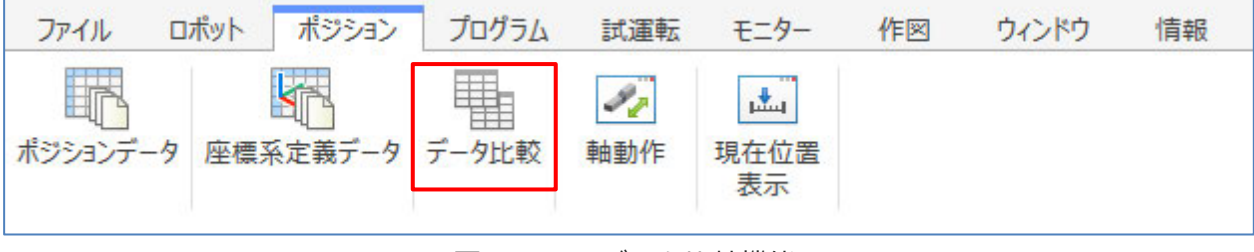

#### 図 6.3-1 データ比較機能

## 6.3.2 比較データ選択

比較データ選択ウィンドウについて説明します。

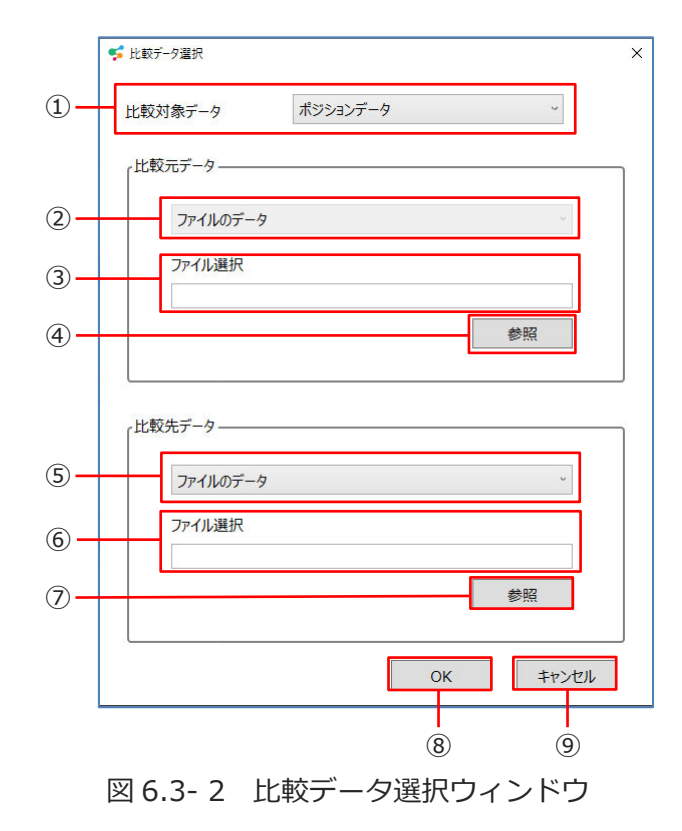

| 番号             | 名称                       | 説明                                                                                                    |
|----------------|--------------------------|----------------------------------------------------------------------------------------------------|
| 1              | 比較対象データ                  | 比較対象とするデータ種類を選択します。<br>選択項目を以下に示します。<br>「ポジションデータ」、<br>「ワーク座標系オフセットデータ」、<br>「ツール座標系オフセットデータ」、<br>「簡易干渉チェックゾーン定義データ」 |
| 2              | 比較元データの選択                | 比較元データは固定で「ファイルのデータ」とな<br>ります。                                                                                      |
| 3              | 比較元データのファイル選択            | 比較元データのファイルパスを表示します。                                                                                                |
| 4              | 比較元データのファイル参照<br>ボタン     | 「ファイルを開く」ダイアログを表示します。<br>比較元データ選択で「ファイルのデータ」選択時<br>に有効です。                                                           |
| 5              | 比較先データの選択                | 比較先データの取得先を選択します。<br>選択項目を以下に示します。<br>「ファイルのデータ」、<br>「プロジェクトのデータ」(プロジェクトを開いて<br>いる場合に表示します)                         |
| 6              | 比較先データのファイル選択            | 比較先データのファイルパスを表示します。<br>比較先データ選択で「ファイルのデータ」選択時<br>に有効です。                                                            |
| $\overline{O}$ | <br>比較先データのファイル参照<br>ボタン | 「ファイルを開く」ダイアログを表示します。<br>比較先データ選択で「ファイルのデータ」選択時<br>に有効です。                                                           |
| 8              | OK ボタン                   | データ比較処理を実行します。                                                                                                    |
| 9              | キャンセルボタン                 | データ比較処理をキャンセルします。                                                                                                   |

表 6.3-1 比較データ選択ウィンドウ 構成

## 6.3.3 データ比較

データ比較の結果は、データ比較ウィンドウで確認できます。

●ポジションデータのデータ比較

| 1           | 2              | )           | 3       |        | (       | 1)    |       |      |        |        |        |    |       |        |        | 5      |       |       |       |        |      |        |           |         |
|-------------|----------------|-------------|---------|--------|---------|-------|-------|------|--------|--------|--------|----|-------|--------|--------|--------|-------|-------|-------|--------|------|--------|-----------|---------|
| デタ比較        | Ŷ              |             |         |        |         |       |       |      |        |        |        |    |       |        |        |        |       |       |       |        |      |        | -         | ×       |
| に<br>結果を保   | 存前の差           | つ<br>別へ移動 が |         | ŧh     |         |       |       |      |        |        |        |    |       |        |        |        |       |       |       |        |      |        |           |         |
| ポジョン<br>比較元 | F 5<br>[C:¥Use | ers¥nsat    | o¥Deskt | op¥exp | ort.rsc | £]    |       |      |        | -      |        |    | 比較先 [ | プロジェクト | ·]     |        |       |       |       |        |      |        |           | 7       |
| No.         | 座標系            | ■出NO.1      | BANO.2  | 颱NO.3  | BÉNO.4  | 触No.5 | ■NO.6 | 手首形態 | 速度 [mn | 加速度 [G | 減速度 [0 | 1  | NO.   | 座標系    | 88NO.1 | 魮No.2  | 载NO.3 | 翰NO.4 | 軸No.5 | ₿≜N0.6 | 手首形態 | 速度 [mn | 加速度 [G 減速 | 度 [c] - |
|             | 1              | 0.000       | 0.000   | 0.000  |         |       |       |      |        |        |        |    | 1     |        | 1.000  | 1.000  | 1.000 | 4.000 | 4.000 | 6.000  |      |        |           |         |
| 1 3         | 2              | 0.000       | 0.000   |        |         |       |       |      |        |        |        |    | 2     |        | 1.200  | 1.200  | 1.200 | 4.200 | 4.200 | 6.200  |      |        |           |         |
|             | 3              |             |         | 0.000  |         |       |       |      |        |        |        |    | 3     |        |        |        | 0.000 |       |       |        |      |        |           |         |
|             | 4              | 0.000       | 0.000   | 0.000  |         |       |       |      |        |        |        |    | 4     |        | 1.400  | 1.400  | 1.400 | 4.400 | 4.400 | 6.300  |      |        |           |         |
| 3           | 5              |             |         | 0.000  |         |       |       |      |        |        |        |    | 5     |        |        |        | 0.000 |       |       |        |      |        |           |         |
| 1.5         | б              |             |         | 0.000  |         |       |       |      |        |        |        |    | 6     |        |        |        | 0.000 |       |       |        |      |        |           |         |
|             | 7              |             |         | 0.000  |         |       |       |      |        |        |        |    | 7     |        |        |        | 0.000 |       |       |        |      |        |           |         |
| - 3         | 8              | 20.360      | 8.060   | 0.000  |         |       |       |      |        |        |        |    | 8     |        | 20.360 | 8.060  | 0.000 |       |       |        |      |        |           |         |
|             | 9              | 12.952      | 13.881  | 0.000  |         |       |       |      |        |        |        |    | 9     |        | 12.952 | 13.881 | 0.000 |       |       |        |      |        |           |         |
| 1           | 0              | 8.190       | 19.702  | 0.000  |         |       |       |      |        |        |        |    | 10    |        | 8.190  | 19.702 | 0.000 |       |       |        |      |        |           |         |
| 1           | 1              | 16.656      | 23.935  | 0.000  |         |       |       |      |        |        |        |    | 11    |        | 16.656 | 23.935 | 0.000 |       |       |        |      |        |           |         |
| 1           | 2              | 9.248       | 27.110  | 0.000  |         |       |       |      |        |        |        |    | 12    |        | 9.248  | 27.110 | 0.000 |       |       |        |      |        |           |         |
| 1           | 3              | 16.656      | 30.285  | 0.000  |         |       |       |      |        |        |        |    | 13    |        | 16.656 | 30.285 | 0.000 |       |       |        |      |        |           |         |
| 1           | 4              |             |         |        |         |       |       |      |        |        |        | -  | 14    |        |        |        |       |       |       |        |      |        |           |         |
| 4           |                |             |         |        |         |       |       |      |        |        |        | F. | •     |        |        |        |       |       |       |        |      |        |           | •       |

図 6.3-3 データ比較ウィンドウ

●座標系定義データのデータ比較

| 日本<br>吉果を保存<br>フーク座標 | 字 前の差:<br>「系オフセットテ | <b>う</b><br>分へ移動 ガ<br>ニータ | 2<br>ての差分へ移 | 動        |          |              |     |        |        |        |          |          |          |  |
|----------------------|--------------------|---------------------------|-------------|----------|----------|--------------|-----|--------|--------|--------|----------|----------|----------|--|
| 北較元                  | [C:¥expor          | tData¥e                   | port.rsc    | d]       |          | 比較先 [プロジェクト] |     |        |        |        |          |          |          |  |
| ۱o.                  | X [mm]             | Y [mm]                    | Z [mm]      | Rx [deg] | Ry [deg] | Rz [deg]     | No. | X [mm] | Y [mm] | Z [mm] | Rx [deg] | Ry [deg] | Rz [deg] |  |
| 1                    | 0.000              | 0.000                     | 0.000       | 0.000    | 0.000    | 0.000        | 1   | 1.000  | 0.000  | 0.000  | 0.000    | 0.000    | 0.000    |  |
| 2                    | 0.000              | 0.000                     | 0.000       | 0.000    | 0.000    | 0.000        | 2   | 0.000  | 1.000  | 1.000  | 0.000    | 0.000    | 0.000    |  |
| 3                    | 0.000              | 0.000                     | 0.000       | 0.000    | 0.000    | 0.000        | 3   | 0.000  | 0.000  | 0.000  | 2.000    | 2.000    | 2.000    |  |
| 4                    | 0.000              | 0.000                     | 0.000       | 0.000    | 0.000    | 0.000        | 4   | 0.000  | 0.000  | 0.000  | 0.000    | 0.000    | 0.000    |  |
| 5                    | 0.000              | 0.000                     | 0.000       | 0.000    | 0.000    | 0.000        | 5   | 0.000  | 0.000  | 0.000  | 0.000    | 0.000    | 0.000    |  |
| e                    | 0.000              | 0.000                     | 0.000       | 0.000    | 0.000    | 0.000        | 6   | 0.000  | 0.000  | 0.000  | 0.000    | 0.000    | 0.000    |  |
| 7                    | 0.000              | 0.000                     | 0.000       | 0.000    | 0.000    | 0.000        | 7   | 0.000  | 0.000  | 0.000  | 0.000    | 0.000    | 0.000    |  |
| 8                    | 0.000              | 0.000                     | 0.000       | 0.000    | 0.000    | 0.000        | 8   | 0.000  | 0.000  | 0.000  | 0.000    | 0.000    | 0.000    |  |
| ç                    | 0.000              | 0.000                     | 0.000       | 0.000    | 0.000    | 0.000        | 9   | 0.000  | 0.000  | 0.000  | 0.000    | 0.000    | 0.000    |  |
| 10                   | 0.000              | 0.000                     | 0.000       | 0.000    | 0.000    | 0.000        | 10  | 0.000  | 0.000  | 0.000  | 0.000    | 0.000    | 0.000    |  |
| 11                   | 0.000              | 0.000                     | 0.000       | 0.000    | 0.000    | 0.000        | 11  | 0.000  | 0.000  | 0.000  | 0.000    | 0.000    | 0.000    |  |
| 12                   | 0.000              | 0.000                     | 0.000       | 0.000    | 0.000    | 0.000        | 12  | 0.000  | 0.000  | 0.000  | 0.000    | 0.000    | 0.000    |  |
| 13                   | 0.000              | 0.000                     | 0.000       | 0.000    | 0.000    | 0.000        | 13  | 0.000  | 0.000  | 0.000  | 0.000    | 0.000    | 0.000    |  |
| 14                   | 0.000              | 0.000                     | 0.000       | 0.000    | 0.000    | 0.000        | 14  | 0.000  | 0.000  | 0.000  | 0.000    | 0.000    | 0.000    |  |
| 15                   | 0.000              | 0.000                     | 0.000       | 0.000    | 0.000    | 0.000        | 15  | 0.000  | 0.000  | 0.000  | 0.000    | 0.000    | 0.000    |  |

図 6.3-4 座標系定義データのデータ比較

表 6.3-2 データ比較ウィンドウ構成

| 番号  | 名称         | 説明                               |
|-----|------------|----------------------------------|
| 1   | 結果を保存ボタン   | データ比較結果を Excel ファイルに出力します。       |
| 2   | 前の差分へ移動ボタン | フォーカス位置より前の差分位置にフォーカスを移動します。     |
| 3   | 次の差分へ移動ボタン | フォーカス位置より後ろの差分データにフォーカスを移動します。   |
| 4   | 比較元データ     | 比較元データを表示します。差分データは黄色の背景色で表示します。 |
| (5) | 比較先データ     | 比較先データを表示します。差分データは黄色の背景色で表示します。 |

## 6.3.4 比較結果の外部ファイル出力

メニューから 結果を保存 をクリックします。「比較結果データ保存」 ダイアログが表示されます。 ファイル名を入力し 保存 をクリックします。

| - → ヾ ↑ 🤚 > PC > デスクトップ > dataSave    | ٽ ~           | ↓ ○ dataSaveの物 | 食索  |
|---------------------------------------|---------------|----------------|-----|
| 整理 マ 新しいフォルダー                         |               |                |     |
| ^ 名前 ^                                | 更新日時          | 種類             | サイス |
| () 検索条                                | 件に一致する項目はありませ |                |     |
| 💻 P(                                  |               |                |     |
|                                       |               |                |     |
|                                       |               |                |     |
| ↓<br>↓                                |               |                |     |
| ↓<br>↓<br>■                           |               |                |     |
|                                       |               |                |     |
|                                       |               |                | _   |
| ↓ ↓ ↓ ↓ ↓ ↓ ↓ ↓ ↓ ↓ ↓ ↓ ↓ ↓ ↓ ↓ ↓ ↓ ↓ |               |                | _   |
| ↓ ↓ ↓ ↓ ↓ ↓ ↓ ↓ ↓ ↓ ↓ ↓ ↓ ↓ ↓ ↓ ↓ ↓ ↓ |               |                | _   |
| ↓ ↓ ↓ ↓ ↓ ↓ ↓ ↓ ↓ ↓ ↓ ↓ ↓ ↓ ↓ ↓ ↓ ↓ ↓ |               |                | _   |

図 6.3-5 「比較結果データ保存」ダイアログ

比較結果のデータをエクセルブック(\*.xlsx)でファイルに保存できます。

| E 5              |      |                          |                      |                                |            |          |                    | DataCompare          |              |        |                   |                  |                                                                                                    |                              |                                                                         |                 |    |
|------------------|------|--------------------------|----------------------|--------------------------------|------------|----------|--------------------|----------------------|--------------|--------|-------------------|------------------|----------------------------------------------------------------------------------------------------|------------------------------|-------------------------------------------------------------------------|-----------------|----|
| 77414            | 木-4  | 柳入                       | K-314                | (PDF B0                        |            | 6288     | 表示 Lightr          | ing Review           | ¥-4          | ◎東行した  | UNIMEN.DI         |                  |                                                                                                    |                              |                                                                         | 0 8             | 共有 |
|                  |      | IS РЭЭлд<br>I <u>U</u> - |                      | - 11 - A<br>2 - <u>A</u> -   1 | ≡ ≡        | * * * *  | 部 折り返して<br>日 セルを粉合 | 全体を表示する<br>iして中央振え 。 | 63<br>19 - 1 | 6 • %  | ·<br>条件付き<br>書式 · | テーブルとして<br>書式設定・ | tuo<br>2916-                                                                                                    | ►挿入 - ∑<br>▶刑帥 -<br>□ 書式 - ◆ | A<br>文<br>型<br>型<br>不<br>動<br>ス<br>設<br>ス<br>と<br>フ<br>イ<br>ル<br>ク<br>ー | く<br>検索と<br>選択・ |    |
| グリップボード          | G.   |                          | フォント                 |                                | - 6        |          | 配置                 |                      | <u>ا</u>     | 政道     | 6                 | スタイル             |                                                                                                    | 也儿                           | NESS                                                                    |                 | ~  |
| U10              | •    | 1 ×                      | ~ fe                 |                                |            |          |                    |                      |              |        |                   |                  |                                                                                                    |                              |                                                                         |                 | ^  |
|                  |      |                          |                      | 0                              | E          | -        | 0                  |                      |              |        | V                 | 1.14             |                                                                                                    | N                            | 0                                                                       |                 | 10 |
| 1 9-             | ク庫は  | 東系オフィ                    | セットデー                | - 2比較結                         | 果          | F        | 9                  |                      |              | 9      |                   | L.               | M                                                                                                    | 14                           | 0                                                                       | F               |    |
| 2<br>3<br>4<br>5 |      | _                        | 差分のあ<br>デーダロ<br>読込不可 | る箇所<br>- (比較対象:<br>データ(比較      | 外)<br>対象外) |          |                    |                      |              |        |                   |                  |                                                                                                    |                              |                                                                         |                 |    |
| 7 比較5            | τ IC | VexportD                 | lata¥expo            | rt.rscd]                       |            |          |                    | H                    | 較先に          | ロジェクトコ |                   |                  |                                                                                                    |                              |                                                                         |                 | _  |
| 9 No.            |      | < [mm]                   | Y [mm]               | Z [mm]                         | Rx [deg]   | Ry [deg] | Rz [deg]           | N                    | 0.           | × [mm] | Y [mm]            | Z [mm]           | Rx [deg]                                                                                                    | Ry [deg]                     | Rz [deg]                                                                |                 |    |
| 10               | 1    | 0                        |                      | 0                              | C          | 0 0      | 0 0                |                      | 1            | 1      | 0                 | 0                |                                                                                                    | 0 0                          | 0                                                                       |                 |    |
| 11               | 2    | 0                        |                      | 0 1                            | 0          | 0 0      | 0 0                | _                    |              | 0      | 1                 | 1                | 2                                                                                                    | 0 0                          | 0                                                                       |                 |    |
| 12               | 3    | 0                        |                      | 0                              | 0          | 0 (      | 0                  | -                    | 3            | 0      | 9                 | 0                |                                                                                                    | 2 2                          | 2                                                                       |                 |    |
| 13               | - 4  | 0                        |                      | 0 1                            | 2          | 0 0      | 0                  | -                    | 4            | 0      |                   | 0                | -                                                                                                    | 0 0                          | 0                                                                       | -               |    |
| 14               | 5    | 0                        |                      |                                | 2          | 0 0      | 2 0                | -                    | 5            | 0      |                   | 0                | -                                                                                                    | 0 0                          | 0                                                                       | -               |    |
| 10               | - 7  | 0                        | 1                    |                                | 2          |          |                    |                      | 0            | 0      |                   | 0                |                                                                                                    |                              | - 0                                                                     |                 | -  |
| 17               | 8    | 0                        |                      | 0                              |            |          |                    |                      | 8            | 0      |                   |                  |                                                                                                    |                              |                                                                         |                 | -  |
| 18               | 9    | 0                        |                      | 0                              | 0          | 0 0      | 0 0                |                      | 9            | 0      | 0                 | 0                |                                                                                                    | 0 0                          | 0                                                                       |                 | _  |
| 19               | 10   | 0                        |                      | 0 1                            | 0          | 0 0      | 0 0                |                      | 10           | 0      | 0                 | 0                |                                                                                                    | 0 0                          | 0                                                                       |                 |    |
| 20               | 11   | 0                        |                      | 0 0                            | c          | 0 0      | 0                  |                      | 11           | 0      | 0                 | 0                |                                                                                                    | 0 0                          | 0                                                                       |                 |    |
| 21               | 12   | 0                        |                      | 0 1                            | C          | 0 0      | 0 0                |                      | 12           | 0      | 0                 | 0                |                                                                                                    | 0 0                          | 0                                                                       |                 |    |
| 22               | 13   | 0                        | 1                    | 0                              | 0          | 0 (      | 0 0                |                      | 13           | 0      | 0                 | 0                |                                                                                                    | 0 0                          | 0                                                                       |                 |    |
| 23               | 14   | 0                        | 1                    | 0 1                            | C          | 0 0      | 0 0                |                      | 14           | 0      | 0                 | 0                |                                                                                                    | 0 0                          | 0                                                                       |                 |    |
| 24               | 15   | 0                        |                      | 0                              | 0          | 0 0      | 0 0                |                      | 15           | 0      | 0                 | 0                |                                                                                                    | 0 0                          | 0                                                                       |                 |    |
| 25               | _    |                          |                      | 1                              |            |          |                    |                      |              |        |                   |                  |                                                                                                    |                              |                                                                         |                 |    |
|                  |      | 2024041                  | 16_1058              | ۲                              |            |          |                    |                      |              |        | (                 |                  |                                                                                                    |                              |                                                                         |                 | •  |
|                  | -    |                          |                      |                                |            |          |                    |                      |              |        |                   |                  | and the second second s |                              |                                                                         |                 |    |

図 6.3-6 比較結果データ (Excel)

# 6.3.5 比較結果で差分データセルヘフォーカス移動

比較元データと比較先データで差分を検出した位置にフォーカスを移動します。

| 一夕日  | 2戦   | 前の差     | う<br>分へ移動 が | ご        | 重力       |          |          |   |       |        |        |        |          |          | *        |   |
|------|------|---------|-------------|----------|----------|----------|----------|---|-------|--------|--------|--------|----------|----------|----------|---|
| ワーク座 | ē標系  | ミオフセットテ | -9          |          |          |          |          |   |       |        |        |        |          |          |          |   |
| 比較テ  | τ [C | :¥expor | tData¥e>    | port.rsc | d]       |          |          |   | 比較先 [ | プロジェクト | ]      |        |          |          |          |   |
| No.  |      | X [mm]  | Y [mm]      | Z [mm]   | Rx [deg] | Ry [deg] | Rz [deg] |   | No.   | X [mm] | Y [mm] | Z [mm] | Rx [deg] | Ry [deg] | Rz [deg] | 4 |
|      | 1    | 0.000   | 0.000       | 0.000    | 0.000    | 0.000    | 0.000    |   | 1     | 1.000  | 0.000  | 0.000  | 0.000    | 0.000    | 0.000    |   |
|      | 2    | 0.000   | 0.000       | 0.000    | 0.000    | 0.000    | 0.000    |   | 2     | 0.000  | 1.000  | 1.000  | 0.000    | 0.000    | 0.000    |   |
|      | 3    | 0.000   | 0.000       | 0.000    | 0.000    | 0.000    | 0.000    |   | 3     | 0.000  | 0.000  | 0.000  | 2.000    | 2.000    | 2.000    |   |
|      | 4    | 0.000   | 0.000       | 0.000    | 0.000    | 0.000    | 0.000    |   | 4     | 0.000  | 0.000  | 0.000  | 0.000    | 0.000    | 0.000    |   |
|      | 5    | 0.000   | 0.000       | 0.000    | 0.000    | 0.000    | 0.000    |   | 5     | 0.000  | 0.000  | 0.000  | 0.000    | 0.000    | 0.000    |   |
|      | 6    | 0.000   | 0.000       | 0.000    | 0.000    | 0.000    | 0.000    |   | 6     | 0.000  | 0.000  | 0.000  | 0.000    | 0.000    | 0.000    |   |
|      | 7    | 0.000   | 0.000       | 0.000    | 0.000    | 0.000    | 0.000    | - | 7     | 0.000  | 0.000  | 0.000  | 0.000    | 0.000    | 0.000    | ľ |
|      | 8    | 0.000   | 0.000       | 0.000    | 0.000    | 0.000    | 0.000    |   | 8     | 0.000  | 0.000  | 0.000  | 0.000    | 0.000    | 0.000    |   |
|      | 9    | 0.000   | 0.000       | 0.000    | 0.000    | 0.000    | 0.000    |   | 9     | 0.000  | 0.000  | 0.000  | 0.000    | 0.000    | 0.000    |   |
|      | 10   | 0.000   | 0.000       | 0.000    | 0.000    | 0.000    | 0.000    | * | 10    | 0.000  | 0.000  | 0.000  | 0.000    | 0.000    | 0.000    | 5 |

図 6.3-7 比較データ フォーカス移動

| 前の差分へ移動をクリックすると一つ前      | īの差分データのt | ェルにフォーカスが移動します。 |
|-------------------------|-----------|-----------------|
| <br>フォーカスが、先頭の差分データの場合、 | 前の差分へ移動   | ボタンは無効となります。    |

| 次の差分へ移動  | をクリックすると一つ後 | の差分データのセ | zルにフォーカスが移動します。 |
|----------|-------------|----------|-----------------|
| フォーカスが、末 | 尾の差分データの場合、 | 次の差分へ移動  | ボタンは無効となります。    |
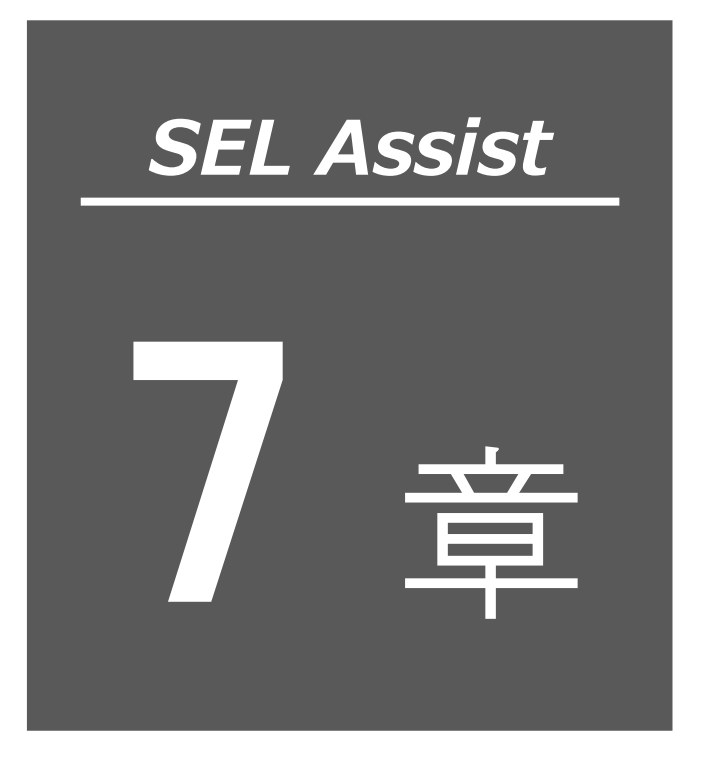

# 軸動作

| 7.1 | 軸動    | 作 7-1         |
|-----|-------|---------------|
|     | 7.1.1 | 機能選択 7-2      |
| 7.2 | ジョ    | グ/インチング       |
|     | 7.2.1 | 機能            |
|     | 7.2.2 | 動作設定          |
|     | 7.2.3 | 軸制御           |
| 7.3 | ポジ    | ション指定移動       |
|     | 7.3.1 | 機能            |
|     | 7.3.2 | 動作設定          |
|     | 7.3.3 | 軸制御           |
| 7.4 | 現在    | 位置表示          |
|     | 7.4.1 | 機能            |
|     | 7.4.2 | 軸グループ選択       |
|     | 7.4.3 | 座標系設定         |
|     | 7.4.4 | 軸選択・・・・・ 7-14 |
|     | 7.4.5 | 現在位置取込み 7-17  |

# 7.1 軸動作

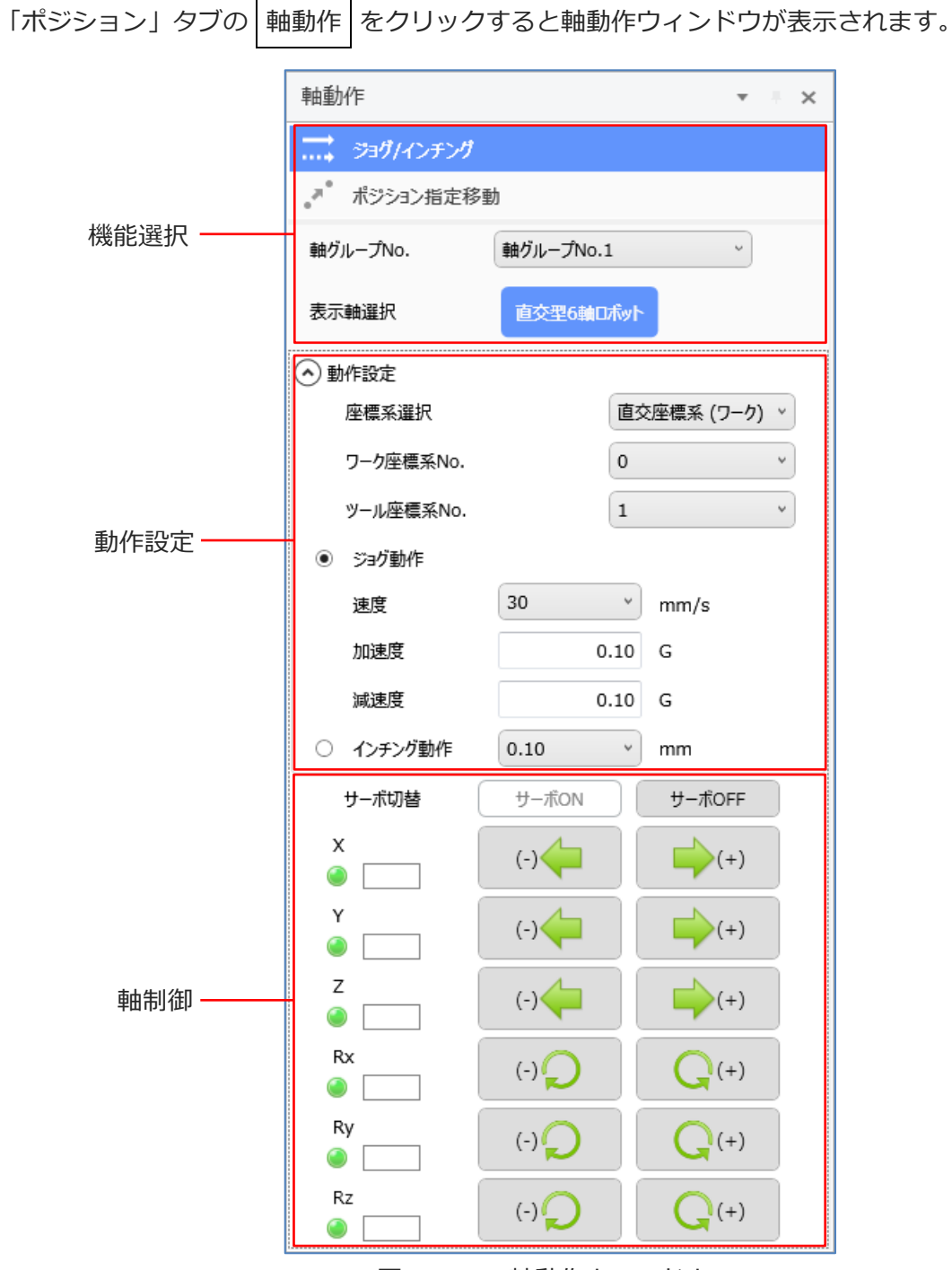

図 7.1- 1 軸動作ウィンドウ

### 7.1.1 機能選択

ジョグ/インチング、ポジション指定移動機能を切替えます。

表 7.1-1 機能選択

| 項目        | 説明                        |
|-----------|---------------------------|
| ジョグ/インチング | クリックするとジョグ/インチング機能に切替えます。 |
| ポジション指定移動 | クリックするとポジション指定移動機能に切替えます。 |

軸グループが複数の場合、軸グループの切替えができます。表示軸が複数の場合、ロボットと 通常軸の切替えができます。

| 項目        |              | 説明                                                                          |  |  |
|-----------|--------------|-----------------------------------------------------------------------------|--|--|
| 軸グループ No. |              | 軸グループ No.を選択します。<br>現在位置ウィンドウの軸グループ No.が連動して更新る<br>れます。軸グループが単数の場合は表示されません。 |  |  |
| 表示軸選択     | スカラロボット      | スカラロボットを制御します。                                                              |  |  |
|           | 直交型6軸口术ット    | 直交型6軸ロボットを制御します。                                                            |  |  |
|           | 通常軸          | 通常軸を制御します。                                                                  |  |  |
|           | スカラロボット 通常軸  | スカラロボットと通常軸の切替えができます。現在位置<br>ウィンドウの表示軸選択が連動して更新されます                         |  |  |
|           | 直交型6軸口术小 通常軸 | 直交型6軸ロボットと通常軸の切替えができます。現在<br>位置ウィンドウの表示軸選択が連動して更新されます。                      |  |  |

|  | 表 7.1- 2 | 軸グループ切替え |
|--|----------|----------|
|--|----------|----------|

# 7.2 ジョグ/インチング

### 7.2.1 機能

ジョグ、インチングとは、アクチュエーターを移動する機能です。

表 7.2-1 ジョグ/インチング機能

| 機能    | 説明                                              |
|-------|-------------------------------------------------|
| ジョグ   | 指定した速度、加減速度で、軸制御ボタンを選択している間、アクチュエーターを<br>移動します。 |
| インチング | 指定した距離、または角度を軸制御ボタン選択で移動します。                    |

# 7.2.2 動作設定

ジョグ/インチング機能の動作環境を設定します。

| 軸動 | μŕ        |        |      |           | Ŧ   | ų. | × |
|----|-----------|--------|------|-----------|-----|----|---|
|    | ジョグ/インチング |        |      |           |     |    |   |
| .* | ポジション指定移動 | ]      |      |           |     |    |   |
| 表示 | 軸選択       | スカラロボッ |      |           |     |    |   |
| ⊙動 | 1作設定      |        |      |           |     |    |   |
|    | 座標系選択     |        | 直交   | 座標系 (ワー   | ク)  | ۲  |   |
|    | ワーク座標系No. |        | 0    |           |     | *  |   |
|    | ツール座標系No. |        | 1    |           |     | *  |   |
| ۲  | ジョグ動作     |        |      |           |     |    |   |
|    | 速度        | 30     | ~    | [mm/s]    |     |    |   |
|    | 加速度       |        | 0.10 | [G]       |     |    |   |
|    | 減速度       |        | 0.10 | [G]       |     |    |   |
| 0  | インチング動作   | 0.10   | *    | [mm], [de | 2g] |    |   |

図 7.2-1 動作設定(ジョグ/インチング機能)

| 項目               | 説明                                                                                                |
|------------------|---------------------------------------------------------------------------------------------------|
| 座標系選択            | 表示軸選択が「スカラロボット」または「直交型6軸ロボット」の場合に表示<br>されます。座標系を選択します。選択肢を以下に示します。<br>直交座標系(ワーク)、直交座標系(ツール)、各軸座標系 |
| ワーク座標系 No.       | 表示軸選択が「スカラロボット」または「直交型6軸ロボット」の場合に表示<br>されます。ワーク座標系 No.を選択します。                                     |
| ツール座標系 No.       | 表示軸選択が「スカラロボット」または「直交型6軸ロボット」の場合に表示<br>されます。ツール座標系 No.を選択します。                                     |
| ジョグ動作<br>インチング動作 | ジョグ動作またはインチング動作を選択します。                                                                            |
| 油舟               | ジョグ動作の移動速度を設定します。選択肢を以下に示します。<br>単位 [mm/s]<br>10、30、100                                           |
| 述反               | 表示軸選択が「スカラロボット」かつ座標系選択が「各軸座標系」の場合、<br>最高速度に対する比率を設定します。設定範囲を以下に示します。単位[%]<br>1~100                |
|                  | ジョグ動作の移動開始時の加速度を設定します。設定範囲を以下に示します。<br>単位 [G]<br>0.01~9.99                                        |
| 加速度              | 表示軸選択が「スカラロボット」かつ座標系選択が「各軸座標系」の場合、<br>最高加速度に対する比率を設定します。設定範囲を以下に示します。<br>単位[%]<br>1~100           |
|                  | ジョグ動作の移動停止時の減速度を設定します。設定範囲を以下に示します。<br>単位 [G]<br>0.01~9.99                                        |
| 減速度              | 表示軸選択が「スカラロボット」かつ座標系選択が「各軸座標系」の場合、<br>最高減速度に対する比率を設定します。設定範囲を以下に示します。<br>単位[%]<br>1~100           |
| インチング動作          | インチングの移動距離を選択します。選択肢を以下に示します。<br>単位 [mm]、[deg]<br>0.01、0.05、0.10、0.50、1.00                        |

| 表 7.2-2 動作設定構成 | (ジョグ/インチング機能 |
|----------------|--------------|
|----------------|--------------|

### 7.2.3 軸制御

ジョグ/インチングの制御方法について説明します。

表示軸選択が「スカラロボット」または、「直交型6軸ロボット」の場合について、スカラロボット を例に説明します。

「腕系切替」は、表示軸選択が「スカラロボット」の場合に表示されます。

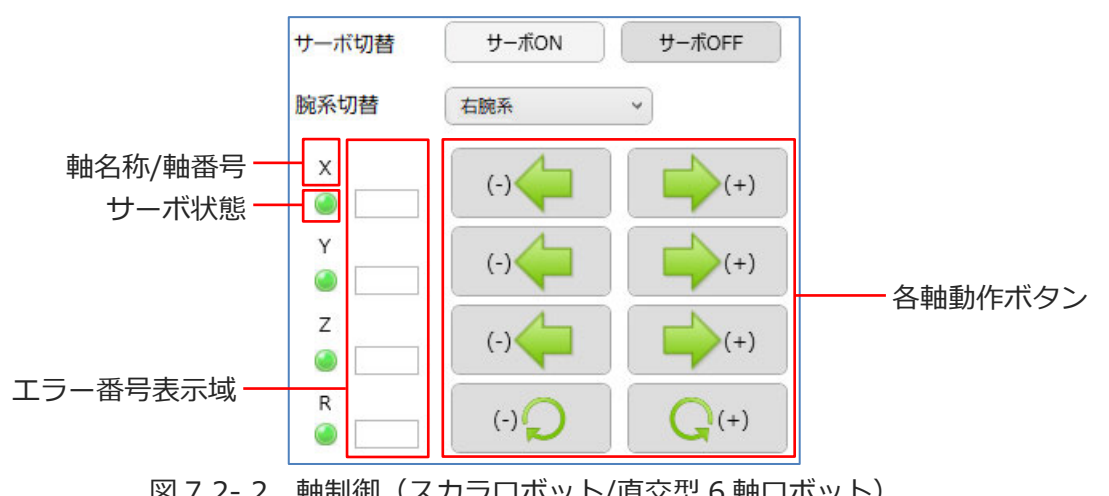

図 7.2-2 軸制御(スカラロボット/直交型6軸ロボット)

| 項目       | 説明                                                                                      |
|----------|-----------------------------------------------------------------------------------------|
| サーボ切替    | サーボ ON ボタン : 全軸のサーボ状態を一括で ON に設定します。<br>サーボ OFF ボタン : 全軸のサーボ状態を一括で OFF に設定します。          |
| 腕系切替     | スカラロボットの腕系を設定します。選択肢を以下に示します。<br>左腕系,右腕系                                                |
| 軸名称/軸番号  | 座標系選択が「直交座標系(ワーク)」または「直交座標系(ツール)」の<br>場合、軸名称を表示します。<br>座標系選択が「各軸座標系」の場合、軸番号を表示します。      |
| サーボ状態    | ランプ点灯:サーボ ON 状態です。<br>ランプ消灯:サーボ OFF 状態です。                                               |
| エラー番号表示域 | エラー検出時にエラー番号を表示します。                                                                     |
| 各軸動作ボタン  | ジョグ : ボタンを押すとアクチュエーターの移動を開始します。<br>ボタンを離すと停止します。<br>インチング : ボタンを押すと指定距離、アクチュエーターを移動します。 |

| 表 7.2-3 軸制御構成( | (スカラロボット/直交型6軸ロボット) |
|----------------|---------------------|
|----------------|---------------------|

7.

軸動作

表示軸選択が「通常軸」の場合の例を以下に示します。

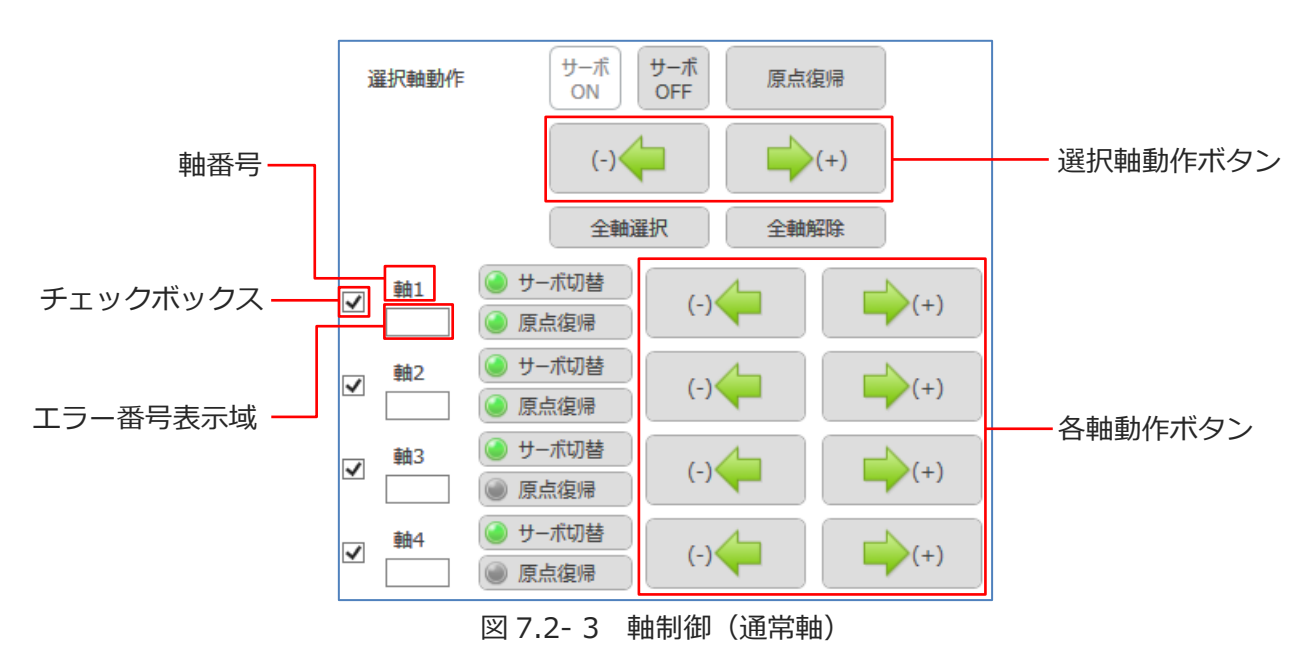

表 7.2-4 軸制御構成(通常軸)

| 項目       |             | 説明                                                                                                |  |  |
|----------|-------------|---------------------------------------------------------------------------------------------------|--|--|
|          | サーボ ON ボタン  | 選択軸のサーボ状態を一括で ON に設定します。                                                                          |  |  |
|          | サーボ OFF ボタン | 選択軸のサーボ状態を一括で OFF に設定します。                                                                         |  |  |
|          | 原点復帰ボタン     | 選択軸のアクチュエーターを原点位置に移動します。                                                                          |  |  |
| 選択軸動作    | 選択軸動作ボタン    | ジョグ : ボタンを押すと選択軸のアクチュエーターの移<br>動を開始します。ボタンを離すと停止します。<br>インチング:ボタンを押すと選択軸のアクチュエーターを指<br>定距離、移動します。 |  |  |
|          | 全軸選択ボタン     | 全軸のチェックボックスにチェックを入れます。                                                                            |  |  |
|          | 全軸解除ボタン     | 全軸のチェックボックスのチェックを外します。                                                                            |  |  |
| チェックボックス |             | チェックを入れた軸が選択軸動作の対象となります。                                                                          |  |  |
| 軸番号      |             | 軸番号を表示します。                                                                                        |  |  |
| エラー番号表示域 |             | エラー検出時にエラー番号を表示します。                                                                               |  |  |
| サーボ切替ボタン |             | サーボ状態を切替えます。<br>ランプ点灯:サーボ ON 状態です。<br>ランプ消灯:サーボ OFF 状態です。                                         |  |  |
| 原点復帰ボタン  |             | アクチュエーターを原点位置に移動します。<br>ランプ点灯 : 原点復帰完了状態です。<br>ランプ消灯 : 原点復帰未完了状態です。                               |  |  |
| 各軸動作ボタン  |             | ジョグ : ボタンを押すとアクチュエーターの移動を開始<br>します。ボタンを離すと停止します。<br>インチング:ボタンを押すと指定距離、アクチュエーターを<br>移動します。         |  |  |

7. 軸動作

# 7.3 ポジション指定移動

### 7.3.1 機能

アクチュエーターを指定したポジション No.の位置へ移動する機能です。

ポジションデータ編集【プロジェクト】 ウィンドウのポジション No.を移動先に指定し、「移動」 ボ タンで移動します。

# 7.3.2 動作設定

ポジション指定移動機能の動作環境を設定します。

| 軸動作         |               | *      | ų, | × |
|-------------|---------------|--------|----|---|
| ジョヴ/インチング   |               |        |    |   |
| ・ ポジション指定移動 |               |        |    |   |
| 表示軸選択       | スカラロボット       |        |    |   |
| 🔿 動作設定      |               |        |    |   |
| 動作種別        | 直線補間移動 (CP) > |        |    |   |
| 速度          | 30 ×          | [mm/s] | ]  |   |
| 加速度         | 0.10          | [G]    |    |   |
| 減速度         | 0.10          | [G]    |    |   |

図 7.3-1 動作設定(ポジション指定移動機能)

| 表 7.3-1 動 | ]作設定構成 | (ポジション | 指定移動機能) |
|-----------|--------|--------|---------|
|-----------|--------|--------|---------|

| 項目   | 説明                                                                                       |
|------|------------------------------------------------------------------------------------------|
| 動作種別 | 動作種別を設定します。選択肢を以下に示します。<br>直線補間移動(CP)、補間移動なし(PTP)                                        |
|      | 移動速度を設定します。選択肢を以下に示します。単位 [mm/s]<br>10、30、100                                            |
| 速度   | 表示軸選択が「スカラロボット」かつ動作種別が「補間移動なし(PTP)」の場合、<br>最高速度に対する比率を設定します。設定範囲を以下に示します。単位[%]<br>1~100  |
| 加速度  | 移動開始時の加速度を設定します。設定範囲を以下に示します。単位 [G]<br>0.01~9.99                                         |
|      | 表示軸選択が「スカラロボット」かつ動作種別が「補間移動なし(PTP)」の場合、<br>最高加速度に対する比率を設定します。設定範囲を以下に示します。単位[%]<br>1~100 |
| 減速度  | 移動停止時の減速度を設定します。設定範囲を以下に示します。単位 [G]<br>0.01~9.99                                         |
|      | 表示軸選択が「スカラロボット」かつ動作種別が「補間移動なし(PTP)」の場合、<br>最高減速度に対する比率を設定します。設定範囲を以下に示します。単位[%]<br>1~100 |

#### 7.3.3 軸制御

表示軸選択が「スカラロボット」または、「直交型6軸ロボット」の場合の軸制御部を以下に 示します。

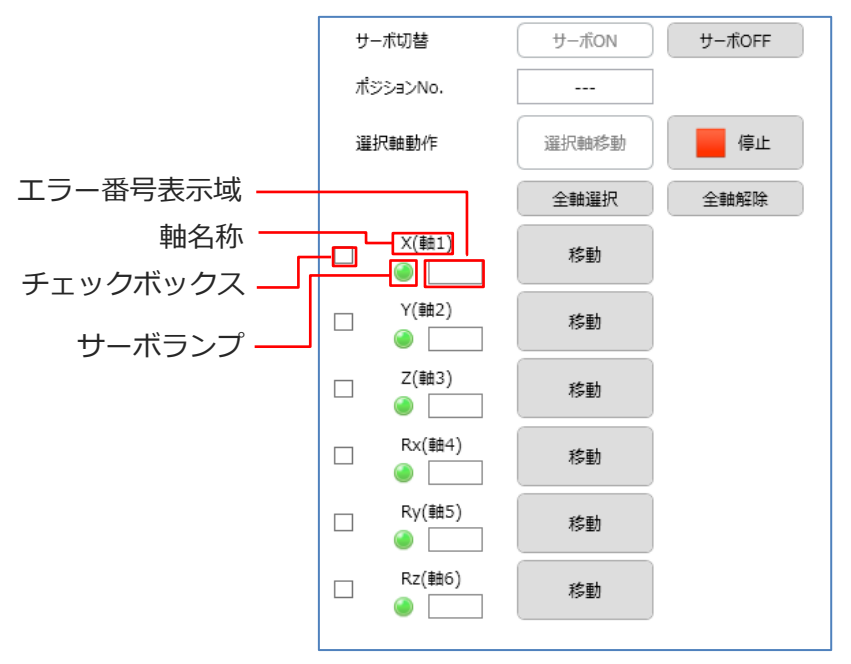

図 7.3-2 軸制御(スカラロボット/直交型 6 軸ロボット)

| 表 7.3-2 軸制御構成( | スカラロボット/直交型6軸ロボット) |
|----------------|--------------------|
|----------------|--------------------|

|          | 項目          | 説明                                              |
|----------|-------------|-------------------------------------------------|
| サーボ切替    | サーボ ON ボタン  | 全軸のサーボ状態を一括で ON に設定します。                         |
|          | サーボ OFF ボタン | 全軸のサーボ状態を一括で OFF に設定します。                        |
| ポジション No | ).          | ポジションデータ編集【プロジェクト】 で選択されたポジション<br>No.を表示します。    |
|          | 選択軸移動ボタン    | 選択軸のアクチュエーターを指定されたポジション No.の位置<br>に移動します。       |
| 選択軸動作    | 停止ボタン       | アクチュエーターの移動を停止します。                              |
|          | 全軸選択ボタン     | 全軸のチェックボックスにチェックを入れます。                          |
|          | 全軸解除ボタン     | 全軸のチェックボックスのチェックを外します。                          |
| チェックボックス |             | チェックを入れると選択軸動作の対象となります。                         |
| 軸名称      |             | 軸名称を表示します。                                      |
| サーボランプ   |             | ランプ点灯:サーボ ON 状態です。<br>ランプ消灯:サーボ OFF 状態です。       |
| エラー番号表示域 |             | エラー検出時にエラー番号を表示します。                             |
| 移動ボタン    |             | 該当軸のアクチュエーターを指定されたポジション No.の該当<br>軸座標の位置に移動します。 |

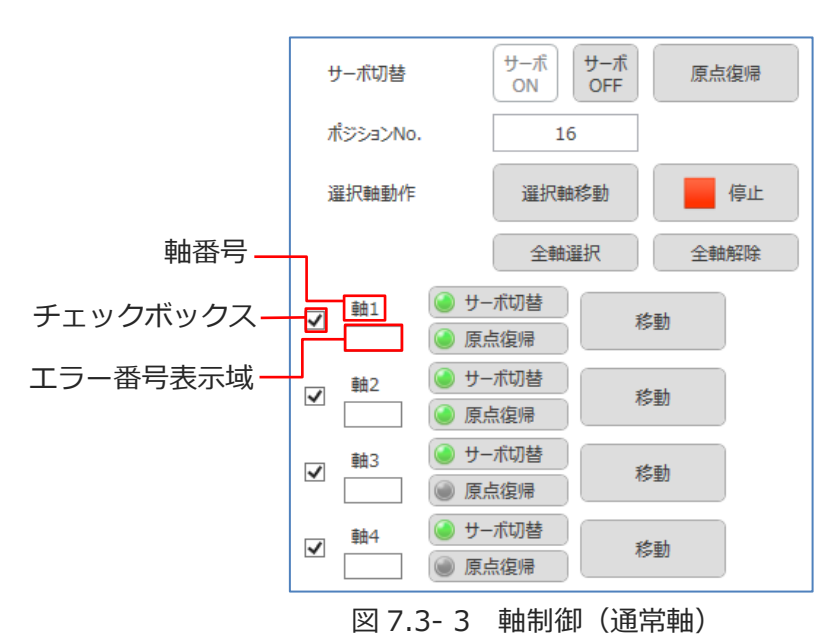

表示軸選択が「通常軸」の場合の軸制御部を以下に示します。

表 7.3-3 軸制御構成(通常軸)

|          | 項目          | 説明                                                                        |  |
|----------|-------------|---------------------------------------------------------------------------|--|
| サーボ切替    | サーボ ON ボタン  | 全軸のサーボ状態を一括で ON に設定します。                                                   |  |
|          | サーボ OFF ボタン | 全軸のサーボ状態を一括で OFF に設定します。                                                  |  |
|          | 原点復帰ボタン     | 全軸のアクチュエーターを原点位置に移動します。                                                   |  |
| ポジション N  | 10.         | ポジションデータ編集【プロジェクト】で選択されたポジション<br>No.を表示します。                               |  |
|          | 選択軸移動ボタン    | 選択軸のアクチュエーターを指定されたポジション No.の位置に<br>移動します。                                 |  |
| 選択軸動作    | 停止ボタン       | アクチュエーターの移動を停止します。                                                        |  |
|          | 全軸選択ボタン     | 全軸のチェックボックスにチェックを入れます。                                                    |  |
|          | 全軸解除ボタン     | 全軸のチェックボックスのチェックを外します。                                                    |  |
| チェックボックス |             | チェックを入れると選択軸動作の対象となります。                                                   |  |
| 軸番号      |             | 軸番号を表示します。                                                                |  |
| エラー番号表示域 |             | エラー検出時にエラー番号を表示します。                                                       |  |
| サーボ切替ボタン |             | 該当軸のサーボ状態を切替えます。<br>ランプ点灯:サーボ ON 状態です。<br>ランプ消灯:サーボ OFF 状態です。             |  |
| 原点復帰ボタン  |             | 該当軸のアクチュエーターを原点位置座標に移動します。<br>ランプ点灯 : 原点復帰完了状態です。<br>ランプ消灯 : 原点復帰未完了状態です。 |  |
| 移動ボタン    |             | 該当軸のアクチュエーターを指定されたポジション No.の軸座標<br>の位置に移動します。                             |  |

# 7.4 現在位置表示

「ポジション」タブの 現在位置表示 をクリックすると現在位置ウィンドウが表示されます。 表示軸選択が「スカラロボット」の場合の現在位置ウィンドウを以下に示します。

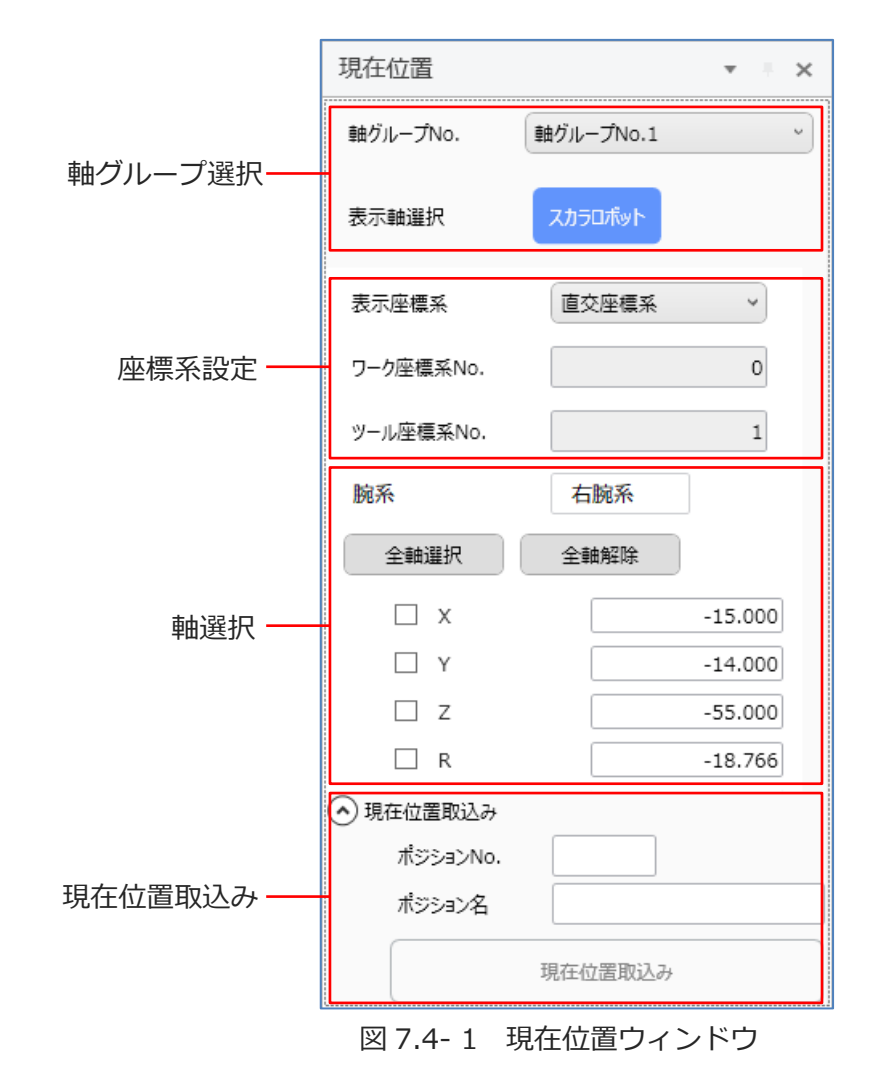

#### 7.4.1 機能

アクチュエーターの現在位置座標を表示します。現在位置をポジションデータとして取込みます。

# 7.4.2 軸グループ選択

軸グループが複数の場合、軸グループの切替えができます。 表示軸が複数の場合、ロボットと通常軸の切替えができます。

| 項目        |               | 説明                                                                       |
|-----------|---------------|--------------------------------------------------------------------------|
| 軸グループ No. |               | 軸グループ No.を選択します。<br>軸動作ウィンドウの軸グループ No.の変更に連動します。<br>軸グループが単数の場合は表示されません。 |
|           | スカラロボット       | スカラロボットを制御します。                                                           |
|           | 直交型6軸ロボット     | 直交型 6 軸ロボットを制御します。                                                       |
| 表示軸選択     | 通常軸           | 通常軸を制御します。                                                               |
|           | スカラロボット 通常軸   | スカラロボットと通常軸の切替えができます。<br>軸動作ウィンドウの表示軸選択の変更に連動します。                        |
|           | 直交型6軸ロボット 通常軸 | 直交型6軸ロボットと通常軸の切替えができます。<br>軸動作ウィンドウの表示軸選択の変更に連動します。                      |

表 7.4-1 軸グループ選択

#### 7.4.3 座標系設定

座標系設定部を以下に示します。表示軸選択が「スカラロボット」または「直交型 6 軸ロボット」 の場合に表示されます。

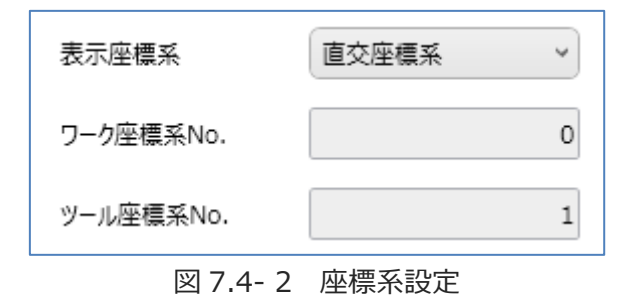

| 項目         | 説明                                                  |
|------------|-----------------------------------------------------|
| 表示座標系      | 現在位置を表示する座標系を切替えます。<br>選択肢を以下に示します。<br>直交座標系, 各軸座標系 |
| ワーク座標系 No. | ワーク座標系 No.を設定します。<br>表示座標系が「直交座標系」の場合に有効です。         |
| ツール座標系 No. | ツール座標系 No.を設定します。<br>表示座標系が「直交座標系」の場合に有効です。         |

### 7.4.4 軸選択

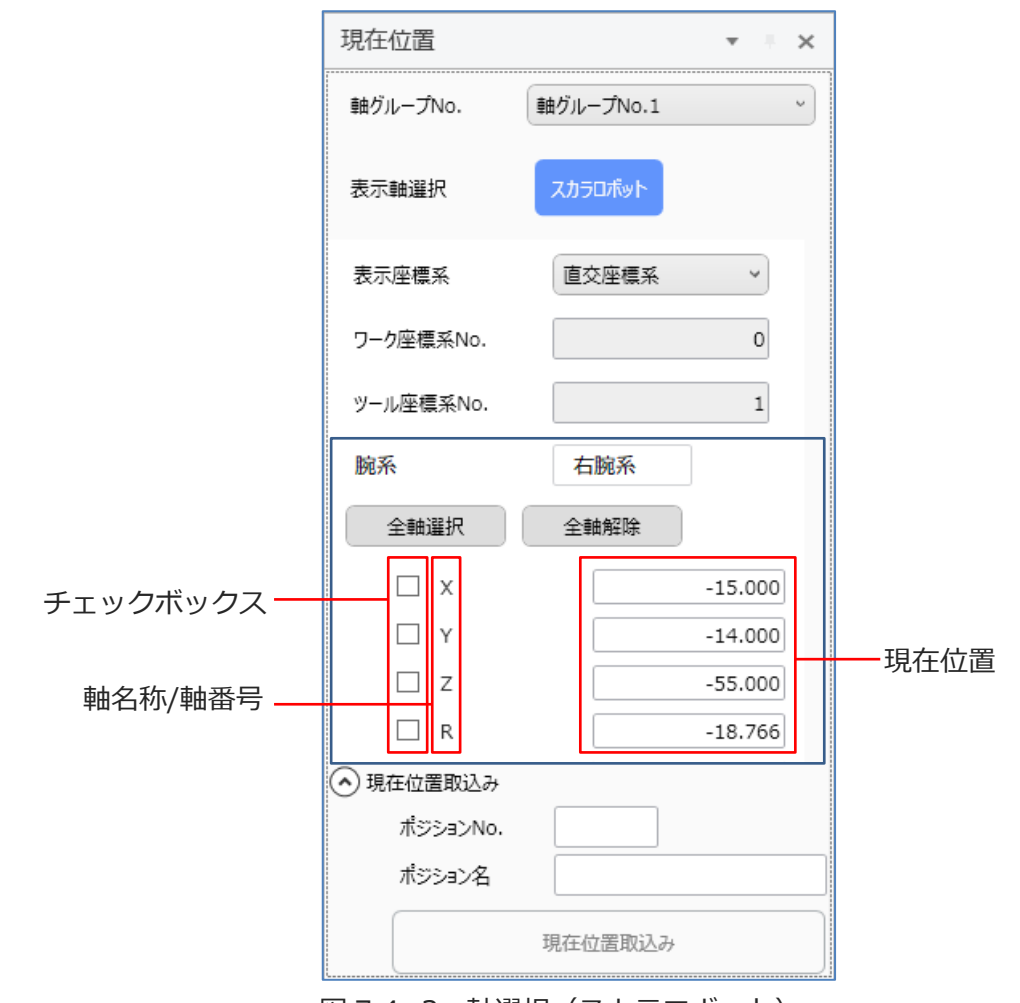

表示軸選択が「スカラロボット」の場合の軸選択部を以下に示します。

図 7.4-3 軸選択(スカラロボット)

| 表 7.4- 3 | 軸選択構成 | (スカラロボッ | ト) | ) |
|----------|-------|---------|----|---|
|----------|-------|---------|----|---|

| 項目       | 説明                                                         |
|----------|------------------------------------------------------------|
| 腕系       | 腕系を表示します。                                                  |
| 全軸選択ボタン  | 全軸のチェックボックスにチェックを入れます。                                     |
| 全軸解除ボタン  | 全軸のチェックボックスのチェックを外します。                                     |
| チェックボックス | チェックを入れた軸が現在位置取込みの対象となります。                                 |
| 軸名称/軸番号  | 表示座標系が「直交座標系」の場合、軸名称を表示します。<br>表示座標系が「各軸座標系」の場合、軸番号を表示します。 |
| 現在位置     | 各軸の現在位置を表示します。                                             |

表示軸選択が「直交型6軸ロボット」の場合の軸選択部を以下に示します。

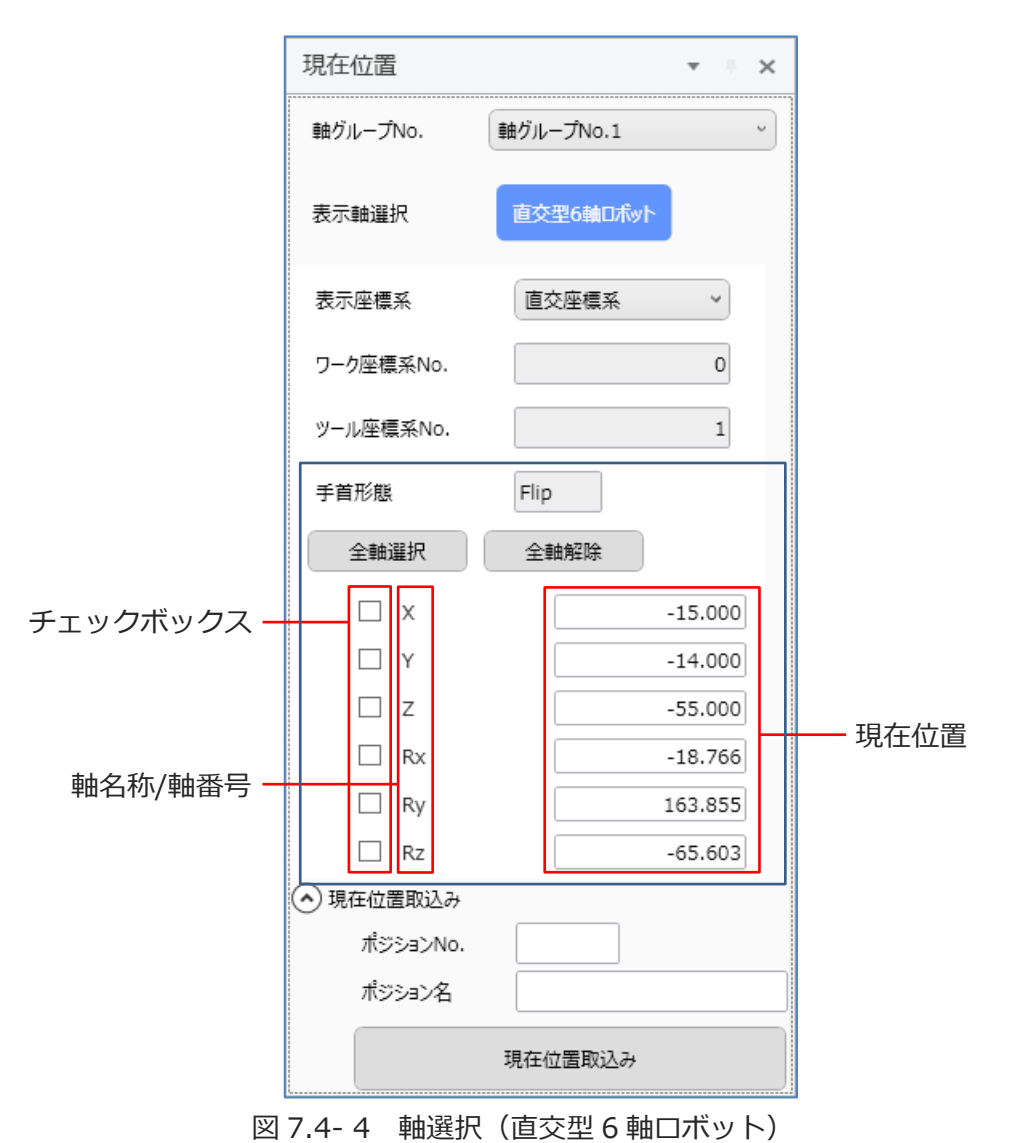

表 7.4- 4 軸選択構成(直交型 6 軸ロボット)

| 項目       | 説明                                                         |
|----------|------------------------------------------------------------|
| 手首形態     | 手首形態を表示します。                                                |
| 全軸選択ボタン  | 全軸のチェックボックスにチェックを入れます。                                     |
| 全軸解除ボタン  | 全軸のチェックボックスのチェックを外します。                                     |
| チェックボックス | チェックを入れた軸が現在位置取込みの対象となります。                                 |
| 軸名称/軸番号  | 表示座標系が「直交座標系」の場合、軸名称を表示します。<br>表示座標系が「各軸座標系」の場合、軸番号を表示します。 |
| 現在位置     | 各軸の現在位置を表示します。                                             |

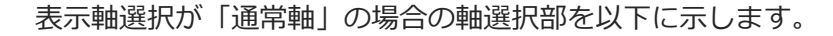

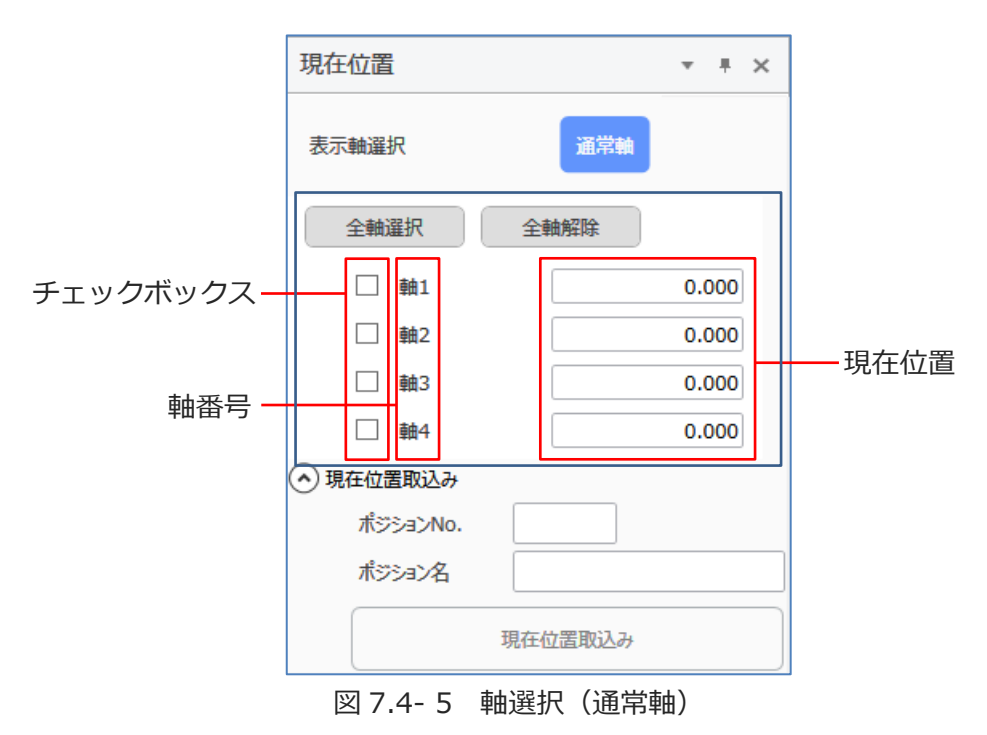

表 7.4-5 軸選択構成(通常軸)

| 項目       | 説明                         |
|----------|----------------------------|
| 全軸選択ボタン  | 全軸のチェックボックスにチェックを入れます。     |
| 全軸解除ボタン  | 全軸のチェックボックスのチェックを外します。     |
| チェックボックス | チェックを入れた軸が現在位置取込みの対象となります。 |
| 軸番号      | 軸番号を表示します。                 |
| 現在位置     | 各軸の現在位置を表示します。             |

# 7.4.5 現在位置取込み

現在位置取込み部を以下に示します。

| 🔿 現在位置取込み |         |
|-----------|---------|
| ポジションNo.  |         |
| ポジション名    |         |
|           | 現在位置取込み |

図 7.4-6 現在位置取込み

| 表 7.4-6 | 現在位置取込み構成 |
|---------|-----------|
|         |           |

| 項目         | 説明                                                                                                    |
|------------|----------------------------------------------------------------------------------------------------|
| ポジション No.  | ポジションデータ編集【プロジェクト】 ウィンドウのリストを選択する<br>と選択中のポジション No.を表示します。                                                          |
| ポジション名     | ポジション No.の名称を表示します。                                                                                                 |
| 現在位置取込みボタン | ポジションデータ編集【プロジェクト】 ウィンドウを開くと有効になり<br>ます。チェックボックスにチェックされている軸の現在位置をポジ<br>ションデータとしてポジションデータ編集【プロジェクト】 ウィンドウ<br>に取込みます。 |

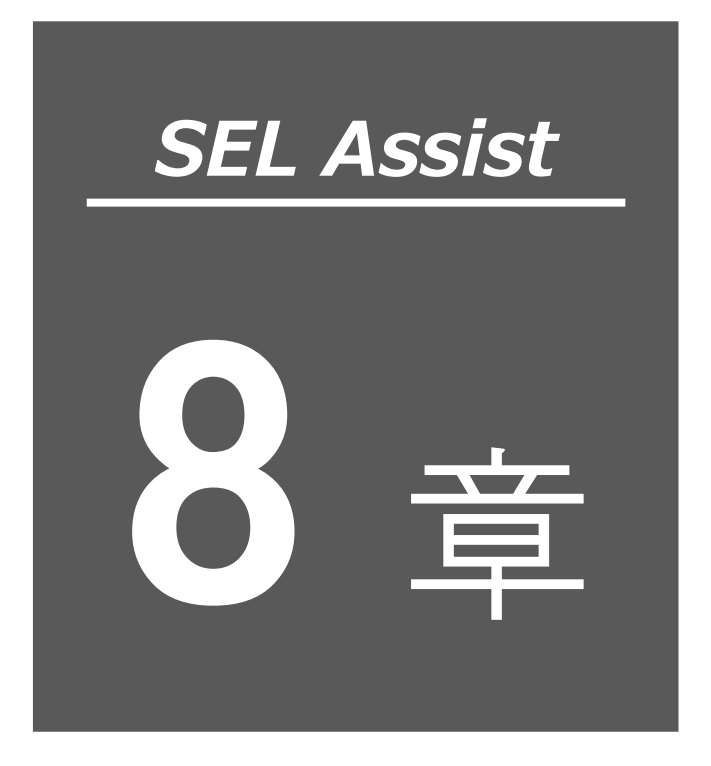

プログラム

| 8.1 | プロ     | グラムの作成8-1                 |    |
|-----|--------|---------------------------|----|
|     | 8.1.1  | アイテム                      | 1  |
|     | 8.1.2  | プログラムの選択8-                | 4  |
|     | 8.1.3  | アイテムの配置8-                 | 5  |
|     | 8.1.4  | プロパティの設定                  | 8  |
|     | 8.1.5  | コメント入力8-                  | 10 |
|     | 8.1.6  | サブルーチン機能8-                | 11 |
|     | 8.1.7  | プログラムの書込み8-               | 12 |
|     | 8.1.8  | フラッシュ ROM 書込み 8-          | 12 |
|     | 8.1.9  | SEL プログラムファイル保存8-         | 13 |
|     | 8.1.10 | プログラム削除 8-                | 13 |
|     | 8.1.11 | プログラム照合8-                 | 14 |
|     | 8.1.12 | スクリーンショット機能 8-            | 14 |
|     | 8.1.13 | プログラムに名前(シンボル)を設定8-       | 15 |
|     | 8.1.14 | プログラムファイルのエクスポート・インポート 8- | 17 |
|     | 8.1.15 | ユーザー定義アイテム8-              | 18 |
|     | 8.1.16 | ユーザー定義アイテムの削除 8-          | 22 |

| 8.2 試運 | 転                    |
|--------|----------------------|
| 8.2.1  | プログラムの実行             |
| 8.2.2  | 実行位置トレース8-23         |
| 8.2.3  | プログラムの一時停止・実行再開 8-24 |
| 8.2.4  | プログラムの終了             |
| 8.2.5  | ブレークポイントの設定/解除8-25   |
| 8.2.6  | サイクルタイム測定8-26        |
| 8.2.7  | プログラム実行状態の確認         |
| 8.2.8  | プログラム実行中エラー8-28      |
| 8.2.9  | 試運転モード・編集モード8-28     |
| 8.3 簡易 | プログラム機能              |
| 8.3.1  | 簡易プログラムウィンドウ         |
| 8.3.2  | 簡易プログラムメニュー8-30      |
| 8.3.3  | プログラム編集              |
| 8.3.4  | 実行回数指定               |
| 8.3.5  | 速度・加減速度設定8-37        |

# 8.1 プログラムの作成

プログラムの作成方法について説明します。

# 8.1.1 アイテム

アイテムとは、プログラムに配置する部品を指します。アイテム一覧を以下に示します。

| カテゴリー | アイテム                                              | 説明                                                                      |
|-------|---------------------------------------------------|-------------------------------------------------------------------------|
| 軸を動かす | 桌 原点復帰                                            | アクチュエーターを原点に戻します。<br>アブソリュートエンコーダ – を搭載するアクチュ<br>エーターは、原点復帰を行う必要がありません。 |
|       | J サーボON/OFF                                       | 指定した軸をサーボ ON/サーボ OFF にします。                                              |
|       | ▶ 補間なし移動                                          | 各軸が指定した速度で移動します。直線補間動作に比<br>べて、速く移動できます。                                |
|       | ▶ 直線補間移動                                          | 軸の先端が指定した速度で移動します。直線の軌道を<br>描くように各軸が速度を調整して移動します。                       |
|       | <ul> <li>複数座標を止まらず連</li> <li>続移動(一筆書き)</li> </ul> | 最初の目標ポジションから最終ポジションまで複数<br>のポジションを止まらずに移動します。                           |
|       | アーチモーション移動                                        | アーチ状に移動することで、移動時間を短縮します。<br>ワークのピックアンドプレイス動作などに使用され<br>ます。              |
|       | ■■ 推力に制限を掛けて移<br>動(押付け動作)                         | 一定の区間を推力に制限を掛けて移動します。                                                   |
|       | ● 円移動                                             | 直交する複数軸で、円の軌跡を描くように移動しま<br>す。                                           |
|       | 一 円弧移動                                            | 直交する複数軸で、孤の軌跡を描くように移動しま<br>す。                                           |
|       | 愛 動作の設定                                           | アクチュエーター動作時の速度・加減速度を設定しま<br>す。                                          |
| 動きの調整 | S字加減速(滑らかな加<br>山山山 減速)                            | 加減速をS字状に行います。直線状の加減速に比べ、<br>軸を緩やかに加速・減速することができます。                       |
|       | ◆ ◆  位置決め幅を設定する                                   | 位置決めするべきポジションに対して、設定した距離<br>の手前で、位置決め完了とみなします。                          |

表 8.1-1 アイテム一覧

### 8.1 プログラムの作成

| カテゴリー           | アイテム         | 説明                                                  |
|-----------------|--------------|-----------------------------------------------------|
| 外部からデー<br>夕を受取る | ポジションデータを受取る | 外部機器などからポジションデータを受取ります。                             |
|                 | 移動速度データを受取る  | 外部機器などから軸の移動速度データを受取ります。                            |
|                 | 加減速度データを受取る  | 外部機器などから軸の加速度・減速度データを受取り<br>ます。                     |
|                 | 変数にデータを受取る   | 外部機器などから変数に値を受取ります。                                 |
|                 | そーター電流値を出力   | 軸のモーター電流値(定格電流値に対する比率)を外<br>部機器などに出力します。            |
| 外部ヘデータ<br>を出力する | 位置偏差を出力      | 軸の位置偏差(エンコーダーパルス単位)を外部機器<br>などに出力します。               |
|                 | 現在位置を出力      | 軸の現在位置を外部機器などに出力します。 現在位置<br>をポジションデータに設定できます。      |
|                 | ↓ 繰返し処理開始    | 設定した条件で、本アイテムと繰返し終了アイテム間<br>に配置されたアイテムの処理を繰返し実行します。 |
|                 | ● 繰返し処理終了    | 繰返し処理開始アイテムに戻ります。                                   |
|                 | 後返し処理脱出      | 設定した条件で、繰返し処理を終了します。                                |
| 繰返し・分岐<br>処理    | 経返し処理開始に戻る   | 設定した条件で、繰返し処理開始アイテムに戻りま<br>す。                       |
|                 | 分岐開始         | 設定した条件に応じて処理を分岐します。                                 |
|                 | 分歧終了         | 分岐処理の終了です。                                          |
|                 | witch 選択分岐開始 | 設定した条件に応じて処理を分岐します。 条件は最大<br>7 つまで設定できます。           |
|                 | 選択分歧終了       | 選択分岐処理の終了です。                                        |

| カテゴリー          | アイテム            | 説明                                                               |
|----------------|-----------------|------------------------------------------------------------------|
|                | × 917-          | 設定した時間、プログラムの実行を停止します。                                           |
|                | 入力待ち            | 外部機器からの入出力信号やコントローラー内部で<br>使用するフラグの状態が指定状態になるまで、プログ<br>ラムを停止します。 |
|                | ■ 出力信号状態変更      | 外部機器への出力信号の状態を変更します。                                             |
| プログラム<br>制御    | フラグ状態変更         | コントローラー内部で使用するフラグの状態を変更<br>します。                                  |
| אשן נינו       | ● サブルーチン呼出し     | 設定したサブルーチンを呼出します。                                                |
|                | プログラム終了     END | 実行中のプログラムを終了します。                                                 |
|                | ・ 他プログラム実行      | 指定したプログラムを実行します。入力ポート・<br>グローバルフラグによる条件の設定が可能です。                 |
|                | ・ 他プログラム停止      | 指定したプログラムを停止します。入力ポート・<br>グローバルフラグによる条件の設定が可能です。                 |
| マの仲            | 算術演算            | 作成した式の結果を、変数に保存します。プロパティ<br>ダイアログで設定可能です。                        |
| CONE           | 軸グループ設定         | 軸グループの設定を行います。                                                   |
| 初期配置           | サブルーチン開始        | サブルーチンの先頭アイテムです。                                                 |
|                | サブルーチン終了        | サブルーチンの末尾アイテムです。                                                 |
| アイテム           | プログラム定義開始       | プログラムの先頭アイテムです。                                                  |
|                | プログラム定義終了       | プログラムの末尾アイテムです。                                                  |
| ユーザー定義<br>アイテム | ユーザー定義アイテム1     | ユーザー定義アイテムです。                                                    |

# 8.1.2 プログラムの選択

プロジェクトを新規作成した場合、プログラム作成ウィンドウにはプログラム No.1 のウィンドウ が表示されます。

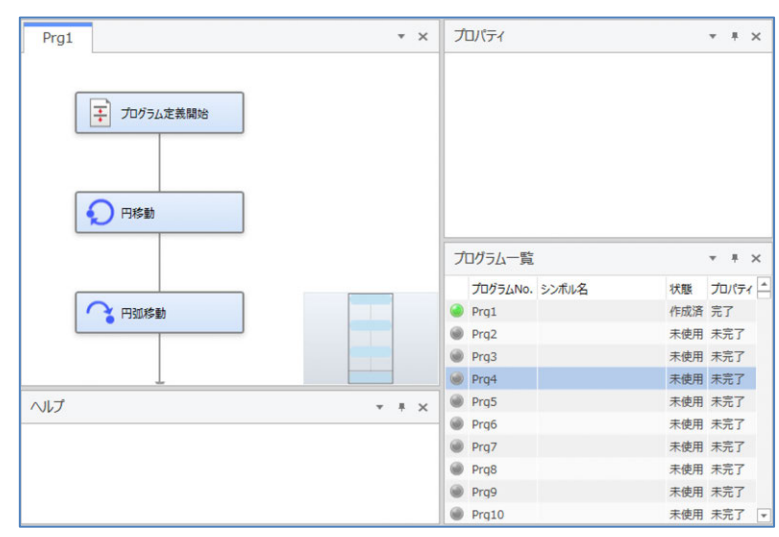

図 8.1-1 プログラム作成 ウィンドウ

プログラム一覧のプログラム No.列のセルをダブルクリックすると選択したプログラム No.のウィンドウが表示されます。「Prg4」を選択した場合の例を以下に示します。

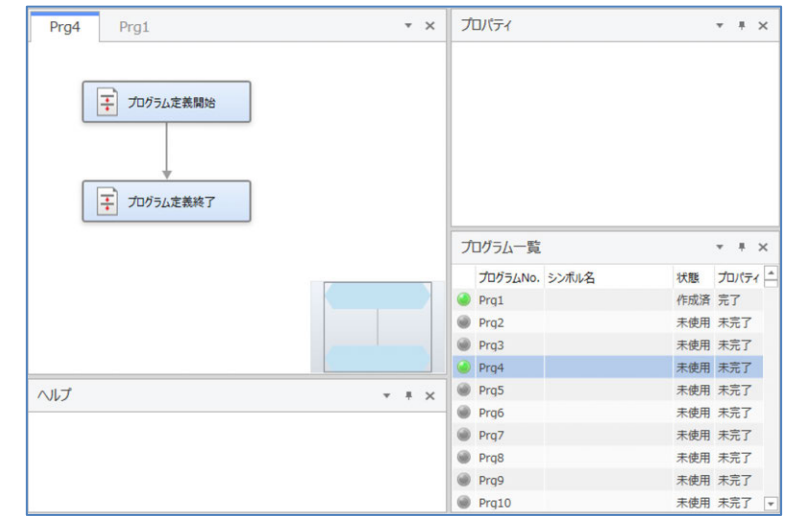

図 8.1-2 選択したプログラム No. ウィンドウ

### 8.1.3 アイテムの配置

ツールボックス上のアイテムを左クリックし、プログラム作成ウィンドウヘドラッグします。

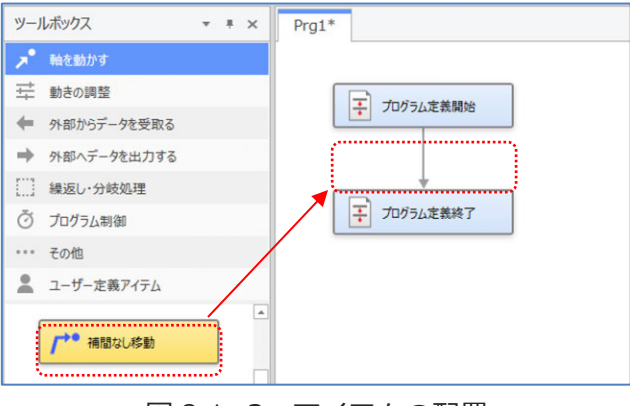

図 8.1-3 アイテムの配置

アイテムを配置可能な位置に近づけると、配置位置がナビゲーション表示されます。

| プログラム定義開始 |  |
|-----------|--|
| / → 補間以修動 |  |
| プログラム定義終了 |  |

図 8.1-4 アイテムの配置(ナビゲーション表示)

ドロップすると、アイテムが挿入されプロパティダイアログが表示されます。

| 武力ガラム デ 単間なしが     「一一一一一一一一一一一一一一一一一一一一一一一一一一一一一一一一一 | ■<br>目標位置のボジションNo.を入力してください。<br>ポジションNo. (1 ~ 36000) | × |
|------------------------------------------------------|------------------------------------------------------|---|
|                                                      | 戻る 次へ                                                |   |

図 8.1-5 アイテムの配置(プロパティダイアログ)

〔1〕配置に制限のあるアイテム

配置に制限のあるアイテムについて説明します。

| アイテム名          | 説明                                                       |
|----------------|----------------------------------------------------------|
| 分岐開始           | 繰返し処理開始/終了アイテムと合わせた入れ子が合計 15                             |
| 分岐終了           | 段まで配置できます。                                               |
| 繰返し処理開始        | 分岐開始/終了アイテムと合わせた入れ子が合計 15 段まで                            |
| 繰返し処理終了        | 配置できます。                                                  |
| 繰返し処理脱出アイテム    | 繰返し処理開始アイテムと繰返し処理終了アイテムに囲わ                               |
| 繰返し処理開始に戻るアイテム | れた箇所に配置できます。                                             |
| 選択分岐アイテム       | 選択分岐アイテムは、入れ子が 15 段まで配置できます。                             |
| サブルーチン呼出しアイテム  | サブルーチン編集に配置できません。<br>サブルーチン呼出しアイテムまたはユーザー定義アイテム          |
| ユーザー定義アイテム     | の選択分岐アイテム、繰返し処理アイテムは、メインプロ<br>グラム編集と合わせた入れ子が15段まで配置できます。 |

表 8.1-2 配置に制限のあるアイテム

〔2〕アイテムの再配置

プログラム編集ウィンドウに配置したアイテムは再配置できます。 再配置するアイテムを選択し、ドラッグ&ドロップを行ってください。

MJ0396-3A

〔3〕アイテムの複数選択

アイテムは複数選択できます。左ドラッグしてアイテムを点線枠で囲います。

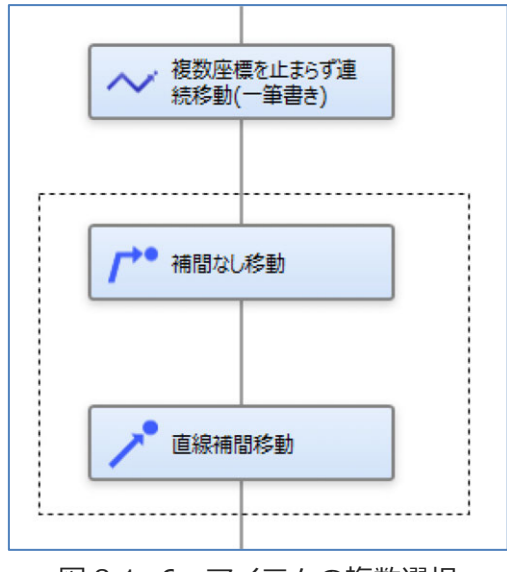

図 8.1-6 アイテムの複数選択

点線枠内のアイテムが選択状態になります。

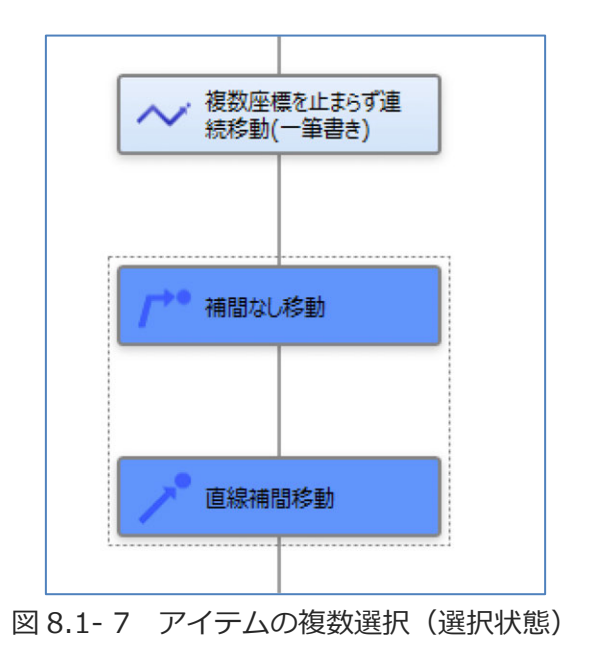

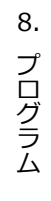

### 8.1.4 プロパティの設定

アイテムのプロパティを設定します。プロパティ設定方法は以下のとおりです。

- ・プロパティダイアログから設定
- ・プロパティウィンドウから設定

プロパティ設定が未完了のアイテムは、背景色がオレンジで表示されます。 プロパティ設定が完了したアイテムは、背景色が青で表示されます。

〔1〕プロパティダイアログから設定

プロパティダイアログで、ウィザード形式でアイテムのプロパティを設定します。

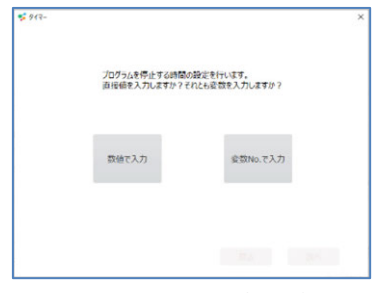

図 8.1-8 アイテムのプロパティを設定

アイテムを配置するとプロパティダイアログが自動的に表示されます。 オプション設定でプロパティダイアログの自動表示の設定を変更できます。

プロパティ設定が完了すると、プロパティウィンドウの設定値が更新されます。

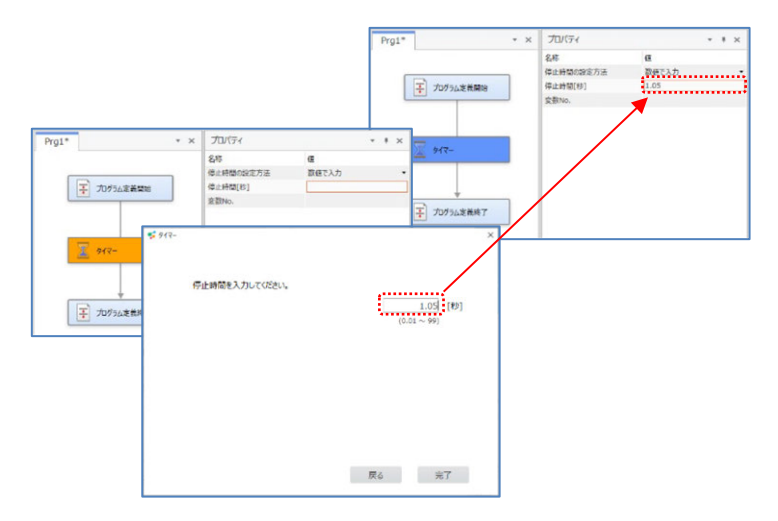

図 8.1-9 プロパティウィンドウの設定値が更新

プロパティダイアログを再び表示するには、アイテムをダブルクリックする、またはアイテムを 右クリックし、メニューの「プロパティ設定」を選択します。 〔2〕 プロパティウィンドウから設定

プロパティウィンドウは、名称列、値列で構成されています。値列の入力形式は以下のとおりです。 テキストボックス : 数字や文字列を入力します

コンボボックス : 選択肢から選びます

チェックボックス : 有効/無効を切替えます

コンボボックスの選択に伴い、有効/無効が切替わるプロパティがあります。

「タイマー」アイテムのプロパティの例を以下に示します。

「一時停止時間の設定方法」が「数値で入力」の場合、「一時停止時間」が有効となります。

| プロパティ       | <b>▼</b> ∓ × |   |
|-------------|--------------|---|
| 名称          | 値            |   |
| 一時停止時間の設定方法 | 数値で入力・       |   |
| 一時停止時間 [秒]  |              | ] |
| 変数No.       |              |   |

図 8.1-10 「タイマー」アイテム プロパティ(数値で入力)

「一時停止時間の設定方法」が「変数 No.で入力」の場合、「変数 No.」が有効となります。

| プロパティ       |          | • | Ŧ | × |
|-------------|----------|---|---|---|
| 名称          | 値        |   |   |   |
| 一時停止時間の設定方法 | 変数No.で入力 |   |   | • |
| 一時停止時間 [秒]  |          |   |   |   |
| 変数No.       |          |   |   |   |

テキストボックスの設定値が入力可能範囲を超える場合、エラーダイアログが表示されます。

| プロパティ       |       | * | Ŧ | × |
|-------------|-------|---|---|---|
| 名称          | 値     |   |   |   |
| 一時停止時間の設定方法 | 数値で入力 |   |   | • |
| 一時停止時間 [秒]  | 99.99 |   |   |   |
| 変数No.       |       |   |   |   |

図 8.1-12 「タイマー」アイテムプロパティ(入力可能範囲を超える場合)

| יםל 🛸 | ゚゚゚゚゚゙゙゙゙゙゙゙゙゙゙ ゚゚゚゙゙゙ ティウィンドウエラー                           | × |
|-------|-------------------------------------------------------------|---|
| 8     | 【一時停止時間 [秒]】<br>入力値が範囲外です。<br>以下の範囲内の値を入力してください。<br>0.01~99 |   |
|       | ОК                                                          |   |

図 8.1-13 プロパティウィンドウエラー

図 8.1-11 「タイマー」アイテム プロパティ(変数 No.で入力)

# 8.1.5 コメント入力

アイテムにコメントを入力します。アイテムを右クリックし、メニューを表示します。

| プログラム定義開始    |                 |        |
|--------------|-----------------|--------|
| / → ● 補間なし移動 | 切り取り            | Ctrl+X |
|              | שצ-             | Ctrl+C |
| L I          | 貼り付け            | Ctrl+V |
|              | 削除              | Del    |
| ↓ プログラム定義終了  | プロパティ編集         |        |
|              | コメントの入力         |        |
|              | ヘルプ             |        |
|              | サブルーチン化         |        |
|              | ユーザー定義アイテムの生成   |        |
|              | 画像ファイルに保存する     |        |
|              | ゴームポイント 設定 / 知時 |        |

図 8.1-14 コメント入力 (メニュー表示)

「コメントの入力」を選択します。コメント入力ダイアログが表示されます。

| אגאעאב 📚 🗙                        |
|-----------------------------------|
| コメントを入力してください。(全角10文字以内、半角20文字以内) |
| 基準点に移動                            |
| OK キャンセル                          |

図 8.1-15 コメント入力ダイアログ

コメントは、全角10文字、半角20文字まで入力できます。

コメントを入力し、OK をクリックします。

コメントは、アイテム名の下に表示されます。

| プログラム定義開始          |  |
|--------------------|--|
|                    |  |
| 7 補間なし終動<br>基準点に移動 |  |
|                    |  |
| ・ ノロクラム定我終了        |  |

図 8.1-16 コメント入力 (コメント表示)

### 8.1.6 サブルーチン機能

サブルーチンとは、特定の機能や処理をまとめて他のプログラムから呼出せるようにしたものです。

- 「サブルーチン呼出し」アイテムの作成手順を以下に示します。
  - ・サブルーチン化するアイテムをドラッグで選択します。

| Pro1*               | • × |
|---------------------|-----|
| E 20172/2010        |     |
|                     |     |
| A star              |     |
|                     |     |
|                     |     |
| <u>₹</u> 2095-02847 |     |
|                     |     |

図 8.1-17 サブルーチン機能 (アイテム選択)

- ・「プログラム」タブの「サブルーチン化」ボタンを選択、または、右クリックし、メニューの
   「サブルーチン化」を選択します。
- ・選択したアイテムは、「サブルーチン呼出し」アイテムに変換されます。
- ・サブルーチン化されたアイテムがサブルーチン編集に追加されます。

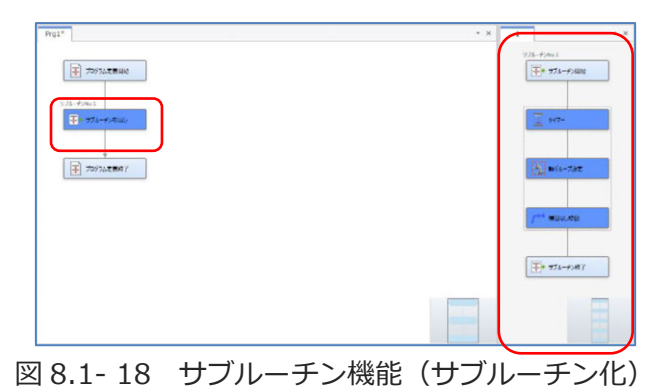

サブルーチンの呼出し手順を以下に示します。

- ・メインプログラムに「サブルーチン呼出し」アイテムを配置します。
- ・プロパティ編集でサブルーチン No.を設定します。

### 8.1.7 プログラムの書込み

コントローラーヘプログラムを書込みます。

「プログラム」タブの以下のボタンを使用します。

表 8.1-3 プログラム書込み使用ボタン

| ボタン名    | 機能               |
|---------|------------------|
| 表示プログラム | 表示中のプログラムを書込みます。 |
| 全プログラム  | すべてのプログラムを書込みます。 |

以下の事象を検出した場合、エラーダイアログが表示されます。

- ・プログラムにプロパティ設定が未完了のアイテムが含まれている場合
- ・プログラムが実行中の場合

・コントローラーのプログラムにプロテクトが設定されている場合

### 8.1.8 フラッシュ ROM 書込み

「ロボット」タブの「フラッシュ ROM 書込み」ボタンでポジションデータ、プログラムをコント ローラーのフラッシュ ROM に書込みます。

フラッシュ ROM 書込みを行わずにコントローラーの電源 OFF またはソフトウェアリセットを行う と、ポジションデータ及びプログラムは消去されます。

コントローラーにデータを保持する場合、フラッシュ ROM 書込みを行ってください。

### 8.1.9 SEL プログラムファイル保存

プログラムを、ティーチングボックスやパソコン対応ソフトで使用するプログラムファイルとして 保存します。

「プログラム」タブの以下のボタンを使用します。

表 8.1-4 プログラムファイル保存使用ボタン

| ボタン名      | 機能               |
|-----------|------------------|
| 表示プログラム保存 | 表示中のプログラムを保存します。 |
| 全プログラム保存  | すべてのプログラムを保存します。 |

以下の事象を検出した場合、エラーダイアログが表示されます。

・保存するプログラムにプロパティ設定が未完了のアイテムが含まれている場合

### 8.1.10 プログラム削除

プログラム削除は、表示中のプログラム、及びサブルーチンに配置されているアイテムをすべて削除する機能です。

「プログラム」タブの表示プログラム削除をクリックします。

### 8.1.11 プログラム照合

プログラム照合は、表示中のプログラムとコントローラーに保存されているプログラムを比較する 機能です。

「プログラム」タブの表示プログラム照合をクリックします。

プログラム照合が完了すると結果が表示されます。

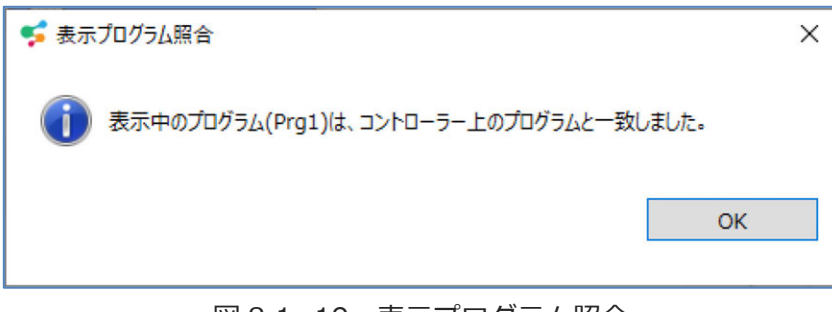

図 8.1-19 表示プログラム照合

#### 8.1.12 スクリーンショット機能

スクリーンショット機能とは、プログラム作成ウィンドウとサブルーチンのスクリーンショットを 画像ファイルとして保存する機能です。

プログラム作成ウィンドウで右クリックし、メニューの「画像ファイルに保存する」を選択します。 保存先を選択して OK をクリックします。
# 8.1.13 プログラムに名前(シンボル)を設定

プログラムに名前(シンボル)を設定できます。

プログラム一覧ウィンドウの「シンボル」列のセルをダブルクリック、またはセルを右クリックし、 メニューの「シンボルを編集」を選択します。

|   | プログラムNo. | シンポル | 状態  | プロパティ |
|---|----------|------|-----|-------|
| ٢ | Prq1     |      | 作成済 | 完了    |
| ۲ | Prq2     |      | 未使用 | 未完了   |
| ۲ | Prg3     |      | 未使用 | 未完了   |
| ۲ | Prq4     |      | 未使用 | 未完了   |
| ۲ | Prq5     |      | 未使用 | 未完了   |
| ۲ | Prq6     |      | 未使用 | 未完了   |
| ۲ | Prq7     |      | 未使用 | 未完了   |
| ۲ | Prq8     |      | 未使用 | 未完了   |
| ۲ | Prq9     |      | 未使用 | 未完了   |
| ۲ | Prq10    |      | 未使用 | 未完了   |
| ۲ | Prq11    |      | 未使用 | 未完了   |
| ۲ | Prg12    |      | 未使用 | 未完了   |

図 8.1-20 プログラムに名前(シンボル)を設定

名前を設定した後、以下の操作を行うと、シンボル同期ウィンドウが表示されます。

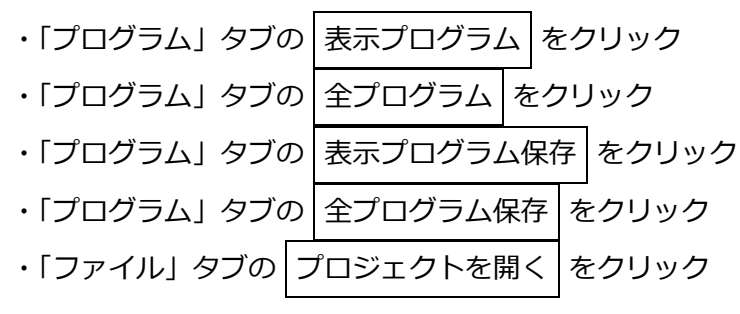

シンボル同期ウィンドウを以下に示します。

| כול      | 江クト設定値 → コントローラー設定値 | プロジェク | ト設定値 ← コントローラー設定値 |
|----------|---------------------|-------|-------------------|
| プログラムNo. | プロジェクト設定値           | 方向    | コントローラー設定値        |
| Prg1     | プログラム001            | -     | Program001        |
| Prg2     | プログラム002            | -     | Program002        |
| Prg3     | プログラム003            | -     | Program003        |
|          |                     |       |                   |

図 8.1-21 シンボル同期ウィンドウ

プロジェクトとコントローラーの保持するシンボルを設定します。

「方向」列の - をクリックすると、 >> 、 << が交互に表示されます。 >> : プロジェクトのシンボルを採用します。

<<: コントローラーのシンボルを採用します。

すべてのプログラムにシンボルを設定すると、「適用してウィンドウを閉じる」 ボタンが有効になり ます。 クリックするとウィンドウが閉じ、シンボルが更新されます。 8.1.14 プログラムファイルのエクスポート・インポート

作成したプログラムは、他のプロジェクトと共用できます。 プログラムファイルのエクスポート・インポートを行います。

【エクスポート】

プログラムをファイルに出力します。

「ファイル」タブの「プログラムファイル」からメニューを表示し、「エクスポート」を選択します。 「プログラムファイルエクスポート」ウィンドウが表示されます。

| 😴 プログラムファイルエクスポート |                 |   |       |              |        |       | × |
|-------------------|-----------------|---|-------|--------------|--------|-------|---|
| ← → ~ ↑ 📙 > PC    | こ > ダウンロード > テス | ŀ |       | v ē          | テストの検索 |       | 9 |
| 整理 ▼ 新しいフォルダー     |                 |   |       |              |        | -     | 0 |
| 🜲 ሳለሣሳ ምሳቱ አ      | 名前              | ^ |       | 更新日時         | 種類     | サイズ   |   |
| PC                |                 |   | 検索条件に | 一致する項目はありません | Ja     |       |   |
| → ネットワーク          |                 |   |       |              |        |       |   |
|                   |                 |   |       |              |        |       |   |
|                   |                 |   |       |              |        |       |   |
|                   |                 |   |       |              |        |       |   |
| ファイル名(N): ex-Pr   | g1.sapa         |   |       |              |        |       | ~ |
| ファイルの種類(T): SAPA  | Files (*.sapa)  |   |       |              |        |       | ~ |
| ▲ フォルダーの非表示       |                 |   |       |              | 保存(S)  | キャンセル | / |

図 8.1-22 プログラムファイルエクスポート

保存先を選択し、保存 クリックします。

【インポート】

プログラムファイルを読込みます。

「ファイル」タブの「プログラムファイル」からメニューを表示し、「インポート」を選択します。 「プログラムファイルインポート」ウィンドウが表示されます。

| 😴 プログラムファイルインポート  |    | ×     |
|-------------------|----|-------|
| プログラム番号を指定してください。 |    | 2     |
| インポートするファイル       |    |       |
|                   |    | 参照    |
|                   | OK | キャンセル |

図 8.1-23 プログラムファイルインポート

プログラム No.とインポートファイルを選択し、OK をクリックします。 ユーザー定義アイテムを含むプログラムファイルをインポートした場合、該当するユーザー定 義アイテムファイルも併せてインポートされます。

#### 8.1.15 ユーザー定義アイテム

ユーザー定義アイテムとは、複数のアイテムを一つのアイテムとして登録し、複数のプログラムで 共通で使用できるアイテムです。

〔1〕ユーザー定義アイテムの作成

ユーザー定義アイテム化するアイテムを選択します。

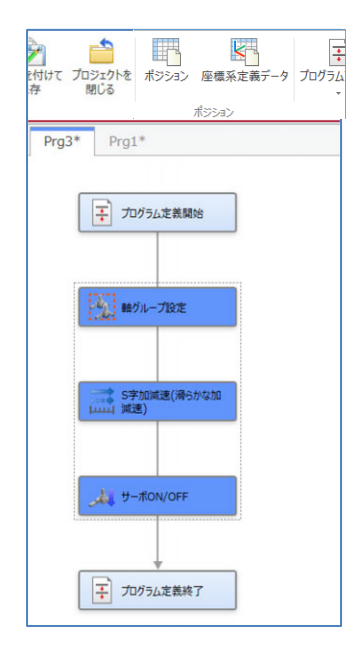

図 8.1-24 ユーザー定義アイテム(アイテム選択)

「プログラム」タブの生成をクリック、または、選択したアイテムを右クリックし、メニューから「ユーザー定義アイテムの生成」を選択します。

ユーザー定義アイテム名称・説明設定ウィンドウが表示されます。

| 🗲 ユーザー定義アイテム名称・ | 説明設定               | × |
|-----------------|--------------------|---|
| アイテムの名称(必須)     | 動作設定               |   |
| アイテムの説明         | 動作のための設定をまとめたものです。 |   |
|                 |                    |   |
|                 |                    |   |
|                 |                    | _ |
|                 | OK キャンセル           |   |
|                 |                    |   |

図 8.1-25 ユーザー定義アイテム名称・説明設定ウィンドウ

アイテムの名称、アイテムの説明を入力しOK をクリックします。

ユーザー定義アイテム編集ウィンドウが表示されます。

ユーザー定義アイテム編集ウィンドウでは、アイテムの追加、ユーザー定義アイテム名称・説明の 編集、アイテムのプロパティ編集ができます。

| ≰動作設定<br>ユーザー定義アイテム |                                                                                                    |                        |       | - 🗆 × |
|---------------------|----------------------------------------------------------------------------------------------------|------------------------|-------|-------|
|                     | <ul> <li>◇     <li>◇     <li>◇     <li>◇     <li>◇     <li>◇     <li>◇     <li>◇     <li>◇     <li>◇     <li>◇     <li>◇     <li>◇     </li> <li>◇     </li> <li>◇     </li> <li>◇     </li> <li>◇     </li> <li>◇     </li> <li>◇     </li> <li>◇     </li> <li>◇     </li> <li>◇      </li> <li>◇     </li> <li>◇      </li> <li>◇      </li> <li>◇      </li> <li>◇      </li> <li>◇      </li> <li>◇      </li> <li>◇      </li> <li>◇      </li> <li>◇      </li> <li>◇      </li> <li>◇      </li> <li>◇      </li> <li>◇     </li> <li>◇      </li> <li>◇      </li> <li>◇     </li> <li>◇     </li> <li>◇     </li> <li>◇     </li> <li>◇      </li> <li>◇      </li> </li> <!--</th--><th><mark>合う</mark><br/>閉じる</th><th></th><th></th></li></li></li></li></li></li></li></li></li></li></li></ul> | <mark>合う</mark><br>閉じる |       |       |
| ツールボックス 🔹 🔍 🛛       | User                                                                                                    | • ×                    | プロパティ | • 1.2 |
| 🔎 軸を動かす             |                                                                                                    |                        |       |       |
| ⇒ 動きの調整             | 7                                                                                                    |                        |       |       |
| ◆ 外部からデータを受取る       | 1-9-JE #X(#)                                                                                                    |                        |       |       |
| ➡ 外部へデータを出力する       |                                                                                                    |                        |       |       |
| [] 繰返U·分歧処理         | 1000                                                                                                    |                        |       |       |
| ⑦ プログラム制御           | 軸グループ設定                                                                                                    |                        |       |       |
| *** その他<br>_        |                                                                                                    |                        |       |       |
| ヘルプ                 |                                                                                                    |                        |       | * ×   |
|                     |                                                                                                    |                        |       |       |

図 8.1-26 ユーザー定義アイテム編集ウィンドウ

メニューの機能を以下に示します。

表 8.1-5 ユーザー定義アイテム編集ウィンドウメニュー機能

| ボタ         | ン名              | 機能                                                   |
|------------|-----------------|------------------------------------------------------|
| <i>逅</i> 隹 | 保存              | 編集内容を保存します。                                          |
| 補未         | 名称・説明を編集        | ユーザー定義アイテムの名称・説明文を編集します。                             |
|            | 貼付け             | コピー・切取りを行ったアイテムを貼付けます。                               |
|            | 5 元に戻す          | アイテムの配置状態・プロパティ設定値を一つ前の状態に<br>戻します。                  |
| クリップボード    | ♂ やり直し          | アイテムの配置状態・プロパティ設定値を一つ後の状態に<br>進めます。「元に戻す」実行後に有効になります |
|            | 🔀 切取り           | 選択中のアイテムをコピーし、削除します。                                 |
|            | <u>ー</u><br>ーピー | 選択中のアイテムをコピーします。                                     |
|            | 🤌 削除            | 選択中のアイテムを削除します。                                      |
| ウィンドウ表示    | ヘルプ             | ヘルプウィンドウを表示します。                                      |
| ウィンドウ配置    | ミニマップ表示/<br>非表示 | ミニマップの表示/非表示を切替えます。                                  |
| 閉じる        |                 | ユーザー定義アイテム編集ウィンドウを閉じます。                              |

〔2〕ユーザー定義アイテムの編集

【ツールボックスのユーザー定義アイテムの編集】

ツールボックスのユーザー定義アイテムを右クリックし「ユーザー定義アイテムの編集」を選択 します。ユーザー定義編集ウィンドウが表示されます。

| ◆ 動作設定     ユーザー定 | E<br>義アイテム        |                |        |           |              |     |       | - |   | × |
|------------------|-------------------|----------------|--------|-----------|--------------|-----|-------|---|---|---|
| 保存               | 王<br>名称・説明を<br>編集 | 貼り付け<br>かいプポート | シンドウ表示 | ミニマップ 非表示 | <u> </u> 聞じる |     |       |   |   |   |
| User             | 2-ザ-J             | 2,557,161      |        |           |              | * × | プロパティ |   | • | X |
|                  | 🏒 原点復報            | B              |        |           |              |     |       |   |   |   |
| ヘルプ              |                   |                |        |           |              |     |       |   | ¥ | × |
|                  |                   |                |        |           |              |     |       |   |   |   |

図 8.1-27 ユーザー定義アイテムの編集

ユーザー定義アイテム名称・説明の変更、アイテムのプロパティ編集ができます。

【配置済ユーザー定義アイテムの編集】

プログラムに配置されているユーザー定義アイテムを右クリックし、メニューの「ユーザー定義 アイテムの編集」を選択します。ユーザー定義アイテムウィンドウが表示されます。

| • × | プロペティ | • 1 > |
|-----|-------|-------|
| • × | プロパティ | • 8.0 |
|     |       |       |
|     |       |       |
|     |       | * • > |
|     |       |       |
|     |       |       |

図 8.1-28 配置済ユーザー定義アイテムの編集

〔3〕ユーザー定義アイテムのエクスポート・インポート ユーザー定義アイテムは、他のプロジェクトと共用できます。 ユーザー定義アイテムのエクスポート・インポートを行います。

【エクスポート】

ユーザー定義アイテムをファイルに出力します。

「ファイル」タブの「ユーザー定義アイテム」からメニューを表示し、「エクスポート」を選択し ます。「ユーザー定義アイテムのエクスポート」ダイアログが表示されます。

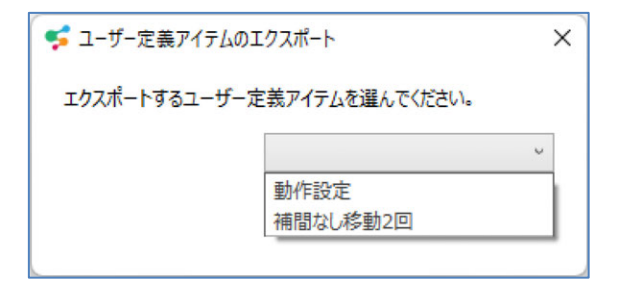

図 8.1-29 ユーザー定義アイテムのエクスポート

エクスポートするユーザー定義アイテムを選択し、次へ」をクリックします。 保存先を選択し、保存 をクリックします。

【インポート】

ユーザー定義アイテムファイルを読込みます。

「ファイル」タブの「ユーザー定義アイテム」からメニューを表示し、「インポート」を 選択します。「ユーザー定義アイテムインポート」ウィンドウが表示されます。

| ← → ~ ↑       | C > ドキュメント > IAI > SEL-PRG > Udef | 5 v              | Udefの検索                  | م            |
|---------------|-----------------------------------|------------------|--------------------------|--------------|
| 整理 ▼ 新しいフォルダ- |                                   |                  |                          | = • 🔳 🔞      |
|               | 名前                                | 更新日時             | 種類                       | サイズ          |
| X 9199 79 EX  | 🖹 お試し-UserFunction1.xml           | 2019/09/02 16:32 | XML ファイル                 | 7 KB         |
| PC            |                                   |                  |                          |              |
|               |                                   |                  |                          |              |
| 771.          | ル全(N): お試し-UserFunction1.xml      |                  | XML Files (*.xm          | I) ~         |
| 774           | ル名(N): (お武し-UserFunction1.xml     |                  | ZML Files (*.xm<br>開く(O) | ) ~<br>キャンセル |

インポートするユーザー定義アイテムファイルを選択し、開くをクリックします。

### 8.1.16 ユーザー定義アイテムの削除

ツールボックスのユーザー定義アイテムを右クリックし、メニューを表示します。

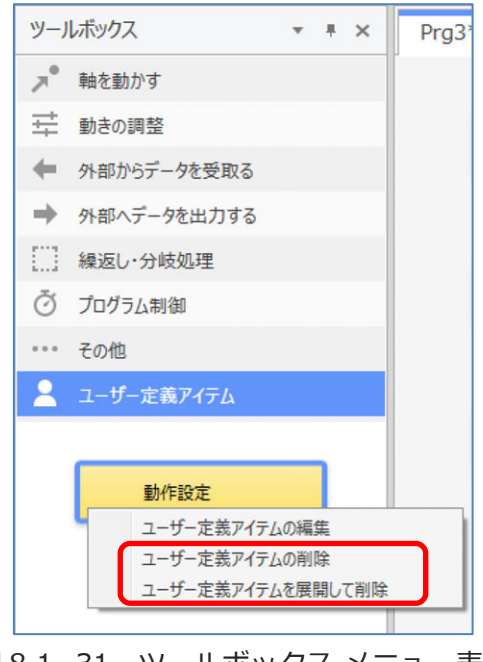

図 8.1-31 ツールボックス メニュー表示

【ユーザー定義アイテムの削除】

選択したユーザー定義アイテムを削除します。

プログラムに配置済のユーザー定義アイテムを削除します。

【ユーザー定義アイテムを展開して削除】

選択したユーザー定義アイテムを削除します。

配置済のユーザー定義アイテムは、ユーザー定義アイテムを展開したプログラムに置換えられます。

# 8.2 試運転

プログラムを試運転できます。試運転機能はオンラインモードで使用できます。

# 8.2.1 プログラムの実行

プログラム実行または 1 ステップ実行をクリックすると、試運転モードに移行し、プログラムを実行します。実行中のアイテムの背景色は緑、一時停止中のアイテムの背景色は紫で表示されます。

# 

●アクチュエーターが動き出す場合がありますので、安全回路の接続を確認後、実行して ください。

## 8.2.2 実行位置トレース

「試運転」タブの「実行位置トレース」選択でプログラム実行中のトレースのオン/オフを切替えま す。トレースがオンの場合、実行中アイテムが常に表示されるよう、ウィンドウをスクロールしま す。

# 8.2.3 プログラムの一時停止・実行再開

以下の条件において、表示中のプログラムを一時停止できます。

- ・ 1 ステップ実行 をクリックした場合
- ・「プログラム実行」後に、ブレークポイントを設定したアイテムまで到達した場合
- ・「プログラム実行」後に、 一時停止 をクリックした場合

再実行する場合は、 プログラム実行 または 1 ステップ実行 をクリックします。

## 8.2.4 プログラムの終了

実行中のプログラムを終了する場合、「試運転」タブの「プログラム終了」をクリックします。 実行中のプログラムをすべて終了する場合、「全プログラム終了」をクリックします。

#### 8.2.5 ブレークポイントの設定/解除

特定のアイテムにブレークポイントを設定することで、実行中のプログラムを一時停止できます。 ブレークポイントは、プログラムを実行していない場合に設定/解除できます。

【ブレークポイントの設定】

ブレークポイントの設定方法を以下に示します。

アイテムを選択し、「試運転」タブの ブレークポイント設定/解除 をクリックします。

または、アイテムを右クリックし、メニューから「ブレークポイント設定/解除」を選択します。

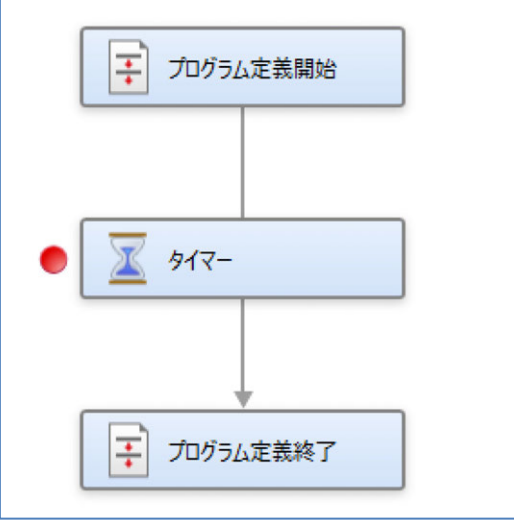

図 8.2-1 ブレークポイントの設定

アイテムの左側に、ブレークポイントの設定マークが表示されます。

【ブレークポイントの解除】

再度、ブレークポイントの設定操作を行うとブレークポイントを解除できます。

#### 8.2.6 サイクルタイム測定

サイクルタイム測定の手順について説明します。

〔1〕サイクルタイム始点・終点の設定/解除サイクルタイム始点・終点の設定/解除 サイクルタイム始点とサイクルタイム終点を設定します。

【サイクルタイム始点設定】

アイテムを左クリックで選択します。「試運転」タブの「サイクルタイム測定」ボタンを選択しメ ニューを表示します。サイクルタイム始点設定/解除 アイテムの左側にアイコンが表示されます。

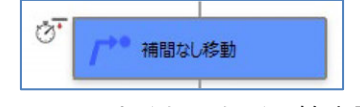

図 8.2-2 サイクルタイム始点設定

【サイクルタイム始点解除】

再度 サイクルタイム始点を設定/解除 をクリックします。アイテム左側のアイコンが 消えます。

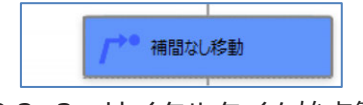

図 8.2-3 サイクルタイム始点解除

【サイクルタイム始点変更】

サイクルタイム始点を設定していないアイテムを選択します。「試運転」 タブの「サイクルタイム 測定」ボタンからメニューを表示し、「サイクルタイム始点を設定/解除」を選択します。サイク ルタイム始点は選択したアイテムに移動します。

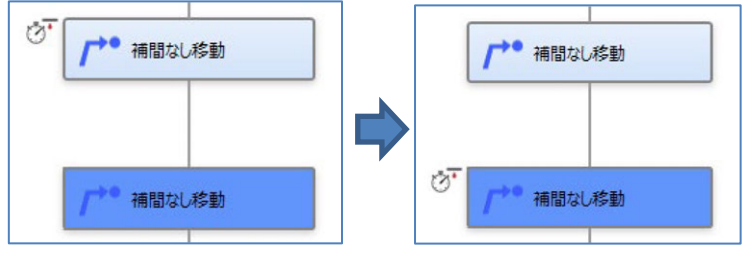

図 8.2-4 サイクルタイム始点変更

【サイクルタイム終点設定】

サイクルタイム終点を設定する場合も同様に、アイテムを選択し、「試運転」タブの「サイクルタ イム測定」ボタンからメニューを表示し、「サイクルタイム終点を設定」を選択します。

8.

〔2〕設定位置の表示

「試運転」タブの「サイクルタイム測定」ボタンからメニューを表示します。 「サイクルタイム始点を表示」を選択すると、サイクルタイムの始点が設定されている アイテムを表示します。

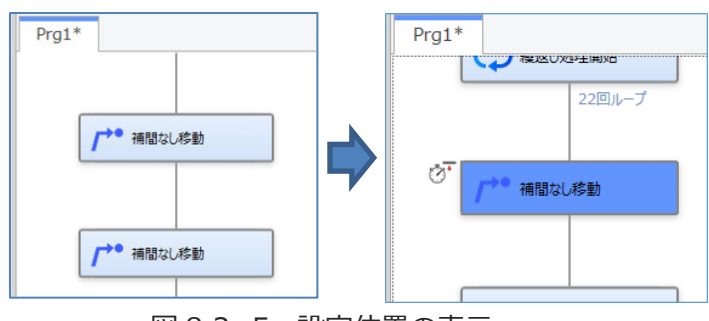

図 8.2-5 設定位置の表示

サイクルタイム終点を表示 をクリックすると、サイクルタイムの終点が設定されている アイテムを表示します。

〔3〕測定結果の表示

サイクルタイム測定結果の確認は、サイクルタイムウィンドウで行います。

「ウィンドウ」タブから サイクルタイム をクリックします。サイクルタイムウィンドウが表示 されます。

測定対象のプログラム No.を選択します。

プログラム実行後、1回目の測定中は「----」と表示されます。測定が完了すると測定時間が 表示されます。

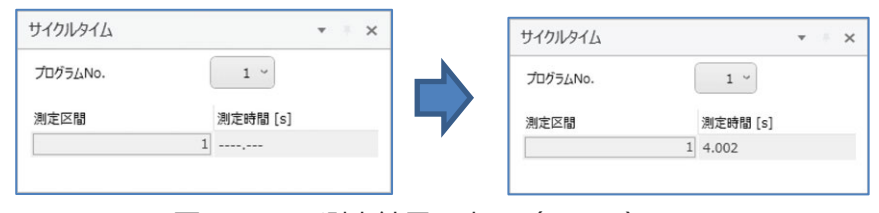

図 8.2-6 測定結果の表示(1回目)

2回目以降は測定完了まで前回の測定時間を表示します。測定が完了すると表示が更新されます。

| サイクルタイム  |          | * * × | サイクルタイム  | • * ×    |
|----------|----------|-------|----------|----------|
| プログラムNo. | 1 ~      |       | プログラムNo. | 1 ~      |
| 測定区間     | 測定時間 [s] |       | 測定区間     | 測定時間 [s] |
|          | 1 4.002  |       |          | 1 9.214  |

図 8.2-7 測定結果の表示(2回目以降)

#### 8.2.7 プログラム実行状態の確認

プログラム一覧ウィンドウで、プログラムの実行状態を確認できます。

#### 8.2.8 プログラム実行中エラー

プログラム実行中、プログラムが原因のエラーが発生すると対象アイテムが赤枠で囲われ、 エラーダイアログを表示します。

エラーダイアログを閉じると、対象のアイテムの表示は元に戻ります。

#### 8.2.9 試運転モード・編集モード

プログラム実行中、または一時停止中の場合、試運転モード・編集モードの切替えができます。 プログラム実行、1ステップ実行をクリックすると、試運転モードに切替わります。

編集モード/試運転モードで使用できる機能について以下に示します。

表 8.2-1 編集モード/試運転モードで使用できる機能

| 機能              | 編集モード | 試運転モード |
|-----------------|-------|--------|
| プロジェクト作成        | 0     | ×      |
| コントローラーへ書込み     | 0     | ×      |
| SEL プログラムファイル保存 | 0     | ×      |
| 実行中アイテム表示       | ×     | 0      |
| ブレークポイント設定      | 0     | ×      |
| サイクルタイム設定       | 0     | ×      |
| モニター            | 0     | 0      |

# 8.3 簡易プログラム機能

ポジション番号と動作方法を追加・編集してプログラムを作成します。

# 8.3.1 簡易プログラムウィンドウ

簡易プログラムのウィンドウ構成について説明します。

|    | 簡易プログラム                                                 |      |                                                                    |           | _    |          |                    | • 🕲 |
|----|---------------------------------------------------------|------|--------------------------------------------------------------------|-----------|------|----------|--------------------|-----|
| 1  | ▶ ▶ ■ ■ ■ ■ ■ ■ ■ ■ ■ ■ ■ ■ ■ ■ ■ ■ ■ ■                 | 開始位  | ▲<br>一<br>一<br>一<br>一<br>一<br>一<br>一<br>一<br>一<br>一<br>一<br>一<br>一 |           |      |          |                    |     |
| 2  | 動作区間<br>動作ポジション番号<br>動作方法<br>(Pub時間 [s]<br>(0.00~99.00) |      |                                                                    |           |      |          |                    |     |
| 3— | ·速度·加減速度設定                                              |      |                                                                    |           | 実行回数 | 1 🖸      | <b>_</b><br>]<br>] |     |
|    | CP動作                                                    | 100  |                                                                    | PTP動作     | 10   |          |                    |     |
| 4  | 加速度                                                     | 1.00 | G                                                                  | 速度<br>加速度 | 10   | 76<br>96 |                    |     |
|    | 滅速度                                                     | 1.00 | G                                                                  | 減速度       | 10   | 96       |                    |     |
|    |                                                         |      |                                                                    |           |      |          | ]                  |     |

図 8.3-1 簡易プログラムウィンドウ

各番号の説明を以下に示します。

表 8.3-1 簡易プログラムウィンドウ構成

| 番号 | 名称          | 説明                                              |
|----|-------------|-------------------------------------------------|
| 1  | 簡易プログラムメニュー | プログラムの操作ボタンが配置されています。                           |
| 2  | プログラム編集領域   | プログラムを作成する領域です。                                 |
| 3  | 実行回数        | プログラムの繰返し実行回数を設定します。<br>プログラム実行中は残りの実行回数を表示します。 |
| 4  | 速度・加減速度設定   | プログラム実行中の速度・加減速度を設定します。                         |

## 8.3.2 簡易プログラムメニュー

簡易プログラムメニューの機能について説明します。

表 8.3-2 簡易プログラムメニューの機能

| メニュー   | 機能概要                   |  |  |
|--------|------------------------|--|--|
| 実行     | プログラムを実行します。           |  |  |
| 1モーション | プログラムを1動作分実行します。       |  |  |
| 停止     | 実行中のプログラムを終了します。       |  |  |
| 開始位置   | プログラム実行時、実行開始位置を設定します。 |  |  |
| 終了位置   | プログラム実行時、実行終了位置を設定します。 |  |  |
| 全削除    | プログラムを削除します。           |  |  |

〔1〕実行

簡易プログラムメニューの 実行 プログラムで指定しているポジションをコントローラーへ書込み後に実行します。 実行中の 背景色について以下に示します。

表 8.3-3 書込み実行中の背景色

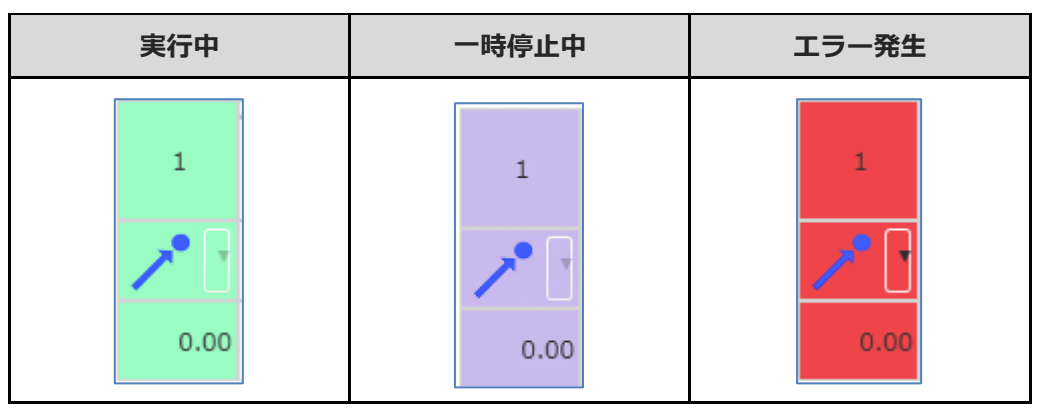

▲ 注意

●プログラム実行開始時の始点が現在位置となるため、最初の動作で予期しない軌跡を 描く場合があります。 〔1〕1 モーション実行

簡易プログラムメニューの 1 モーション をクリックすると、プログラムを1 モーション分、 実行します。プログラムで指定しているポジションをコントローラーへ書込み後に実行します。

〔2〕停止

簡易プログラムメニューの 停止 をクリックすると、実行中のプログラムを終了できます。

〔3〕開始位置·終了位置

プログラムの実行時の開始位置と終了位置を指定できます。

【開始位置指定】

動作区間の開始位置とする列を選択し、開始位置をクリックします。

【終了位置指定】

動作区間の終了位置とする列を選択し、終了位置をクリックします。

〔4〕全削除

簡易プログラムメニューの 全削除 をクリックすると、以下のダイアログが表示されます。

| 🗲 確認     |               | ×        |
|----------|---------------|----------|
| () 作成したラ | 「ータをすべて削除します。 | よろしいですか? |
|          | ОК            | キャンセル    |
| 図 8.3- 2 | 「全削除」確認       | &ダイアログ   |

OK をクリックするとプログラムを削除します。

# 8.3.3 プログラム編集

プログラム編集領域で右クリックすると以下のメニューが表示されます。

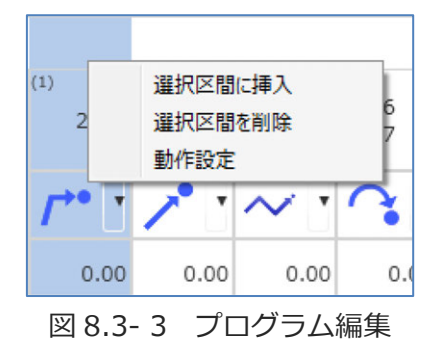

表 8.3-4 プログラム編集選択肢

| 選択肢     | 機能                       |
|---------|--------------------------|
| 選択区間に挿入 | 選択した区間の前に、動作列を追加します。     |
| 選択区間を削除 | 選択した区間を削除します。            |
| 動作設定    | ポジション番号を入力するダイアログを表示します。 |

〔1〕選択区間に挿入

【動作列の追加】

プログラム編集領域で右クリックし、「選択区間に挿入」を選択します。 動作列が追加されます。

#### 【動作列を選択し編集】

動作列を選択し、設定情報を編集できます。

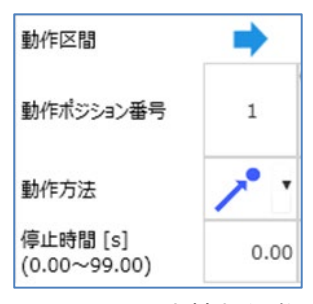

図 8.3-4 設定情報編集

MJ0396-3A

設定情報について以下に示します。

| 設定情報      | 説明                                            |  |
|-----------|-----------------------------------------------|--|
| 動作区間      | 試運転時の区間指定位置が表示されます。<br>プログラム開始位置、終了位置を設定できます。 |  |
| 動作ポジション番号 | ポジション番号を設定します。                                |  |
| 動作方法      | 動作軌跡を選択します。                                   |  |
| 停止時間      | 動作終了後に停止する時間を設定します。単位 [s]                     |  |

〔2〕選択区間を解除

プログラム編集領域で右クリックし、「選択区間を削除」を選択します。以下のダイアログが表示 されます。

| 🗲 確認          |                         | × |
|---------------|-------------------------|---|
| () iii        | 沢した区間データを削除します。よろしいですか? |   |
|               |                         |   |
|               | OK キャンセル                |   |
| ∟<br>⊴ 8.3- 5 | <br>「選択区間を削除」確認ダイフ      |   |

OK をクリックすると選択列を削除します。

〔3〕動作設定

動作列のポジション番号を設定します。

動作方法を選択し、右クリックでメニューを表示し、「動作設定」を選択します。

| 動作区間                     | + + |                    |
|--------------------------|-----|--------------------|
| 動作ポジション番号                |     | 選択区間に挿入<br>選択区間を削除 |
| 動作方法                     | /*● | 動作設定               |
| 停止時間 [s]<br>(0.00~99.00) | 0.0 | 0                  |
|                          | c = |                    |

図 8.3-6 動作設定の選択

ダイアログが表示されます。

| 髳 補間なし移動  |    |
|-----------|----|
| 目標ポジション番号 |    |
|           | ОК |

図 8.3-7 補間なし移動ダイアログ

| ポジション番号を入力し、〇ト | くをクリックします。 |    |
|----------------|------------|----|
|                | 😴 補間なし移動   | ×  |
|                | 目標ポジション番号  | 8  |
|                | [          | ок |

図 8.3-8 補間なし移動ダイアログ(ポジション番号入力)

動作ポジション番号が更新されます。

| 動作区間                     | l→ →I                                                                   |
|--------------------------|-------------------------------------------------------------------------|
| 動作ポジション番号                | (8)                                                                     |
| 動作方法                     | <i>Γ</i> <sup>→•</sup> <sup>,</sup> <i>Γ</i> <sup>→•</sup> <sup>,</sup> |
| 停止時間 [s]<br>(0.00~99.00) | 0.00 0.00                                                               |
| •                        | L                                                                       |

図 8.3-9 動作ポジション番号更新

動作方法ごとに設定するポジション番号について以下に示します。

| 動作方法   |        | ポジション番号(1)   | ポジション番号(2)  |
|--------|--------|--------------|-------------|
| /*●    | 補間なし移動 | 目標ポジション番号    | なし          |
| ~      | 直線補間移動 | 目標ポジション番号    | なし          |
| $\sim$ | パス移動   | 始めの通過ポジション番号 | 目標ポジション番号   |
| $\sim$ | 円弧補間移動 | 通過するポジション番号  | 終点ポジション番号   |
| Q      | 円補間移動  | 通過するポジション番号  | 通過するポジション番号 |

表 8.3-6 動作方法ごとに設定するポジション番号

【ポジションデータ編集ウィンドウから取込み】

ポジションデータ編集ウィンドウで、簡易プログラムで使用するポジションデータを選択します。 右クリックでメニューを表示、「簡易プログラムに展開」を選択します。

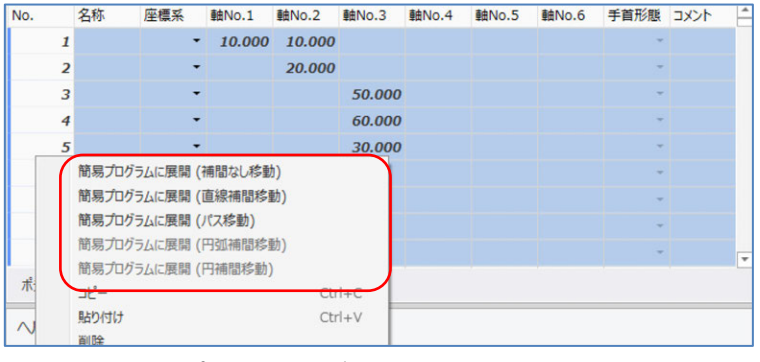

図 8.3-10 ポジションデータ編集ウィンドウから取込み

簡易プログラムウィンドウが更新されます。

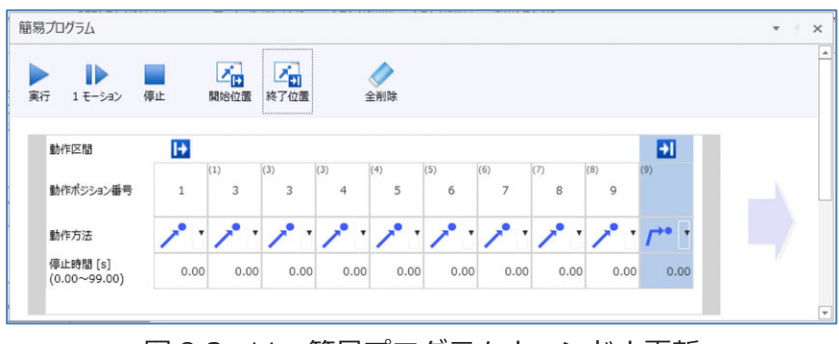

## 8.3.4 実行回数指定

プログラムの実行回数を設定します。

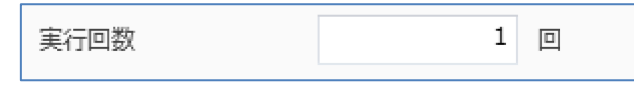

図 8.3-12 プログラム実行回数

プログラム実行中は、実行回数が赤文字で表示されます。 プログラムが先頭に戻ると実行回数が減少します。

| 実行回数 | 1 |   |
|------|---|---|
|      |   | _ |

図 8.3-13 プログラム実行回数(実行中)

# 8.3.5 速度·加減速度設定

プログラム実行時の動作速度、加減速度を設定します。

| CP動作 |      |      | PTP動作 |    |   |
|------|------|------|-------|----|---|
| 速度   | 100  | mm/s | 速度    | 10 | % |
| 加速度  | 1.00 | G    | 加速度   | 10 | % |
| 減速度  | 1.00 | G    | 減速度   | 10 | % |

図 8.3-14 速度・加減速度設定

設定範囲を以下に示します。

|        | 設定情報 | 設定範囲      |
|--------|------|-----------|
|        | 速度   | 1~9999    |
| CP 動作  | 加速度  | 0.01~9.99 |
|        | 減速度  | 0.01~9.99 |
|        | 速度   | 1~100     |
| PTP 動作 | 加速度  | 1~100     |
|        | 減速度  | 1~100     |

表 8.3-7 速度・加減速度設定範囲

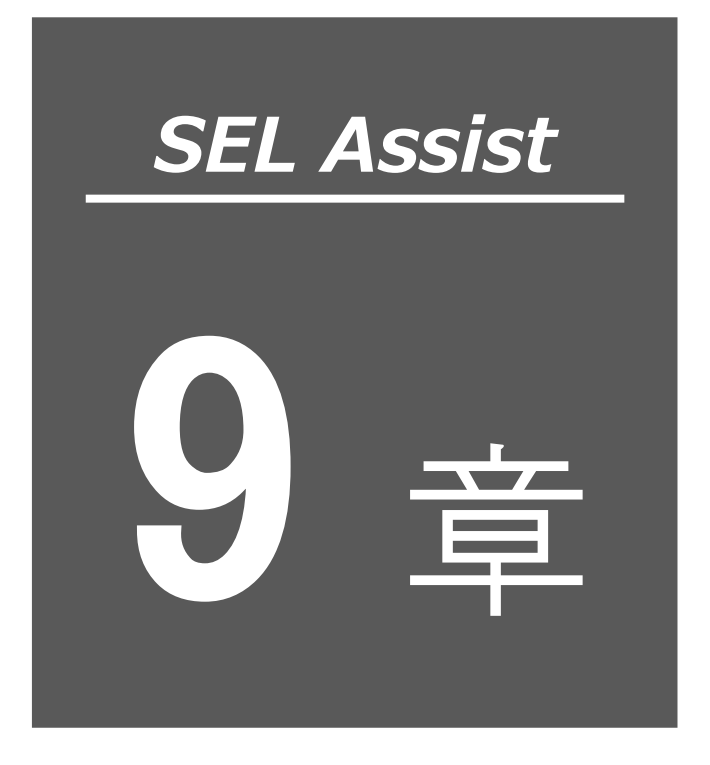

作図機能

| 9.1 作図 | ]ウィンドウ9-1                                         |
|--------|---------------------------------------------------|
| 9.1.1  | 作図タブ                                              |
| 9.1.2  | 図形リスト表示部9-2                                       |
| 9.1.3  | ステータスバー                                           |
| 9.1.4  | 作図部                                               |
| 9.2 作図 | データの作成・保存9-12                                     |
| 9.2.1  | 新規作成                                              |
| 9.2.2  | 作図ファイル読出し・保存 9-15                                 |
| 9.2.3  | 作図ファイル エクスポート・インポート・・・・・・・・・・・・・・・・・・・・・・・・・ 9-15 |
| 9.3 設定 | 9-16                                              |
| 9.3.1  | 可動範囲設定                                            |
| 9.3.2  | 繰返し動作設定                                           |
| 9.3.3  | 図形間移動方法設定9-18                                     |
| 9.3.4  | 速度・加減速度設定                                         |
| 9.4 プロ | ログラム・ポジション変換 9-21                                 |
| 9.5 現在 | 位置表示                                              |

| 9.6 🗵 | ]形作成       |                                           | 9-23 |
|-------|------------|-------------------------------------------|------|
| 9.6   | .1 CADデー   | タからの図形取込み                                 | 9-23 |
| 9.6   | .2 DXFデー   | タの読込み・・・・・・・・・・・・・・・・・・・・・・・・・・・・・・・・・・・・ | 9-24 |
| 9.6   | .3 DXF 図形の | の取込み                                      | 9-25 |
| 9.6   | .4 DXF 図形の | の消去                                       | 9-25 |
| 9.6   | .5 点作図…    |                                           | 9-25 |
| 9.6   | .6 直線作図・   |                                           | 9-26 |
| 9.6   | .7 円弧作図・   |                                           | 9-27 |
| 9.6   | .8 円作図…    |                                           | 9-29 |
| 9.6   | .9 正方形/長   | 方形作図                                      | 9-31 |
| 9.7 🗵 | ]形編集       |                                           | 9-33 |
| 9.7   | .1 マウスドラ   | ラッグによる頂点/図形の移動                            | 9-33 |
| 9.7   | .2 頂点スナッ   | ップ                                        | 9-34 |
| 9.7   | .3 図形の連絡   | 店                                         | 9-35 |
| 9.7   | .4 切取り…    |                                           | 9-36 |
| 9.7   | .5 コピー…    |                                           | 9-36 |
| 9.7   | .6 貼付け…    |                                           | 9-36 |
| 9.7   | .7 削除      |                                           | 9-36 |
| 9.7   | .8 始点・終点   | 点入替え                                      | 9-37 |
| 9.7   | .9 移動      |                                           | 9-38 |
| 9.7   | .10 回転     |                                           | 9-39 |
| 9.8 🗵 | 即形情報編集     |                                           | 9-40 |
| 9.8   | .1 頂点設定·   |                                           | 9-41 |
| 9.8   | .2 図形間移動   | 助設定                                       | 9-46 |

# 9.1 作図ウィンドウ

作図ウィンドウを以下に示します。

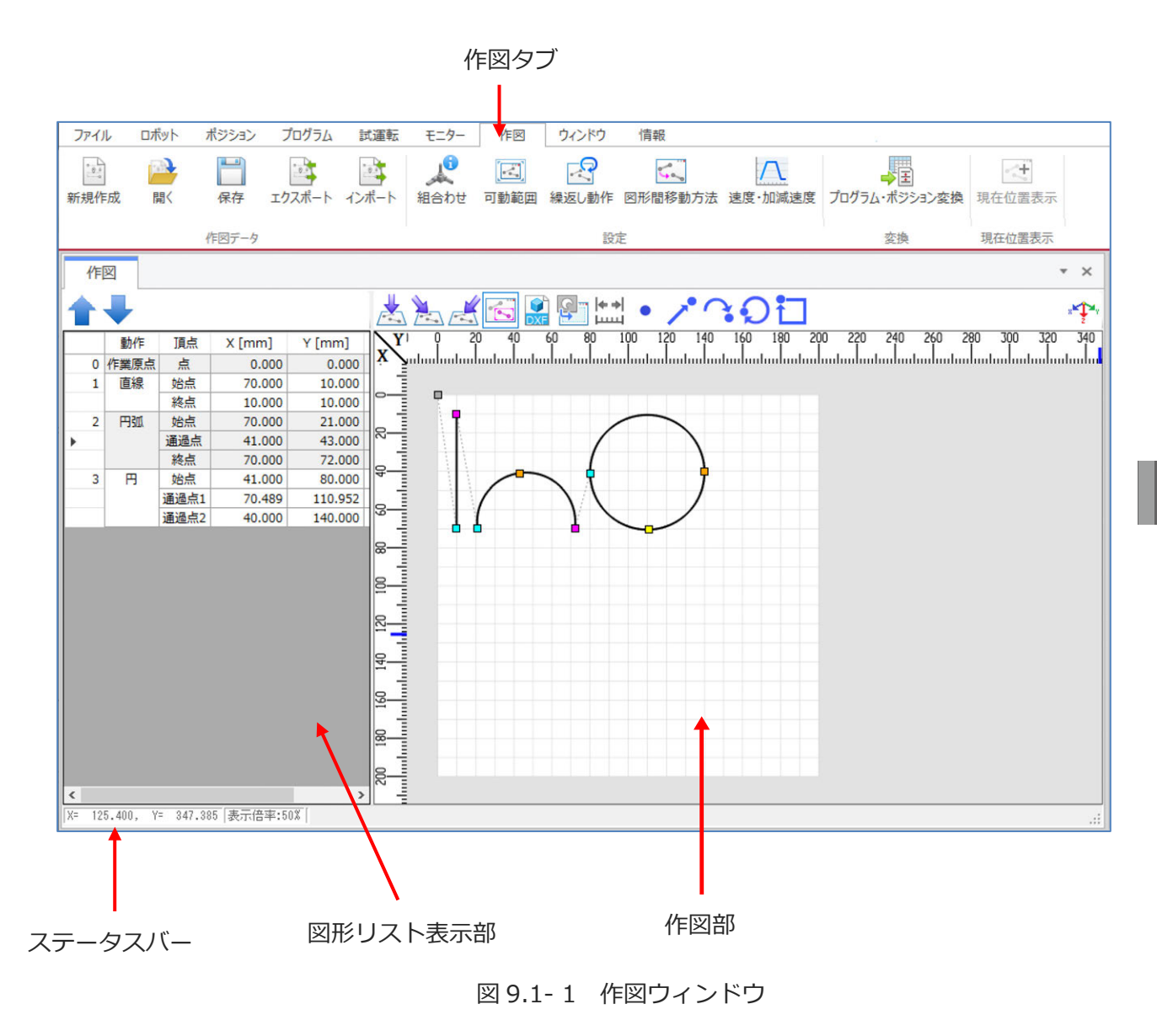

# 9.1.1 作図タブ

作図タブについては、[4.1.7 作図タブ]を参照してください。

## 9.1.2 図形リスト表示部

●図形リスト

ツールバーの図形選択をクリックします。作図部に作成済図形のリストを表示します。

をクリックすると、選択図形が1つ前のデータと入替わります。

🗸 をクリックすると、選択図形が1つ後ろのデータと入替わります。

●DXF 取込みパネル

ッールバーの DXF 取込み をクリックで「DXF 取込み」パネルを表示します。 詳細は [9.6.2 DXF データの読込み] を参照してください。

●背景画像取込みパネル

ツールバーの 背景画像取込み をクリックで「背景画像取込み」パネルを表示します。 詳細は [9.1.4 (5) 背景画像データの表示] を参照してください。

# 9.1.3 ステータスバー

ステータスバーには以下の情報が表示されます。

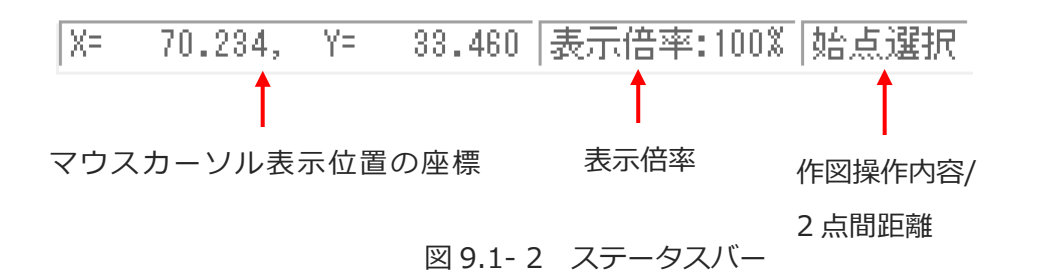

| 表 9.1-1 ステーク | タスバー機能説明 |
|--------------|----------|
|--------------|----------|

| 名称                 | 機能説明                                                                  |
|--------------------|-----------------------------------------------------------------------|
| マウスカーソル<br>表示位置の座標 | マウスカーソル表示位置の座標(X 座標、Y 座標)が表示されます。                                     |
| 表示倍率               | 作図部の表示倍率が表示されます。                                                      |
| 作図操作内容/<br>2 点間距離  | 「始点選択」・「終点選択」など、現在の作図操作内容が表示されます。<br>「距離計測」実行中は、指定された 2 点間の距離が表示されます。 |

#### 9.1.4 作図部

点や直線などの図形(動作経路)を作成します。作図部の構成を以下に示します。

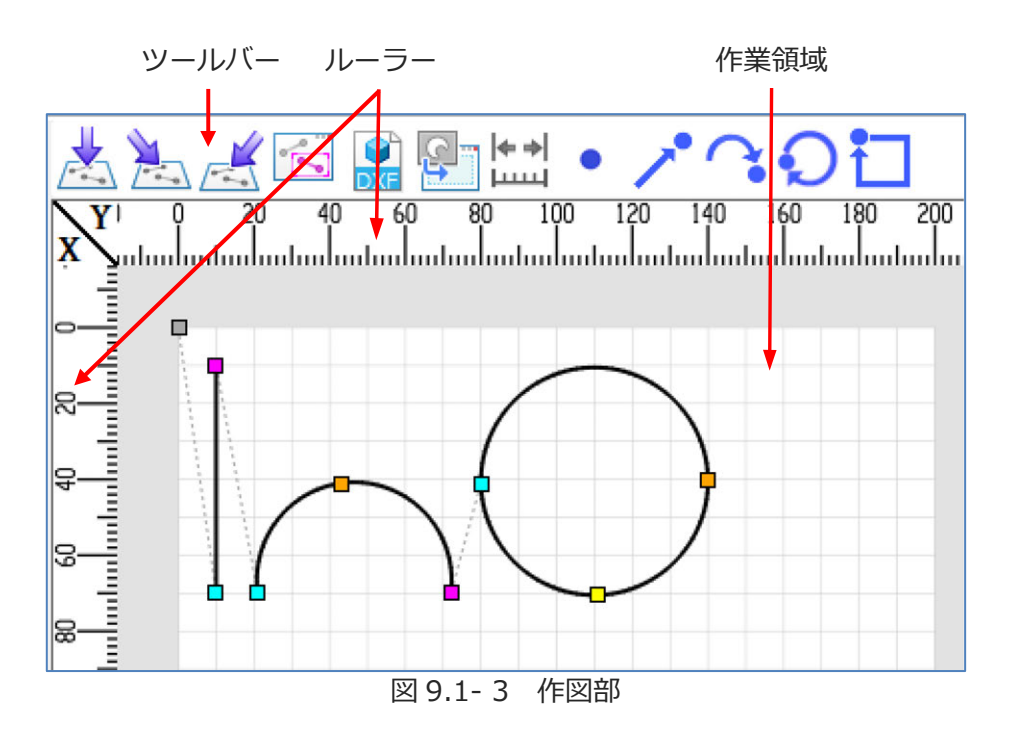

表 9.1-2 作図部構成

| 名称    | 機能説明                            |
|-------|---------------------------------|
| ツールバー | 図形の編集、作図を行うためのボタンが配置されています。     |
| ルーラー  | X 軸とY 軸の目盛りを表示します。(単位:mm)       |
| 作業領域  | 作図の作業領域です。この範囲内で図形(動作経路)を作成します。 |

#### 〔1〕基本操作

基本的な操作は、マウス及びキーボードで行います。

| マウスボタン | 操作   | 機能                                                                                                    |  |  |
|--------|------|----------------------------------------------------------------------------------------------------|--|--|
| 左ボタン   | クリック | 図形選択、DXF 取込み操作でカーソル位置にある図形を選択します。<br>[Shift] キーを押しながらクリックすることにより、複数の図形を選択できます。<br>作図、及び距離計測時に頂点の位置を決定します。<br>距離計測中は、測定開始位置を決定します。                                          |  |  |
|        | ドラッグ | 図形が選択されている場合、選択図形の位置を移動します。<br>図形が選択されていない場合、図形の範囲選択を行います。                                                                                                    |  |  |
| 右ボタン   | クリック | ポップアップメニューを開きます。<br>取込み Ctrl+l<br>始点・終点入替え Ctrl+E<br>編集 Ctrl+M<br>移動 Ctrl+T<br>回転 Ctrl+R<br>切取り Ctrl+X<br>コピー Ctrl+X<br>コピー Ctrl+C<br>貼付け Ctrl+V<br>削除 Del<br>すべて選択 Ctrl+A |  |  |
| ホイール   | 回転   | 表示が拡大/縮小します。(10%~8000%)                                                                                                    |  |  |
|        | ドラック | ドラッグした方向にスクロールします。                                                                                                    |  |  |

表 9.1-3 基本操作

#### 〔2〕点と線の種類

作図部に表示される点と線の種類は以下のとおりです。

| 表 9.1- 4 | 点と線の種類 |
|----------|--------|
|----------|--------|

| 表示 | 説明                      |
|----|-------------------------|
|    | 作業原点                    |
|    | 点/直線の始点/円の始点/円弧の始点      |
|    | 直線の終点/円弧の終点             |
|    | 円の通過点1                  |
|    | 円の通過点 2/円弧の通過点          |
|    | 円の中心点                   |
|    | 直線/円/円弧の連結点             |
|    | 作成済の図形                  |
|    | 作成済の図形(選択状態)            |
|    | DXF ファイルから読込まれた図形       |
|    | DXF ファイルから読込まれた図形(選択状態) |
|    | 作成中の図形                  |
|    | 図形間移動経路                 |

### 〔3〕ツールバー

ツールバーのボタンと機能を以下に示します。

表 9.1-5 ツールバーのボタンと機能

| ボタン        | 名称      | 機能                      |  |  |
|------------|---------|-------------------------|--|--|
|            | 真上      | 真上から見た作図を表示します。         |  |  |
|            | 左斜め上    | 左斜め上から見た作図を表示します。       |  |  |
|            | 右斜め上    | 右斜め上から見た作図を表示します。       |  |  |
| •          | 図形選択    | 作図データの編集を行う場合に選択します。    |  |  |
| DXF        | DXF 取込み | 「DXF 取込み」パネルを表示します。     |  |  |
|            | 背景画像取込み | 「背景画像取込み」パネルを表示します。     |  |  |
| <b>♦ ♦</b> | 距離計測    | 任意の2点間の距離を測定する場合に選択します。 |  |  |
| •          | 点       | 点を作図する場合に選択します。         |  |  |
| <u>^•</u>  | 直線      | 直線を作図する場合に選択します。        |  |  |
| <b>?</b>   | 円弧      | 円弧を作図する場合に選択します。        |  |  |
| Q          | 円       | 円を作図する場合に選択します。         |  |  |
| t          | 正方形/長方形 | 正方形/長方形を作図する場合に選択します。   |  |  |

〔4〕図形選択

図形選択をクリックすると、作成済図形を選択できるようになります。 DXF取込みをクリックすると、DXF図形を選択できるようになります。 図形選択の方法を以下に示します。

#### ●単一選択

図形をクリックすると、選択状態になります。

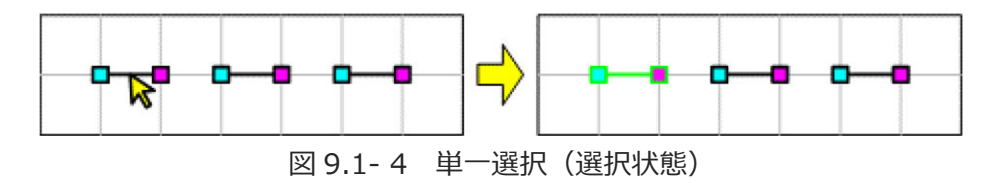

選択中の図形の選択状態は解除されます。

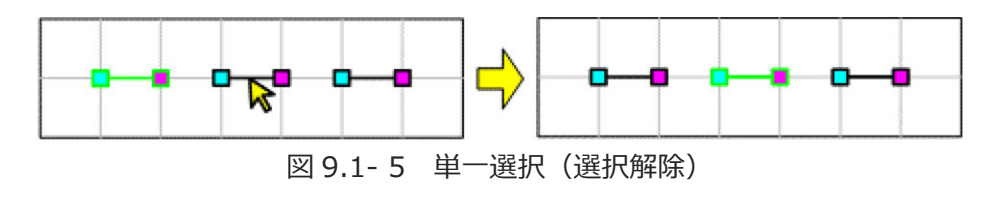

図形以外の箇所をクリックすると、すべての図形の選択状態が解除されます。

#### ●複数選択

[Shift] キーを押しながら図形をクリックすると、複数の図形を選択できます。

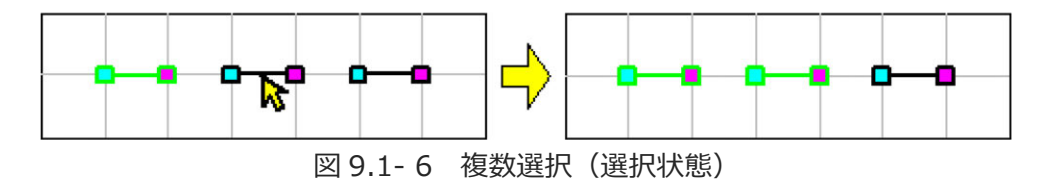

選択中の図形をクリックすると、選択状態は解除されます。

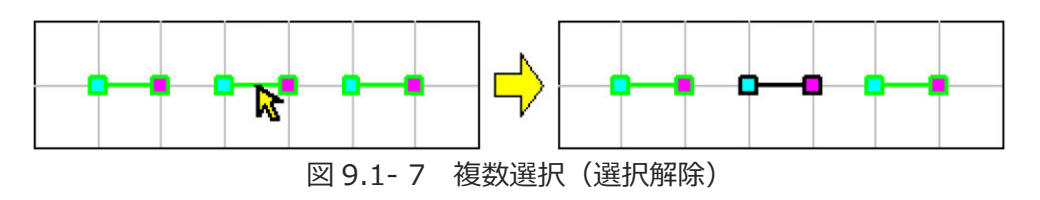

●範囲選択

ドラッグすると、破線の矩形で示される範囲内の図形を選択できます。

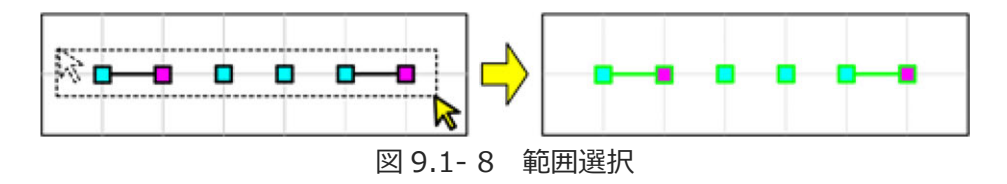

直線は、始点と終点の両方が範囲内に含まれている場合に選択できます。

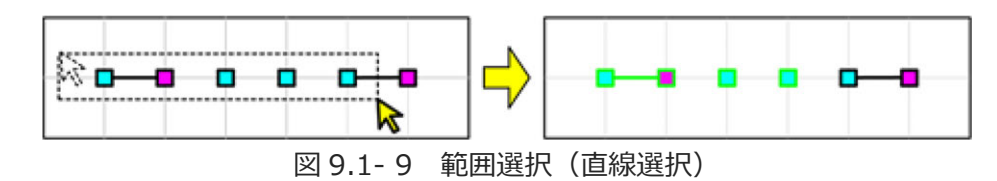

円弧は始点/通過点/終点、円は始点/通過点 1/通過点 2 が範囲内に含まれている場合に選択で きます。

●全選択

ポップアップメニューから「すべて選択」を選択すると、すべての図形が選択できます。

〔5〕背景画像データの表示

画像ファイル(jpg/png 形式)を読込んで、作業領域の背景に表示できます。

●読込み

ツールバーの 背景画像取込み をクリックします。図形リスト表示部に背景画像取込みパネ ルが表示されます。

| 作図                               |  |  |  |  |  |
|----------------------------------|--|--|--|--|--|
| 背景画像取込み<br>ファイル<br>ファイル名<br>クリアー |  |  |  |  |  |
| オフセット量                           |  |  |  |  |  |
| X軸 0.000 mm                      |  |  |  |  |  |
| Y軸 0.000 mm                      |  |  |  |  |  |
| 適用                               |  |  |  |  |  |
| 回転<br>う<br>C                     |  |  |  |  |  |
| 縮尺<br>100 %<br>適用                |  |  |  |  |  |
| X= 31.208, Y= 291.958 表示倍率:25%   |  |  |  |  |  |

図 9.1-10 背景画像取込みパネル

| 開く  | をクリックします。「開く」ウィンドウが表示されます。 |    |           |  |  |  |  |
|-----|----------------------------|----|-----------|--|--|--|--|
| 背景画 | 像として表示する画像データファイルを選択し、     | 開く | をクリックします。 |  |  |  |  |
| 作図剖 | に画像が表示されます。                |    |           |  |  |  |  |
クリアー
 クリアー をクリックで画像が消去されます。

●オフセット量

X軸、Y軸のオフセット量を指定します。 適用 をクリックで画像を移動します。

●回転

時計周り回転ボタン、反時計周り回転ボタン選択で、画像の中心を軸に画像が 90 度ずつ指定 方向に回転します。

●縮尺

画像サイズに対する比率を入力します。10%~8000%の範囲で指定できます。 適用 をクリックで、画像の縮尺を変更します。

# 9.2 作図データの作成・保存

### 9.2.1 新規作成

「作図」タブから「新規作成」を選択します。新規作成ダイアログが表示されます。

# ✓ 新規作成 タイプ 標準 型式 IXA-4NNN1805 腕系 左腕系 レ レ

【スカラロボットの場合】

図 9.2-1 新規作成ダイアログ(スカラロボット)

| 表 9.2- 1 | 新規作成 選択項目 | (スカラロボット) |
|----------|-----------|-----------|
|          |           |           |

| 項目  | 説明                                                              |
|-----|-----------------------------------------------------------------|
| タイプ | タイプを設定します。選択肢を以下に示します。<br>「標準」、「高速」、「高可搬」、「クリーンルーム」、「壁掛け」、「天吊り」 |
| 型式  | タイプに対応するスカラロボットの型式が選択できます。                                      |
| 腕系  | 「左腕系」、「右腕系」から選択します。                                             |

【直交型6軸ロボットの場合】

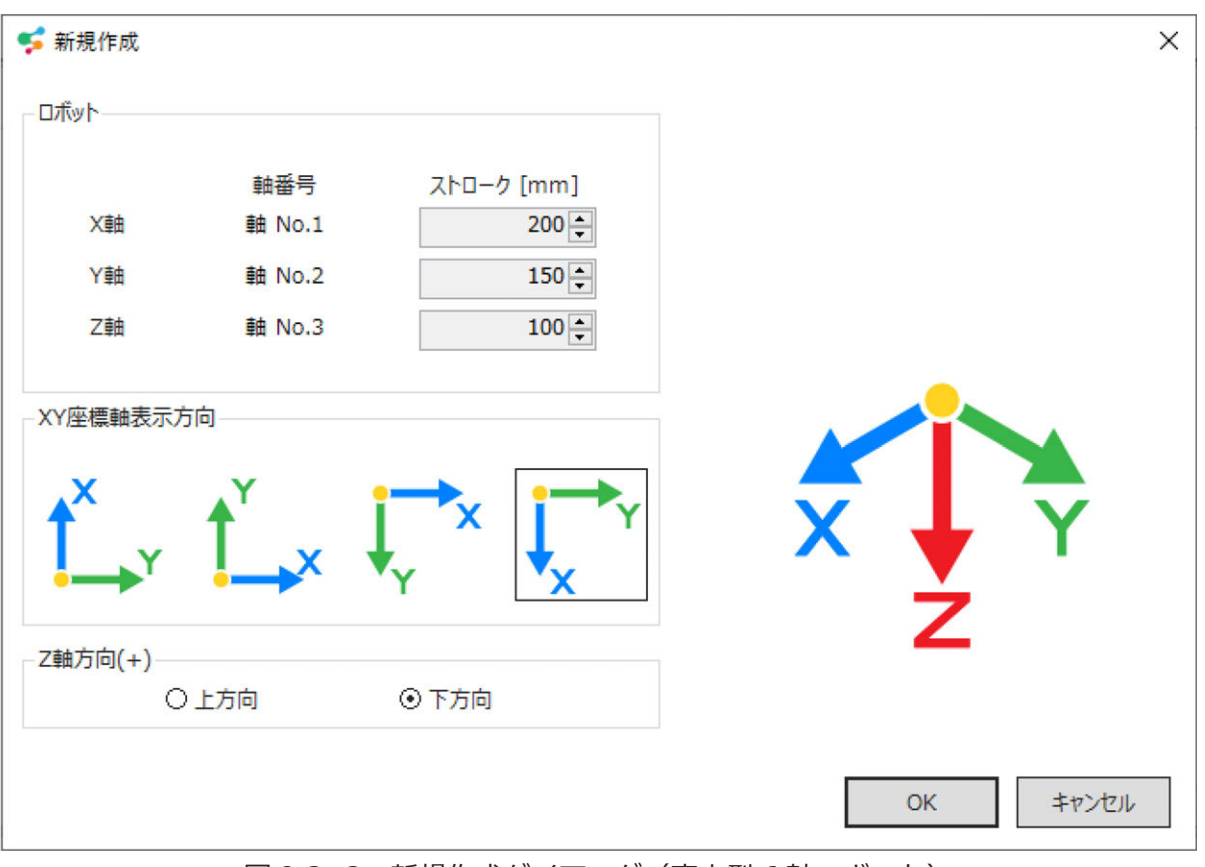

図 9.2-2 新規作成ダイアログ(直交型 6 軸ロボット)

| 項目         | 説明                                           |
|------------|----------------------------------------------|
| 軸番号        | プロジェクト設定で割当済の軸番号を表示します。                      |
| ストローク      | ストロークを表示します。コントローラーと未接続の場合、<br>ストロークを変更できます。 |
| XY 座標軸表示方向 | 作図部の XY 座標の表示方向を選択します。                       |
| Z 軸方向(+)   | Z 軸のプラス方向を選択します。                             |

| 表 9.2- 2 | 新規作成 選択項目 | (直交型6軸ロボット) |
|----------|-----------|-------------|
|          |           |             |

### 【単軸組合わせの場合】

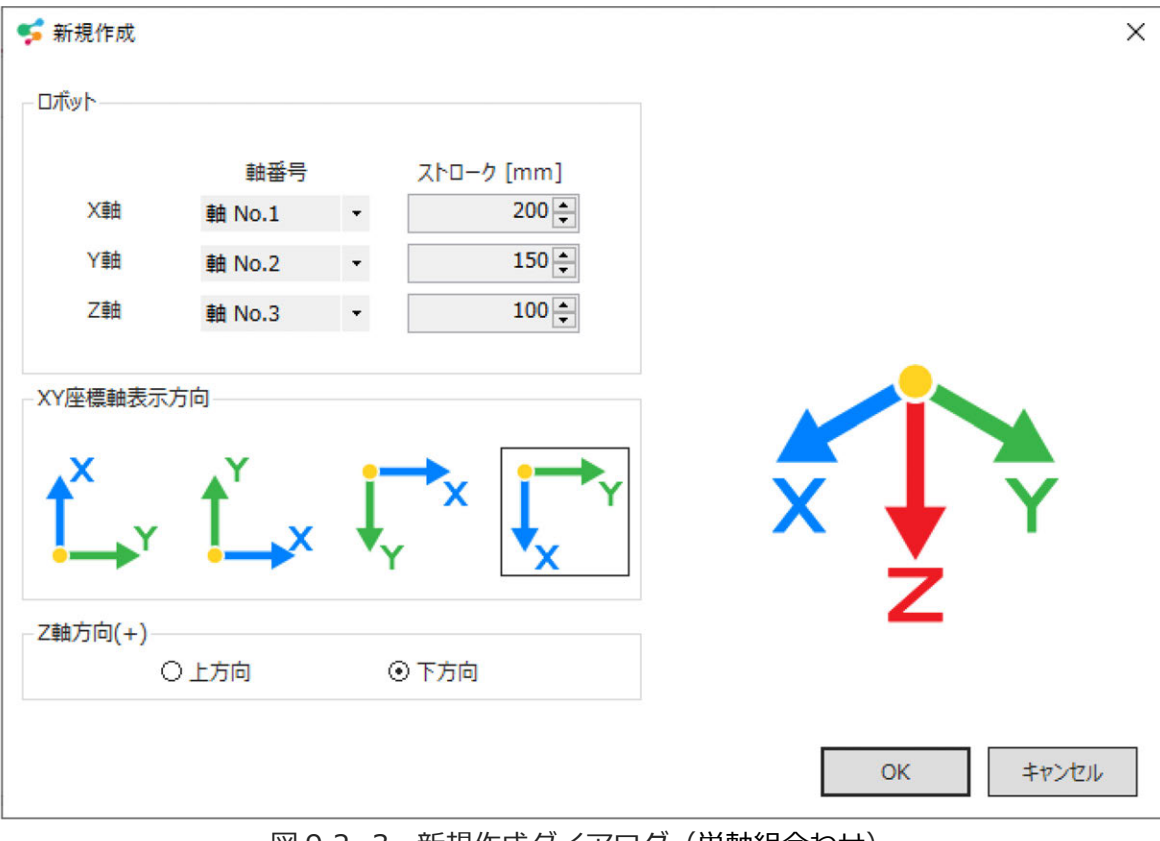

図 9.2-3 新規作成ダイアログ(単軸組合わせ)

| 項目         | 説明                                           |
|------------|----------------------------------------------|
| 軸番号        | 軸番号を選択します。                                   |
| ストローク      | ストロークを表示します。コントローラーと未接続の場合、<br>ストロークを変更できます。 |
| XY 座標軸表示方向 | 作図部の XY 座標の表示方向を選択します。                       |
| Z 軸方向(+)   | Z 軸のプラス方向を選択します。                             |

| 表 | 9.2- | 3 | 新規作成 選択項目 | (単軸組合わせ) |
|---|------|---|-----------|----------|
|---|------|---|-----------|----------|

9.

作図機能

### 9.2.2 作図ファイル読出し・保存

【読出し】

「作図」タブから | 開く | を選択します。プロジェクトの作図データが表示されます。

【保存】

「作図」タブから 保存 を選択します。プロジェクトの作図データファイルに保存されます。

### 9.2.3 作図ファイル エクスポート・インポート

【エクスポート】

作図データを任意のファイルに出力します。

「作図」タブの エクスポート をクリックします。エクスポートウィンドウが表示されます。 保存先を選択、ファイル名を入力し、 保存 をクリックします。

【インポート】

作図データファイルを読込んで作図部に表示します。

「作図」タブの インポート をクリックします。インポートウィンドウが表示されます。 作図データファイルを選択して、 開く をクリックします。

# 9.3 設定

### 9.3.1 可動範囲設定

作図タブの可動範囲をクリックします。

作業領域の表示範囲を設定します。スカラロボットの場合は表示されません。 コントローラーまたは、シミュレーターと接続中の場合は変更できません。

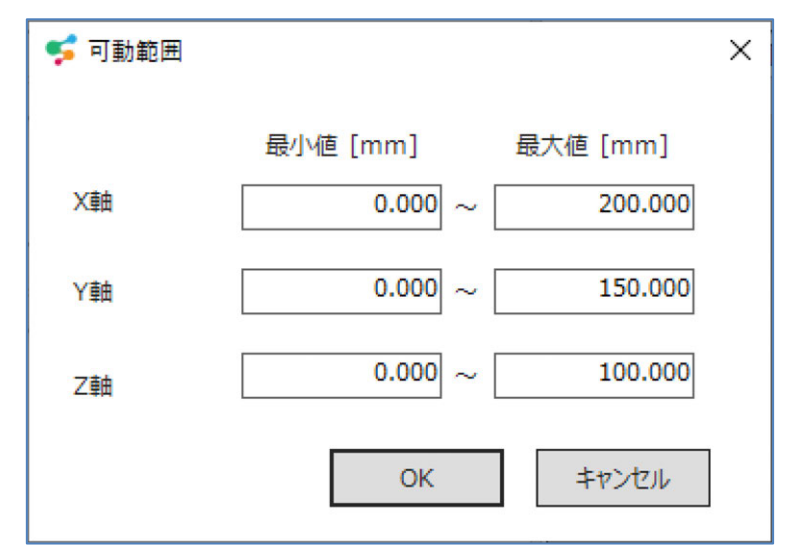

図 9.3-1 可動範囲

表 9.3-1 可動範囲設定

| 項目      | 説明                    |
|---------|-----------------------|
| X 軸 最小値 | X 軸の最小値を設定します。(単位:mm) |
| X 軸 最大値 | X 軸の最大値を設定します。(単位:mm) |
| Y軸 最小値  | Y 軸の最小値を設定します。(単位:mm) |
| Y軸 最大値  | Y 軸の最大値を設定します。(単位:mm) |
| Z 軸 最小値 | Z 軸の最小値を設定します。(単位:mm) |
| Z 軸 最大値 | Z 軸の最大値を設定します。(単位:mm) |

| 9.3.2 繰返し動作設定 |                            |
|---------------|----------------------------|
| 作図タブの 繰返し動作 を | クリックします。繰返しの運転方法を設定します。    |
|               | 🗲 繰返し動作 X                  |
|               | 繰返U実行回数                    |
|               | ○ 指定しない(無限)                |
|               | <ul> <li>● 指定する</li> </ul> |
|               | 実行回数 3                     |
|               | 繰返U開始条件                    |
|               | ○ 指定しない                    |
|               | <ul> <li>● 指定する</li> </ul> |
|               | 入出力ポート・フラグ 1               |
|               | 開始条件 ON (エッジ) -            |
|               | OK キャンセル                   |

図 9.3-2 繰返し動作

【繰返し実行回数】

表 9.3-2 繰返し実行回数

| 項目        | 説明                      |
|-----------|-------------------------|
| 指定しない(無限) | 無限に繰返します。               |
| 指定する      | プログラムを実行回数、繰返した後、終了します。 |
| 実行回数      | 繰返し回数を設定します。            |

【繰返し開始条件】

表 9.3-3 繰返し開始条件

| 項目         | 説明                                                                             |  |
|------------|--------------------------------------------------------------------------------|--|
| 指定しない      | すぐに繰返しを開始します。                                                                  |  |
| 指定する       | 開始トリガー信号の入力を待って繰返しを開始します。                                                      |  |
| 入出カポート・フラグ | 開始トリガー信号として使用する入出力ポート No.またはフラグ<br>No.を設定します。                                  |  |
| 開始条件       | 開始トリガー信号の信号レベルを設定します。<br>選択肢を以下に示します。<br>「OFF レベル」、「ON レベル」、「OFF エッジ」、「ON エッジ」 |  |

### 9.3.3 図形間移動方法設定

作図タブの図形間移動方法をクリックします。

図形間(前の図形の終点から次の図形の始点まで)の移動方法を設定します。

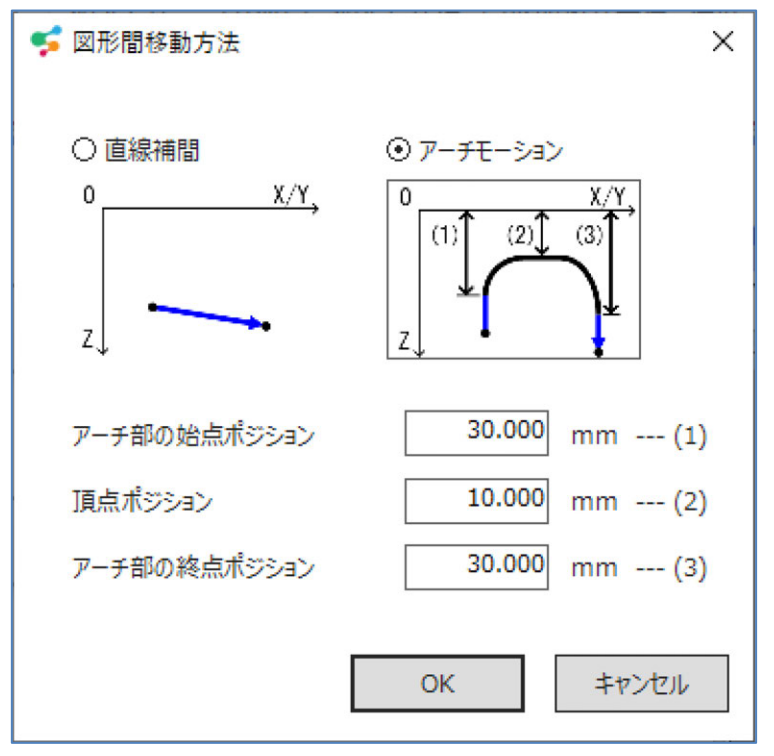

図 9.3-3 図形間移動方法

移動方法を以下の項目から選択します。

表 9.3-4 図形間移動方法項目

| 項目       | 説明                                                                   |
|----------|----------------------------------------------------------------------|
| 直線補間     | 直線補間で移動します。                                                          |
| アーチモーション | アーチモーションで移動します。<br>アーチ部の始点ポジション、頂点ポジション、アーチ部の終点<br>ポジションを絶対座標で設定します。 |

### 9.3.4 速度·加減速度設定

作図タブの 速度・加減速度 をクリックします。 補間移動(線図形の始点~終点の移動)の速度、加速度、減速度を設定します。

【スカラロボットの場合】

| 髳 速度·加減速度  |         | ;     |
|------------|---------|-------|
| PTP動作      |         |       |
| 速度         | 10      | %     |
| 加速度        | 10      | %     |
| 減速度        | 10      | %     |
| CP動作<br>速度 | 100     | mm/s  |
| 加速度        | 1.00    | G     |
| 減速度        | 1.00    | G     |
|            |         |       |
|            | ОК      | キャンセル |
| 93-4 速度・   | 加減速度(フカ | ラロボッ  |

PTP 速度

### 表 9.3-5 PTP 速度設定項目

| 項目  | 説明                           |  |
|-----|------------------------------|--|
| 速度  | 速度を最大速度に対する比率で設定します。(単位:%)   |  |
| 加速度 | 加速度を最大加速度に対する比率で設定します。(単位:%) |  |
| 減速度 | 減速度を最大減速度に対する比率で設定します。(単位:%) |  |

CP 速度

### 表 9.3-6 CP 速度設定項目

| 項目  | 説明                 |  |
|-----|--------------------|--|
| 速度  | 速度を設定します。(単位:mm/s) |  |
| 加速度 | 加速度を設定します。(単位:G)   |  |
| 減速度 | 減速度を設定します。(単位 : G) |  |

9.

作図機能

【直交型6軸ロボット、単軸組合わせの場合】

| \$ | 速度·加減速度 ×         |
|----|-------------------|
| j  | 息度設定方法            |
|    | ⊙速度 100 mm/s      |
|    | ○ 最高速度に対する比率 10 % |
|    | 加速度 1.00 G        |
|    | 減速度 1.00 G        |
|    | OK ++7\.471       |
|    |                   |

| 表 9.3- 7 | 速度・ | 加減速度設定項目 |
|----------|-----|----------|
|          |     |          |

| 項目         | 説明                              |
|------------|---------------------------------|
| 速度         | 補間移動の速度を設定します。(単位:mm/s)         |
| 最高速度に対する比率 | 補間移動の速度を最高速度に対する比率で設定します。(単位:%) |
| 加速度        | 補間移動の加速度を設定します。(単位:G)           |
| 減速度        | 補間移動の減速度を設定します。(単位:G)           |

# 9.4 プログラム・ポジション変換

| 作図タブのプログラム・ポジション変換をクリックします。 |                                         |   |  |  |
|-----------------------------|-----------------------------------------|---|--|--|
|                             | 😴 プログラム・ポジション変換                         | × |  |  |
|                             | プログラム、ポジションデータを以下の箇所に展開します。<br>よろしいですか? |   |  |  |
|                             | プログラム No. 1<br>ポミション No. 1 ~ 101        |   |  |  |
|                             | ОК <i>‡</i> т>ти                        |   |  |  |

図 9.4-1 プログラム・ポジション変換

展開先のプログラム No. 及び、プログラムで使用するポジション No.の範囲を設定します。 OK ボタンクリックで指定したプログラム No.にプログラムを生成します。併せて、指定したポジ ション No.からポジションデータを生成します。ポジションデータは、ポジション編集【プロジェ クト】ウィンドウで確認できます。

# 9.5 現在位置表示

「作図」タブの 現在位置表示 ボタンで現在位置の表示/非表示を切替えます。 コントローラーまたは、シミュレーターと接続中の場合、作図領域上に現在位置を十字マークで 表示します。

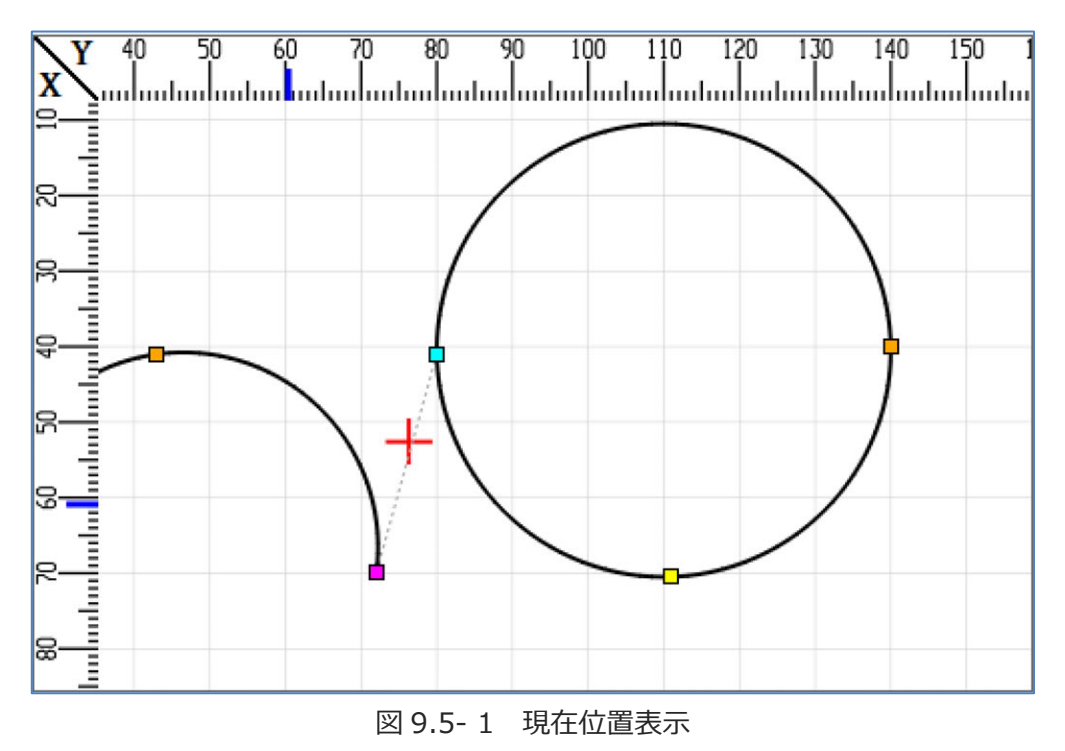

# 9.6 図形作成

以下のいずれかの方法で図形を作成します。

- ●CAD データからの図形取込み
- ●マウス操作による図形作成

# 9.6.1 CAD データからの図形取込み

ワークの CAD データから、図形(点・直線・円弧・円)の取込みができます。

読込みできる CAD データのフォーマットは以下のとおりです。

- ・フォーマット: DXF(ASCII 形式)
- ・バージョン: AutoCAD Release14

読込みできる図形は以下のとおりです。

- POINT
- LINE
- CIRCLE
- ARC
- POLYLINE
- LWPOLYLINE
- SPLINE
- ELLIPSE
- $\cdot$  TRACE
- $\cdot$  SOLID

### 9.6.2 DXF データの読込み

DXF データの読込み手順を以下に示します。

ワーク図面の DXF データを用意します。

ツールバーの DXF 取込み をクリックします。図形リスト表示部が「DXF 取込み」パネルに 切替わります。

| 作図                              |   |
|---------------------------------|---|
| DXF取込み                          |   |
| 771น                            |   |
| ファイル名                           |   |
| 開く                              |   |
| カロマー                            | 1 |
|                                 |   |
| オフセット量                          |   |
| X軸 0.000 mm                     |   |
| Y軸 0.000 mm                     |   |
| 適用                              | ] |
| 回転                              |   |
| 角度 0.000 度                      |   |
| 中心 X 0.000 mm                   |   |
| 中心 Y 0.000 mm                   |   |
| 適用                              | ] |
| 選択図形の取込み                        |   |
| 取込み                             | ] |
|                                 |   |
|                                 |   |
|                                 |   |
| X= 54.546, Y= 114.606 表示倍率:100% |   |
|                                 | - |

図 9.6-1 DXF データの読込み

|                    | 開く    | をクリックします。      |    |           |
|--------------------|-------|----------------|----|-----------|
|                    | DXF Ə | データのファイル名を選択し、 | 開く | をクリックします。 |
| DXF 図形が作図部に表示されます。 |       |                |    |           |

MJ0396-3A

### 9.6.3 DXF 図形の取込み

DXF データを作図データに取込む手順を以下に示します。

ッールバーの DXF 取込み をクリックします。 取込む DXF 図形をマウス左クリックで選択します。

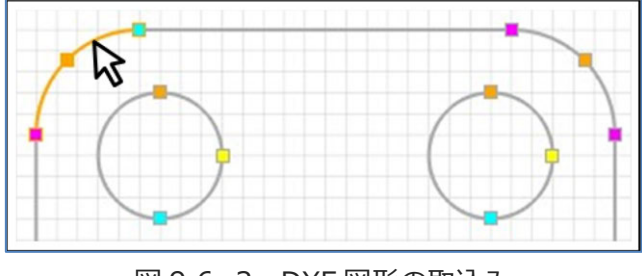

図 9.6-2 DXF 図形の取込み

マウス右クリックで表示されるポップアップメニューから「取込み」を選択します。

### 9.6.4 DXF 図形の消去

クリアーをクリックで、DXF図形を消去できます。

### 9.6.5 点作図

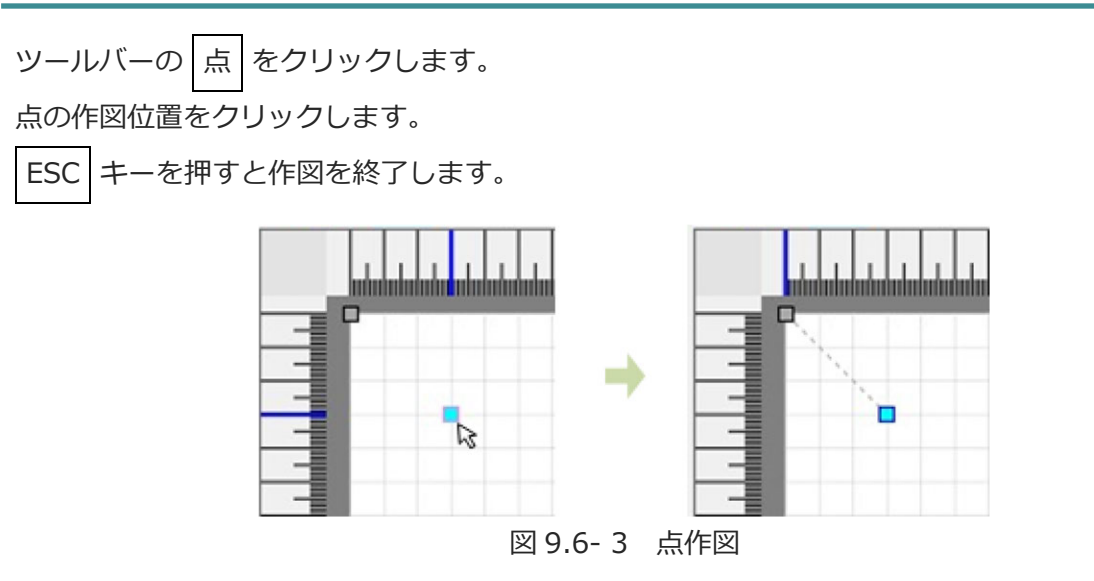

MJ0396-3A

### 9.6.6 直線作図

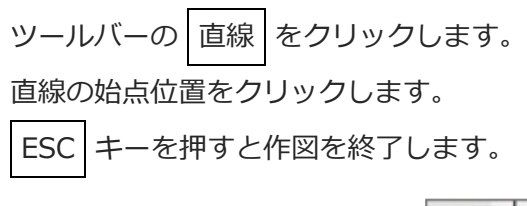

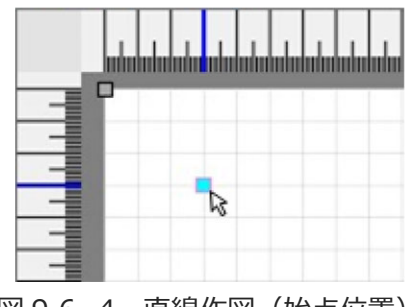

図 9.6-4 直線作図(始点位置)

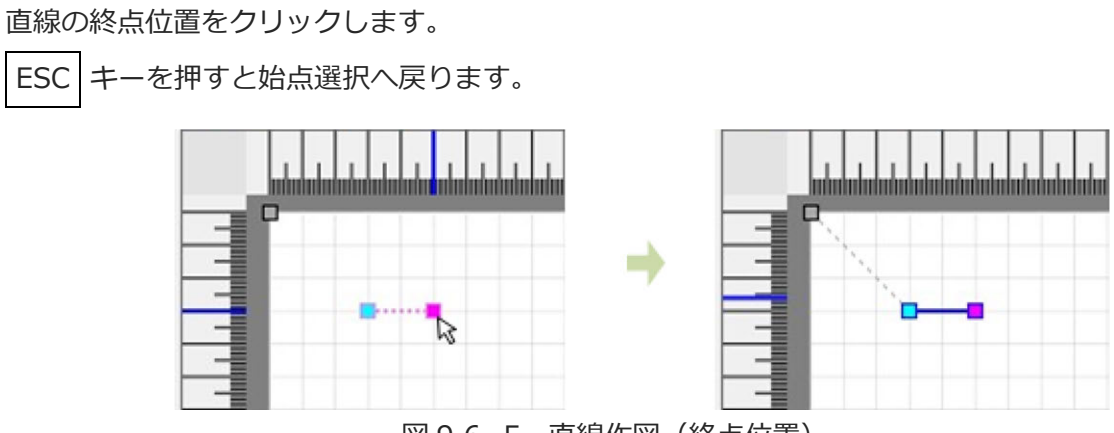

図 9.6-5 直線作図(終点位置)

Ctrl キーを押しながらマウスカーソルを移動することにより、終点の方向を 0°、90°、180°、 270°に固定できます。

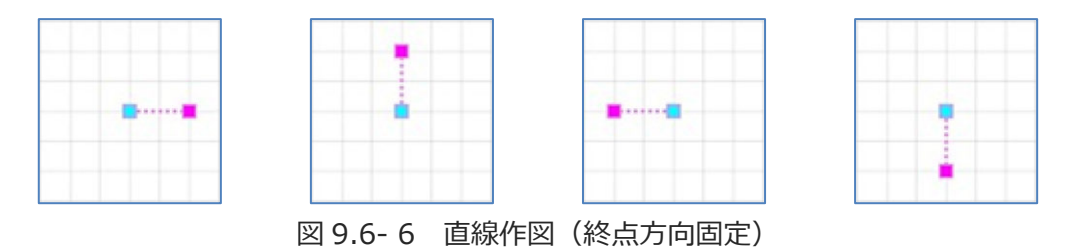

9.

### 9.6.7 円弧作図

ESC キーを押すと作図を終了します。

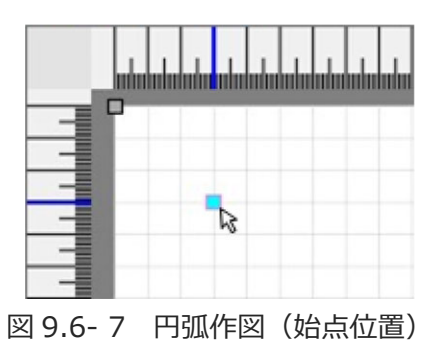

円弧の終点位置をクリックします。

ESC キーを押すと始点位置選択へ戻ります。

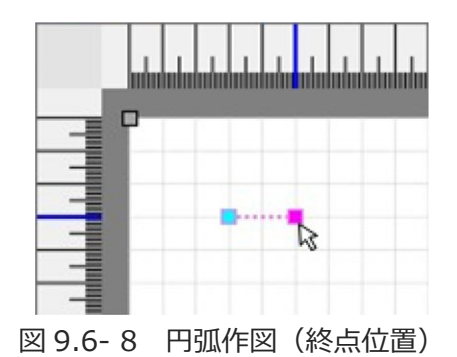

Ctrl キーを押しながらマウスカーソルを移動することにより、終点の方向を 0°、90°、180°、 270°に固定できます。

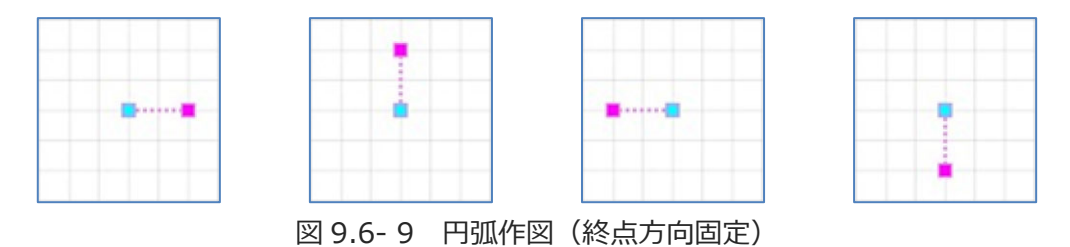

円弧の通過点位置をクリックします。

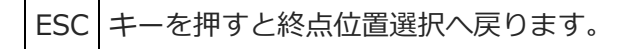

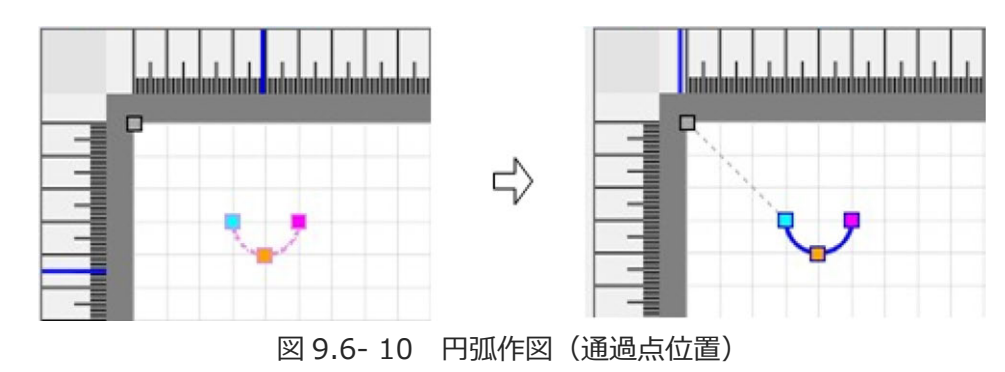

Ctrl キーを押しながらマウスカーソルを移動することにより、円弧の中心角度を180°に固定できます。

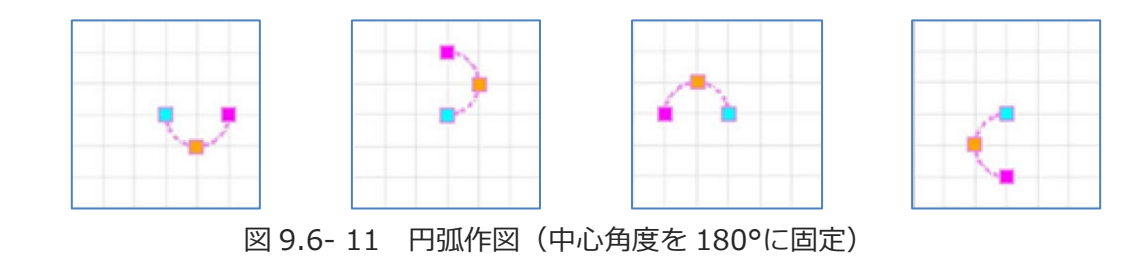

### 9.6.8 円作図

円の始点位置をクリックします。

ESC キーを押すと作図を終了します。

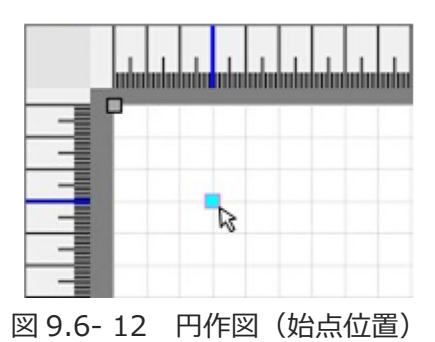

円の第2通過点位置をクリックします。

ESC キーを押すと始点位置選択へ戻ります。

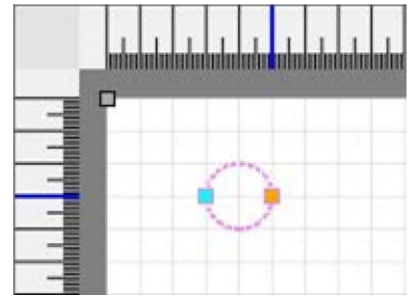

図 9.6-13 円作図(2 通過点位置)

Ctrl キーを押しながらマウスカーソルを移動することにより、第2通過点の方向を0°、90°、 180°、270°に固定できます。

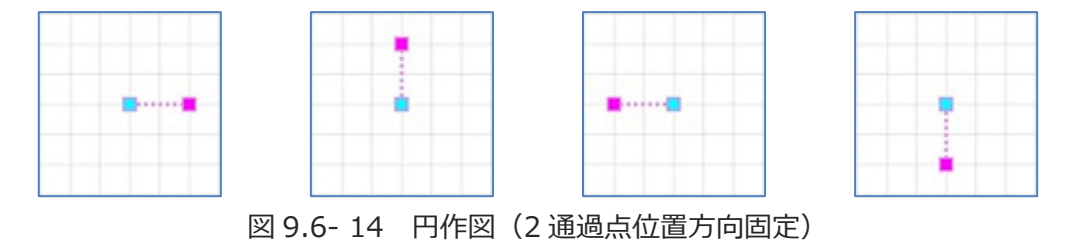

円の第1通過点位置をクリックします。

ESC キーを押すと第2通過点位置選択へ戻ります。

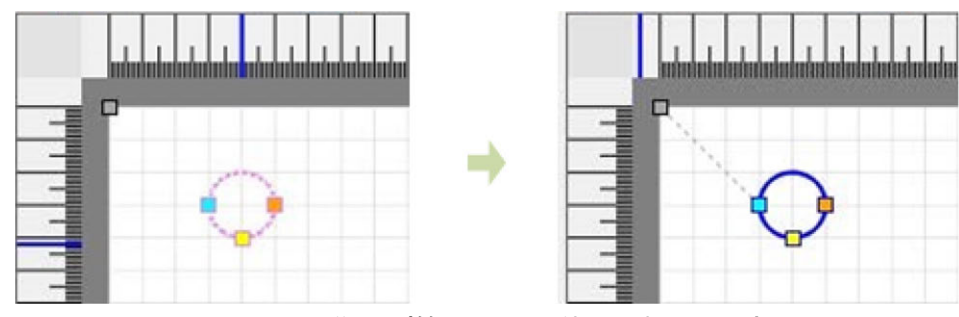

図 9.6-15 円作図(第2通過点位置選択へ戻る)

# 9.6.9 正方形/長方形作図

描画開始点位置をクリックします。

ESC キーを押すと作図を終了します。

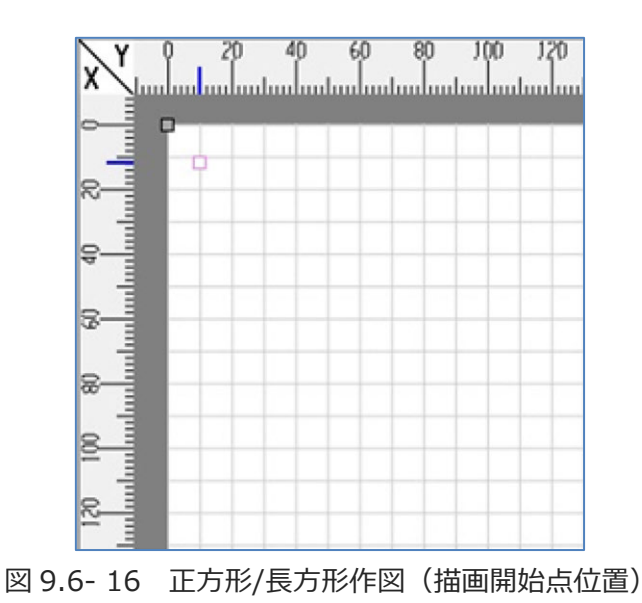

描画開始点の対角線上の点位置をクリックします。

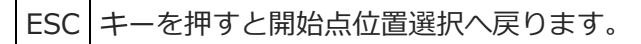

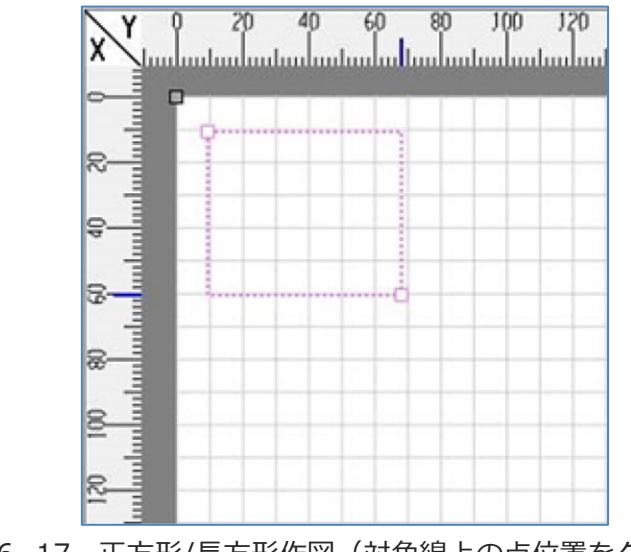

図 9.6-17 正方形/長方形作図(対角線上の点位置をクリック)

第1通過点位置をクリックします。

| ESC キーを押すと始点の対角線上の点位置選択へ戻ります。 |
|-------------------------------|
|-------------------------------|

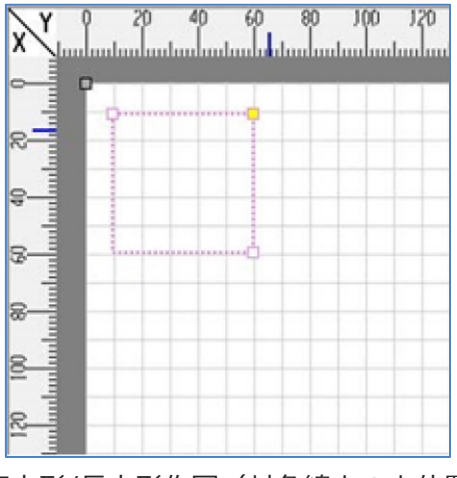

図 9.6-18 正方形/長方形作図(対角線上の点位置選択へ戻る)

# 9.7 図形編集

### 9.7.1 マウスドラッグによる頂点/図形の移動

図形をマウスでドラッグすることにより、頂点または図形を移動できます。 ボタンを離す前に ESC キーを押すことで移動をキャンセルできます。

【頂点の移動】

図形の頂点をドラッグすると、頂点の位置を移動できます。

●直線の始点をドラッグして移動

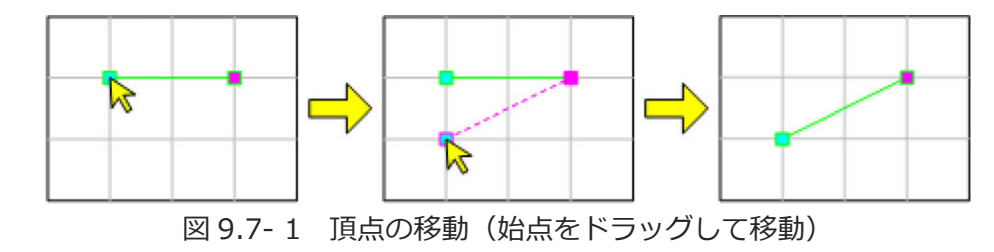

●直線の終点をドラッグして移動

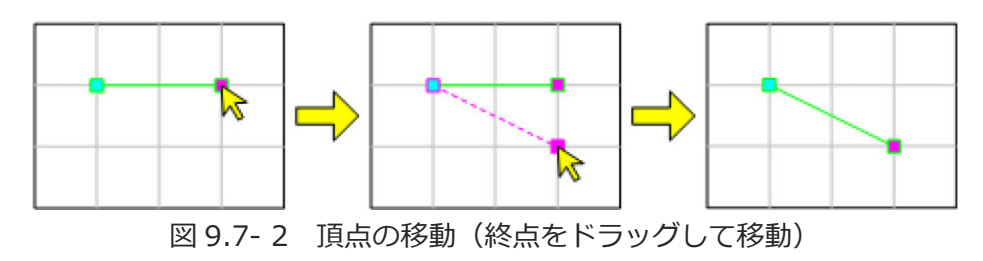

【図形の移動】

図形の線をドラッグすると、図形の位置を平行移動できます。

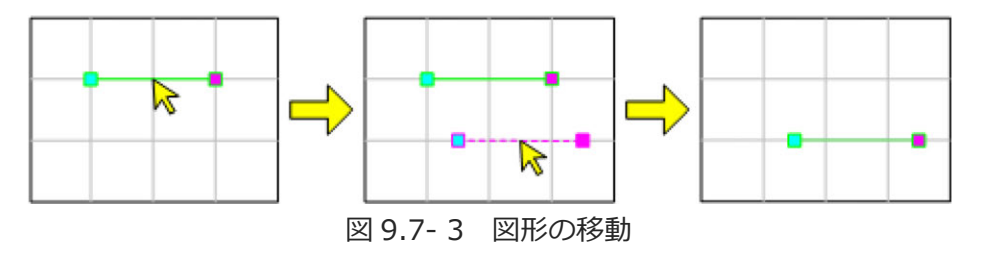

9.

# 9.7.2 頂点スナップ

頂点位置を選択する際、マウスカーソルを他の図形の頂点に近づけると、その頂点へスナップできます。

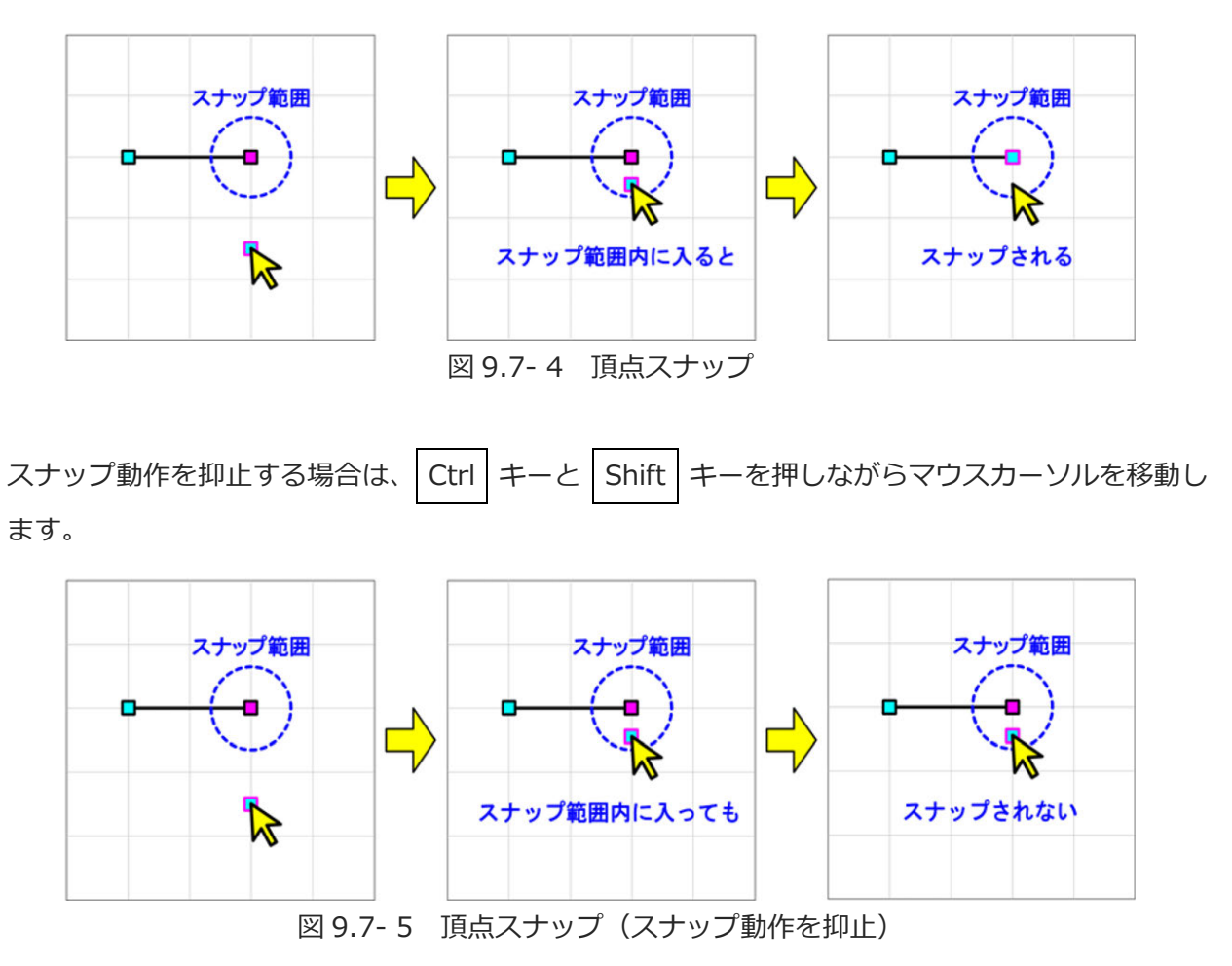

### 9.7.3 図形の連結

頂点スナップなどにより、連続した二つの図形の終点と始点が同じ座標になると、これらの図形は 連結されます。

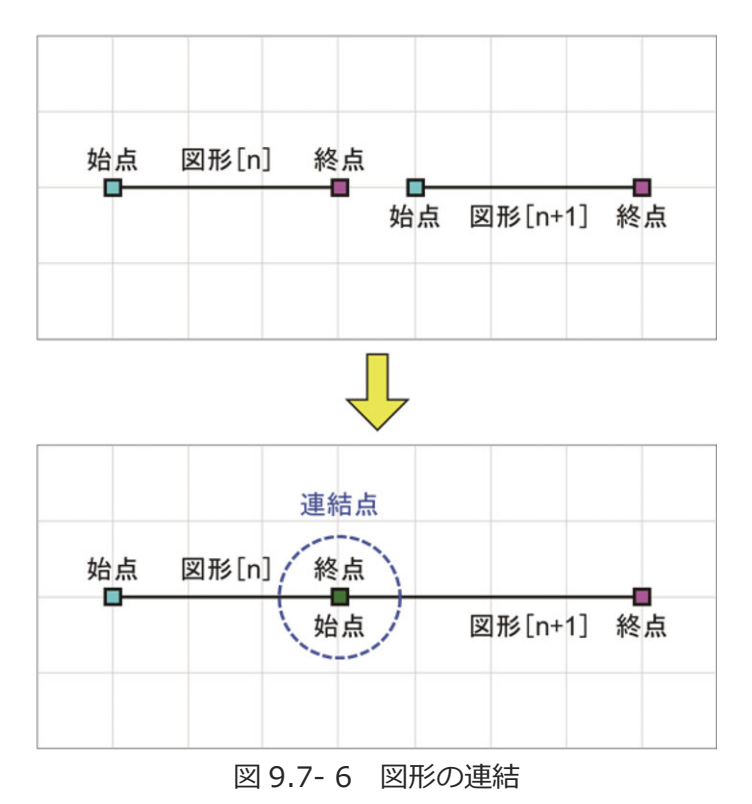

以下のような場合は連結できません。

- ・図形の順番が連続していない
- ・一方または両方が点図形である
- ・Z 座標が異なる

### 9.7.4 切取り

以下の手順で図形の切取りができます。

- ・図形を選択します。
- ・作業領域を右クリックしてポップアップメニューを開き、「切取り」を選択します。

### 9.7.5 コピー

以下の手順で図形をコピーできます。

- ・図形を選択します。
- ・作業領域を右クリックしてポップアップメニューを開き、「コピー」を選択します。

### 9.7.6 貼付け

以下の手順で切取り/コピーした図形の貼付けができます。

- ・切取り/コピー操作を行います。
- ・作業領域を右クリックしてポップアップメニューを開き、「貼付け」を選択します。

### 9.7.7 削除

以下の手順で図形を削除できます。

- ・図形を選択します。
- ・作業領域を右クリックしてポップアップメニューを開き、「削除」を選択します。

# 9.7.8 始点・終点入替え

図形の始点と終点(円の場合は第1通過点と第2通過点)の入替えができます。

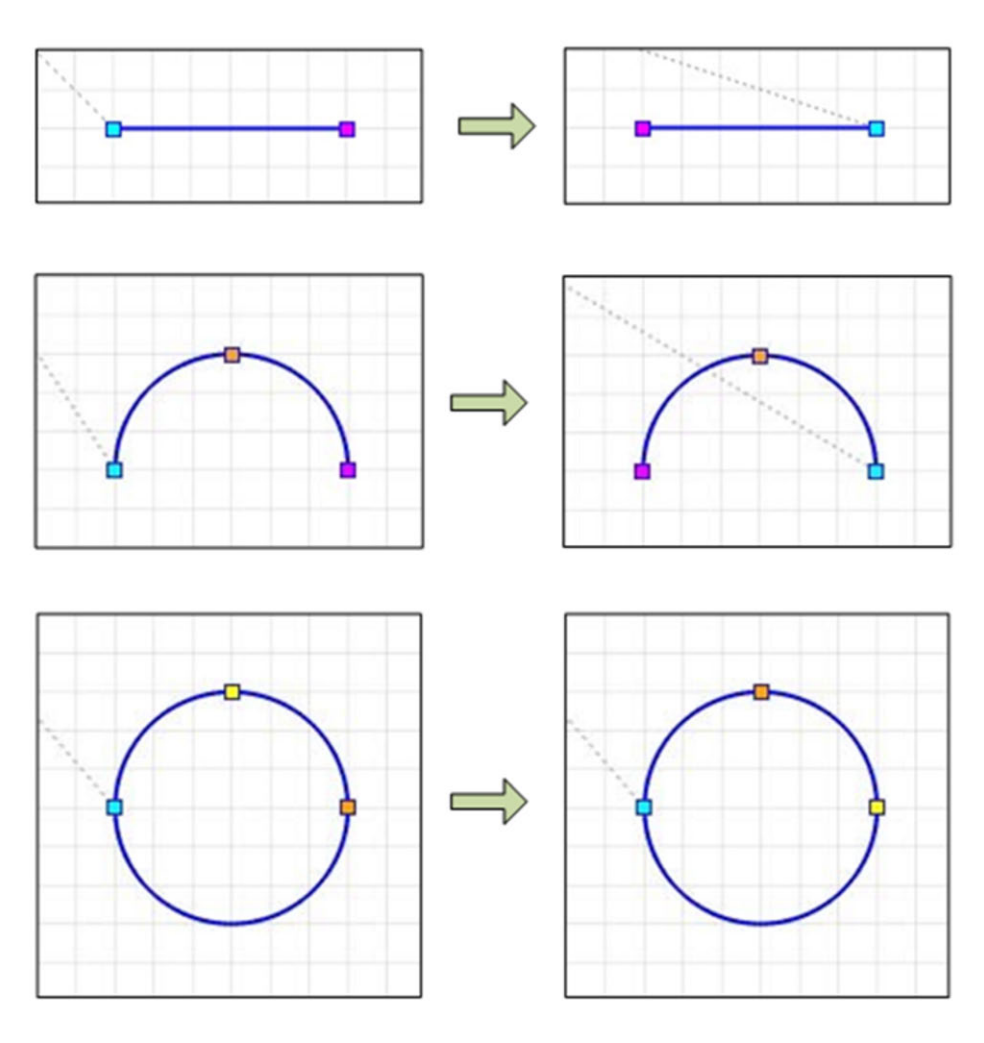

図 9.7-7 始点・終点入替え

手順は以下のとおりです。

- ・図形を選択します。
- ・作業領域を右クリックしてポップアップメニューを開き、「始点・終点入替え」を選択します。

### 9.7.9 移動

図形を平行移動できます。

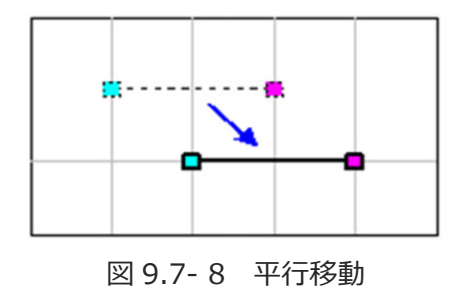

手順は以下のとおりです。

- ・図形を選択します。
- ・作業領域を右クリックしてポップアップメニューを開き、「移動」を選択します。

| 髳 移動      | ×                      |
|-----------|------------------------|
| 移動量       |                        |
| ×車曲 [<br> | 10.000 mm<br>20.000 mm |
| OK        | キャンセル                  |

図 9.7-9 移動(X 軸と Y 軸の移動量を設定)

・X軸とY軸の移動量を設定し、OKをクリックします。

### 9.7.10 回転

図形を回転できます。

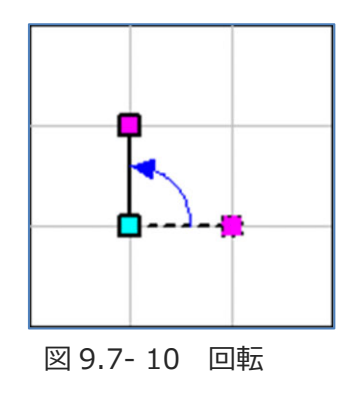

手順は以下のとおりです。

- ・図形を選択します。
- ・作業領域を右クリックしてメニューを開き、「回転」を選択します。以下のダイアログが表示され ます。

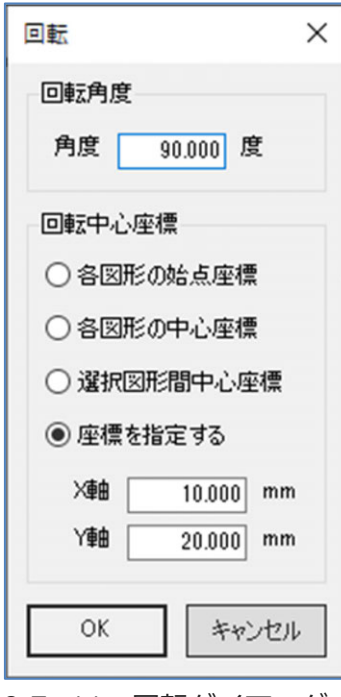

図 9.7-11 回転ダイアログ

表 9.7-1 回転項目

| 項目     | 説明                   |  |
|--------|----------------------|--|
| 回転角度   | 回転角度を設定します。(単位:度)    |  |
| 回転中心座標 | 回転の中心とする座標を選択/指定します。 |  |

# 9.8 図形情報編集

図形の情報を編集できます。

編集可能な図形情報は以下のとおりです。

- ・頂点設定
- ・図形間移動設定

以下の手順で図形情報編集ウィンドウを表示します。

- ・ツールバーの 図形選択 をクリックします。
- ・編集する図形、または図形リストを選択します。
- ・作業領域または作図データリストを右クリックしてメニューを開き、「編集」を選択します

# 9.8.1 頂点設定

各図形の頂点設定の項目について説明します。

【作業原点】

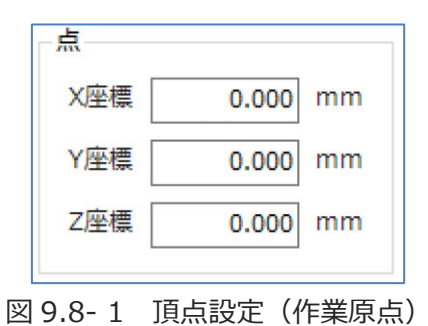

表 9.8-1 頂点設定項目(作業原点)

| 項目   | 説明          |
|------|-------------|
| X 座標 | X 座標を設定します。 |
| Y座標  | Y座標を設定します。  |
| Z 座標 | Z 座標を設定します。 |

【点】

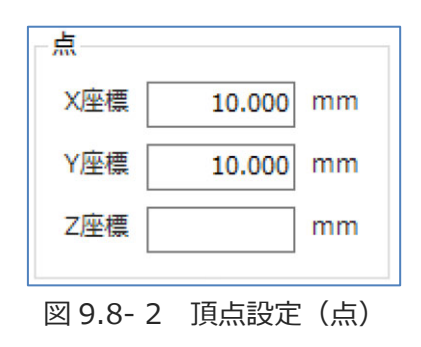

表 9.8-2 頂点設定項目(点)

| 項目   | 説明                                                |
|------|---------------------------------------------------|
| X座標  | X 座標を設定します。                                       |
| Y座標  | Y座標を設定します。                                        |
| Z 座標 | Z 座標を設定します。<br>設定しない(空欄)場合、一つ前の図形の終点 Z 座標が適用されます。 |

【直線】

| - 始点       |        |          |
|------------|--------|----------|
| X座標        | 10.000 | mm       |
| Y座標        | 20.000 | mm       |
| Z座標        |        | mm       |
| 終点         |        |          |
| X座標        | 10.000 | mm       |
|            |        |          |
| Y座標        | 40.000 | mm       |
| Y座標<br>Z座標 | 40.000 | mm<br>mm |

図 9.8-3 頂点設定(直線)

●始点

始点の座標を設定します。

表 9.8-3 頂点設定項目(始点)

| 項目   | 説明                                                |
|------|---------------------------------------------------|
| X 座標 | X 座標を設定します。                                       |
| Y座標  | Y座標を設定します。                                        |
| Z座標  | Z 座標を設定します。<br>設定しない(空欄)場合、一つ前の図形の終点 Z 座標が適用されます。 |

●終点

終点の座標を設定します。

表 9.8-4 頂点設定項目(終点)

| 項目   | 説明                                                |
|------|---------------------------------------------------|
| X座標  | X 座標を設定します。                                       |
| Y座標  | Y座標を設定します。                                        |
| Z 座標 | Z 座標を設定します。<br>設定しない(空欄)場合、一つ前の図形の終点 Z 座標が適用されます。 |

【円弧】

| 10.000 | mm                                                       |
|--------|----------------------------------------------------------|
| 20.000 | mm                                                       |
|        | mm                                                       |
|        |                                                          |
| 30.000 | mm                                                       |
| 40.000 | mm                                                       |
|        | mm                                                       |
|        |                                                          |
| 50.000 | mm                                                       |
| 20.000 | mm                                                       |
|        | 100 100                                                  |
|        | 10.000<br>20.000<br>30.000<br>40.000<br>50.000<br>20.000 |

図 9.8-4 頂点設定(円弧)

●始点

始点の座標を設定します。

表 9.8-5 頂点設定項目(始点)

| 項目   | 説明                                                |
|------|---------------------------------------------------|
| X座標  | X 座標を設定します。                                       |
| Y座標  | Y 座標を設定します。                                       |
| Z 座標 | Z 座標を設定します。<br>設定しない(空欄)場合、一つ前の図形の終点 Z 座標が適用されます。 |

●通過点

通過点の座標を設定します。

表 9.8-6 頂点設定項目(通過点)

| 項目   | 説明                                        |
|------|-------------------------------------------|
| X座標  | X 座標を設定します。                               |
| Y座標  | Y 座標を設定します。                               |
| Z 座標 | Z 座標を設定します。<br>始点の Z 座標が適用されます。 変更はできません。 |

### ●終点

終点の座標を設定します。

表 9.8-7 頂点設定項目(終点)

| 項目  | 説明                                       |
|-----|------------------------------------------|
| X座標 | X 座標を設定します。                              |
| Y座標 | Y座標を設定します。                               |
| Z座標 | Z 座標を設定します。<br>始点の Z 座標が適用されます。変更はできません。 |

【円】

| 始点                   |        |     |
|----------------------|--------|-----|
| X座標                  | 20.000 | mm  |
| Y座標                  | 30.000 | mm  |
| Z座標                  |        | mm  |
| - 通過点1—              |        |     |
| X座標                  | 40.000 | mm  |
| Y座標                  | 50.000 | mm  |
| Z座標                  |        | mm  |
| _ <mark>通過点</mark> 2 |        |     |
| X座標                  | 60.000 | mm  |
| Y座標                  | 30.000 | mm  |
| Z座標                  |        | mm  |
| 図 9.8- 5             | 頂点設定   | (円) |

●始点

始点の座標を設定します。

表 9.8-8 頂点設定項目(始点)

| 項目  | 説明                                                |
|-----|---------------------------------------------------|
| X座標 | X 座標を設定します。                                       |
| Y座標 | Y座標を設定します。                                        |
| Z座標 | Z 座標を設定します。<br>設定しない(空欄)場合、一つ前の図形の終点 Z 座標が適用されます。 |

●通過点1

通過点1の座標を設定します。

| 表 | 9.8- | 9 | t 頂点設定項目 | (通過点1) |
|---|------|---|----------|--------|
|---|------|---|----------|--------|

| 項目  | 説明                                        |
|-----|-------------------------------------------|
| X座標 | X 座標を設定します。                               |
| Y座標 | Y 座標を設定します。                               |
| Z座標 | Z 座標を設定します。<br>始点の Z 座標が適用されます。 変更はできません。 |

●通過点 2

通過点2の座標を設定します。

表 9.8-10 頂点設定項目(通過点 2)

| 項目   | 説明                                        |
|------|-------------------------------------------|
| X 座標 | X 座標を設定します。                               |
| Y座標  | Y 座標を設定します。                               |
| Z座標  | Z 座標を設定します。<br>始点の Z 座標が適用されます。 変更はできません。 |

### 9.8.2 図形間移動設定

一つ前の図形の終点から当該図形の始点への移動方法を設定します。

【作業原点】

作業原点へ移動する際のZ座標を設定します。

| 作業原点移    | 動時のZ座標 | 0.000 | mm   |
|----------|--------|-------|------|
| 図 9.8- 6 | 図形間移動設 | 定(作業  | 〔原点〕 |

【作業原点以外の図形】

一つ前の図形の終点から当該図形の始点までの移動方法を設定します。

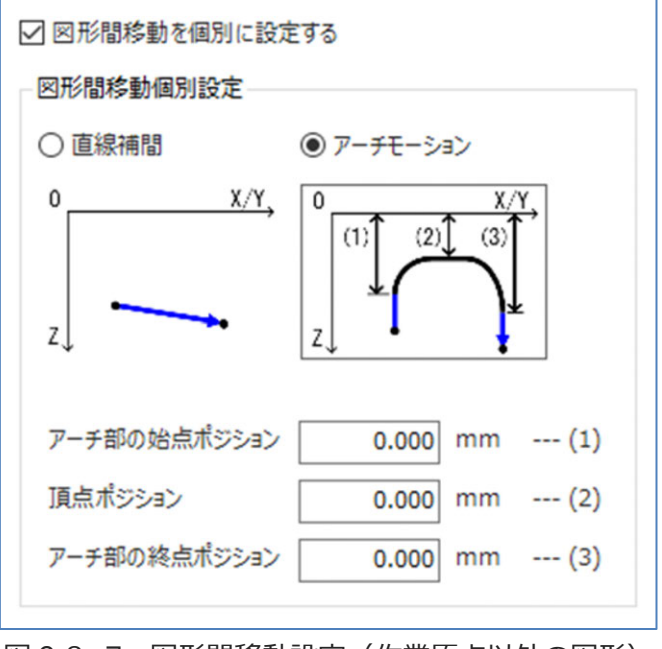

図 9.8-7 図形間移動設定(作業原点以外の図形)

・図形間移動を個別に設定する

当該図形の始点への移動方法を個別に設定する場合、チェックします。 設定しない場合は、「設定」タブの「図形間移動設定」の設定値が適用されます。

· 図形間移動個別設定

図形間(前の図形の終点から次の図形の始点まで)の移動方法を設定します。 詳細は [9.3.3 図形間移動方法設定] を参照してください。
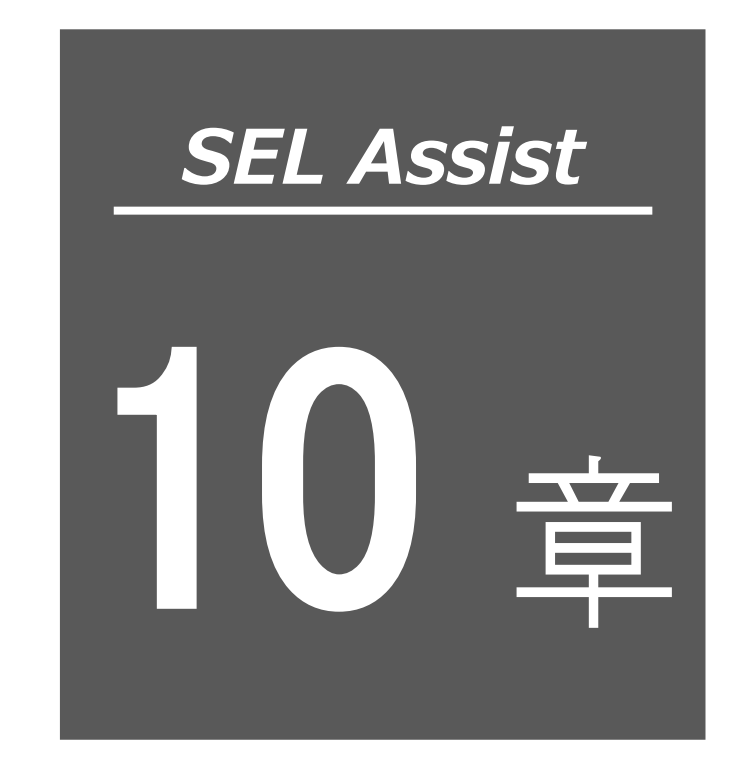

Eニター機能

| 10.1 | Ŧ:         | ニター機能・・・・・                                       | 10-1  |
|------|------------|--------------------------------------------------|-------|
| 10.2 | 入り         | カポートモニター                                         | 10-2  |
| 10.3 | 出ナ         | カポート・フラグ・仮想入出カポートモニター                            | 10-4  |
| 10.4 | 整数         | 故変数・実数変数モニター・・・・・・・・・・・・・・・・・・・・・・・・・・・・・・・・・・・・ | 10-5  |
| 10.5 | I/C        | )名称設定                                            | 10-6  |
| 10   | ).5.1      | I/O 名称をまとめて設定                                    | 10-8  |
| 10   | ).5.2      | I/O 使用状況一覧                                       | 10-9  |
| 10.6 | <b>変</b> 数 | 数名称設定                                            | 10-10 |
| 10   | 0.6.1      | 変数使用状況一覧                                         | 10-12 |

# 10.1 モニター機能

コントローラーが保持するポート、フラグデータ、変数をモニターできます。オンラインモードで 使用できます。

# 10.2 入力ポートモニター

「モニター」タブから入力ポートをクリックすると入力ポートモニターウィンドウが表示され

#### ます。

| 入力ポート ――  |    |     |     |     |      |    |     |   |    |   |    |    |    |    |    |    |     |
|-----------|----|-----|-----|-----|------|----|-----|---|----|---|----|----|----|----|----|----|-----|
| 0に設定      | 1( | こ設定 |     | 解   | 除    |    | 全て解 | 除 |    |   |    |    |    |    |    |    |     |
| 表示番号      |    | 値の表 | 示形: | 武 1 | 10進数 | ŧ. | v   | F | -3 | ) |    |    |    |    |    |    |     |
|           | 0  | 1   | 2   | 3   | 4    | 5  | 6   | 7 | 8  | 9 | 10 | 11 | 12 | 13 | 14 | 15 | Dec |
| 0000-0015 | 0  | 0   | 0   | 0   | 0    | 0  | 0   | 0 | 0  | 0 | 0  | 0  | 0  | 0  | 0  | 0  |     |
| 0016-0031 | 0  | 0   | 0   | 0   | 0    | 0  | 0   | 0 | 0  | 0 | 0  | 0  | 0  | 0  | 0  | 0  |     |
| 0032-0047 | 0  | 0   | 0   | 0   | 0    | 0  | 0   | 0 | 0  | 0 | 0  | 0  | 0  | 0  | 0  | 0  |     |
| 0048-0063 | 0  | 0   | 0   | 0   | 0    | 0  | 0   | 0 | 0  | 0 | 0  | 0  | 0  | 0  | 0  | 0  |     |
| 0064-0079 | 0  | 0   | 0   | 0   | 0    | 0  | 0   | 0 | 0  | 0 | 0  | 0  | 0  | 0  | 0  | 0  |     |
| 0080-0095 | 0  | 0   | 0   | 0   | 0    | 0  | 0   | 0 | 0  | 0 | 0  | 0  | 0  | 0  | 0  | 0  |     |
| 0096-0111 | 0  | 0   | 0   | 0   | 0    | 0  | 0   | 0 | 0  | 0 | 0  | 0  | 0  | 0  | 0  | 0  |     |
| 0112-0127 | 0  | 0   | 0   | 0   | 0    | 0  | 0   | 0 | 0  | 0 | 0  | 0  | 0  | 0  | 0  | 0  |     |
| 0128-0143 | 0  | 0   | 0   | 0   | 0    | 0  | 0   | 0 | 0  | 0 | 0  | 0  | 0  | 0  | 0  | 0  |     |
| 0144-0159 | 0  | 0   | 0   | 0   | 0    | 0  | 0   | 0 | 0  | 0 | 0  | 0  | 0  | 0  | 0  | 0  |     |
| 0160-0175 | 0  | 0   | 0   | 0   | 0    | 0  | 0   | 0 | 0  | 0 | 0  | 0  | 0  | 0  | 0  | 0  |     |

図 10.2-1 入力ポートモニター

| 表 10.2- 1 | 入力ポー | トモニター | 構成 |
|-----------|------|-------|----|
|-----------|------|-------|----|

| 番号 | 名称        | 説明                                                                                        |
|----|-----------|-------------------------------------------------------------------------------------------|
|    | 0 に設定ボタン  | 選択したセルの値を疑似的に"0"に設定します。                                                                   |
|    | 1に設定ボタン   | 選択したセルの値を疑似的に "1" に設定します。                                                                 |
| Ū  | 解除ボタン     | 選択セルの値を元に戻します。                                                                            |
|    | 全て解除ボタン   | 疑似的に設定した値をすべて元に戻します。                                                                      |
| 2  | 表示番号      | 入力した番号のセルにフォーカスが移動します。                                                                    |
| 3  | 値の表示形式    | Dec 列の表示形式を切替えます。<br>10 進数:10 進数で表示します。<br>16 進数:16 進数で表示します。                             |
| 4  | 0~15列     | 入力ポートの値を表します。<br>0 : OFF であることを表します。<br>1 : ON であることを表します。<br>疑似的に設定した値は、赤色で表示されます。       |
| 5  | Dec/Hex 列 | 0~15 列を、16 ビットの数値として表示します。15 列が最<br>上位ビットになります。<br>ダブルクリックすると、データが入力できます。値を疑似的に<br>設定します。 |

複数選択したセルにカーソルを合わせると選択範囲の数値が表示されます。

|   | 0048-0063 | 0  | 0  | 0        | 0             | 0 | 0  | 0    | 0  | 0  |
|---|-----------|----|----|----------|---------------|---|----|------|----|----|
|   | 0064-0079 | 0  | 1  | 0        | 1             | 0 | 1  | 1    | 0  | 0  |
|   | 0080-0095 | 0  | ۵  | 0        | 0             | 0 | 0  | 0    | 0  | 0  |
|   | 0096-0111 | 0  | 10 | 進数       | : 106<br>: 6A | 0 | 0  | 0    | 0  | 0  |
|   | 0112-0127 | 0  | 0  | 0        | 0             | 0 | 0  | 0    | 0  | 0  |
| 义 | 10.2-2    | 入7 | りポ | <u> </u> | トモ            | = | ター | · († | 复数 | 選択 |

10. モニター機能

## 10.3 出力ポート・フラグ・仮想入出力ポートモニター

出力ポートモニター、仮想入出力ポートモニター、フラグモニターについて、グローバルフラグモ ニターウィンドウを例に説明します。ローカルフラグのモニターは、プログラム実行中に使用でき ます。

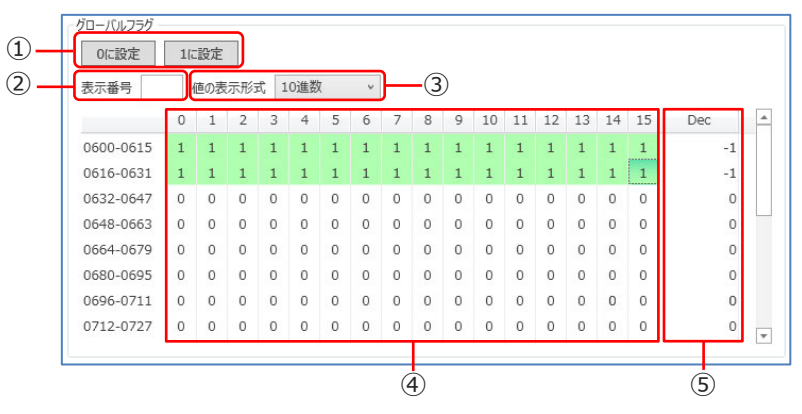

図 10.3-1 グローバルフラグモニターウィンドウ

| 番号  | 名称        | 説明                                                                       |
|-----|-----------|--------------------------------------------------------------------------|
|     | 0 に設定ボタン  | 選択番号の値を "0" に設定します。                                                      |
| (I) | 1に設定ボタン   | 選択番号の値を "1" に設定します。                                                      |
| 2   | 表示番号      | 入力した番号の値のセルにフォーカスが移動します。                                                 |
| 3   | 値の表示形式    | Dec/Hex 列の表示形式を切替えます。<br>10 進数:10 進数で表示します。<br>16 進数:16 進数で表示します。        |
| 4   | 0~15 列    | 出力ポート・フラグ・仮想入出力ポートの値を表します。<br>0 : OFF であることを表します。<br>1 : ON であることを表します。  |
| 5   | Dec/Hex 列 | 0~15 列を、16 ビットの数値として表示します。15 列が最上<br>位ビットになります。<br>ダブルクリックするとデータが入力できます。 |

表 10.3-1 グローバルフラグモニターウィンドウ構成

複数選択したセルにカーソルを合わせると数値に変換した値が表示されます。

## 10.4 整数変数・実数変数モニター

整数変数・実数変数モニターの説明を、グローバル整数変数モニターを例に説明します。 ローカル整数変数・実数変数は、プログラム実行中に使用できます。

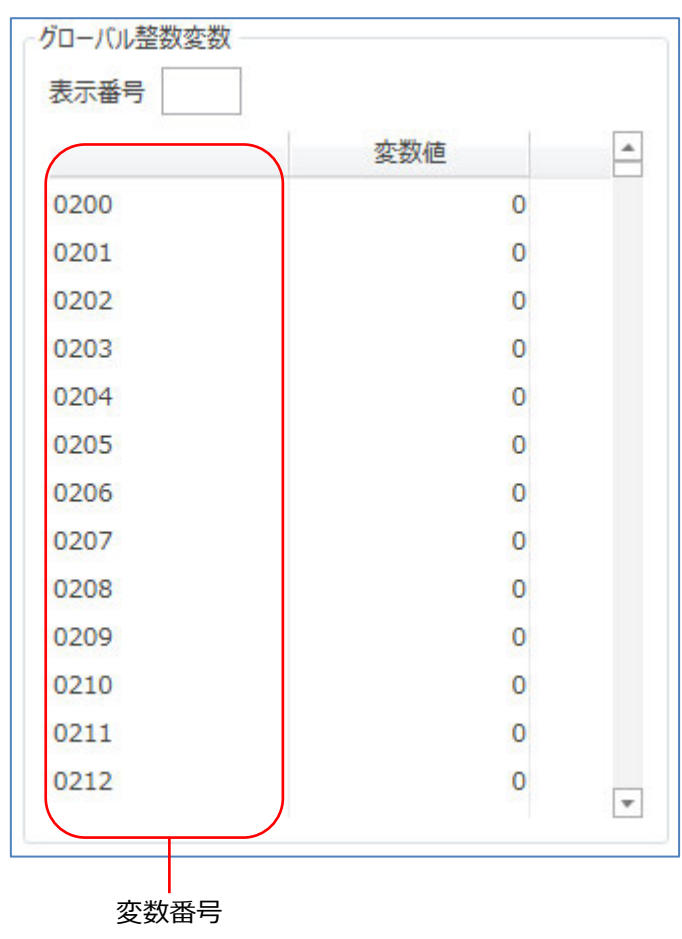

図 10.4-1 グローバル整数変数モニター

| 名称   | 説明                                    |
|------|---------------------------------------|
| 表示番号 | 入力した変数番号の値が表示されます。                    |
| 変数番号 | 変数番号が表示されます。                          |
| 変数値  | 現在の変数値が表示されます。<br>ダブルクリックすると値を変更できます。 |

表 10.4-1 グローバル整数変数モニター項目

# 10.5 I/O名称設定

「モニター」タブから I/O 名称設定 をクリックすると I/O 名称設定ウィンドウが表示されます。

| 名称<br>Out_60<br>Out_61<br>Out_62<br>Out_63 | 割付状態<br>CC-Link<br>CC-Link<br>CC-Link                                                                                          | 使用状況<br>使用箇所無し<br>使用箇所無し<br>使用箇所無し                                                                                                    | *                                                                                                    |                                                                                                    |
|--------------------------------------------|----------------------------------------------------------------------------------------------------|----------------------------------------------------------------------------------------------------|----------------------------------------------------------------------------------------------------|----------------------------------------------------------------------------------------------------|
| Out_60<br>Out_61<br>Out_62<br>Out_63       | CC-Link<br>CC-Link<br>CC-Link                                                                                                  | 使用箇所無し<br>使用箇所無し<br>使用箇所無し                                                                                                    |                                                                                                    |                                                                                                    |
| Out_61<br>Out_62<br>Out_63                 | CC-Link<br>CC-Link                                                                                                    | 使用箇所無し<br>使用箇所無し                                                                                                    |                                                                                                    |                                                                                                    |
| Out_62<br>Out_63                           | CC-Link                                                                                                    | 使用箇所無し                                                                                                    |                                                                                                    |                                                                                                    |
| Out_63                                     | CC-Link                                                                                                    |                                                                                                    |                                                                                                    |                                                                                                    |
|                                            | CC-LINK                                                                                                    | 使用箇所無し                                                                                                    |                                                                                                    |                                                                                                    |
| Out_64                                     | PIO                                                                                                    | 1箇所で使用                                                                                                    |                                                                                                    |                                                                                                    |
| Out_65                                     | PIO                                                                                                    | 1箇所で使用                                                                                                    |                                                                                                    |                                                                                                    |
| Out_66                                     | PIO                                                                                                    | 1箇所で使用                                                                                                    |                                                                                                    |                                                                                                    |
| Out_67                                     | PIO                                                                                                    | 1箇所で使用                                                                                                    |                                                                                                    |                                                                                                    |
| Out_68                                     | PIO                                                                                                    | 複数箇所で使用                                                                                                    |                                                                                                    |                                                                                                    |
| Out_69                                     | PIO                                                                                                    | 複数箇所で使用                                                                                                    |                                                                                                    |                                                                                                    |
| Out_70                                     | PIO                                                                                                    | 複数箇所で使用                                                                                                    |                                                                                                    |                                                                                                    |
| Out_71                                     | PIO                                                                                                    | 複数箇所で使用                                                                                                    |                                                                                                    |                                                                                                    |
| Out_72                                     | PIO                                                                                                    | 使用箇所無U                                                                                                    |                                                                                                    |                                                                                                    |
| Out_73                                     | PIO                                                                                                    | 使用箇所無U                                                                                                    |                                                                                                    |                                                                                                    |
| Out_74                                     | PIO                                                                                                    | 使用箇所無U                                                                                                    |                                                                                                    |                                                                                                    |
| Out_75                                     | PIO                                                                                                    | 使用箇所無U                                                                                                    |                                                                                                    |                                                                                                    |
| Out_76                                     | PIO                                                                                                    | 使用箇所無U                                                                                                    |                                                                                                    |                                                                                                    |
| Out_77                                     | PIO                                                                                                    | 使用箇所無U                                                                                                    |                                                                                                    |                                                                                                    |
| Out_78                                     | PIO                                                                                                    | 使用箇所無し                                                                                                    | ٣                                                                                                    |                                                                                                    |
|                                            | Out_66<br>Out_67<br>Out_68<br>Out_70<br>Out_70<br>Out_71<br>Out_73<br>Out_74<br>Out_75<br>Out_76<br>Out_77<br>Out_78<br>Cut_78 | Out_66 PIO   Out_67 PIO   Out_68 PIO   Out_69 PIO   Out_70 PIO   Out_71 PIO   Out_72 PIO   Out_73 PIO   Out_74 PIO   Out_75 PIO   Out_76 PIO   Out_77 PIO   Out_78 PIO | Out_66 PIO 1箇所で使用   Out_67 PIO 1箇所で使用   Out_68 PIO 複数箇所で使用   Out_69 PIO 複数箇所で使用   Out_70 PIO 複数箇所で使用   Out_71 PIO 複数箇所で使用   Out_72 PIO 使用箇所無し   Out_73 PIO 使用箇所無し   Out_76 PIO 使用箇所無し   Out_76 PIO 使用箇所無し   Out_77 PIO 使用箇所無し   Out_78 PIO 使用箇所無し   Out_78 PIO 使用箇所無し   Out_78 PIO 使用箇所無し   Out_78 PIO 使用箇所無し   Out_78 PIO 使用箇所無し   Out_78 PIO 使用箇所無し   Out_78 PIO 使用箇所無し | Out_66 PIO 1箇所で使用   Out_67 PIO 1箇所で使用   Out_68 PIO 複数箇所で使用   Out_69 PIO 複数箇所で使用   Out_70 PIO 複数箇所で使用   Out_71 PIO 複数箇所で使用   Out_72 PIO 使用箇所無し   Out_73 PIO 使用箇所無し   Out_76 PIO 使用箇所無し   Out_77 PIO 使用箇所無し   Out_77 PIO 使用箇所無し   Out_77 PIO 使用箇所無し   Out_77 PIO 使用箇所無し   Out_77 PIO 使用箇所無し   Out_78 PIO 使用箇所無し   - * * |

図 10.5-1 I/O 名称設定

メニューの機能について説明します。

表 10.5-1 I/O 名称設定メニュー機能

| メニュー       | 説明                                                                 |
|------------|--------------------------------------------------------------------|
| 保存ボタン      | 編集した I/O 名称を保存します。                                                 |
| エクスポートボタン  | 編集した I/O 名称を xml 形式のファイルに保存します。                                    |
| インポートボタン   | Xml 形式の I/O 名称データファイルを読込み表示します。                                    |
| 使用状況更新ボタン  | プログラムで使用している出カポートの情報を更新します。                                        |
| 入力/出力ポート切替 | 一覧表示を切替えます。<br>入カポート:入カポート一覧を表示します。<br>出カポート:出カポート一覧を表示します。        |
| 表示範囲       | 一覧表示の表示範囲を切替えます。<br>全表示 : 全ポートを表示します。<br>割付範囲のみ表示 :割付範囲のポートを表示します。 |

リストの項目について説明します。

| 項目   | 説明                                                                                                    |
|------|----------------------------------------------------------------------------------------------------|
| No.  | 入出力ポート番号を表示します。                                                                                                    |
| 名称   | I/O ポートの名称を表示します。<br>「名称」列のセルをクリックすると、入力欄を表示します。                                                                                                    |
| 割付状態 | 割付設定しているフィールドバス名を表示します。<br>フィールドバスが割り付けられていない場合、空欄になります。                                                                                             |
| 使用状況 | プログラムで使用している出カポートの使用状況を表示します。<br>使用箇所無し : アイテムで指定されていない出カポートを表示します。<br>1箇所で使用 : 1つのアイテムで指定されている出カポートを表示します。<br>複数箇所で使用 : 複数のアイテムで指定されている出カポートを表示します。 |

表 10.5-2 I/O 名称設定リスト項目

### 10.5.1 I/O 名称をまとめて設定

表示データを複数行選択して「名称」列をクリックし、I/O 名称を入力すると、選択した番号以降のセルに I/O 名称が自動入力されます。

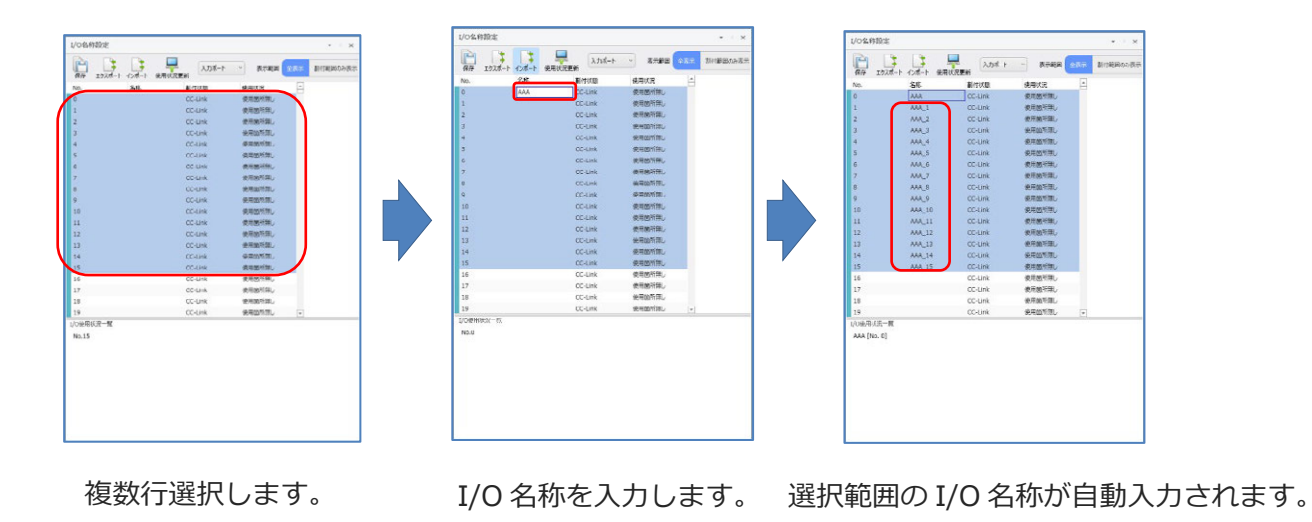

図 10.5-2 I/O 名称をまとめて設定

末尾に連番が付加されます。

#### 10.5.2 I/O 使用状況一覧

I/O 名称設定ウィンドウで選択した出力ポートの使用状況を I/O 使用状況一覧に表示します。 No.371 を選択した場合の例を以下に示します。

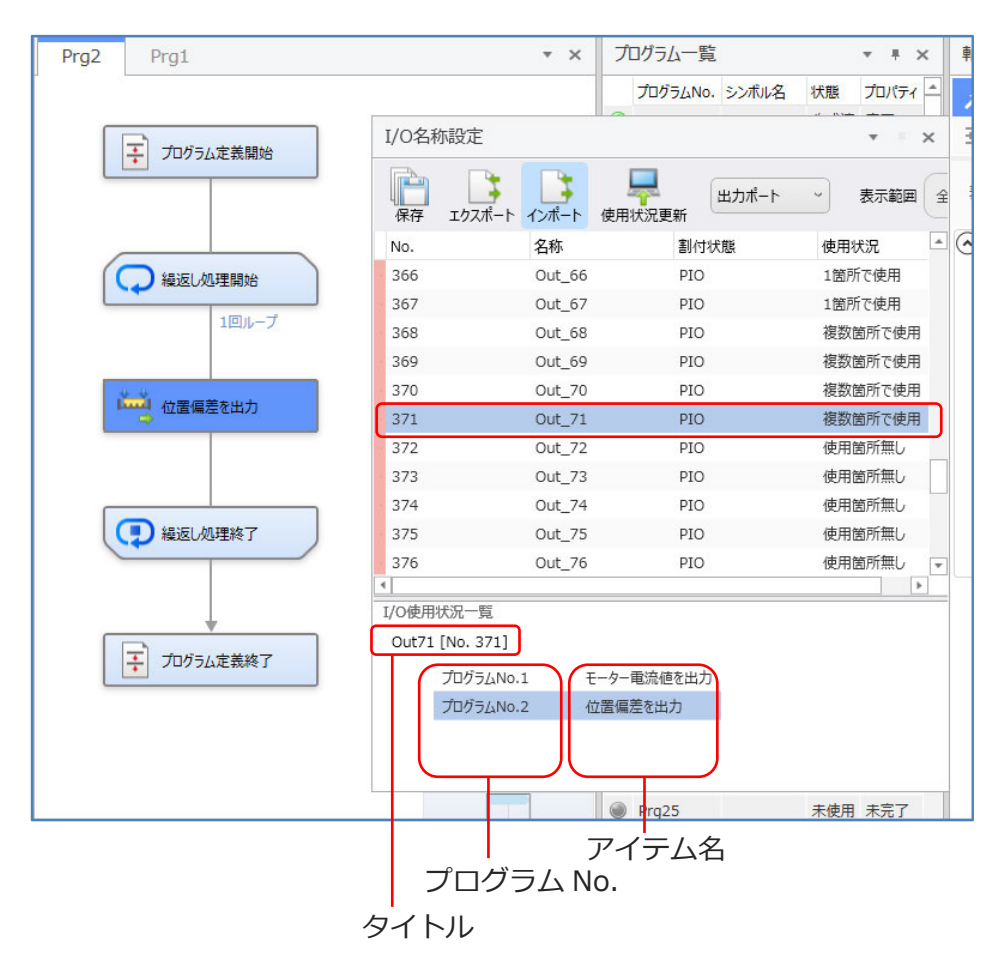

図 10.5-3 I/O 使用状況一覧

I/O 使用状況一覧に表示する情報を以下に示します。

●タイトル

出力ポート No. [出力ポート名]

●リスト

| 表 | 10.5- | 3 | I/O | 使用状況一 | 覽 | リスト |
|---|-------|---|-----|-------|---|-----|
|---|-------|---|-----|-------|---|-----|

| 項目        | 説明                           |
|-----------|------------------------------|
| プログラム No. | 出力ポートを使用しているプログラム No.を表示します。 |
| アイテム名     | 出力ポートを使用しているアイテム名を表示します。     |

# 10.6 変数名称設定

「モニター」タブから 変数名称設定 をクリックします。変数名称設定ウィンドウが表示 されます。

| 変数名称         | 設定                |         |         |     |      | Ŧ   | × |
|--------------|-------------------|---------|---------|-----|------|-----|---|
| (日本)<br>保存 」 | □<br>こクスポート インポート |         | グローバルフラ | ŋ ~ | 表示番号 | 603 |   |
| No.          | 名称                | 使用物     | 印       | -   |      |     |   |
| 603          | Flag_3            | 1箇所     | で使用     | _   |      |     |   |
| 604          | Flag_4            | 複数的     | 前所で使用   |     |      |     |   |
| 605          | Flag_5            | 複数的     | 前がで使用   |     |      |     |   |
| 606          | Flag_6            | 1箇所     | で使用     |     |      |     |   |
| 607          | Flag_7            | 使用飽     | 新新無し    |     |      |     |   |
| 608          | Flag_8            | 使用飽     | 箇所無し    |     |      |     |   |
| 609          | Flag_9            | 使用飽     | 箇所無し    |     |      |     |   |
| 610          | Flag_10           | 使用飽     | 箇所無し    |     |      |     |   |
| 611          | Flag_11           | 使用簡     | 箇所無し    |     |      |     |   |
| 612          | Flag_12           | 使用簡     | 箇所無し    |     |      |     |   |
| 613          | Flag_13           | 使用簡     | 箇所無し    |     |      |     |   |
| 614          | Flag_14           | 使用飽     | 前無し     | Ŧ   |      |     |   |
| 変数使用状        | 況一覧               |         |         |     |      |     |   |
| Flag4 [No    | p. 604]           |         |         |     |      |     |   |
| プ            | ログラムNo.1          | フラグ状態変更 |         |     |      |     |   |
| プ            | ログラムNo.2          | フラグ状態変更 |         |     |      |     |   |
|              |                   |         |         |     |      |     |   |

図 10.6-1 変数名称設定

メニューの機能について説明します。

| 表 10.6- 1 | 変数名称設定メニュー機能 |
|-----------|--------------|
|           |              |

| メニュー      | 説明                                                                   |
|-----------|----------------------------------------------------------------------|
| 保存ボタン     | 編集した名前を保存します。                                                        |
| エクスポートボタン | 編集した名前を xml 形式のファイルに保存します。                                           |
| インポートボタン  | Xml 形式の名前データファイルを読込み表示します。                                           |
| 使用状況更新ボタン | プログラムで使用している変数・フラグ情報を更新します。                                          |
| 表示データ切替   | 変数・フラグを選択して表示を切替えます。<br>選択肢を以下に示します。<br>グローバルフラグ、グローバル整数変数、グローバル実数変数 |
| 表示番号      | 入力した変数・フラグ番号行を表示します。                                                 |

リストの項目について説明します。

| 列名称  | 説明                                                                                                    |
|------|----------------------------------------------------------------------------------------------------|
| No.  | 変数・フラグ No.を表示します。                                                                                            |
| 名称   | 変数名を表示します。<br>「名称」列のセルをクリックすると、入力欄を表示します。                                                                    |
| 使用状況 | プログラムで使用している変数・フラグの情報を表示します。<br>使用箇所無し :アイテムで指定されていない<br>1箇所で使用 :1つのアイテムで指定されている<br>複数箇所で使用 :複数のアイテムで指定されている |

表 10.6-2 変数名称設定 リスト項目

#### 10.6.1 変数使用状況一覧

変数使用状況一覧について説明します。

変数名称設定ウィンドウで選択した変数の使用状況を変数使用状況一覧に表示します。 No.605を選択した場合の例を以下に示します。

| Prg2* Prg1*                            |                                             |                                    |                |               |
|----------------------------------------|---------------------------------------------|------------------------------------|----------------|---------------|
| プログラム定義開始                              | ]                                           |                                    |                |               |
|                                        | 変数名称設定                                      |                                    |                | *   X         |
| > フラグ状態変更                              | 保存 エクスポ                                     | - ト インボート 使用地                      | クローバルフ<br>大況更新 | 50 ~ 表示番号 621 |
|                                        | No.                                         | 名称                                 | 使用状況           | A             |
|                                        | 600                                         | Flag                               | 1箇所で使用         |               |
| ↓ ↓                                    | 601                                         | Flag_1                             | 1箇所で使用         |               |
|                                        | 602                                         | Flag_2                             | 1箇所で使用         |               |
| 「「「」」「「」」」「」」」「」」」「」」」」」」」」」」」」」」」」」」」 | 603                                         | Flag_3                             | 1箇所で使用         |               |
|                                        | 604                                         | Flag_4                             | 複数箇所で使用        |               |
|                                        | 605                                         | Flag_5                             | 複数箇所で使用        |               |
|                                        | 606                                         | Flag_6                             | 1箇所で使用         |               |
|                                        | 607                                         | Flag_7                             | 使用箇所無し         |               |
|                                        | 608                                         | Flag_8                             | 使用箇所無し         |               |
|                                        | 609                                         | Flag_9                             | 使用箇所無し         |               |
|                                        | 610                                         | Flag_10                            | 使用箇所無し         |               |
|                                        | 611                                         | Flag_11                            | 使用箇所無し         | ¥             |
|                                        | 空数使用状況一<br>Flag5 [No. 603<br>プログラム<br>プログラム | 度<br>5]<br>ANO.1<br>ANO.2<br>フラグ状間 | 账交更<br>账交更     |               |
|                                        |                                             | ア-                                 | イテム名           |               |
|                                        | 「プロ                                         | コグラム N                             | 0.             |               |
|                                        | タイトル                                        |                                    |                |               |

図 10.6-2 変数使用状況一覧

変数使用状況一覧に表示する情報を以下に示します。

●タイトル

変数・フラグ No. [変数名]

●リスト

表 10.6-3 変数使用状況一覧 リスト

| 項目        | 説明                        |
|-----------|---------------------------|
| プログラム No. | 変数を使用しているプログラム No.を表示します。 |
| アイテム名     | 変数を使用しているアイテム名を表示します。     |

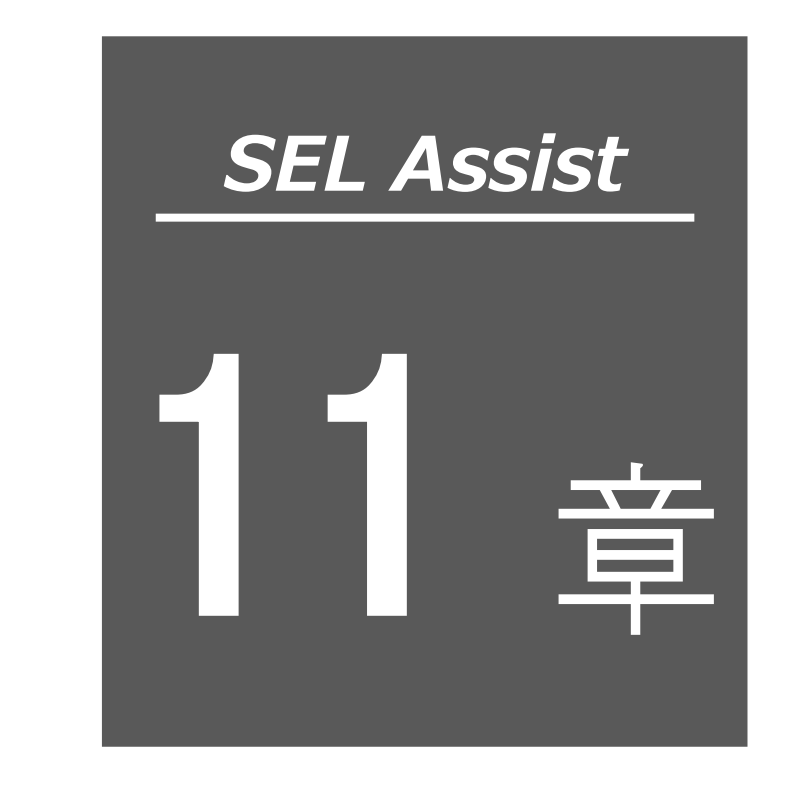

シミュレーター

| 11.1   画面構成                                  |
|----------------------------------------------|
| 11.1.1 メニュー                                  |
| 11.1.2 リーーー・・・・・・・・・・・・・・・・・・・・・・・・・・・・・11-4 |
| 11.1.3 拡大縮小表示                                |
| 11.2 キャリブレーション                               |
| 11.3 オフラインティーチング                             |
| 11.3.1 画面説明                                  |
| 11.3.2 ティーチングポイントデータの追加                      |
| 11.3.3 ティーチングポイントデータファイル                     |
| 11.3.4 ポジション変換                               |
| 11.4 干渉チェック                                  |
| 11.4.1 干渉チェックキー設定                            |
| 11.4.2 干渉チェック設定                              |
| 11.4.3 干渉位置表示                                |

## 11.1 画面構成

シミュレーターの画面構成を以下に示します。

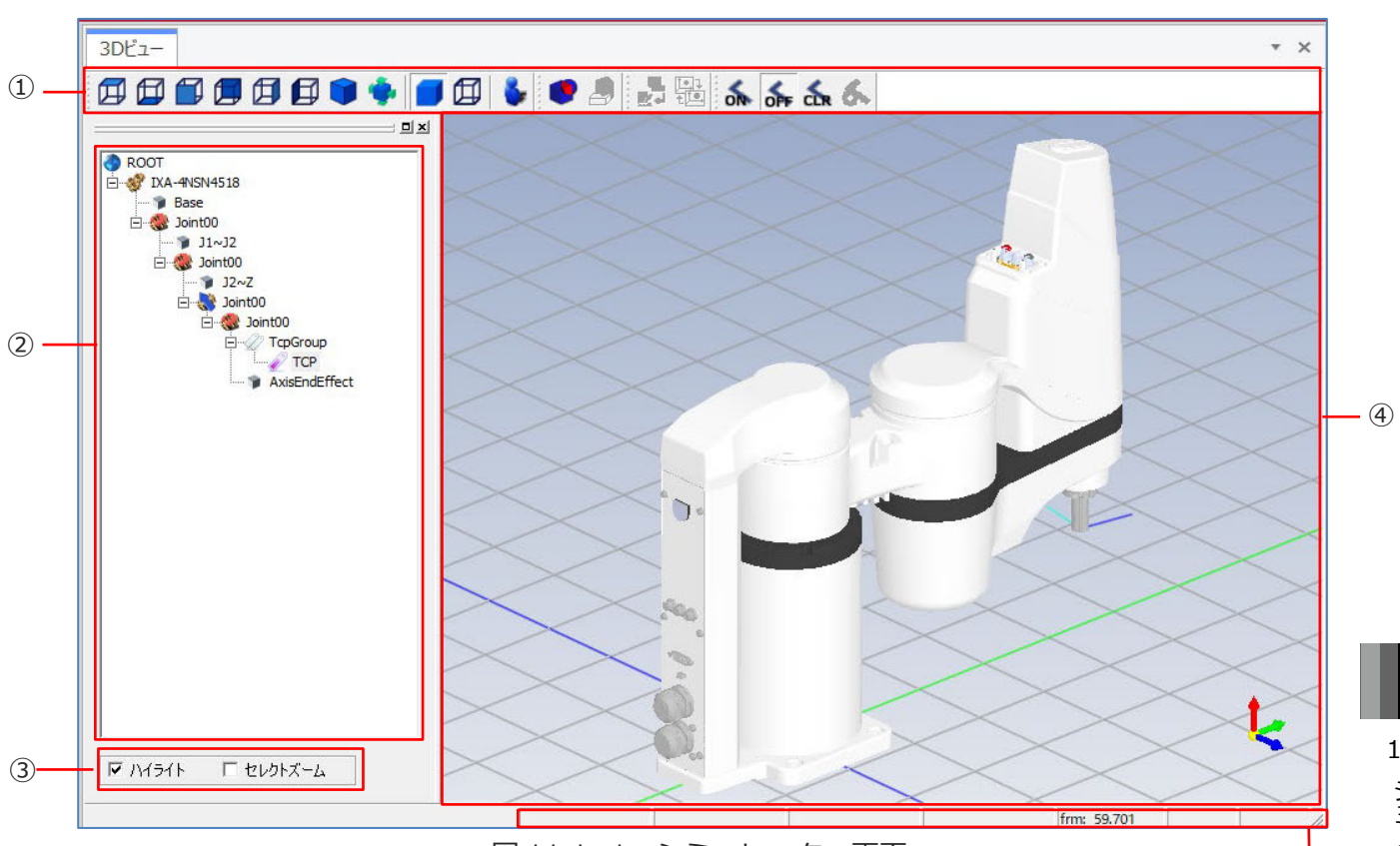

図 11.1-1 シミュレーター画面

| 表 11.1- 1 | シミュレーター画面構成 |
|-----------|-------------|
|-----------|-------------|

| 番号 | 名称      | 説明                                                   |
|----|---------|------------------------------------------------------|
| 1  | メニュー    | 3D ビュー視点切替え、干渉チェック、ポジション出力、キャリブ<br>レーション、軌跡表示を設定します。 |
| 2  | עע–     | ロボットの配置を表示します。                                       |
| 0  | ハイライト   | ツリーで選択した Joint に該当する 3D ビューの箇所をハイライトで<br>表示します。      |
| 3  | セレクトズーム | ツリーで選択した箇所または 3D ビューで選択した箇所を拡大して表示します。               |
| 4  | 3Dビュー   | ロボットを 3D ビューで表示します。メニューより視点切替えができ<br>ます。             |
| 5  | ステータスバー | ステータスを表示します。                                         |

5

#### 11.1.1 メニュー

メニューには、3D ビュー視点切替え、干渉チェック、ポジション出力、キャリブレーション、軌跡 表示設定ボタンが配置されています。

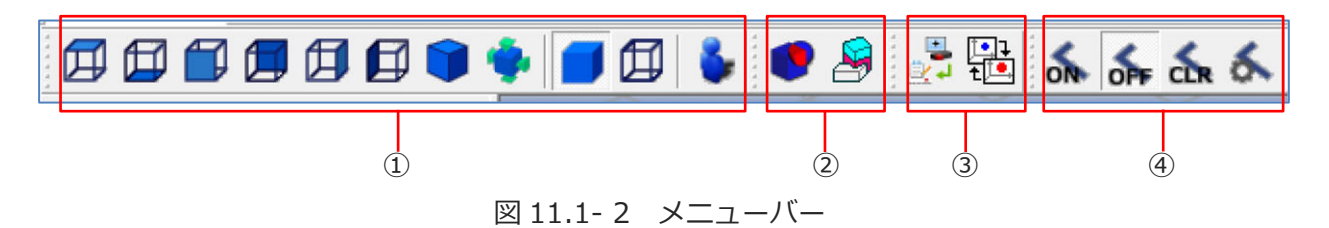

| 番号  |    | ボタン名      | 機能                                                                |
|-----|----|-----------|-------------------------------------------------------------------|
|     | E  | 上面        | YX 平面に正対した視点になります。                                                |
|     |    | 底面        | YX 平面(裏)に正対した視点になります。                                             |
|     |    | 正面        | ZX 平面に正対した視点になります。                                                |
|     |    | 背面        | ZX 平面(裏)に正対した視点になります。                                             |
|     | E  | 右側面       | ZY 平面に正対した視点になります。                                                |
| 1   |    | 左側面       | ZY 平面(裏)に正対した視点になります。                                             |
|     |    | アイソメビュー   | 斜め上の視点(アイソメトリックビュー)になります。                                         |
|     |    | 全体表示      | 視線は変更せず、全要素を表示できる視点になります。                                         |
|     |    | ソリッド      | ソリッド表示状態になります。                                                    |
|     | Ø  | ワイヤーフレーム  | ワイヤーフレーム表示状態になります。                                                |
|     | *  | ウォークスルー   | ウォークスルーモードに切替えます。                                                 |
| 2   |    | 干渉チェック    | 干渉チェックモードであればアイコンが押された状態となります。干渉チェックモードの時は、干渉しているモデルが赤くハイライトされます。 |
|     | 2  | 干渉チェック設定  | 干渉チェックを行う際のキーとなるオブジェクトリスト<br>と、対象外とするオブジェクトリストを作成します。             |
| (3) | T. | ポジション出力   | オフラインティーチングで設定したデータを出力します。                                        |
| 9   | t. | キャリブレーション | 位置補正データを作成します。                                                    |

表 11.1-2 メニューバー構成

| 番号 |     | ボタン名    | 機能                                     |
|----|-----|---------|----------------------------------------|
|    | ON  | 軌跡表示有効  | ロボットのアニメーション表示にあわせて上下軸先端の軌<br>跡を描画します。 |
|    | OPF | 軌跡表示無効  | 軌跡の描画を停止します。                           |
| 4  | CLR | 軌跡表示クリア | 表示されている軌跡を消去します。                       |
|    | 8   | 軌跡表示設定  | 軌跡の色、及び線の太さ、ロボットの表示/非表示を設定<br>します。     |

#### 11.1.2 ツリー

3D ビューに描画されているロボット、3D オブジェクトの構成を表示します。

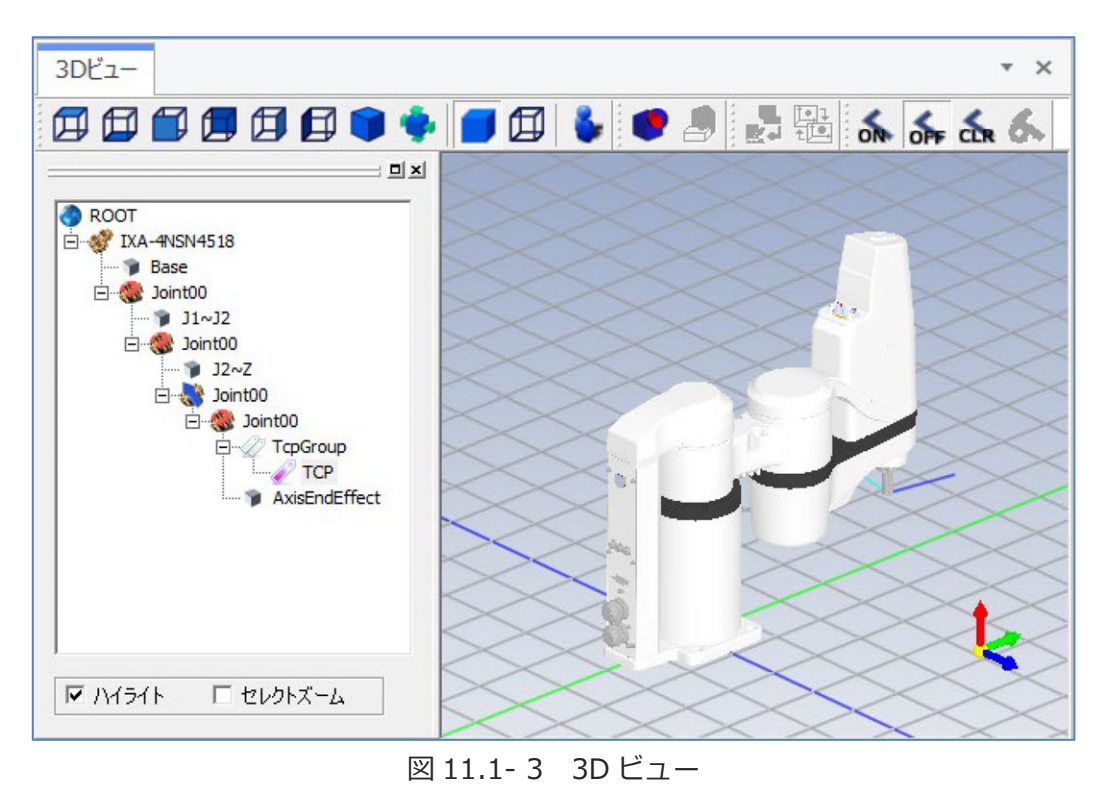

〔1〕ノード種別

3Dビューのノードを以下に示します。

| 衣 11.1-3 30 ビューノート | 表: | 11.1- | 3 | 3 D | ヒュ- | -ノー | ド |
|--------------------|----|-------|---|-----|-----|-----|---|
|--------------------|----|-------|---|-----|-----|-----|---|

| ノー | ド名        | 説明                                                     |
|----|-----------|--------------------------------------------------------|
| ۰  | ROOT      | ワールドノードです。すべてのノードは、この配下に作成されます。                        |
| Ś  | Structure | ロボットの定義ノードです。                                          |
| -9 | Model     | モデルノード(Shape 含む)です。3D オブジェクトの表示切替え、<br>色の設定、配置変更を行います。 |
| *  | Joint     | 関節ノードです。                                               |
| Q  | TcpGroup  | TCP(Tool Center Point)グループです。TCP の管理を行います。             |
| Ż  | Тср       | TCP です。ツール先端を意味します。                                    |

〔2〕コンテキストメニュー

ノードのコンテキストメニューを以下に示します。

| コンテキストメニュー  | 説明                                                        |
|-------------|-----------------------------------------------------------|
| モデル追加       | STL 形式、DirectX 形式のモデルファイルを読込み、モデルを追加します。                  |
| 3D オブジェクト追加 | 3D オブジェクトを追加します。選択肢を以下に示します。<br>「Box」、「Sphere」、「Cylinder」 |
| ツール追加       | STL 形式のツールファイルを読込みツールを追加します。                              |
| 表示          | 表示/非表示を切替えます。                                             |
| 半透明表示       | 半透明表示/通常表示を切替えます。                                         |
| 色設定         | 表示色を変更します。                                                |
| オフラインティーチング | オフラインティーチングウィンドウを表示します。                                   |
| ノード名の変更     | ノード名を変更します。                                               |
| 配置変更        | ノードの配置を変更します。                                             |
| 削除          | ノードを削除します。                                                |
| TCP 追加      | 使用不可。                                                     |
| ツール切替え      | ツールを切替えます。                                                |
| 編集          | 座標を変更します。                                                 |

表 11.1-4 コンテキストメニュー

〔3〕モデル追加

モデルの追加手順について説明します。

ROOTを右クリックし、メニューを表示します。「モデル追加」を選択します。

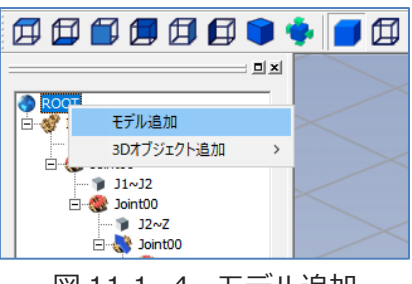

図 11.1-4 モデル追加

「開く」ウィンドウが表示されます。モデルファイルを選択します。 3Dビューにモデルが描画されます。

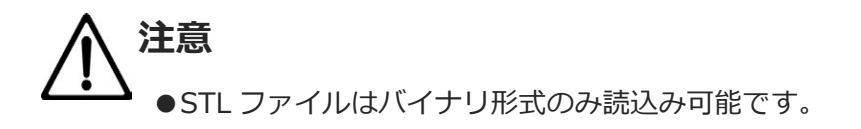

〔4〕3D オブジェクト追加

3D オブジェクトの追加手順について説明します。

ROOT を右クリックし、メニューを表示します。「3D オブジェクト追加」からメニューを表示 します。

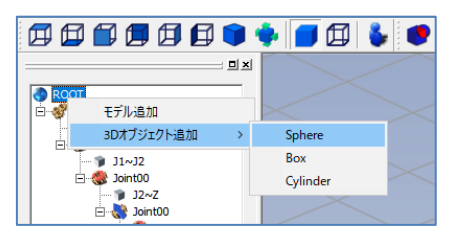

図 11.1-5 3D オブジェクト

| 【Sphere 作 | 成】 |
|-----------|----|
|-----------|----|

| Sphere作 | 成          |        |           |       |    | Х |
|---------|------------|--------|-----------|-------|----|---|
| ノード名    | : Shape0   | 0      |           |       |    |   |
| 座標      | X<br>0.000 | •      | Y<br>.000 | ÷ 0.0 | Z  | ÷ |
| 半径      | 50.000     | •      |           |       |    |   |
|         |            | 適用     | 次/        |       | 終了 |   |
|         | <u>义</u>   | 11.1-6 | Sphe      | re 作成 |    |   |

| Sphere の配置位置と半径 | を設定 | EU. | 適用  | をクリックします。 |
|-----------------|-----|-----|-----|-----------|
| Sphere を追加する場合、 | 次へ  | をク  | リック | 7します。     |

【Box 作成】

| Box作成 |              |               |                   | × |
|-------|--------------|---------------|-------------------|---|
| ノード名: | Shape00      |               |                   |   |
| 座標    | x<br>0.000   | Y<br>.000     | Z                 | ÷ |
|       | 幅<br>100.000 | 高さ<br>100.000 | 深さ<br>- デ 100.000 | • |
|       |              | ·用 次/         | 終日                | 7 |

図 11.1-7 Box 作成

Box の配置位置とサイズを設定し、 適用 をクリックします。 Box を追加する場合、 次へ をクリックします。 【Cylinder 作成】

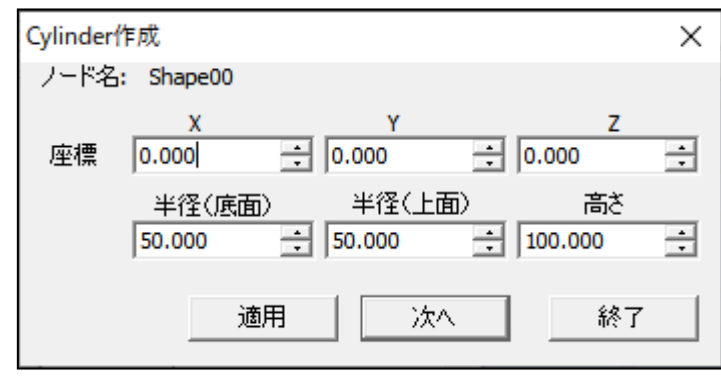

図 11.1-8 Cylinder 作成

| Cylinder の配置位置とサイ | ズを設 | 定し、 | 適用  | をクリックします。 |
|-------------------|-----|-----|-----|-----------|
| Cylinder を追加する場合、 | 次へ  | をクリ | ックし | します。      |

〔5〕配置変更

3D ビューに配置したモデル、3D オブジェクトの配置変更手順について説明します。 モデル、または3D オブジェクトを右クリックし、メニューを表示します。 「配置変更」を選択します。

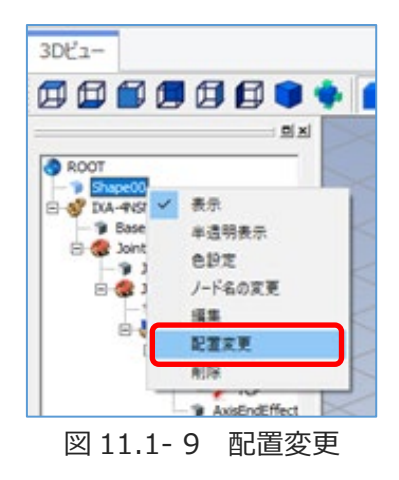

スペースハンドルと座標設定ウィンドウが表示されます。

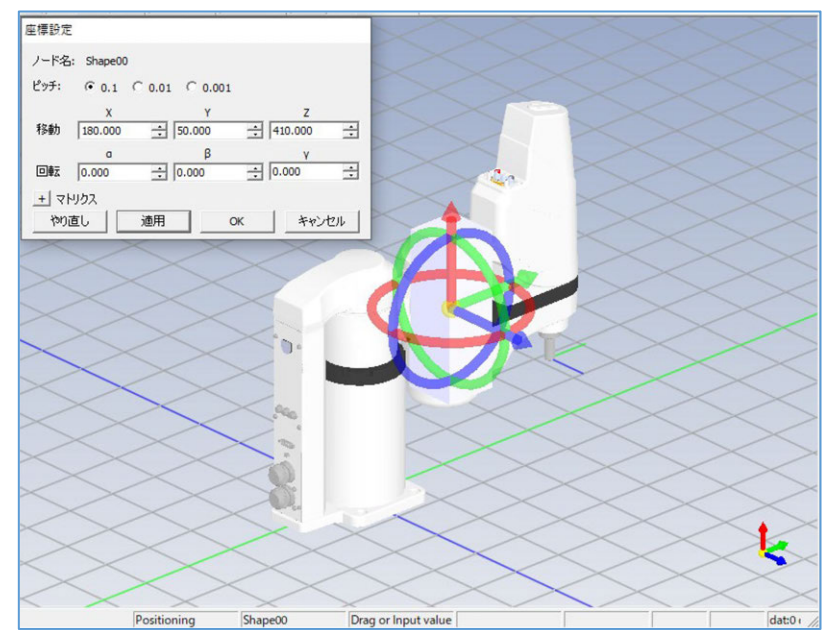

図 11.1-10 スペースハンドルと座標設定ウィンドウ

スペースハンドル、座標設定ウィンドウで配置変更できます。

【スペースハンドルによる配置変更】

下図の形状をスペースハンドルと呼びます。

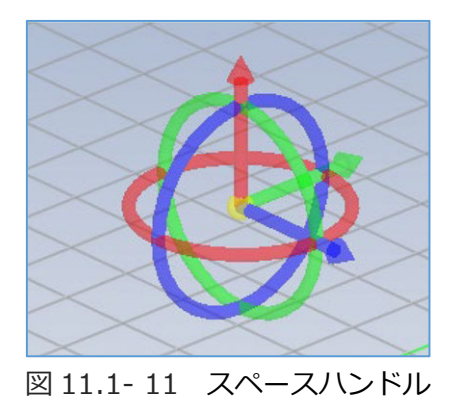

スペースハンドルは、マウスドラッグまたは座標設定画面の座標入力により移動できます。

●スペースハンドルを使用した移動

スペースハンドルの矢印をドラッグします。 該当する矢印が強調表示され、スペースハンドルが指定軸方向へ移動します。

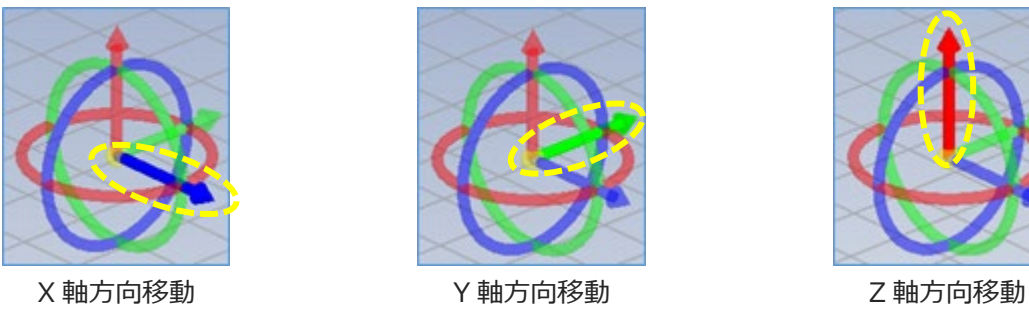

図 11.1-12 スペースハンドルを使用した移動

●スペースハンドルを使用した回転

スペースハンドルのトーラス(円)をドラッグします。 該当するトーラスが強調表示され、スペースハンドルが回転します。

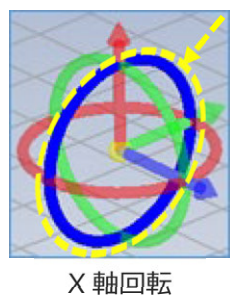

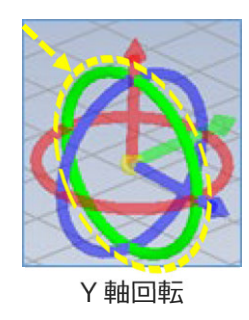

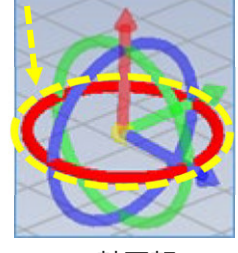

Z軸回転

図 11.1-13 スペースハンドルを使用した回転

【座標設定による配置変更】

座標、回転角を入力し、モデル、3Dオブジェクトの移動・回転ができます。

| 座標設定          |           |        |       |       |      |       |
|---------------|-----------|--------|-------|-------|------|-------|
| ノード名          | : Shape00 | )      |       |       |      |       |
| ピッチ:          | € 0.1     | C 0.01 | 0.001 |       |      |       |
|               | х         |        | Y     |       | z    |       |
| 移動            | 180.000   | ÷ 50   | 0.000 | ÷ 410 | .000 | ÷     |
|               | a         |        | β     |       | Y    |       |
| 回転            | 0.000     | ÷ 0.   | 000   | ÷ 0.0 | 00   | •     |
| <u>+</u> 국ト   | リクス       |        |       |       |      |       |
| - やり <u>อ</u> | 直し 🗌      | 適用     |       | ок    | キャン  | ten 🛛 |

図 11.1-14 座標設定による配置変更

### 11.1.3 拡大縮小表示

マウスホイールの操作で拡大縮小表示ができます。

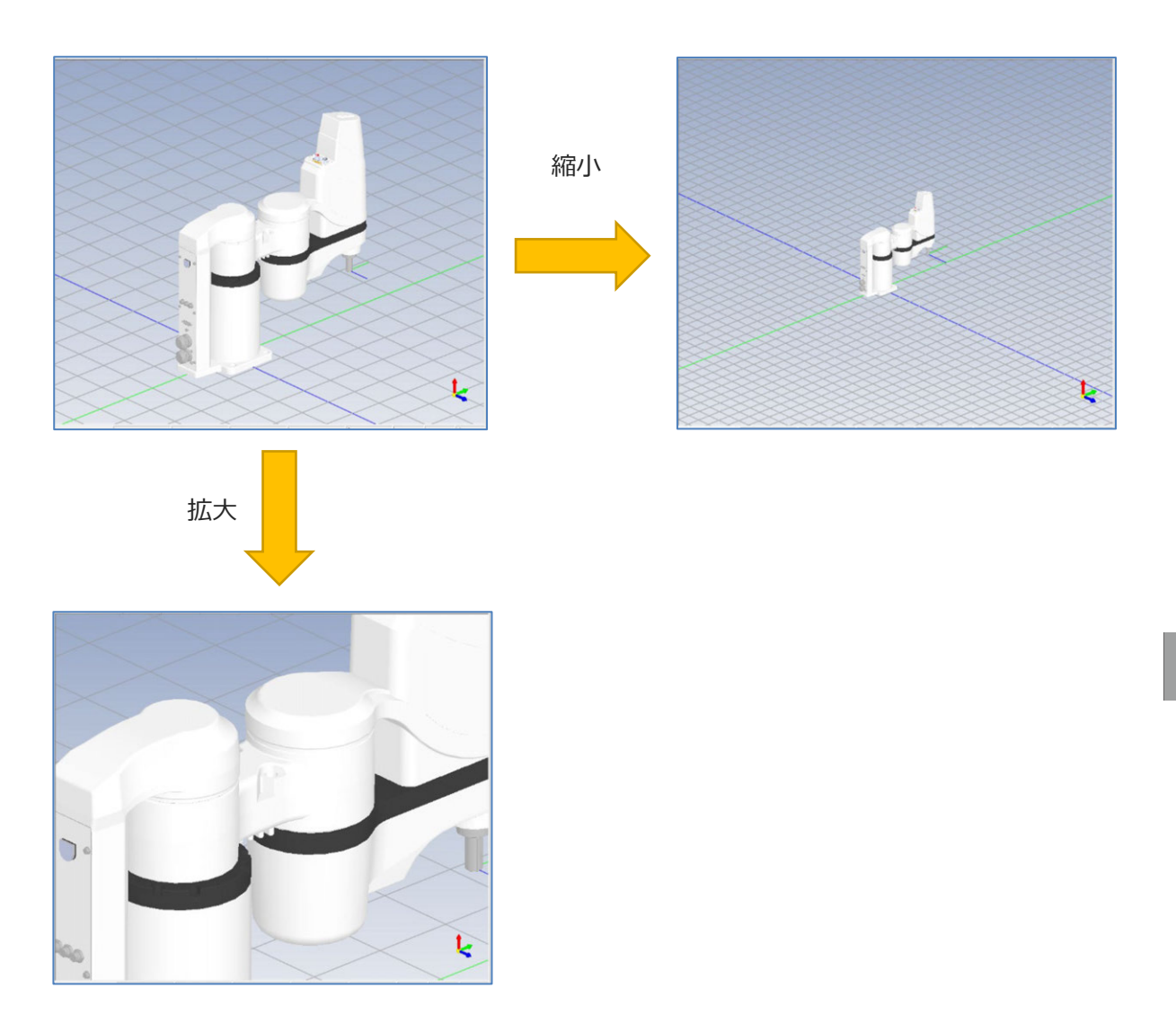

図 11.1-15 拡大縮小表示

## 11.2 キャリブレーション

キャリブレーションとは、位置補正データ(キャリブレーションデータ)を作成する機能です。 ティーチングポイントデータと実機上のポジションデータが異なる場合、実機上の教示点3点 (三角形を構成する点)を取得し、キャリブレーションデータを作成します。

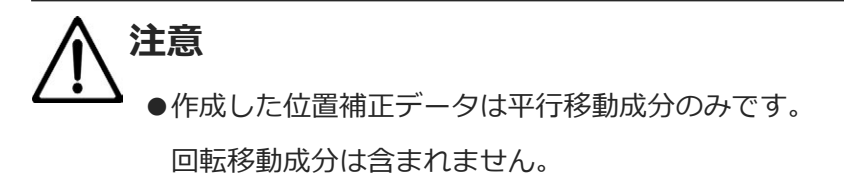

キャリブレーションデータの作成手順について説明します。

3Dビューのメニューから キャリブレーション をクリックします。

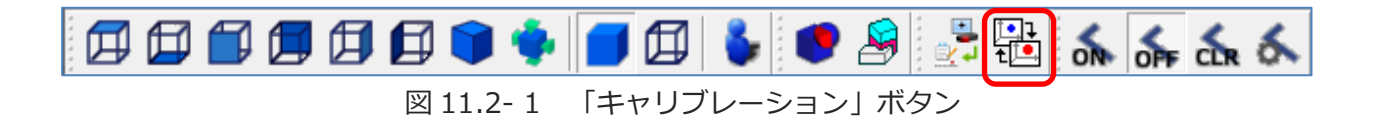

キャリブレーションウィンドウが表示されます。

| ■ キャリブレーション        | ×     |
|--------------------|-------|
| キャリブレーション名         | 追加    |
| 3Dビュー上の座標<br>X Y Z |       |
|                    | 教示開始  |
| 実機上の座標             |       |
| X Y Z              |       |
| OK                 | キャンセル |

図 11.2-2 キャリブレーションウィンドウ

追加をクリックします。キャリブレーション名にリストが追加されます。

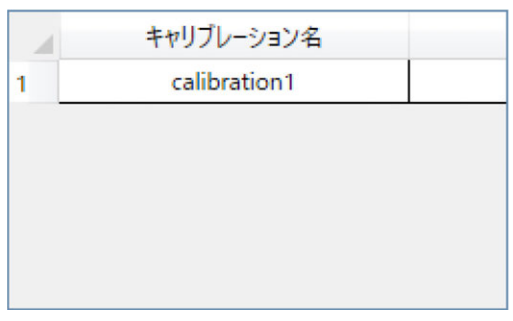

#### 図 11.2-3 リスト追加

セルをクリックします。キャリブレーション名を変更できます。

|   | キャリブレーション名   |  |
|---|--------------|--|
| 1 | calibration1 |  |
|   |              |  |
|   |              |  |
|   |              |  |
|   |              |  |
|   |              |  |

図 11.2-4 キャリブレーション名 変更

|              | 110 121                     |                     |                     |      |
|--------------|-----------------------------|---------------------|---------------------|------|
| - 24         | キャリ                         | ブレーション名             |                     |      |
| 1            | ca                          | libration1          |                     |      |
|              |                             |                     |                     | 追加削除 |
| 3DĽ          | コー上の座標                      |                     |                     |      |
|              | Х                           | Y                   | Z                   |      |
| 1            | 0.000                       | 0.000               | 0.000               |      |
| 2            | 0.000                       | 0.000               | 0.000               |      |
| 3            | 0.000                       | 0.000               | 0.000               |      |
|              |                             |                     |                     | 教示開始 |
|              |                             |                     |                     |      |
| 実機           | 上の座標                        |                     |                     |      |
| 実機           | 上の座標<br>X                   | Y                   | Z                   |      |
| 実機<br>1      | 上の座標<br>X<br>0.000          | Y<br>0.000          | Z<br>0.000          |      |
| 実機<br>1<br>2 | 上の座標<br>X<br>0.000<br>0.000 | Y<br>0.000<br>0.000 | Z<br>0.000<br>0.000 |      |
| 実機<br>1<br>2 | 上の座標<br>X<br>0.000<br>0.000 | Y<br>0.000<br>0.000 | Z<br>0.000<br>0.000 |      |

図 11.2-5 キャリブレーション (リスト表示)

【3Dビュー上の座標の設定】

3D ビューに3D オブジェクトを実機の測定位置に合わせて配置します。

| 教示開始| をクリックします。3D オブジェクト上の3 点をクリックします。

座標が「3Dビュー上の座標」に表示されます。座標を手入力することもできます。

【実機上の座標の設定】

3Dビュー上の3点に対応した実機の座標を手入力します。

OK をクリックします。キャリブレーションデータの作成は完了です。 オフラインティーチングウィンドウの「キャリブレーション名」列の選択肢に追加されます。

## 11.3 オフラインティーチング

オフラインティーチングとは、ロボットと接続せずにオフラインでロボットのティーチングポイン トをデータ化する機能です。

#### 11.3.1 画面説明

3D ビューのツリーから "ロボット名"を右クリックしメニューを表示します。

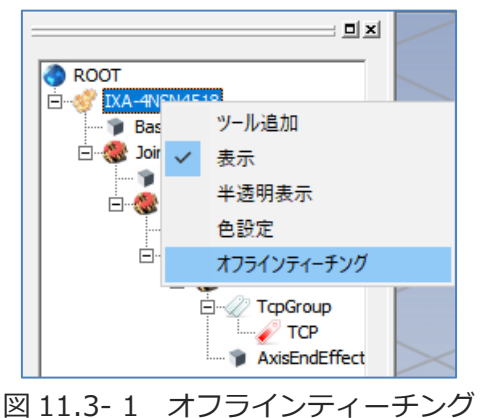

「オフラインティーチング」を選択します。オフラインティーチングウィンドウが表示されます。

【スカラロボットの場合】

| x | Y | Z | R | 腕系 | キャリブレーション名 |        |        |
|---|---|---|---|----|------------|--------|--------|
|   |   |   |   |    |            |        |        |
|   |   |   |   |    |            |        |        |
|   |   |   |   |    |            |        |        |
|   |   |   |   |    |            |        |        |
|   |   |   |   |    |            |        |        |
|   |   |   |   |    |            |        | 2+17 7 |
|   |   |   |   |    |            | 教示開始   | 読込み    |
|   |   |   |   |    |            | 現在位置取得 | 保存     |
|   |   |   |   |    |            |        |        |
|   |   |   |   |    |            | 削除     | 変換     |

図 11.3-2 オフラインティーチングウィンドウ(スカラロボット)

【直交型6軸ロボットの場合】

| Х | Y | Z | Rx | Ry | Rz | 手首形態 | キャリブレーション名 |             |       |
|---|---|---|----|----|----|------|------------|-------------|-------|
|   |   |   |    |    |    |      | ^          |             |       |
|   |   |   |    |    |    |      |            | ➡           |       |
|   |   |   |    |    |    |      |            |             |       |
|   |   |   |    |    |    |      |            | 教示開始        | 読込み   |
|   |   |   |    |    |    |      |            | 2003 (0027H | 00.20 |
|   |   |   |    |    |    |      |            | 現在位置取得      | 保存    |
|   |   |   |    |    |    |      |            | 削除          | 亦拘    |

図 11.3-3 オフラインティーチングウィンドウ(直交型6軸ロボット)

リスト項目について以下に示します。

| 項目         | 説明                                                     |
|------------|--------------------------------------------------------|
| X、Y、Z      | 各座標の位置を表示します。値を変更できます。単位 [mm]                          |
| R、Rx、Ry、Rz | 回転軸の座標を表示します。値を変更できます。単位 [deg]                         |
| 腕系         | スカラロボットの場合に表示されます。設定値を以下に示します。<br>「Left」、「Right」       |
| 手首形態       | 直交型 6 軸ロボットの場合に表示されます。設定値を以下に示します。<br>「Flip」、「NonFlip」 |
| キャリブレーション名 | キャリブレーションが選択できます。                                      |

ボタンの機能について以下に示します。

| ボタン名称  | 説明                                                                                                 |
|--------|----------------------------------------------------------------------------------------------------|
| 上方向ボタン | 選択行を上の行と入替えます。                                                                                     |
| 下方向ボタン | 選択行を下の行と入替えます。                                                                                     |
| 教示開始   | ティーチングを開始します。                                                                                      |
| 現在位置取得 | TCPの現在位置座標がリストに追加されます。                                                                             |
| 削除     | 選択した行を削除します。                                                                                       |
| 読込み    | ティーチングポイントデータファイルを読込み、リストに表示します。<br>ティーチングポイントデータファイルについては、[11.3.3 ティーチングポイント<br>データファイル]をご参照ください。 |
| 保存     | リストデータをティーチングポイントデータファイルに保存します。                                                                    |
| 変換     | キャリブレーション名が設定されている場合、キャリブレーションを適用します。<br>変換したポジションデータは、ポジション編集【プロジェクト】で確認できます。                     |

表 11.3-2 オフラインティーチングウィンドウボタン機能

### 11.3.2 ティーチングポイントデータの追加

ティーチングポイントデータの追加手順を以下に示します。

【現在位置取得】

現在位置取得をクリックします。3Dビューアクチュエーターの座標がリストに追加されます。

| 1 | Х     | Y       | Z        | R     | 腕系     | キャリブレーション名 |                |           |
|---|-------|---------|----------|-------|--------|------------|----------------|-----------|
|   | 0.000 | 450.000 | -121.700 | 0.000 | Left ~ |            |                |           |
|   |       |         |          |       |        |            |                |           |
|   |       |         |          |       |        |            |                |           |
|   |       |         |          |       |        |            |                |           |
|   |       |         |          |       |        |            |                |           |
|   |       |         |          |       |        |            |                |           |
|   |       |         |          |       |        |            |                |           |
|   |       |         |          |       |        |            | 教示開始           | 読込み       |
|   |       |         |          |       |        |            | 教示開始           | 読込み       |
|   |       |         |          |       |        |            | 教示開始<br>現在位置取得 | 読込み<br>保存 |
|   |       |         |          |       |        |            | 教示開始現在位置取得     | 読込み保存     |

図 11.3-4 現在位置取得

【座標入力】

セルを選択し、値を入力できます。

【ティーチング】

|教示開始| をクリックでティーチングを開始します。3D ビューの3D オブジェクト、周辺機器 の表面をクリックします。リストに座標が追加されます。ボタン操作、リスト選択操作でティー チングを終了します。 11.3.3 ティーチングポイントデータファイル

ティーチングポイントデータの保存先フォルダ、ファイル名を以下に示します。

フォルダ: "プロジェクトフォルダ名" ¥Simulator¥Position¥ ファイル名: ロボット ID + "\_" + 日付(YYYYMMDD) + "\_" +\_時刻(HHMMSS)+ ".csv" ファイル名の例: 0\_20220101\_010101.csv

### 11.3.4 ポジション変換

変換 をクリックします。ポジション変換ダイアログが表示されます。

| ■■ ポジション変換                        | × |
|-----------------------------------|---|
| ポジシュンデ クカリ 下の伊託に展開します             |   |
| ホンションテーダを以下の個所に展開します。<br>よろしいですか? |   |
| 1 ~ 3                             |   |
| OK キャンセル                          |   |

図 11.3-5 ポジション変換ダイアログ

キャリブレーション名が設定されている場合、キャリブレーション適用後、ポジションデータを生 成します。ポジションデータは、ポジション編集【プロジェクト】で確認できます。

### 11.4 干渉チェック

2つのグループ間に登録されたパーツ間の干渉をメッシュ単位の総当りでチェックします。 ロボットの初期姿勢変更、ジョグ操作、及びシミュレーション実行で干渉状態を確認できます。 シミュレーション実行中に干渉を検出した場合、ログを出力します。

PCの性能により差はありますが、登録個数が多くなる、また、パーツのメッシュ数が多くなるほど チェック時間が長くなります。
## 11.4.1 干渉チェックキー設定

干渉チェックキーの設定と干渉チェックの起動について説明します。

(1)干渉チェックキー設定

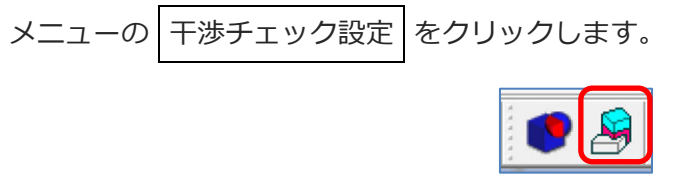

図 11.4-1 「干渉チェック設定」ボタン

干渉チェックキー一覧が表示されます。

| 干渉チェックキー一覧 |        | ×                |
|------------|--------|------------------|
| キ→覧        |        |                  |
| +-         | チェック対象 | 備考               |
|            |        |                  |
|            |        |                  |
|            |        |                  |
|            |        |                  |
|            |        |                  |
|            |        | 28.43. (百世 Burge |
|            |        |                  |

図 11.4-2 干渉チェックキー一覧

(2) 干渉チェックキー登録

| 登録 | をクリックします。 | 干渉キー設定が表示されます。 |
|----|-----------|----------------|
|----|-----------|----------------|

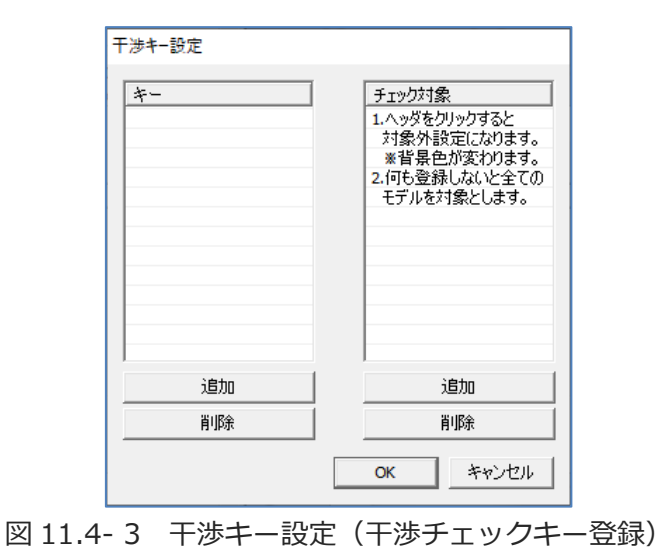

3D ビュー上でモデルにマウスを当てると、ハイライト状態になります。 モデルを左クリックで選択します。

干渉キー設定のキー一覧の 追加、またはチェック対象一覧の 追加 をクリックします。リ ストが追加されます。

| 干涉中一設定                      |                           |
|-----------------------------|---------------------------|
| キー<br>AxisEndEffect<br>J2~Z | <u>チェック</u> 対象<br>Shape00 |
| 追加                          | 追加                        |
|                             |                           |
|                             | OK                        |

図 11.4-4 干渉キー設定(リストの追加)

リストを選択し、 削除 をクリックでリストを削除できます。 キー及びチェック対象は複数選択できます。

OK をクリックで干渉キー設定が閉じます。 干渉チェックキー一覧にキーが追加されます。

| -渉チェックキー一覧          |         |          |
|---------------------|---------|----------|
| ₩覧                  |         |          |
| *-                  | チェック対象  | 備考       |
| AxisEndEffect, J2~Z | Shape00 |          |
|                     |         |          |
|                     |         |          |
|                     |         |          |
|                     |         |          |
|                     |         |          |
|                     |         |          |
| 1                   |         |          |
|                     |         | 登録 編集 削除 |
|                     |         |          |

図 11.4-5 干渉チェックキー一覧(キー追加)

(3)干涉対象外設定

干渉チェックを行う際のキーとなるオブジェクトリストと、対象外とするオブジェクトリストを作成します。

【操作のポイント】

対象外設定では、キーリストとチェック対象に登録されていないオブジェクトに対して、干渉 チェックを行います。対象外オブジェクトが対象オブジェクトより少ない場合、対象外設定を 使用することでチェック対象項目を削減できます。

チェック対象リストのヘッダーをクリックします。リストの背景色が水色になります。 対象外オブジェクトを追加します。

設定が完了したら OK をクリックします。

| キー            | チェック対象                                                                                                    | +-            | チェック対象  |
|---------------|----------------------------------------------------------------------------------------------------|---------------|---------|
| AxisEndEffect | <ol> <li>ハッダをクリックすると<br/>対象外設定したります。</li> <li>※背景色が変わります。</li> <li>2.何も登録しないと全ての<br/>モデルを対象とします。</li> </ol> | AxisEndEffect | Shape00 |
| 追加            | 追加                                                                                                    | )<br>         |         |
| 首川防金          | <u>≣</u> µB余                                                                                                | 育山路余          | 育場余     |

図 11.4-6 干渉キー設定(干渉対象外設定)

干渉チェックキー一覧の備考欄に「対象外リストです。」が表示されます。

| 一覧            |         |           |
|---------------|---------|-----------|
| *-            | チェック対象  | 備考        |
| AxisEndEffect | Shape00 | 対象外リストです。 |
|               |         |           |
|               |         |           |
|               |         |           |
|               |         |           |
|               |         |           |
|               |         |           |
|               |         |           |
|               |         | 登録 編集 削除  |

図 11.4-7 干渉チェックキー一覧(干渉対象外設定)

(4)干渉チェックキー編集

編集するキーを選択し、編集 をクリック、干渉キー設定上で編集します。 設定が完了したら OK をクリックします。

(5)干渉チェックキー削除

削除するキーを選択し、 削除 をクリックします。

## 11.4.2 干渉チェック設定

●干渉チェック ON/OFF 切替

3D ビューツールバーの干渉チェックアイコンをクリックします。 干渉チェックアイコンの状態を以下に示します。

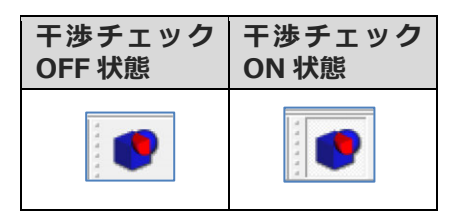

図 11.4-8 干渉チェック ON/OFF 切替

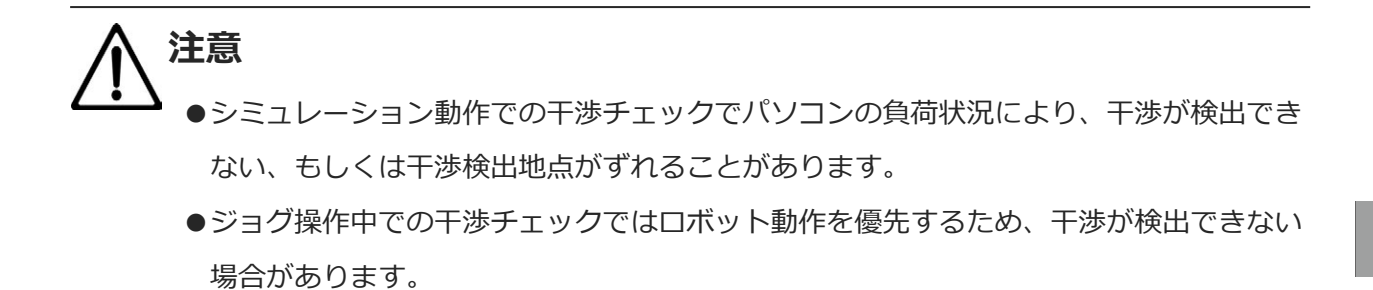

## 11.4.3 干涉位置表示

干渉を検出した箇所のモデル色を変更します。

干渉検出時に「干渉が発生しました。」メッセージを表示しプログラム・軸動作を一時停止します。

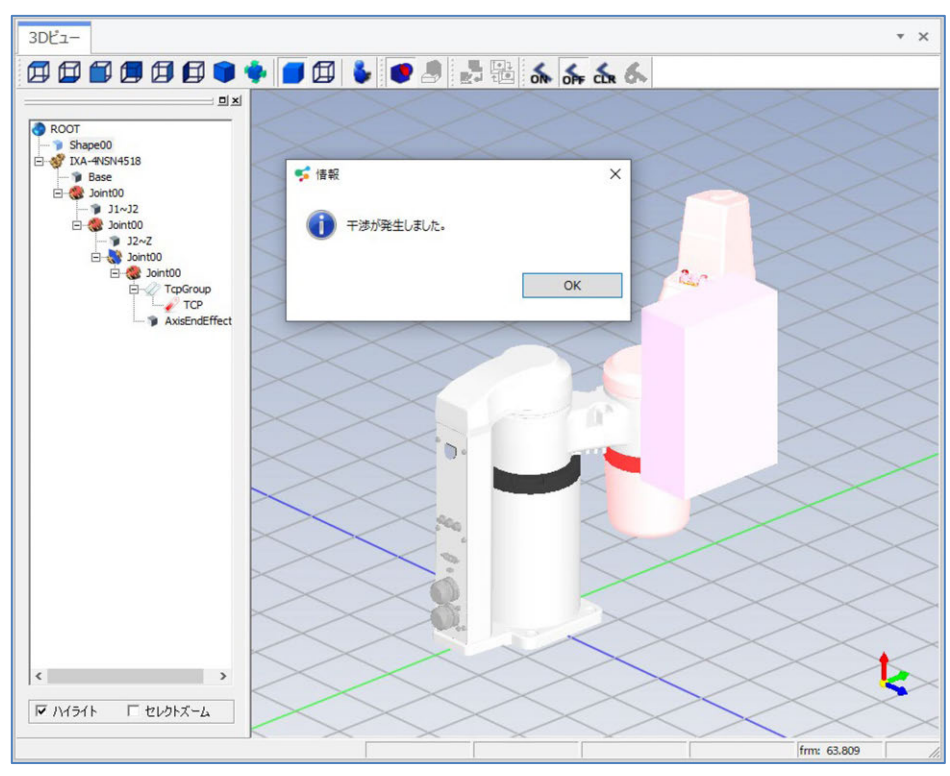

図 11.4-9 干涉位置表示

干渉を検出した座標をファイルに出力します。保存先フォルダ、ファイル名を以下に示します。 フォルダ:"プロジェクトフォルダ名" ¥Simulator¥ColLog¥ ファイル名:ColLog\_ + 日付(YYYYMMDD) + "\_" +\_時刻(HHMMSS)+ ".log" ファイル名の例:Callog\_20220101\_010101.log 干渉ログのフォーマットについて以下に示します。

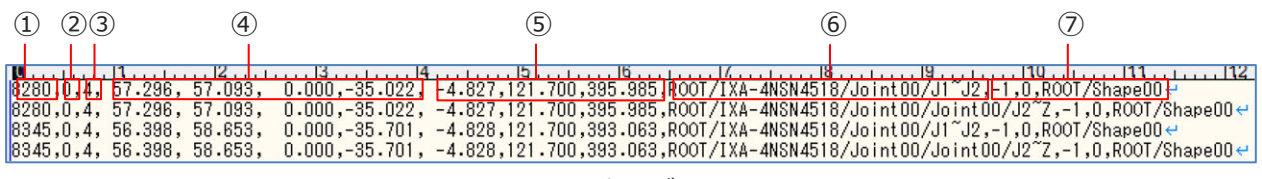

図 11.4-10 干渉ログのフォーマット

| 番号  | 説明                                                |
|-----|---------------------------------------------------|
| 1   | 干渉検出時刻 アニメーション開始からの経過時間 [ms]                      |
| 2   | ロボット ID                                           |
| 3   | 軸数                                                |
| (4) | 軸値                                                |
| (5) | アクティブ TCP の位置<br>該当ロボットの Structure 原点からの TCP の座標値 |
| 6   | ノードパス                                             |
| 7   | ロボット配下のノード情報                                      |

表 11.4-1 干渉ログのフォーマット構成

変更履歴

| 改訂日     | 改訂内容                                                                                                    |
|---------|----------------------------------------------------------------------------------------------------|
| 2020.02 | 初版                                                                                                    |
| 2020.03 | 第2版<br>・「SEL プログラム作成支援ソフト」の名称変更<br>・4-1、4-5、4-7~4-10、4-12、4-13、5-2、5-3、6-1~6-9、6-11、<br>6-12、7-1~7-5、8-2、10-1、11-1の画面変更<br>・誤記訂正 |
| 2024.09 | 第3版<br>• 全面改訂<br>XSEL2 に対応                                                                                                    |

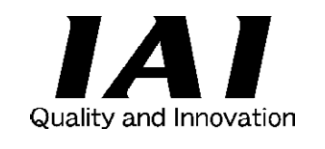

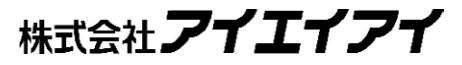

| 本社・工場  | 〒424-0114         | 静岡県静岡市清水区庵原町 1210                                                 | TEL 054-364-5105 | FAX 054-364-2589  |
|--------|-------------------|-------------------------------------------------------------------|------------------|-------------------|
| 東京営業所  | 〒105-0014         | 東京都港区芝 3-24-7 芝エクセージビルディング 4F                                     | TEL 03-5419-1601 | FAX 03-3455-5707  |
| 大阪営業所  | 〒530-0005         | 大阪府大阪市北区中之島 6-2-40 中之島インテス 14F                                    | TEL 06-6479-0331 | FAX 06-6479-0236  |
| 么古屋支店  |                   |                                                                   |                  |                   |
| 名古屋堂業所 | ₹460-0008         | 愛知旦夕古屋市中区学 5-28-12 夕古屋芸室ビル 8F                                     | TEL 052-269-2931 | FAX 052-269-2933  |
| 小牧堂業所  | ∓485-0029         | 受知宗石口産市中区末 3-20-12 石口座石日C/V 61<br>愛知県小牧市中中 1-271 大恒共立銀行 小牧支店ビル 6F | TEL 0568-73-5209 | FAX 0568-73-5219  |
| 四日古堂業所 | ∓510-0025         |                                                                   | TEL 059-356-2246 | FAX 059-356-2248  |
| 三河堂業所  | <b>∓</b> 446-0058 |                                                                   | TEL 0566-71-1888 | FAX 0566-71-1877  |
|        | 1 440-0000        |                                                                   | 122 0000-71-1000 | 1700 0000-71-1077 |
| 豊田支店   |                   |                                                                   |                  |                   |
| 宮業1課   | 〒471-0034         | 愛知県豊田市小坂本町 1-5-3 朝日生命新豊田ビル 4F                                     | TEL 0565-36-5115 | FAX 0565-36-5116  |
| 営業2課   | 〒446-0058         | 愛知県安城市三河安城南町 1-15-8 サンテラス三河安城 4F                                  | TEL 0566-71-1888 | FAX 0566-71-1877  |
| 宮業3課   | 〒446-0058         | 愛知県安城市三河安城南町 1-15-8 サンテラス三河安城 4F                                  | TEL 0566-71-1888 | FAX 0566-71-1877  |
| 盛岡営業所  | 〒020-0062         | 岩手県盛岡市長田町 6-7 クリエ 21 ビル 7F                                        | TEL 019-623-9700 | FAX 019-623-9701  |
| 秋田出張所  | 〒018-0402         | 秋田県にかほ市平沢字行ヒ森 2-4                                                 | TEL 0184-37-3011 | FAX 0184-37-3012  |
| 仙台営業所  | 〒980-0011         | 宮城県仙台市青葉区上杉 1-6-6 イースタンビル 7F                                      | TEL 022-723-2031 | FAX 022-723-2032  |
| 新潟営業所  | 〒940-0082         | 新潟県長岡市千歳 3-5-17 センザイビル 2F                                         | TEL 0258-31-8320 | FAX 0258-31-8321  |
| 宇都宮営業所 | 〒321-0953         | 栃木県宇都宮市東宿郷 5-1-16 ルーセントビル 3F                                      | TEL 028-614-3651 | FAX 028-614-3653  |
| 熊谷営業所  | 〒360-0847         | 埼玉県熊谷市籠原南 1-312 あかりビル 5F                                          | TEL 048-530-6555 | FAX 048-530-6556  |
| 茨城営業所  | 〒300-1207         | 茨城県牛久市ひたち野東 5-3-2 ひたち野うしく池田ビル 2F                                  | TEL 029-830-8312 | FAX 029-830-8313  |
| 多摩営業所  | 〒190-0023         | 東京都立川市柴崎町 3-14-2 BOSEN ビル 2F                                      | TEL 042-522-9881 | FAX 042-522-9882  |
| 甲府営業所  | 〒400-0031         | 山梨県甲府市丸の内 2-12-1 ミサトビル 3F                                         | TEL 055-230-2626 | FAX 055-230-2636  |
| 厚木営業所  | 〒243-0014         | 神奈川県厚木市旭町 1-10-6 シャンロック石井ビル 3F                                    | TEL 046-226-7131 | FAX 046-226-7133  |
| 長野営業所  | 〒390-0852         | 長野県松本市島立 943 ハーモネートビル 401                                         | TEL 0263-40-3710 | FAX 0263-40-3715  |
| 静岡営業所  | 〒424-0114         | 静岡県静岡市清水区庵原町 1210                                                 | TEL 054-364-6293 | FAX 054-364-2589  |
| 浜松営業所  | 〒430-0936         | 静岡県浜松市中央区大工町 125 シャンソンビル浜松 7F                                     | TEL 053-459-1780 | FAX 053-458-1318  |
| 金沢営業所  | 〒920-0024         | 石川県金沢市西念 1-1-7 金沢けやき大通りビル 2F                                      | TEL 076-234-3116 | FAX 076-234-3107  |
| 滋賀営業所  | 〒524-0033         | 滋賀県守山市浮気町 300-21 第 2 小島ビル 2F                                      | TEL 077-514-2777 | FAX 077-514-2778  |
| 京都営業所  | 〒612-8418         | 京都府京都市伏見区竹田向代町 559 番地                                             | TEL 075-693-8211 | FAX 075-693-8233  |
| 兵庫営業所  | 〒673-0898         | 兵庫県明石市樽屋町 8-34 第5池内ビル 8F                                          | TEL 078-913-6333 | FAX 078-913-6339  |
| 岡山営業所  | 700-0973          | 岡山県岡山市北区下中野 311-114 OMOTO-ROOT BLD.101                            | TEL 086-805-2611 | FAX 086-244-6767  |
| 広島営業所  | 〒730-0051         | 広島県広島市中区大手町 3-1-9 広島鯉城通りビル 5F                                     | TEL 082-544-1750 | FAX 082-544-1751  |
| 徳島営業所  | 〒770-0905         | 徳島県徳島市東大工町 1-9-1 徳島ファーストビル 5F-B                                   | TEL 088-624-8061 | FAX 088-624-8062  |
| 松山営業所  | 790-0905          | 愛媛県松山市樽味 4-9-22 フォーレスト 21 1F                                      | TEL 089-986-8562 | FAX 089-986-8563  |
| 福岡営業所  | 〒812-0013         | 福岡県福岡市博多区博多駅東 3-13-21 エフビル WING 7F                                | TEL 092-415-4466 | FAX 092-415-4467  |
| 大分営業所  | 〒870-0823         | 大分県大分市東大道 1-11-1 タンネンバウムⅢ 2F                                      | TEL 097-543-7745 | FAX 097-543-7746  |
| 熊本営業所  | 〒862-0910         | 熊本県熊本市東区健軍本町 1-1 拓洋ビル 4F                                          | TEL 096-214-2800 | FAX 096-214-2801  |

## お問合わせ先

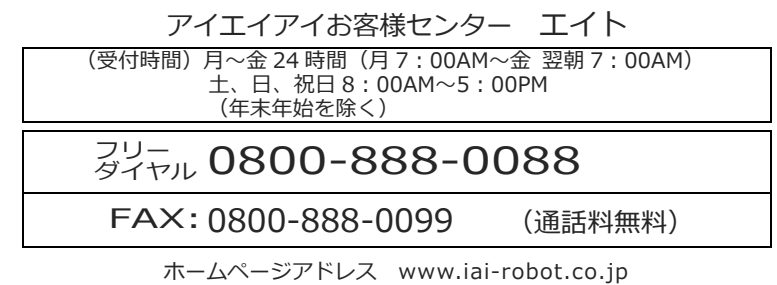

製品改良のため、記載内容の一部を予告なしに変更することがあります。 Copyright © 2024. Sep. IAI Corporation. All rights reserved.